XXXXXXXXXXXXXXXXXXXXX XXXXXXXXXXXXXXXXXX XXXXXXXXXXXXXXXXXX XXXXXXXXXXXX XXXXXXXXXX XXXXXXX XXXXX XXX х

> х XXX XXXXX XXXXXXX XXXXXXXXXX XXXXXXXXXXXX XXXXXXXXXXXXXX XXXXXXXXXXXXXXXXXXX

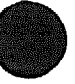

# VAX 6000-400 Options and Maintenance

Order Number EK-640EB-MG-002

This manual is intended for Digital customer service representatives. It covers the installation of modules and removal and replacement of field-replaceable units (FRUs).

digital equipment corporation maynard, massachusetts

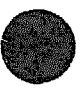

#### First Printing, July 1989 Revised, June 1990

The information in this document is subject to change without notice and should not be construed as a commitment by Digital Equipment Corporation.

Digital Equipment Corporation assumes no responsibility for any errors that may appear in this document.

The software, if any, described in this document is furnished under a license and may be used or copied only in accordance with the terms of such license. No responsibility is assumed for the use or reliability of software or equipment that is not supplied by Digital Equipment Corporation or its affiliated companies.

Copyright ©1989, 1990 by Digital Equipment Corporation.

All Rights Reserved. Printed in U.S.A.

The following are trademarks of Digital Equipment Corporation:

| DEBNA             | PD |
|-------------------|----|
| DEC               | UL |
| DEC LANcontroller | UN |
| DECnet            | VA |
| DECUS             | VA |
|                   |    |

)P LTRIX VIBUS X XBI

VAXcluster VAXELN VMS XMI

FCC NOTICE: The equipment described in this manual generates, uses, and may emit radio frequency energy. The equipment has been type tested and found to comply with the limits for a Class A computing device pursuant to Subpart J of Part 15 of FCC Rules, which are designed to provide reasonable protection against such radio frequency interference when operated in a commercial environment. Operation of this equipment in a residential area may cause interference, in which case the user at his own expense may be required to take measures to correct the interference.

# Contents

XV

#### Preface

## Chapter 1 Introduction

| 1.1 | System Physical Description   | 1–2  |
|-----|-------------------------------|------|
| 1.2 | System Functional Description | 16   |
| 1.3 | VAX 6000-400 Front View       | 18   |
| 1.4 | VAX 6000-400 Rear View        | 1–10 |
| 1.5 | Field-Replaceable Units       | 1–12 |

# Chapter 2 Diagnostics

| 2.1   | Diagnostic Overview                            | 2–2  |
|-------|------------------------------------------------|------|
| 2.2   | Self-Test                                      | 24   |
| 2.3   | ROM-Based Diagnostic Monitor Program           | 26   |
| 2.3.1 | RBD Monitor Control Characters                 | 28   |
| 2.3.2 | START Command                                  | 2–10 |
| 2.3.3 | START Command Qualifiers                       | 2-11 |
| 2.3.4 | RBD Test Printout, Passing                     | 2-14 |
| 2.3.5 | RBD Test Printout, Failing                     | 2–16 |
| 2.3.6 | SUMMARY Command                                | 2-18 |
| 2.3.7 | Sample RBD Session                             | 2–20 |
| 2.3.8 | Running ROM-Based Diagnostics on VAXBI Devices | 2-24 |
| 2.4   | VAX Diagnostic Supervisor Programs             | 2–26 |
| 2.4.1 | Running VAX/DS                                 | 2-28 |
| 2.4.2 | Sample VAX/DS Session                          | 2-30 |
| 2.4.3 | VAX/DS Diagnostics                             | 2-36 |

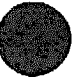

# : a,

# Chapter 3 KA64A Scalar Processor

| 3.1  | KA64A Physical Description and Specifications     | 3–2  |
|------|---------------------------------------------------|------|
| 3.2  | KA64A Configuration Rules                         | 3-4  |
| 3.3  | Functional Description                            | 36   |
| 3.4  | Boot Processor                                    | 3–10 |
| 3.5  | Power-Up Sequence                                 | 3–12 |
| 3.6  | KA64A Self-Test Results: Console Display          | 3–16 |
| 3.7  | KA64A Self-Test Results: Module LEDs              | 3–18 |
| 3.8  | KA64A Self-Test Results: XGPR Register            | 3-22 |
| 3.9  | ROM-Based Diagnostics                             | 3-24 |
| 3.10 | KA64A Self-Test-RBD 0                             | 3-26 |
| 3.11 | CPU/Memory Interaction Tests — RBD 1              | 3-30 |
| 3.12 | VAX/DS Diagnostics                                | 3-32 |
| 3.13 | Machine Checks                                    | 3–34 |
| 3.14 | Consoie Commands                                  | 336  |
| 3.15 | KA64A Handling Procedures                         | 3–38 |
| 3.16 | How to Replace the Only Processor                 | 3-42 |
| 3.17 | How to Replace the Boot Processor                 | 3-44 |
| 3.18 | How to Add a New Processor or Replace a Secondary |      |
|      | Processor                                         | 3-46 |
| 3.19 | PATCH EEPROM Command                              | 3-48 |
| 3.20 | KA64A Registers                                   | 3-50 |

### Chapter 4 FV64A Vector Processor

| 4.1  | FV64A Physical Description and Specifications        | 4-2  |
|------|------------------------------------------------------|------|
| 4.2  | KA64A/FV64A Coprocessors                             | 4-4  |
| 4.3  | FV64A Configuration Rules                            | 46   |
| 4.4  | Functional Description                               | 48   |
| 4.5  | Self-Test Results: Console Display and Self-Test LED | 4-10 |
| 4.6  | Self-Test Results: Scalar XGPR Register              | 4–12 |
| 4.7  | Vector Processor Tests-RBD 0 and RBD 1               | 4-14 |
| 4.8  | VAX/DS Diagnostics                                   | 4-16 |
| 4.9  | Machine Checks                                       | 4-17 |
| 4.10 | Vector Console Commands                              | 4-18 |
| 4.11 | FV64A Handling Procedures                            | 4-22 |

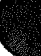

| 4.12 | How to Replace a Vector Module | 4-26 |
|------|--------------------------------|------|
| 4.13 | Vector Processor Registers     | 4-28 |

### Chapter 5 MS62A Memory

| MS62A Description                  | 5-2                                                                                                    |
|------------------------------------|----------------------------------------------------------------------------------------------------|
| MS62A Configuration Rules          | 5-4                                                                                                    |
| MS62A Specifications               | 5-5                                                                                                    |
| MS62A Functional Description       | 56                                                                                                    |
| MS62A Interleaving                 | 58                                                                                                    |
| Interleaving Examples              | 5-10                                                                                                    |
| Console Commands for Interleaving  | 5-12                                                                                                    |
| Memory Self-Test                   | 5-14                                                                                                    |
| Memory Self-Test Errors            | 5–16                                                                                                    |
| MS62A Memory Tests-RBD 3           | 5-18                                                                                                    |
| Memory Tests (RBD 3) Examples      | 5-20                                                                                                    |
| MS62A Control and Status Registers | 5-22                                                                                                    |
| MS62A Memory Installation          | 5-24                                                                                                    |
|                                    | MS62A Description<br>MS62A Configuration Rules<br>MS62A Specifications<br>MS62A Functional Description<br>MS62A Interleaving<br>Interleaving Examples<br>Console Commands for Interleaving<br>Memory Self-Test<br>Memory Self-Test Errors<br>MS62A Memory Tests—RBD 3<br>Memory Tests (RBD 3) Examples<br>MS62A Control and Status Registers<br>MS62A Memory Installation |

#### Chapter 6 DWMBA XMI-to-VAXBI Adapter

| 6.1   | DWMBA Physical Description   | 62   |
|-------|------------------------------|------|
| 6.1.1 | Physical Layout              | 6-2  |
| 6.1.2 | DWMBA Specifications         | 64   |
| 6.2   | DWMBA Functional Description | 6-6  |
| 6.3   | DWMBA Configuration Rules    | 68   |
| 6.4   | DWMBA Tests-RBD 2            | 6-10 |
| 6.5   | DWMBA Registers              | 6-12 |

#### Chapter 7 XMI Card Cage

| 7.1   | XMI Card Cage Description             |
|-------|---------------------------------------|
| 7.1.1 | System Use                            |
| 7.1.2 | XMI Card Cage Specifications          |
| 7.2   | XMI Card Cage Removal                 |
| 7.2.1 | Prepare for Removal                   |
| 7.2.2 | Removal of XMI Card Cage from Cabinet |

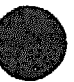

| 7.3   | Switching XMI Card Cages                                     | 7-10 |
|-------|--------------------------------------------------------------|------|
| 7.3.1 | Removal of Bus Bars and Daughter Card                        | 7–11 |
| 7.3.2 | Moving XMI Side Mounting Plates and Installation of<br>Parts | 7-12 |
| 7.4   | XMI Card Cage Replacement                                    | 7–14 |
| 7.5   | Installing Modules in the XMI Card Cage                      | 7–16 |
| 7.6   | XMI Troubleshooting                                          | 7–18 |

# Chapter 8 VAXBI Card Cage

| 8.1   | VAXBI Card Cage Description              | 8-2  |
|-------|------------------------------------------|------|
| 8.1.1 | System Use                               | 8-2  |
| 8.1.2 | VAXBI Card Cage Specifications           | 8-4  |
| 8.1.3 | VAXBI Card Cage Subassemblies            | 86   |
| 8.2   | VAXBI Card Cage Removal                  | 88   |
| 8.2.1 | Prepare for Removal                      | 8-8  |
| 8.2.2 | Removal of VAXBI Card Cages from Cabinet | 8-10 |
| 8.3   | Switching VAXBI Cages                    | 8-12 |
| 8.3.1 | Removal of VAXBI Bus Bars                | 8-13 |
| 8.3.2 | Removal of Other VAXBI Parts             | 8-14 |
| 8.3.3 | Installation of VAXBI Parts              | 8-16 |
| 8.4   | VAXBI Card Cage Replacement              | 8-18 |
| 8.5   | VAXBI Expansion and Configuration Rules  | 8-20 |
| 8.6   | VAXBI Troubleshooting                    | 8-22 |
|       |                                          |      |

# Chapter 9 Control Subsystem Assemblies

| 9.1         | System Control Assembly Specifications            | <b>9–</b> 2     |
|-------------|---------------------------------------------------|-----------------|
| 9.2         | System Control Assembly Removal and Replacement   | 9-4             |
| 9.3         | XTC Fower Sequencer Specifications                | <b>96</b>       |
| 9.4         | XTC Removal and Replacement                       | <del>9-</del> 8 |
| 9.5         | Control Panel Assembly Specifications             | 9-10            |
| 9.6         | Control Panel Assembly Removal and Replacement    | 9-12            |
| 9.7         | TK Tape Drive Specifications                      | 9-14            |
| <b>9</b> .8 | TK Tape Drive Removal and Replacement             | <b>9–</b> 16    |
| 9.9         | Filter Board and TOY Clock Battery Specifications | <b>9–</b> 18    |

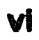

| 9.10 | Filter Board and TOY Clock Battery Removal and |                  |
|------|------------------------------------------------|------------------|
|      | Replacement                                    | <del>9</del> –20 |

# Chapter 10 Power Subsystem

| 10.1   | rower Subsystem Design                               | 10-2  |
|--------|------------------------------------------------------|-------|
| 10.2   | Power Specifications                                 | 10-4  |
| 10.3   | Power Modules                                        | 106   |
| 10.4   | H7214 Power Regulator                                | 108   |
| 10.5   | H7214 Power Regulator Removal and Replacement        | 10-10 |
| 10.6   | H7215 Power Regulator                                | 10-12 |
| 10.7   | H7215 Power Regulator Removal and Replacement        | 10–14 |
| 10.8   | H7206 Power and Logic Unit                           | 10–16 |
| 10.8.1 | Specifications                                       | 10–16 |
| 10.8.2 | 2 H7206 Power and Logic Unit Switches and Indicators | 10–18 |
| 10.9   | H7206 Power and Logic Unit Removal and Replacement   | 10–20 |
| 10.10  | H7206 Fan Removal and Replacement                    | 10-22 |
| 10.11  | H405 AC Power Controller                             | 10-24 |
| 10.12  | H405 AC Power Controller Removal and Replacement     | 10-26 |
| 10.13  | 50 Hz Transformer                                    | 10-28 |
| 10.14  | 50 Hz Transformer Removal and Replacement            | 10-30 |
| 10.15  | H7231-N Battery Backup Unit                          | 10-32 |
| 10.16  | H7231-N Battery Backup Unit Removal and Replacement  | 10-34 |
| 10.17  | H7231-N Battery Backup Unit Installation             | 10-36 |
| 10.17  | 1 Install the Battery Backup Unit Cables             | 10-37 |
| 10.17  | 2 Install the Mounting Bracket                       | 10–38 |
| 10.17  | 3 Install the Unit                                   | 10–39 |

## Chapter 11 Cabinet and Airflow Subsystem

| 11.1 | Door and Filter Removal and Replacement (Front) | 11-2  |
|------|-------------------------------------------------|-------|
| 11.2 | Door and Filter Removal and Replacement (Rear)  | 11-4  |
| 11.3 | Airflow Sensor Removal and Replacement          | 116   |
| 11.4 | Temperature Sensor Removal and Replacement      | 11-8  |
| 11.5 | Blower Assembly Specifications                  | 11-10 |
| 11.6 | Blower Assembly, Front and Rear                 | 11-12 |
| 11.7 | Blower Assembly Removal and Replacement         | 11-14 |

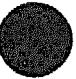

| 11.8 | Side Panel | Removal |  |  | ••• | ••• | •• | ••• | • • • |  |  | •• | • | • • | • | ••• | • | ••• | 11- | -1 | 6 |
|------|------------|---------|--|--|-----|-----|----|-----|-------|--|--|----|---|-----|---|-----|---|-----|-----|----|---|
|------|------------|---------|--|--|-----|-----|----|-----|-------|--|--|----|---|-----|---|-----|---|-----|-----|----|---|

#### Appendix A Troubleshooting the System

Appendix B Console Error Messages

Appendix C Cable List

Appendix D XMI Backplane Connectors

Appendix E Parse Trees

Glossary

#### Index

#### Examples

| 2-1  | Sample Self-Test Results           | 2-4  |
|------|------------------------------------|------|
| 22   | START Command                      | 2-10 |
| 2–3  | RBD Test Printout, Passing         | 2-14 |
| 2-4  | RBD Test Printout, Failing         | 216  |
| 2-5  | SUMMARY Command                    | 2-18 |
| 2-6  | Sample RBD Session, Part 1 of 2    | 2-20 |
| 2-7  | Sample RBD Session, Part 2 of 2    | 2-22 |
| 28   | VAXBI RBD Session                  | 224  |
| 2-9  | Running Stand-Alone VAX/DS         | 2-28 |
| 2-10 | Running VAX/DS in User Mode        | 2–29 |
| 2-11 | Sample VAX/DS Session, Part 1 of 3 | 2-30 |
| 2-12 | Sample VAX/DS Session, Part 2 of 3 | 2-32 |
| 2-13 | Sample VAX/DS Session, Part 3 of 3 | 2-34 |

| 3–1  | ROM and EEPROM Version Numbers                                              | 3-8  |
|------|-----------------------------------------------------------------------------|------|
| 3–2  | Self-Test Results                                                           | 3–16 |
| 3-3  | XGPR Register After Power-Up Test Failure                                   | 3–22 |
| 3-4  | KA64A Self-Test-RBD 0                                                       | 326  |
| 3–5  | Running KA64A Self-Test (RBD 0) on a Secondary Processor                    | 3-27 |
| 36   | CPU/Memory Interaction Tests-RBD 1                                          | 330  |
| 3-7  | VAX/DS Commands for Running Stand-Alone Processor<br>Diagnostics            | 332  |
| 38   | Replacing a Single Processor                                                | 3-42 |
| 3–9  | Replacing Boot Processor                                                    | 3-44 |
| 3–10 | Adding or Replacing Secondary Processor                                     | 3-46 |
| 3-11 | PATCH EEPROM Command                                                        | 3-48 |
| 4-1  | Self-Test Results                                                           | 4-10 |
| 4-2  | XGPR Register After Power-Up Test Failure                                   | 4-12 |
| 4-3  | Running RBD 0 on a Secondary Processor with an Attached<br>Vector Processor | 414  |
| 4-4  | VAX/DS Commands for Testing Vector Processors                               | 4-16 |
| 5-1  | SET MEMORY and INITIALIZE Commands                                          | 5-12 |
| 5-2  | MS62A Memory Module Results in Self-Test                                    | 5-14 |
| 5-3  | MS62A Memory Module Node Exclusion                                          | 5–16 |
| 5-4  | RBD 3—All Modules with Halt on Error                                        | 5–20 |
| 5-5  | RBD 3—Confirm Switch                                                        | 5-20 |
| 56   | RBD 3—Parameter                                                             | 5–21 |
| 61   | DWMBA Tests-RBD 2                                                           | 6-10 |

## Figures

| 1-1 | Typical VAX 6000-400 System          | 1-2  |
|-----|--------------------------------------|------|
| 1-2 | VAX 6000-400 System Architecture     | 16   |
| 13  | VAX 6000-400 System (Front View)     | 18   |
| 1-4 | VAX 6000-400 System (Rear View)      | 1-10 |
| 2-1 | Diagnostics Design                   | 2-2  |
| 3–1 | KA64A Module                         | 3-2  |
| 3-2 | Typical KA64A Configuration          | 3-4  |
| 3-3 | KA64A Block Diagram                  | 36   |
| 3-4 | Selection of Boot Processor          | 3–10 |
| 3–5 | KA64A Power-Up Sequence, Part 1 of 2 | 3-12 |

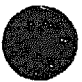

| 36   | KA64A Power-Up Sequence, Part 2 of 2           | 3-14            |
|------|------------------------------------------------|-----------------|
| 3–7  | KA64A LEDs After Power-Up Self-Test            | 3–18            |
| 3-8  | The Stack in Response to a Machine Check       | 3-34            |
| 3-9  | Holding the KA64A Module                       | 338             |
| 3–10 | Inserting the KA64A Module in an XMI Card Cage | 3-40            |
| 4-1  | FV64A Module (Side 1)                          | 4-2             |
| 4-2  | FV64A Module (Side 2)                          | 43              |
| 4-3  | VAX 6000-400 Vector Processing System          | 4-4             |
| 4-4  | Scalar/Vector Configurations                   | 46              |
| 4-5  | FV64A Block Diagram                            | 4-8             |
| 46   | XGPR Register                                  | 4-12            |
| 4-7  | The Stack in Response to a Machine Check       | 4-17            |
| 48   | Holding the FV64A Module                       | 4-22            |
| 4-9  | Inserting the FV64A Module in an XMI Card Cage | 4-24            |
| 4-10 | Replacing a Vector Module in an XMI Card Cage  | 4-26            |
| 5–1  | MS62A Module (Side 1)                          | 5–2             |
| 5–2  | Simplified Block Diagram                       | 56              |
| 53   | 2-Way Interleaving                             | 5-10            |
| 5-4  | 4-Way Interleaving                             | 5-10            |
| 5-5  | 8-Way Interleaving                             | 5-11            |
| 6-1  | DWMBA/A XMI Module                             | 6-2             |
| 62   | DWMBA/B VAXBI Module                           | 6-3             |
| 6-3  | DWMBA XMI-to-VAXBI Adapter Block Diagram       | 6-6             |
| 6-4  | VAX 6000-400 Slot Numbers                      | <del>6-</del> 8 |
| 7-1  | XMI Card Cage Connections                      | 7–2             |
| 7-2  | XMI Card Cage                                  | 7-4             |
| 7-3  | XMI Backplane Cables and Power Connections     | 7-6             |
| 7-4  | XMI Card Cage                                  | 78              |
| 7–5  | XMI Bus Bar Assembly and Daughter Card         | 7-10            |
| 7-6  | XMI Cage Side Mounting Plates                  | 7–12            |
| 7-7  | Installation of Foam Air Seals                 | 7-13            |
| 78   | XMI Card Cage                                  | . 7–14          |
| 7-9  | Numbering of XMI Slots                         | . 7–16          |
| 8-1  | VAXBI Card Cage Connections                    | . 8-2           |
| 8–2  | VAXBI Card Cages                               | . 8-4           |
| 8–3  | VAXBI Card Cage Subassemblies                  | . 8-6           |

| 8-4             | VAXBI Backplane Cables and Power Connections       | 8-8              |
|-----------------|----------------------------------------------------|------------------|
| 8-5             | VAXBI Card Cages                                   | 8-10             |
| 86              | VAXBI Bus Bar Assembly                             | 8-12             |
| 8-7             | VAXBI Backplane Components                         | 8-14             |
| 88              | VAXBI Cage Mounting Plates                         | 8-15             |
| 8-9             | Installation of Foam Air Seals                     | 8-16             |
| 8-10            | VAXBI Card Cages                                   | 8–18             |
| 8-11            | Numbering of VAXBI Slots                           | 8-20             |
| 9–1             | System Control Assembly                            | <del>9–</del> 2  |
| 9–2             | System Control Assembly Removal                    | 9-4              |
| <del>9-</del> 3 | XTC Power Sequencer                                | 9-6              |
| 9-4             | XTC Power Sequencer Removal                        | <b>9</b> 8       |
| <b>9–</b> 5     | Control Panel Assembly                             | <del>9–</del> 10 |
| <b>9–</b> 6     | Control Panel Assembly Removal                     | 9-12             |
| <del>9</del> –7 | TK Tape Drive                                      | <del>9</del> –14 |
| <b>9</b> 8      | TK Tape Drive Removal                              | <del>9–</del> 16 |
| 9-9             | Filter Board and TOY Clock Battery                 | 9–18             |
| <b>9–1</b> 0    | Filter Board and TOY Clock Battery Removal         | 9-20             |
| 10-1            | Power Subsystem Design                             | 10-2             |
| 10-2            | DC Power Regulators in Cabinet (Rear View)         | 10-4             |
| 10-3            | Location of Power Modules (Rear View)              | 106              |
| 10-4            | H7214 Power Regulators (Rear View)                 | 10-8             |
| 10-5            | H7214 Power Regulator Removal                      | 10-10            |
| 106             | H7215 Power Regulators (Rear View)                 | 10-12            |
| 10–7            | H7215 Power Regulator Removal                      | 10-14            |
| 10-8            | H7206 Power and Logic Unit (Rear View)             | 10–16            |
| 10-9            | H7206 Power and Logic Unit Switches and Indicators | 10-18            |
| 10-10           | H7206 Power and Logic Unit Removal (Top View)      | 10–20            |
| 10-11           | 1 H7206 Fan Removal                                | 10-22            |
| 10-12           | 2 H405 AC Power Controller (Rear View)             | 10-24            |
| 10-13           | B H405 AC Power Controller Removal                 | 10-26            |
| 10-14           | 4 50 Hz Transformer (Front View)                   | 10-28            |
| 10-1            | 5 50 Hz Transformer Removal                        | 10-30            |
| 10-10           | 5 H7231-N Battery Backup Unit (Rear View)          | 10-32            |
| 10-1'           | 7 H7231-N Battery Backup Unit Removal              | 10-34            |
| 10-18           | 8 Battery Backup Unit Cable Installation           | . 10–36          |

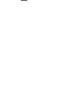

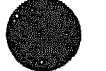

| 10–19         | Mounting Bracket Installation         | 10-38         |
|---------------|---------------------------------------|---------------|
| 10-20         | Battery Backup Unit Installation      | 10 <b></b> 39 |
| 11–1          | Front Door (Inside View)              | 11-2          |
| 11–2          | Rear Door (Inside View)               | 11-4          |
| 11–3          | Airflow Sensor (Front View)           | 116           |
| 11-4          | Departure Sensor (Front View)         | 118           |
| 11-5          | Bower Assembly                        | 11–10         |
| 116           | Front Blower                          | 11–12         |
| 11–7          | Rear Blower                           | 11–13         |
| <b>11-</b> -8 | Blower Assembly Removal (Rear View)   | 11–14         |
| 11-9          | Side Panel Removal (Front View)       | 11–16         |
| <b>D-</b> 1   | XMI Backplane Connector Numbering     | D-1           |
| <b>E-</b> 1   | KA64A Machine Check Parse Tree        | <b>E-</b> 2   |
| <b>E</b> 2    | KA64A Hard Error Interrupt Parse Tree | <b>E-5</b>    |
| <b>E-</b> -3  | KA64A Soft Error Interrupt Parse Tree | E7            |
| E-4           | FV64A Machine Check Parse Tree        | E-9           |
| <b>E</b> 5    | FV64A Hard Error Interrupt Parse Tree | <b>E-10</b>   |
| <b>E6</b>     | FV64A Soft Error Interrupt Parse Tree | <b>E</b> -11  |
| E7            | FV64A Disable Fault Parse Tree        | <b>E</b> -12  |

## Tables

| 1–1 | VAX 6000-400 System Characteristics    | 1-4  |
|-----|----------------------------------------|------|
| 1–2 | Field-Replaceable Units                | 1–12 |
| 2-1 | Self-Test Components                   | 2-5  |
| 2-2 | RBD Monitor Commands                   | 2-6  |
| 23  | ROM-Based Diagnostic Programs          | 26   |
| 2-4 | RBD Monitor Control Characters         | 28   |
| 2–5 | START Command Qualifiers               | 2–11 |
| 26  | VAX Diagnostic Program Levels          | 226  |
| 2–7 | VAX/DS Documentation                   | 226  |
| 2–8 | VAX Diagnostic Supervisor Programs     | 2-36 |
| 3-1 | KA64A Specifications                   | 33   |
| 3-2 | KA64A Error LEDs                       | 3–20 |
| 3–3 | XMI Base Addresses                     | 3-23 |
| 3-4 | Interpreting XGPR Failing Test Numbers | 3–23 |
| 3-5 | ROM-Based Diagnostics                  | 3-24 |

| 36   | KA64A Self-Test—RBD 0                              | 3–28 |
|------|----------------------------------------------------|------|
| 3–7  | CPU/Memory Interaction Tests-RBD 1                 | 3-31 |
| 3-8  | KA64A VAX/DS Diagnostics                           | 3-32 |
| 3–9  | Machine Check Parameters                           | 334  |
| 3–10 | Console Commands                                   | 3-36 |
| 3-11 | KA64A Internal Processor Registers                 | 3–50 |
| 3-12 | XMI Registers for the KA64A                        | 3–53 |
| 3-13 | KA64A Registers in XMI Private Space               | 3-54 |
| 4-1  | FV64A Specifications                               | 4-5  |
| 4-2  | Processor Module Combinations                      | 4-7  |
| 4-3  | Interpreting XGPR Failing Test Numbers             | 4–13 |
| 4-4  | Vector Processor Tests in Self-Test-RBD 0          | 4-15 |
| 4-5  | Vector Tests in CPU/Memory Interaction Tests-RBD 1 | 4–15 |
| 4-6  | FV64A VAX/DS Diagnostics                           | 4-16 |
| 4-7  | FV64A Machine Check Parameters                     | 4-17 |
| 4-8  | Vector Console Commands                            | 4–18 |
| 4-9  | FV64A Internal Processor Registers                 | 428  |
| 5-1  | Memory Configurations for the XMI Backplane        | 5-4  |
| 5–2  | MS62A Specifications                               | 5–5  |
| 5–3  | Interleaving                                       | 5-8  |
| 5-4  | Memory Tests — RBD 3                               | 5-18 |
| 5-5  | RBD 3 Parameters                                   | 5-19 |
| 56   | MS62A Memory Control and Status Registers          | 5-22 |
| 5–7  | Interlock Flag Registers                           | 5-23 |
| 6–1  | DWMBA/A XMI Module Specifications                  | 6-4  |
| 6-2  | DWMBA/B VAXBI Module Specifications                | 6-5  |
| 63   | DWMBA Cables                                       | 65   |
| 6-4  | DWMBA Configuration                                | 6-9  |
| 6-5  | DWMBA XMI-to-VAXBI Adapter RBD Tests               | 6-11 |
| 66   | VAXBI Registers                                    | 6-12 |
| 6–7  | DWMBA XMI Registers                                | 6-13 |
| 7–1  | XMI Card Cage Assembly Specifications              | 7-4  |
| 7–2  | XMI Card Cage Cables                               | 75   |
| 7–3  | XMI Troubleshooting Checklist                      | 7–18 |
| 7-4  | XMI Connector Cleaning Supplies                    | 7–19 |
| 8-1  | VAXBI Card Cage Assembly Specifications            | 8-5  |
|      |                                                    |      |

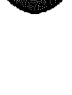

| 8-2             | VAXBI Card Cage Cables                           | 8-5              |
|-----------------|--------------------------------------------------|------------------|
| 8-3             | VAXBI Subassemblies and Tools Required           | 8-7              |
| 8-4             | VAXBI Troubleshooting Checklist                  | 8-22             |
| 8-5             | VAXBI Connector Cleaning Supplies                | 8-23             |
| 9-1             | System Control Assembly Specifications           | 93               |
| 9-2             | XTC Power Sequencer Specifications               | <del>9</del> –7  |
| 9-3             | Control Panel Assembly Specifications            | <b>9–11</b>      |
| 9-4             | TK Tape Drive Assembly Specifications            | <b>9–</b> 15     |
| <b>9–</b> 5     | Filter Board Specifications                      | <del>9–</del> 19 |
| <del>9-</del> 6 | TOY Clock Battery Specifications                 | <del>9</del> –19 |
| 10-1            | XMI Side—DC Output Specifications                | 10-5             |
| 10-2            | VAXBI Side—DC Output Specifications              | 10-5             |
| 10-3            | AC Output Specifications                         | 10-5             |
| 10-4            | Power Modules                                    | 10-7             |
| 10-5            | H7214 Power Regulator Specifications             | 10-9             |
| 106             | H7215 Power Regulator Specifications             | 10–13            |
| 10-7            | H7206 Power and Logic Unit Specifications        | 10-17            |
| 10-8            | H405 AC Power Controller Specifications          | 10-25            |
| 10-9            | 50 Hz Transformer Specifications                 | 10-29            |
| 10-1            | 0 H7231-N Battery Backup Unit Specifications     | 10-33            |
| 11-1            | Front Cabinet Door and Air Filter Specifications | 11-3             |
| 11-2            | Rear Cabinet Door and Air Filter Specifications  | 11–5             |
| 11-3            | Airflow Sensor Specifications                    | 11-6             |
| 11-4            | Temperature Sensor Specifications                | 11–9             |
| 11–5            | Blower Assembly Specifications                   | 11–11            |
| 116             | Side Panel Specifications                        | 11–17            |
| A-1             | Troubleshooting the System                       | A-2              |
| B-1             | Console Error Messages Indicating Halt           | B-1              |
| B-2             | Standard Console Error Messages                  | B3               |
| C1              | Cable List                                       | C-1              |

xiv

## **Intended Audience**

This manual is written for Digital customer service representatives servicing the VAX 6000-400 system. This manual covers the installation of modules and removal and replacement of field-replaceable units (FRUs).

## **Document Structure**

The manuals in the VAX 6000-400 documentation set are designed using structured documentation theory. Each topic has a boldface indented abstract, to help you use the manual as a reference tool. Other typical components of a topic include an illustration or example, a chart or list, and descriptive text.

This manual has 11 chapters and six appendixes:

- Chapter 1, Introduction, gives an overview of the system, including system specifications, field-replaceable units, system architecture, and location of major assemblies.
- Chapter 2, Diagnostics, describes the VAX 6000-400 self-test and the general methods for running ROM-based diagnostics and software diagnostics under the VAX Diagnostic Supervisor.
- Chapter 3, KA64A Scalar Processor, Chapter 4, FV64A Vector Processor, Chapter 5, MS62A Memory, and Chapter 6, DWMBA Adapter, give module specifications, configuration rules, main registers, module diagnostics, and self-test information.
- Chapter 7, XMI Card Cage, and Chapter 8, VAXBI Card Cage, describe the system card cage and the I/O card cage, respectively, and their removal and replacement procedures.
- Chapter 9, Control Subsystem Assemblies, presents the four subassemblies housed in the system control assembly area and gives the removal and replacement instructions for each subassembly.

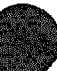

- Chapter 10, Power Subassemblies, discusses each field-replaceable unit of the power system, its diagnostics, and the removal and replacement procedure for the unit.
- Chapter 11, Cabinet and Airflow Subsystem, presents the fieldreplaceable units that are specific to the cabinet and their removal and replacement instructions.
- Appendix A is a troubleshooting chart. Appendix B lists the console error messages. Appendix C is the cable list. Appendix D shows the pin numbering of XMI backplane connectors. Appendix E gives the parse trees for the KA64A and FV64A processor modules. A Glossary and Index provide additional reference support.

## **Conventions Used in This Document**

The icons shown below are used for designating part placement in VAX  $\pm 000-400$  systems. A shaded area in the icon shows the location of the component or part being discussed.

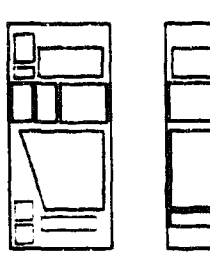

FRONT

REAR

#### VAX 6000-400 Documents

Documents in the VAX 6000-400 documentation set include:

| Title                                               | Order Number |
|-----------------------------------------------------|--------------|
| VAX 6000-400 Installation Guide                     | EK-640EA-IN  |
| VAX 6000-400 Owner's Manual                         | EK-640EA-OM  |
| VAX 6000-400 Mini-Reference                         | EK-640EA-HR  |
| VAX 6000-400 System Technical User's Guide          | EK-640EBTM   |
| VAX 6000-400 Options and Maintenance                | EK-640EB-MG  |
| VAX 6000 Series Upgrade Manual                      | EK-600EB-UP  |
| VAX 6000 Series Vector Processor Owner's Manual     | EK-60VAA-OM  |
| VAX 6000 Series Vector Processor Programmer's Guide | EK-60VAA-PG  |

## **Associated Documents**

Other documents that you may find useful include:

| Title                                                     | Order Number |
|-----------------------------------------------------------|--------------|
| CIBCA User Guide                                          | EK-CIBCA-UG  |
| DEBNI Installation Guide                                  | EK-DEBNI-IN  |
| Guide to Maintaining a VMS System                         | AA-LA34A-TE  |
| Guide to Setting Up a VMS System                          | AA-LA25A-TE  |
| HSC Installation Manual                                   | EK-HSCMN-IN  |
| H4000 DIGITAL Ethernet Transceiver Installation<br>Manual | EK-H4000-IN  |
| H7231 Battery Backup Unit User's Guide                    | EK-H7231-UG  |
| Installing and Using the VT320 Video Terminal             | EK-VT320-UG  |
| Introduction to VMS System Management                     | AA-LA24A-TE  |
| KDB50 Disk Controller User's Guide                        | EK-KDB50-UG  |
| RA90 Disk Drive User Juide                                | EK-ORA90-UG  |
| RV20 Optical Disk Owner's Manual                          | EK-ORV20-OM  |

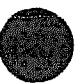

| Title                                              | Order Number |
|----------------------------------------------------|--------------|
| SC008 Star Coupler User's Guide                    | EK-SC008-UG  |
| TK70 Streaming Tape Drive Owner's Manual           | EK-OTK70-OM  |
| TU81 / TA81 and TU81 PLUS Subsystem User's Guide   | EK-TUA81-UG  |
| ULTREX-32 Guide to System Exercisers               | AA-KS95B-TE  |
| VAX Architecture Reference Manual                  | EY-3459E-DP  |
| VAX Systems Hardware Handbook — VAXBI Systems      | EB-31692-46  |
| VAX Vector Processing Handbook                     | EC-H0419-46  |
| VAXBI Expander Cabinet Installation Guide          | EK-VBIEA-IN  |
| VAXBI Options Handbook                             | EB-32255-46  |
| VMS Installation and Operations: VAX 6000 Series   | AA-LB36B-TE  |
| VMS Networking Manual                              | AA-LA48A-TE  |
| VMS System Manager's Manual                        | AA-LA00A-TE  |
| VMS VAXcluster Manual                              | AA-LA27A-TE  |
| VMS Version 5.4 New and Changed Features<br>Manual | AA-MG29C-TE  |

\*\*\*\* XXXXXXXXXXXXXXXXXXX XXXXXXXXXXXXXX XXXXXXXXXXXX XXXXXXXXXX XXXXXXX XXXXX XXX х

> х XXX XXXXX XXXXXXX XXXXXXXXXX XXXXXXXXXXXX XXXXXXXXXXXXXXXX XXXXXXXXXXXXXXXXXXX

# Chapter 1 Introduction

This chapter introduces the VAX 6000-400 system, its architecture and system specifications. the location of components in the cabinet, and the field-replaceable unit list. Sections include:

- System Physical Description
- System Functional Description
- VAX 6000-400 Front View
- VAX 6000-400 Rear View
- Field-Replaceable Units

## **1.1 System Physical Description**

A typical VAX 6000-400 system has a main cabinet with a TK tape drive, a console terminal and printer, storage cabinets, an accessories kit, and a set of documentation.

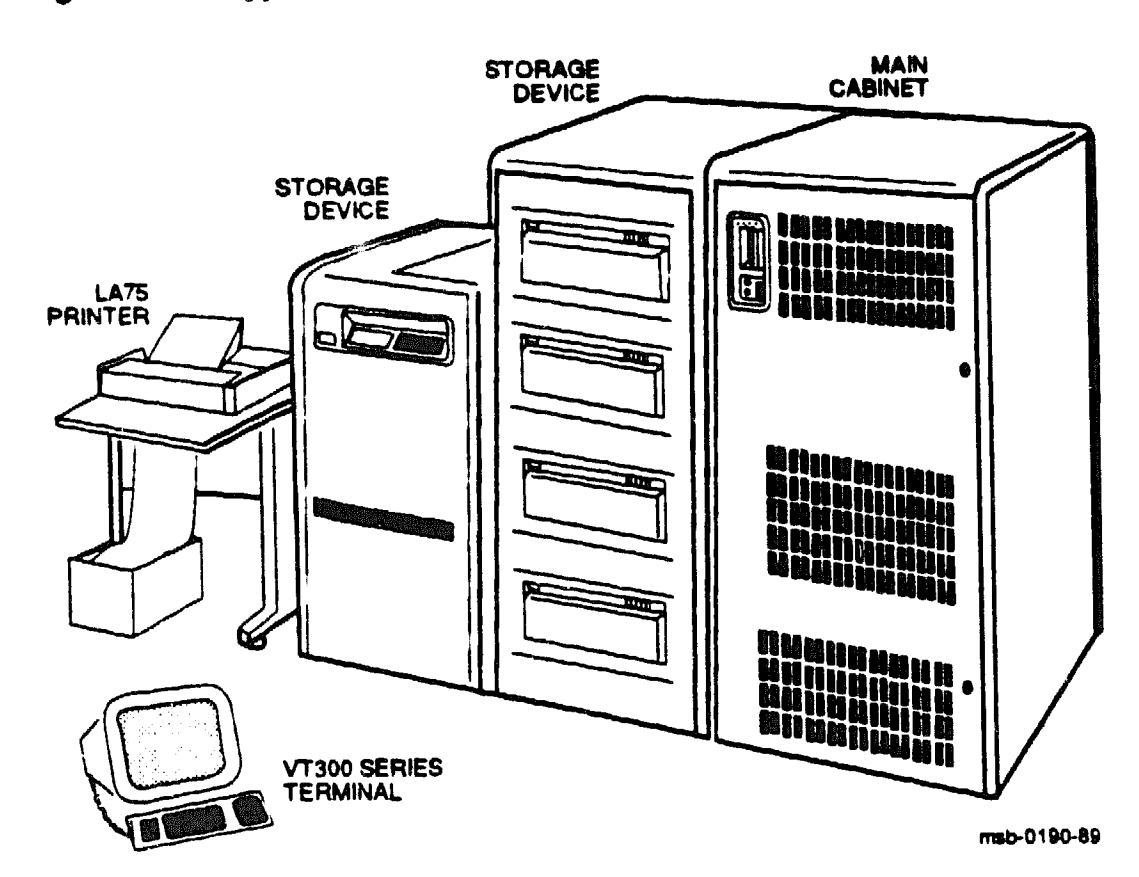

#### Figure 1-1: Typical VAX 6000-400 System

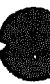

Figure 1-1 shows a typical system.

- The main cabinet houses a TK tape drive, the XMI card cage (which contains the processors and memories), two VAXBI card cages, the control panel switches, status indicators, and restart controls.
- The TK tape drive in the main cabinet is used for installing operating systems, software, and some diagnostics.
- The storage cabinets have local storage and archiving capability.
- The console terminal is used for console and system management operations.
- VAX 6000-400 documenta ion that ships with the system includes:
  - VAX 6000-400 Installation Guide

  - VAX 6000-400 Mini-Reference

See the Preface for a complete list of system documentation and associated documents.

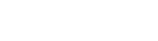

| Physical               |                 | cm (in)                                  |
|------------------------|-----------------|------------------------------------------|
|                        | Height          | 154 (60.5)                               |
|                        | Width           | 78 (30.5)                                |
|                        | Depth           | 76 (30.0)                                |
|                        | Weight          | 318 kg (700 lbs)                         |
| Environmental          |                 |                                          |
| Heat dissipation (max) |                 | 5440 Btu/hr (5712 KJ/hr)                 |
| Operating temperature  | TK not in use   | 10° to 40°C (50° to 104°F)               |
|                        | TK in use       | 15° to 32°C (59° to 90°F)                |
| Operating humidity     | TK not in use   | 10% to 90% relative humidity             |
|                        | TK in use       | 20% to 80% relative humidity             |
| Altitude               | Non-operational | 2.4 to 9.1 km (8000 to 30,000 ft)        |
|                        | Operating       | 0 to 2.4 km (0 to 8000 ft)               |
| Cooling System         |                 |                                          |
|                        | Туре            | Pressurized, with air moving de-<br>vice |
|                        | Air mover       | Dual backward curved blowers             |
|                        | Air source      | Filtered ambient air                     |

#### Table 1-1: VAX 6000-400 System Characteristics

### Table 1-1 (Cont.): VAX 6000-400 System Characteristics

#### Electrical

| AC power consumption (r | ner)          | 1.6 kW                     |
|-------------------------|---------------|----------------------------|
| AC current (max)        | 50 Hz         | 8 A (208 V)                |
|                         | 50 Hz         | 4 A (416 V), 4.5 A (380 V) |
| Voltage input           | <b>6</b> 0 Hz | 3-phase 208 V RMS          |
|                         | 50 Hz         | 3-phase 380/416 V RMS      |
| Frequency tolerance     |               | 47–63 Hz                   |
| Surge current           |               | 60 A                       |
|                         |               |                            |

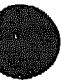

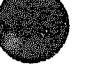

## **1.2 System Functional Description**

The VAX 6000-400 system supports multiprocessing with up to six KA64A processors. The system uses the XMI bus to interconnect its KA64A processors and its MS62A memory modules. All I/O devices connect to the VAXBI bus.

#### Figure 1-2: VAX 6000-400 System Architecture

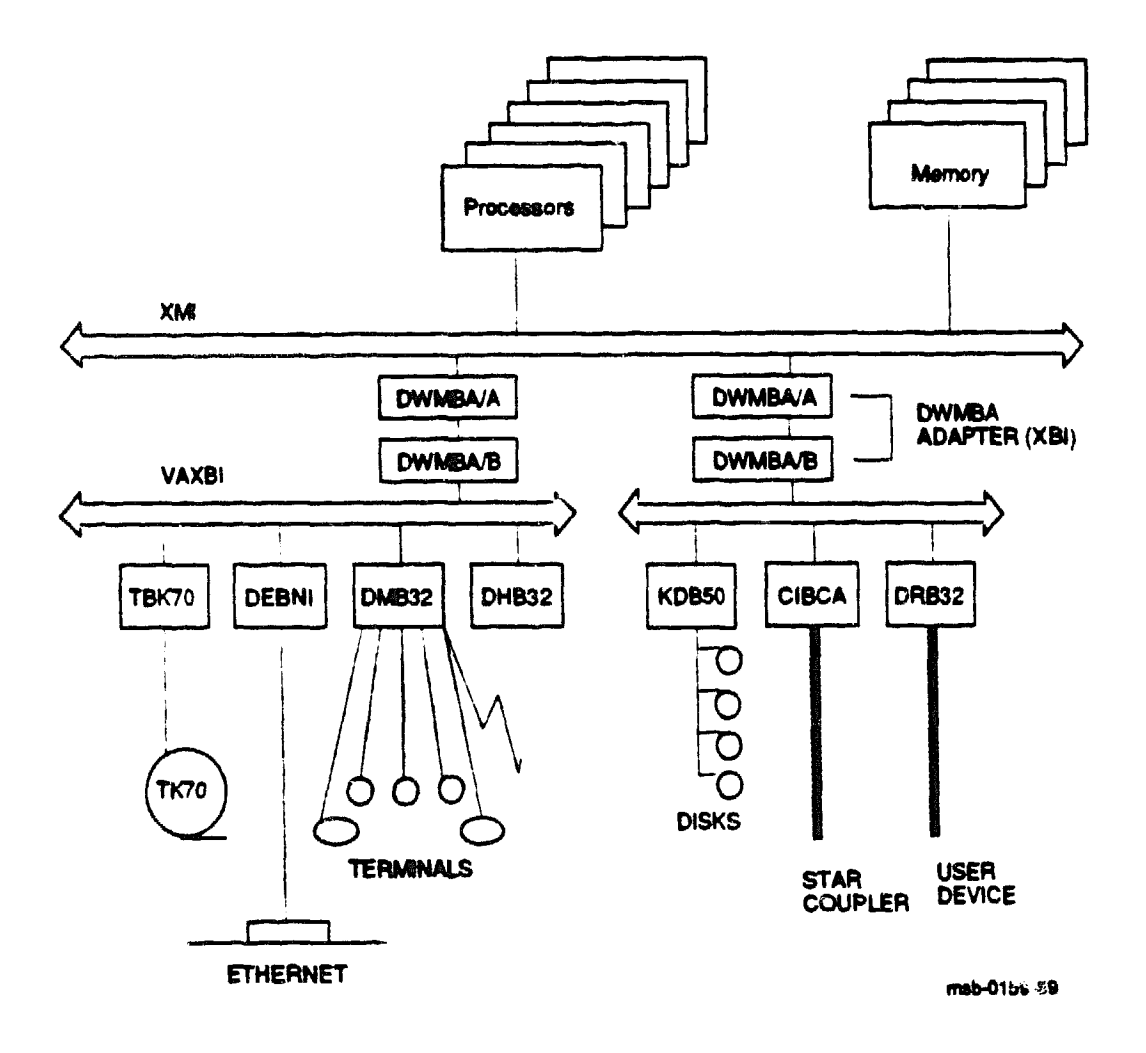

The XMI bus is the VAX 6000-400 system bus; the VAXBI bus supports the I/O subsystem. The XMI bus is a 64-bit system bus<sup>1</sup> that interconnects the central processors, memory modules, and VAXBI I/O adapters.

The VAXBI and XMI buses share similar but incompatible connector and module architecture. Both the VAXBI and XMI buses use the concept of a node. A node is a single functional unit that consists of one or more modules.

The XMI bus has three types of nodes: processor nodes (KA64A), memory nodes (MS62A), and the XMI-to-VAXBI I/O adapters (DWMBA).

A processor node, called a KA64A, is a single-board VAX processor. It contains a central processor unit (CPU) chip, a floating-point processor, primary and secondary cache, an EEPROM for system parameters, and three custom VLSI components for interfacing to the XMI bus.

Processors communicate with main memory over the XMI bus. The system supports multiprocessing of up to six processors. One processor becomes the boot processor during power-up, and that boot processor handles all system communication. The other processors become secondary processors and are started by the primary processor (see Section 3.4).

A memory node is an MS62A. Memory is a global resource equally accessible by all processors on the XMI bus. Each MS62A module has 32 Mbytes of memory, consisting of MOS 1-Mbit dynamic RAMs, ECC logic, and control logic. Memory access is automatically interleaved between modules. An optional battery backup unit protects memory in case of power failure.

An XMI-to-VAXBI adapter, called a DWMBA, is a two-board adapter that transfers data between these two buses. The DWMBA/A module is installed on the XMI bus; it is cabled to the DWMBA/B module on the VAXBI bus. Every VAXBI bus on this system must have a DWMBA adapter. Therefore, systems with two VAXBI channels have two DWMBA/A modules on the XMI bus, and each VAXBI channel has a DWMBA/B module in its card cage. System error messages and self-test results refer to the pair of DWMBA modules as XBI.

The VAXBI bus, in turn, passes data between the system and the peripheral devices.

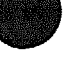

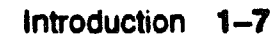

<sup>&</sup>lt;sup>1</sup> The XMI bus has a 64-nanosecond bus cycle, with a maximum throughput of 100 Mbytes per second.

## 1.3 VAX 6000-400 Front View

The TK tape drive and control panel are on the front of the system cabinet, accessible with the doors closed. With the front door open, field service representatives can access the power regulators, VAXBI and XMI card cages, the cooling system, and, if present, the battery backup unit and disks.

#### Figure 1-3: VAX 6000-400 System (Front View)

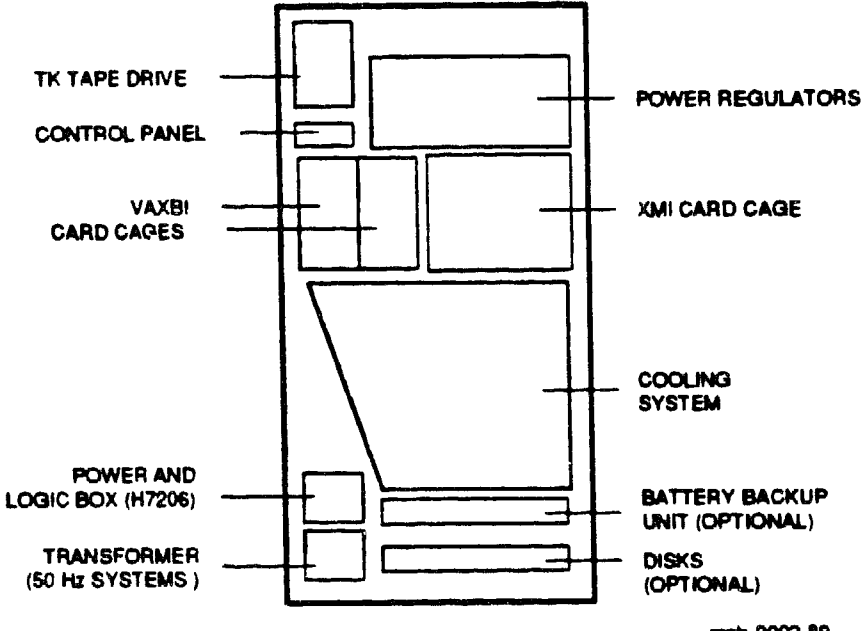

meb-0002-89

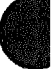

These components are visible from the inside front of the cabinet (see Figure 1-3 for their location):

- TK tape drive
- Control panel
- Power regulators
- Two VAXBI card cages
- XMI card cage
- Cooling system One of the two blowers is visible from the front of the cabinet.
- Power and logic box (H7206)
- Battery backup unit and disks (optional)
- Transformer (on 50 Hz systems only)

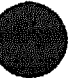

#### 1.4 VAX 6000-400 Rear View

With the rear door open, field service representatives can access the power sequencer module (XTC); the power regulators; the I/O bulkhead space behind the card cages; Ethernet and console terminal connectors; cooling system; power and logic box; battery backup unit and disks, if present; and the AC power controller.

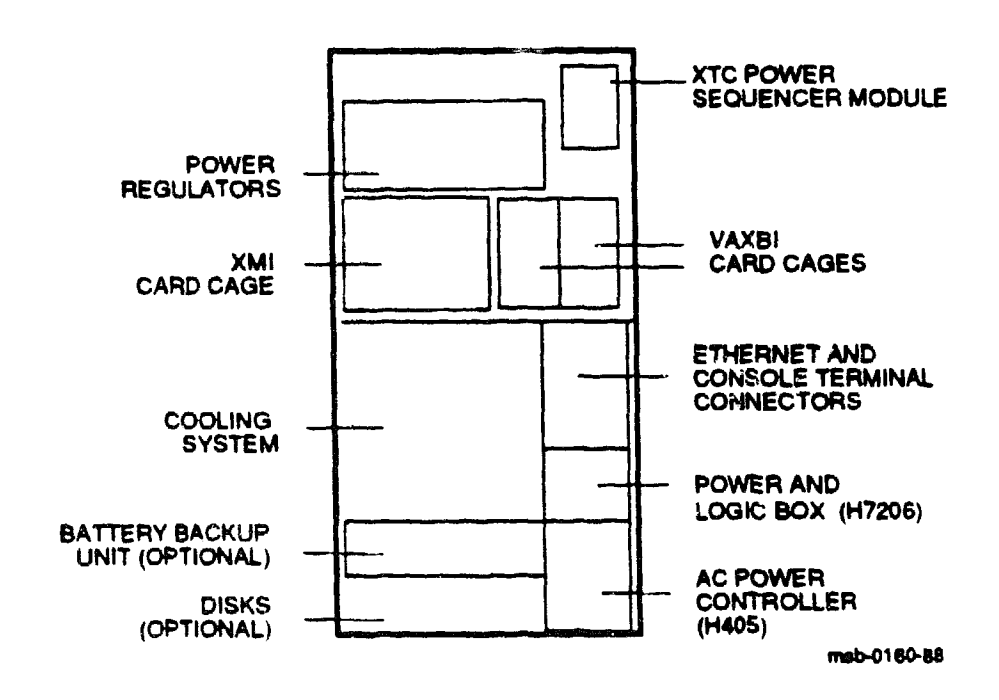

#### Figure 1-4: VAX 6000-400 System (Rear View)

These components are visible from the rear of the cabinet (see Figure 1-4):

- Power sequencer module (XTC) located on the back of the TK tape drive and control panel unit
- Five field-replaceable power regulators
- I/O bulkhead space The panel covering the XMI and VAXBI areas is the I/O bulkhead panel and provides space for additional I/O connections.
- VAXBI and XMI adapter bulkhead cables
- Ethernet and console terminal connectors
- Cooling system, with open grid over a blower
- Power and logic box (H7206)
- Battery backup unit and disks (optional)
- AC power controller (H405)

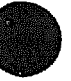

### **1.5 Field-Replaceable Units**

Table 1-2 lists the major recommended spares and their part numbers for the VAX 6000-400. SD indicates whether the part is in the field service kit.

|                             | Part Number                   | SD Kit         | Description                |
|-----------------------------|-------------------------------|----------------|----------------------------|
| Processors:                 | T2015                         | Y <sup>1</sup> | CPU module (KA64A)         |
|                             | <b>T2</b> 017                 | Y              | Vector module (FV64A)      |
| Adapters:                   | <b>T1043</b>                  | Y              | VAXBI adapter (DWMBA/B)    |
|                             | <b>T2</b> 012                 | Y              | VAXBI adapter (DWMBA/A)    |
| Memory:                     | T2014-B                       | Y              | 32 Mbyte memory (MS62A)    |
| VAXBI Card Cage:            | H9400-AA                      | N              | VAXBI card cage            |
| XMI Card Cage:              | <b>70-24373-</b> 01           | N              | XMI 14-slot card cage      |
|                             | 54-18172-01                   | Y              | XMI daughter card          |
| System Control<br>Assombly: | 54-16574-01                   | Y              | Control panel assembly     |
|                             | 54-17243-01 or<br>20-29176-01 | Y              | XTC power sequencer        |
|                             | <b>TK</b> 70                  | Y              | Tape drive                 |
|                             | 12-19245-02                   | N              | TOY clock battery          |
| Power Supply:               | H7214                         | Y              | 5 V regulator              |
|                             | H7215                         | Y              | 5 V regulator              |
|                             | H7206                         | Y              | Power and logic box        |
|                             | H405E                         | N              | 60 Hz AC power controller  |
|                             | H405F                         | N              | 50 Hz AC power controller  |
| Battery Backup:             | H7231-N                       | N              | 250 W battery backup optic |

#### Table 1-2: Field-Replaceable Units

<sup>1</sup>The processor module is in a separate SD kit. The common SD kit contains all indicated parts except the processor module.

|                | P. rt Number | SD Kit | Description        |
|----------------|--------------|--------|--------------------|
| Miscellaneous: | 12-11255-24  | N      | Air filter, front  |
|                | 12-11255-17  | N      | Air filter, rear   |
|                | 12-27848-01  | N      | Blower assembly    |
|                | 12-24701-06  | N      | H7206 fan          |
|                | 17-01844-01  | N      | Temperature sensor |
|                | 12-25024-11  | N      | Airflow sensor     |
|                | 16-28393-01  | N      | Transformer        |

#### Table 1-2 (Cont.): Field-Replaceable Units

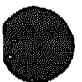

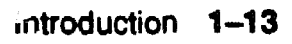

XXXXXXXXXXXXXXXXXXXX XXXXXXXXXXXXXXXXX XXXXXXXXXXXXX XXXXXXXXXXXX XXXXXXXXX XXXXXXXX XXXXX XXX х

> XX XXXX XXXXXX XXXXXXX XXXXXXXXXX XXXXXXXXXXXXXXXX XXXXXXXXXXXXXXX

# Chapter 2 Diagnostics

This chapter discusses the design of the VAX 6000-400 diagnostics, the self-test, ROM-based diagnostic monitor program, ROM-based diagnostics for VAXBI devices, and VAX diagnostic supervisor tests. Sections include:

- Diagnostic Overview
- Self-Test
- ROM-Based Diagnostic Monitor Program

RBD Monitor Control Characters START Command START Command Qualifiers RBD Test Printout, Passing RBD Test Printout, Failing SUMMARY Command Sample RBD Session Running ROM-Based Diagnostics on VAXBI Devices

VAX Diagnostic Supervisor Programs

Running VAX/DS Sample VAX/DS Session VAX/DS Diagnostics

## 2.1 Diagnostic Overview

The KA64A system is tested with two types of diagnostics: ROM-based and loadable. The ROM-based diagnostics (RBD) include self-tests, additional power-up tests, and callable diagnostics (from the RBD monitor). The loadable diagnostics run under the VAX Diagnostic Supervisor (VAX/DS) in stand-alone mode or user mode (see Figure 2-1).

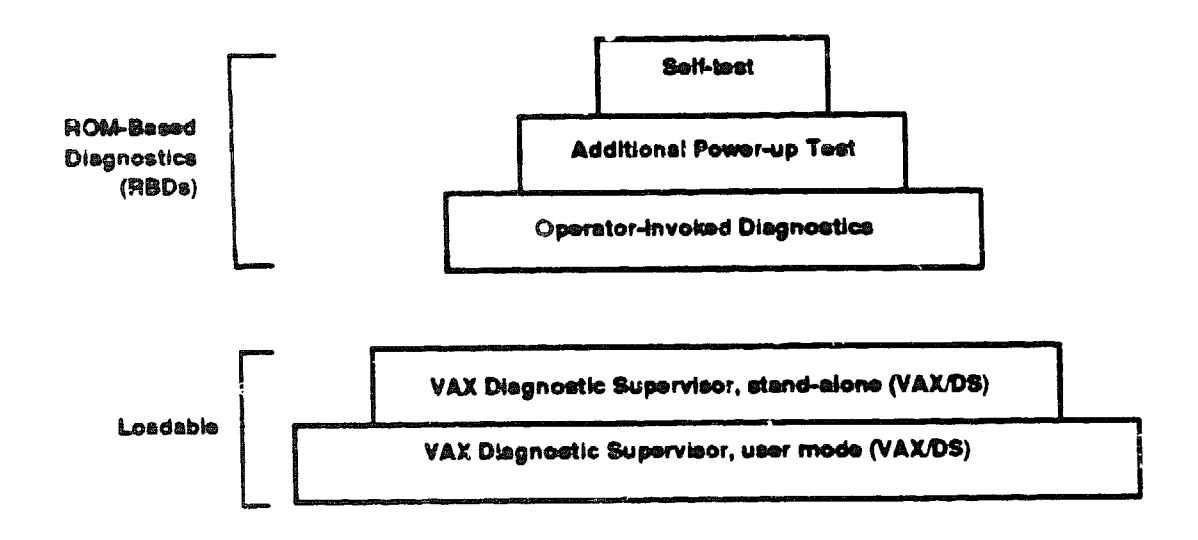

#### Figure 2-1: Diagnostics Design

msb-0182-89

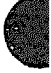
## Self-Tests

Each module on the XMI and VAXBI buses has its own self-test resident in ROM, except for the DWMBA modules. At power-up, initialization, booting, or system reset, each module runs its own self-test. The processor self-test completes within 10 seconds. The memory test completes in less than 60 seconds.

## Other Power-Up Tests

Following the modules' self-tests, two additional tests are run and reported in the self-test display: CPU/memory interaction tests and DWMBA tests.

All CPUs that have passed self-test run the CPU/memory interaction test. The CPU/memory interaction test checks that the processors can access memory. Memory also has a self-test that tests actual memory locations. The CPU/memory interaction test is the second test for memory and serves as a check on the memory's XMI interface and on some CPU logic that can be tested only by accessing memory. Results are printed on the ETF line of the self-test display. (See Chapter 6 of the VAX 6000-400 Owner's Manual for an explanation of self-test results.)

The DWMBA modules are tested by the boot processor before it queries the VAXBI options for the results of their self-tests. Results from both tests are printed in the XBI lines on the self-test printout (see Example 2-1).

## **Operator-Invoked ROM-Based Diagnostics**

From the console prompt, you can enter RBD mode and run any of four ROM-based diagnostics. These four diagnostics are the KA64A self-tests, CPU/memory interaction tests, DWMBA tests, and memory tests. In RBD mode, you have the capability of running tests other than those in the default suite, running multiple passes of tests, and receiving an error report with information about any failing tests.

## VAX Diagnostic Supervisor (VAX/DS)

From the console prompt, you can boot VAX/DS from the TK tape, or other media and run stand-alone VAX/DS level 3 diagnostics (stand-alone mode). From your operating system, run VAX/DS and run level 2R diagnostics (user mode) Level 2 VAX/DS diagnostics may be run either in stand-alone or user mode. See Table 2-8 for a listing of VAX/DS diagnostics.

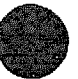

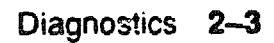

# 2.2 Self-Test

The self-test diagnostics reside in ROM on the processors and on-board some other modules. These diagnostics check each module at power-up, when the system is reset, and during booting. Self-test results are written to the console terminal, as shown in Example 2-1.

## Example 2-1: Sample Self-Test Results

\$123456789 0123456789 0123456789 01234567\$

| F     | F.   | D           | С  | B    | A    | 9          | 8          | 7   | 6   | 5    | 4    | З  | 2    | 1   | 0    | NODE | \$   |   |
|-------|------|-------------|----|------|------|------------|------------|-----|-----|------|------|----|------|-----|------|------|------|---|
|       | A    | A           |    |      | м    | M          | м          | M   | P   | P    | P    | ₽  | P    | P   |      | TYP  | -    |   |
|       | 0    | c           |    |      | *    | +          | +          | +   | +   | +    | +    | \$ | +    | +   |      | STF  |      | ) |
|       |      |             |    |      |      |            | •          |     | E   | E    | Ē    | E  | D    | В   |      | BPD  |      |   |
|       |      |             |    |      |      |            |            |     | +   | +    | +    | +  | +    | +   |      | ETF  | 6    | ) |
|       |      |             |    |      |      |            | •          | •   | e   | £    | 2    | E  | D    | B   |      | BPD  |      |   |
|       |      |             |    |      | -    |            |            |     | +   | +    | •    | +  |      | ٠   |      | XBI  | D +8 | ) |
|       |      |             | -  |      |      |            |            | -   | +   | +    |      |    |      | +   | •    | XBI  | e +  |   |
|       |      |             |    |      | A4   | <b>A</b> 3 | <b>A</b> 2 | Al  |     |      |      |    |      |     |      | ILV  |      |   |
|       | ,    | •           |    |      | 32   | 32         | 32         | 32  | •   |      |      |    |      |     |      | 128M | Þ    |   |
| RON   | 10 = | <b>v1</b> . | 00 | Romi | ~ V1 | .00        | eef        | ROM | - 1 | .00/ | 1.00 |    | SN = | SG0 | 1234 | 567  |      |   |
| · · · |      |             |    |      |      |            |            |     |     |      |      |    |      |     |      |      |      |   |

The callouts in Example 2-1 refer to Table 2-1.

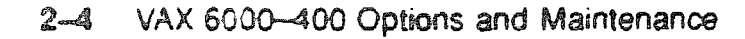

Self-test is invoked and results are written to the console under several circumstances:

- At power-up
- When the control panel Restart button is pressed
- During boot procedure
- In console mode, with the systemwide INITIALIZE command

The first line of the self-test printout is the progress trace. This line indicates that the KA64A at node 1 is functioning during self-test.

The remainder of the printout is the self-test display. Table 2-1 describes the tests run during self-test. The callouts in Table 2-1 refer to Example 2-1.

| Test  | Description                                                                                                    |
|-------|----------------------------------------------------------------------------------------------------|
| KA64A | Each processor runs its own self-test resident in its own ROM. A plus<br>mgn (+) on line STF <b>()</b> means the processor passed. Each proces-<br>sor also tests interaction with memory. A plus sign on line ETF <b>()</b><br>means the test passed. |
| MS62A | Each memory runs its own self-test readent in its sequencer. A plus sign on line STF <b>O</b> means the memory passed.                                                                                                    |
| DWMBA | The XMI-to-VAXBi adapter is tested by the boot processor. A plus<br>sign at the right of the XBI line ③ means both the DWMBA/A and<br>DWMBA/B passed.                                                                                                  |
| VAXBI | Each VAXBI bus on the system is checked, and each VAXBI node runs<br>its own self-test. A plus sign in column 0 through F of the XBI line<br>means the VAXBI node passed                                                                               |

Table 2–1: Self-Test Components

The self-test printout in Example 2-1 reflects a specific configuration. A detailed explanation of self-test results is available by typing HELP SELF at the console prompt. Self-test is also described in Chapter 6 of the VAX 6000-400 Owner's Manual.

The tests run during self-test can be individually invoked in RBD mode using the ROM-based diagnostics monitor program. Here you can examine each test more closely and determine which test is failing.

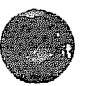

# 2.3 ROM-Based Diagnostic Monitor Program

The ROM-Based Diagnostic Monitor program is accessed through the console program. Type T/R at the console prompt to enter RBD mode. RBD mode has three commands with qualifiers and a set of control characters that run the RBD tests.

| Command   | Function                                                                        |
|-----------|---------------------------------------------------------------------------------|
| ST[ART]n  | Starts RBD $n$ , where $n$ is the number of the RBD program listed in Table 2–3 |
| SU(MMARY) | Prints a summary report of the last RBD program run                             |
| QU[IT]    | Exits the RBD monitor and returns control to the console pro-<br>gram           |

| Table 2-2: | RBD | Monitor | Commands |
|------------|-----|---------|----------|
|------------|-----|---------|----------|

| RBD<br>Program | Test<br>Totals | Default<br>(Power-Up) | Default<br>(Callable) | Description                                          |
|----------------|----------------|-----------------------|-----------------------|------------------------------------------------------|
| 0              | 37             | 37                    | 37                    | Runs CPU tests                                       |
|                | 49             | 49                    | 49                    | Runs scalar and vector tests                         |
| 1              | 13             | 12                    | 13                    | Runs CPU/memory interaction tests                    |
|                | 17             | 16                    | 17                    | Runs scalar/vector CPU/memory in-<br>teraction tests |
| 2              | 26             | 20                    | 20                    | Runs DWMBA tests                                     |
| 3              | 12             | 0                     | 7                     | Sizes and runs additional tests on main memory       |

## Table 2-3: ROM-Based Diagnostic Programs

To enter the RBD monitor, at the console prompt type:

| >>> T/R | ! | This is the abbreviation for TEST/RBD.         |
|---------|---|------------------------------------------------|
|         | ! |                                                |
| RBDn>   | ! | RBD prompt appears signifying entrance into    |
|         | ! | RBD mode, where n is the XMI node number of    |
|         | ! | the processor running the RBD monitor program. |

The RBD commands are explained here and in Sections 2.3.2 and 2.3.6. Table 2-2 gives the commands, their abbreviations, and functions.

Four programs run from the ROM-based diagnostics (RBD) monitor program. The programs are CPU self-test, CPU/memory interaction tests, the DWMBA tests, and memory RBD tests. Each of these program: has several tests, as shown in Table 2-3. The RBDs are designed for use by Digital customer service personnel.

Each RBD has a default number of tests that run at power-up, and another default number of tests that run when the program is called from the RBD monitor (see Table 2-3). The CPU diagnostic (RBD 0) runs all its tests in both modes. The power-up default for the CPU/memory interaction diagnostic (RBD 1) is 12 (scalar only-16 with the vector tests), and the callable default is all tests. The DWMBA diagnostic (RBD 2) runs 20 of the 26 tests available as the default in both modes; tests 2, 3, 4, 10, 11, and 26 must be specifically invoked by qualifier in callable mode. RBD 3, the Memory diagnostic, does not run on power-up. In callable mode, 7 of 12 tests run when invoked; tests 2 through 8 are defaults. To run tests other than the default suite from the RBD monitor, issue a command such as the following, which invokes all DWMBA tests:

RBDn> ST2/T=1:26 D

It is helpful to use the trace qualifier, /TR, with the RBD START command. (See Section 2.3.3.) This qualifier shows each individual test as it is run. If a test fails, the program displays error messages. By default, the RBDs continue testing after an error is encountered. Adding the halt-onerror gualifier, /HE, causes the program to halt when the first error is encountered. Testing can be aborted at any time by typing CTRL/C.

To exit RBD mode, type QUIT at the RBD prompt. Your next prompt is from console mode.

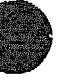

# 2.3.1 RBD Monitor Control Characters

Several control characters are supported by the RBD monitor program. These characters manage the program process as shown in Table 2-4.

| Character | Environment      | Function                                                                                         |  |  |  |  |  |
|-----------|------------------|--------------------------------------------------------------------------------------------------|--|--|--|--|--|
| [CTRLC]   | Test running     | Stops the execution of an RBD test and exe-<br>cutes cleanup code.                               |  |  |  |  |  |
| DELETE    | RBD command line | Use for deleting erroneous characters entered on the command line.                               |  |  |  |  |  |
| CTALO     | Test running     | Resumes output to terminal that was suspended with CTR_S.                                        |  |  |  |  |  |
| CTR A     | At RBD prompt    | Refreshes the command line; useful when charac-<br>ters are dele.ed.                             |  |  |  |  |  |
| CTALS     | Test running     | Suspends output to the terminal until CTRUO is typed.                                            |  |  |  |  |  |
| CTRLU     | At RBD prompt    | Disregards previous input.                                                                       |  |  |  |  |  |
| CTRL~     | Test running     | Stops the execution of an RBD test and does not exe-<br>cute any cleanup code.                   |  |  |  |  |  |
| CTRLZ     | At RBD prompt    | Exits RBD monitor program and enters con-<br>sole program; same effect as the QUIT com-<br>mand: |  |  |  |  |  |

## Table 2-4: RBD Monitor Control Characters

When CTRL/C is entered from the console terminal that began execution of the RBD test, the diagnostic stops execution, runs cleanup code, and returns control to the RBD monitor program. This happens immediately when running RBD 0, RBD 1, or RBD 2; there may be a wait of up to one minute for a response when RBD 3 is running. If CTRL/C is typed at the RBD monitor prompt, it has the same effect as CTRL/U.

When you use the DELETE key (or rubout key), characters being deleted are preceded by a backslash  $(\ \ )$  and print as they are rubbed out. When the next valid character is typed, it is preceded by a backslash  $(\ \ )$  to delineate the deleted characters. You can use CTRL/R to refresh the line.

When the RBD monitor program receives a CTRL/U, the program disregards all previous input typed and returns the RBD prompt. If a test is running when CTRL/U is entered, CTRL/U is ignored.

When a CTRL/Y is received by the RBD monitor program from the console terminal that began execution of the RBD test, the diagnostic stops execution and returns control to the RBD monitor program. No cleanup code is run, and the unit under test is left in an indeterminate state. A CTRL/Y entered at the RBD monitor prompt has the same effect as CTRL/U.

When the RBD monitor program receives a CTRL/Z, the program exits and control is returned to the console program. The next prompt is the console prompt. CTRL/Z has the same effect as the QUIT command. If CTRL/Z is entered while an RBD test is running, CTRL/Z has the same effect as CTRL/C: it halts the test and executes cleanup code.

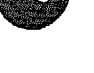

# 2.3.2 START Command

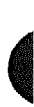

The RBD monitor START command invokes a specific RBD program. It takes an argument indicating the RBD program to be run, and can take any of 13 qualifiers.

## Example 2-2: START Command

| >>> %/R            | ! Command to enter RBD monitor program.                                                 |
|--------------------|-----------------------------------------------------------------------------------------|
| RBD3>              | 1 RBD monitor prompt, where 3 is the bexa-<br>1 decimal node number of the processor    |
|                    | ! that is currently receiving your input.                                               |
| RBD3> ST2/TR E     | i Runs the default XBI tests, testing the<br>! DWMBA at XMI node number E. Test results |
|                    | ! are written to the console terminal.                                                  |
| RBD3> ST1/HE/IE/BE | ! Runs the CPU/memory interaction RBD, halting                                          |
|                    | ! on the first error encountered, inhibiting                                            |
|                    | error output, ringing the bell when the                                                 |
|                    | first error is encountered.                                                             |

The START command syntax is:

STn[/qualifier] [parameter]

where:

- n is the RBD to be run (see Table 2-3).
- [/qualifier] is one of those listed in Section 2.3.3.
- [parameter] is a program-specific value used in RBD 2 or RBD 3. (For the meaning of this parameter in RBD 2, see Section 6.4, and in RBD 3, see Section 5.10.)

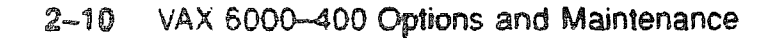

# 2.3.3 START Command Qualifiers

The START command is the primary RBD program command. Its qualifiers act as switches, allowing you to control the output of the tests—to run portions of a test, to run nondefault tests, and to loop on tests.

| Qualifier | Default  | Function                                                               |
|-----------|----------|------------------------------------------------------------------------|
| /BE       | Draabled | Bell sounds when an error is encountered                               |
| /C        | Disabled | Destructive test confirmation                                          |
| /DS       | Disabled | Disable status reports                                                 |
| /HE       | Disabled | Halt on the test that incurs a hard error                              |
| /HS       | Disabled | Halt on the test that incurs a soft error                              |
| /IE       | Disabled | Inhibit all error output                                               |
| ЛS        | Disabled | Inhibit summary reports                                                |
| /LE       | Disabled | Loop on the test that incurs a hard error                              |
| /LS       | Disabled | Loop on the test that incurs a soft error                              |
| /P=n      | Enabled  | Make n passes of the test or tests indicated                           |
| /QV       | Disabled | Quick verify mode                                                      |
| /T=n(:m)  | Enabled  | T=n runs test $n$ ; $T=n.m$ runs a range of tests from $n$ through $m$ |
| /TR       | Disabled | Print a trace of test numbers, as they run                             |

## Table 2–5: START Command Qualifiers

**NOTE:** A qualifier is valid only for the command with which it is issued. Qualifiers do not remain in effect for the session once they are issued.

See Example 2-2 for examples and a description of the START command syntax.

With /BE, the RBD monitor program rings the bell on the console terminal whenever an error is encountered. This is useful when error printout is inhibited and a loop is being performed on an intermittent error (/LE).

/C enables execution of destructive tests. See Example 2-7 and Section 5.10 for information on the destructive tests.

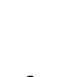

/DS disables printout of the diagnostics test results. The summary report is run, unless it is specifically disabled.

/HE halts on hard error and stops execution of tests as soon as the first hard error is encountered. (In this context, a hard error is defined as a recoverable, repeatable error, for example, a ROM checksum error. This differs from a fatal error, which is an unrecoverable fault, for example, an unexpected interrupt or exception. A fatal error is always cause for program abortion, regardless of the state of the /HE or /LE qualifier.) The test number is printed, and a summary indicating failure of the RBD is printed to the console terminal. Also the RBD monitor prompt is returned. Continue on error is the default condition, so if you want a halt on error, you must specifically invoke it in your command line.

/HS halts on soft error and stops execution of tests as soon as the first soft error is encountered. (In this context, a soft error is defined as a recoverable error that goes away after retry, for example, a corrected read data memory error.) The test number is printed, and a summary indicating failure of the RBD is printed to the console terminal. Also the RBD monitor prompt is returned. Continue on soft error is the default condition, so if you want to halt on soft error, you must specifically invoke it in your command line.

/IE inhibits all error output, suppressing printing of RBD results. This qualifier is used primarily for module repair, in conjunction with the /LE or /LS qualifier. Errors are counted even when the printing is disabled.

/IS suppresses printout of RBD summary after the end cl the last pass performed by the RBD.

/LE loops on the test where the first hard error is detected. Even if the error is intermittent, looping continues on the test indicated. To terminate /LE, enter CTRL/C, CTRL/Z, or CTRL/Y. After entering one of these control characters, a summary report is printed. A fatal error causes the program to abort, regardless of the state of this qualifier.

/LS loops on the test where the first soft error is detected. Even if the error is intermittent, looping continues on the test indicated. To terminate /LS, enter CTRL/C, CTRL/Z, or CTRL/Y. After entering one of these control characters, a summary report is printed.

/P=n runs *n* number of passes of the RBD test invoked, where *n* is a decimal number. If *n* is 0, all selected tests run for an infinite number of passes. If the /P qualifier is not used, the program defaults to one pass of the test invoked. When used with the /T=n.m qualifier, you run a range of tests. To terminate /P=n, enter CTRL/C, CTRL/Z, or CTRL/Y. After entering one of these control characters, a summary reports prints out and the RBD monitor prompt returns.

/QV selects the quick verify version of any selected test that supports this mode.

/T=n[:m] selects individual tests (/T=n) or a range of tests (/T=n:m) where n and m are decimal numbers. For example, to run tests T0005 through T0008, use /T=5:8. If no /T qualifier is used, the diagnostic runs its default suite of tests.

/TR prints each test number as it is completed. This qualifier allows you to trace the progress of the diagnostic as it runs. Without the /TR qualifier, just the summary line is printed.

Two **parameter fields** can be appended to the START command string to control aspects of the diagnostic that are  $\neg_{\mathcal{A}}$  covered by the qualifiers. The parameter(s) must be appended after any qualifiers specified and separated from the qualifiers, and from each other if both are entered, by a space. The format of the parameter field is one to 10 hexadecimal characters. The use of a parameter field is implementation specific and is optional.

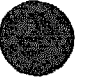

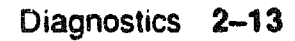

## 2.3.4 RBD Test Printout, Passing

The RBD printout results are different when the RBD tests pass and when they fail. Example 2-3 shows a passing printout, and Example 2-4 is a sample failure printout.

#### Example 2-3: RBD Test Printout, Passing

| >>> T/R         |               |               |       | 1 Com         | mand to       | enter R       | BD moni       | tor pro         | gram at                |
|-----------------|---------------|---------------|-------|---------------|---------------|---------------|---------------|-----------------|------------------------|
|                 |               |               |       | ! con         | sole pro      | mpt.          |               | <b>.</b>        |                        |
| RBD3>           |               |               |       | RBD           | monitor       | prompt        | , where       | 3 18 t          | he hexa-               |
|                 |               |               |       | ! dec:        | imal nod      | e numbe       | r of th       | e proce         | SSOT                   |
|                 |               |               |       | 1 that        | t is cur      | rently        | receivi       | n <b>g your</b> | input.                 |
| RBD3> ST        | 2/TR E        |               |       | ! Runa        | s the XB      | I self-       | test, t       | esting          | the DWMBA              |
|                 |               |               |       | ! at 1        | MMI node      | number        | E. Tes        | t resul         | tø                     |
|                 |               |               |       | ! writ        | tten to       | the con       | sole te       | rminal:         |                        |
| , XDBI_TE       | stO           |               | 1.002 | )             |               |               |               |                 |                        |
| , <b>TO</b> OC1 | <b>T</b> 0005 | <b>T</b> 0006 | T0007 | 10008         | <b>T</b> 0009 | <b>T</b> 6012 | <b>T</b> 0013 | <b>T</b> 0014   | T0015                  |
| , <b>T</b> 0016 | <b>T</b> 0017 | T0C18         | T0019 | <b>T</b> 0020 | T0021         | TC022         | <b>T</b> 0023 | T0024           | <b>T</b> 0025 <b>C</b> |
| •               | р <b>Ю</b>    | э <b>Э</b>    | 80826 | )             | 1             |               |               |                 | ~                      |

RBD3> QUO

! RBD prompt returns; test ran successfully.
! Exit RBD program.

>>>

The callouts in Example 2-3 are explained below.

This entry designates which test is being run. Here it is the XBI\_TEST, the self-test for the DWMBA.

XRP\_ST indicates RBD 0, the CPU tests CPUMEM indicates RBD 1, the CPU/memory interaction tests XBI\_TEST indicates RBD 2, the DWMBA tests XMA\_RBD indicates RBD 3, the Memory tests

- 2 This field lists the revision number of the RBD program.
- These T00nn fields appear only with the /TR qualifier; each entry corresponds to a test being run and prints out as the test starts running. In a passing RBD, the final T00nn number corresponds to the last test run.

Note that T0002 through T0004 and T0010, T0011, and T0026 are not executed. These tests are not part of the default selection and must be individually invoked by qualifier. For a list of the tests for each RBD and the definition of the tests, see the chapter for each module in this manual.

- This field indicates whether the RBD passed or failed; P for passed, F for failed.
- G This field is the XMI node number of the boot processor executing the RBD. It matches the number in your RBD prompt.
- **6** This field is always 8082—the device type of the boot processor.
- This field displays the total number of passes (in decimal) executed by the RBD. The default number of passes is 1. If you use the START command with the qualifier /P=5, for example, then this field will show 5, indicating 5 passes were completed.
- O This line contains the summary of the RBD failures. In a successful RBD run, the line will contain all zeros as shown here. Currently only the second and third fields are used. The second field contains the number of hard errors detected during the run. The third field contains the number of soft errors detected during the run.
- The console prompt is usually returned in response to the RBD QUIT command, as shown in this example. However, when some tests are run, the response to QUIT is a system reset. Self-test is then run, and the self-test results are printed. The tests that cause a system reset are: Test 1 of RBD 1; Tests 2, 3, 4, 10, and 11 of RBD 2; and Tests 4 and 8 of RBD 3.

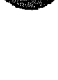

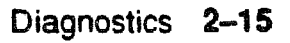

## 2.3.5 RBD Test Printout, Failing

The RBD printout results are different when the RBD passes and when it fails. Example 2-4 is a sample failure printout, and Example 2-3 shows a passing printout.

#### Example 2-4: RBD Test Printout, Failing

! Command to enter RBD monitor program at >>> T/R ! console prompt. ! RBD monitor prompt, where 2 is the hexa-RBD2> ! decimal node number of the processor ! that is currently receiving your input. ! Execute RBD 0 (CPU test) and trace results. RBD2> STO/TR 1.00 ; XAP ST ; T0001 T0002 T0003 T0004 T0005 T0006 T0007 T0008 T0009 T0010 ; T0011 T0012 T0013 T0014 T0015 T0016 TC017 T0018 10 8082 FQ 28 HEG REX520 **O**xx T00189 100 AAAAAAAA ABAAAAAA 000000000 000004ACO 2006451FO 010 ; T0019 T0020 T0021 T0022 T0023 T0024 T0025 T0026 T0027 T0028 . T0029 T0030 T0031 T0032 T0033 T0034 T0035 T0036 T0037 1**1** 8082 2 F RBD2> ! RBD prompt returns; test completed. ! Exit RBD program. RBD2> QUIT ! Console prompt reappears. >>>

The callouts in Example 2-4 are explained below. (See also Example 2-3 for explanation of other fields of the printout.)

- These T00nn fields appear only with the /TR qualifier; each entry corresponds to a test being run. The entry prints out as the test starts running. This T00nn number is the number of the failing test and is followed by a failure report. In this example, test 18 failed. The /HE qualifier was not used, so testing continues.
- Ø F indicates failure of the previous test listed, test 18.
- This field is the XMI node number of the boot processor executing the RBD. It matches the number in your RBD prompt.

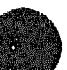

• This field is always 8082—the device type of the boot processor.

**(b)** This field displays the total number of passes (in decimal) executed by the RBD. The default number of passes is 1.

- The class of error is displayed here. HE indicates that the error was a hard error. SE means the error was a soft error, and FE indicates a fatal error. (See Section 2.3.3 for a definition of these errors.)
- This field describes the failing logic. Here, the processor chip is the failing logic.
- **③** This field is the unit number used in memory and DWMBA tests.
- This field lists the number of the test that failed; test 18 failed here.
- D This is a two-digit (decimal) generic error code.
- The expected data is listed here. AAAAAAAA is the data test 18 expected.
- **1** The received data is listed here. A8AAAAAA is the data test 18 received.
- This field shows any unexpected interrupt vectors.
- **O** This is the address in memory where the referenced error is found.
- **(D** This is the address of the failing PC at the time of error.
- This is the error number within the failing test. In this example, the failure was detected at the first possible failure point in T0018. This is a decimal field.
- **\textcircled{0}** This final T00*nn* number corresponds to the last test run.
- This entire line is the summary line, and a repeat of the failure summary. It lists the pass/fail code (P or F), the node number and device type number of the boot processor executing the RBD, and the number of passes of the RBD.
- **(D)** This is the number of hard errors detected.

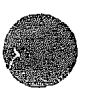

# 2.3.6 SUMMARY Command

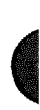

The RBD monitor SUMMARY command displays a summary of the last diagnostic run.

Example 2-5: SUMMARY Command

! Command to enter RBD monitor program >>> T/R ! Execute RBD 0 (CPU test), inhibiting RBD1> STO/IE/IS/P=100 ! error outputs and summary report. ; KRP\_ST 1.00 RBD1> SU ! Request a summary. ; XORP ST 1,00 100 P 12 8082 1 

RBD1>

The callouts in Example 2-5 are explained below.

- This field indicates whether the RBD passed or failed; P for passed, F for failed.
- O This field is the XMI node number of the boot processor executing the RBD. It will match the number in your RBD prompt, which also indicates the node number of your boot processor.
- This field is the device type number of the boot processor executing the RBD.
- **O** This field displays the total number of passes executed by the RBD.
- G This line contains the summary of the RBD failures. Presently only the second and third fields are used. The second field contains the number of hard errors detected during the run. The third field contains the number of soft errors detected during the run.

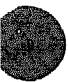

## 2.3.7 Sample RBD Session

#### Examples 2-6 and 2-7 show a sample RBD session.

#### Example 2-6: Sample RBD Session, Part 1 of 2

>>> T/R RBD1> STO/TR ; XRP\_ST 1.00 ; T0001 T0002 T0003 T0004 T0005 T0006 T0007 T0008 T0009 T0010 ; T0011 T0012 T0013 T0014 T0015 T0016 T0017 T0018 T0019 T0020 ; TC021 T0022 T0023 T0024 T0025 T0026 T0027 T0028 T0029 T0030 ; T0031 T0032 T0033 T0034 T0035 T0036 T0037 Þ 1 8082 1 RBD1> ST1/TR/HE® CPUMEM 1.00 ; T0001 T0002 T0003 T0004 T0005 T0006 T0007 T0008 T0009 T0010 ; T0011 T0012 T0013 8082 1 P 1 RBD1> ST2 50 ;XBI TEST 1.00 F 1 8082 1 FE No Unit 05 T0000 2 00 0000000 0000000 0000000 0000000 200705E7 01 8082 F 1 1 RBD1> ST2/TR/T=2:4/P=3 25 XEI TEST 1.00 ; T0002 T0003 T0004 T0002 T0003 T0004 T0002 T0003 T0004 8082 1 ٦. 

- Enter RBD mode from console mode. The RBD prompt appears and indicates you are operating from the boot processor at node 1.
- Q Run RBD 0 and trace the tests. The CPU test runs all 37 tests successfully.
- Run RBD 1, trace it and halt on the first error found. All CPU/memory interaction RBD tests run and pass.
- Q Run RBD 2, testing the DWMBA at XMI node 5. The value NO\_UNIT on the third line of output indicates that the node value of node 5 is not correct; no DWMBA was found at this node.
- Sun RBD 2, testing the DWMBA at XMI node E; trace the tests as they run, and run tests 2 through 4 of RBD 2; make 3 passes over these selected tests.

Note that the T00nn line lists each of the three tests three times, since the /P=3 called for 3 passes of the tests. And the final parameter in the summary line is a 3, indicating that 3 passes completed.

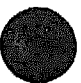

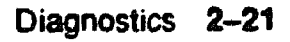

## Example 2-7: Sample RBD Session, Part 2 of 2

```
RED1> ST3/TR/T=16
RBD1> ST3/TR/T=1
RBD1> . .3/TR/T=1 /C
; XMA RED
        1.00
; 10001
                8082
     ₽
           1
                       1
.
RBD1> QUO
       [self-test results may be displayed here]
>>> SET CPU 20
>>> T/R
RBD2> ST0/TR
;XRP_ST 1.00
; T0001 T0002 T0003 T0004 T0005 T0006 T0007 T0008 T0009 T0010
; T0011 T0012 T0013 T0014 T0015 T0016 T0017 T0018 T0019 T0020
; T0021 T0022 T0023 T0024 T0025 T0026 T0027 T0028 T0029 T0030
; T0031 T0032 T0033 T0034 T0035 T0036 T0037
            2
                8082
                        1
      P
```

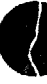

G Run RBD 3, trace it, and run only test 1 of this RBD. This test is one of the memory tests that is not part of the default suite of tests. This test corrupts memory. You must add a /C qualifier to the START command, to indicate that you do indeed intend to run this destructive test.

The /C qualifier was not given in this example. The command line is echoed, waiting for /C to be typed.

At this point you can press Return to return to the command prompt (RBD1>), or you can type the /C qualifier followed by Return.

Run RBD 3, trace the tests as they run, run only test 1, and /C allows the test to run. In this example, the test completed with no errors.

- **(D)** Exit from RBD mode. Enter console mode.
- Make the next processor the primary processor so that RBD 0 can be run on it.
- Run RBD 0 and trace the tests. The CPU test runs all 37 tests successfully.

## 2.3.8 Running ROM-Based Diagnostics on VAXBI Devices

Some VAXBI devices can be tested from the console terminal with their on-board ROM-based diagnostics. The Z console command is used to send commands to these VAXBI nodes.

#### Example 2-8: VAXBI RBD Session

```
>>> SHOW CONFIGURATION
     Туре
                   Rev
  1+ KA64A
           (8082) 0007
  A+ MS62A (4001) 0002
  D+ DWMBA/A (2001) 0002
  E+ DWMBA/A (2001) 0002
  XBI D
  1+ DWMBA/B (2107) 0007
  5+ DMB32 (0109) 210B
  6+ DEBNI (0118) 0100
  XBI E
  1+ DWMBA/B (2107) 0007
  4+ KDB50 (010E) OF1C
  5+ TBK70 (410B) 0307
>>> Z/BI:6 D2
733 Z connection successfully started
t/r@
```

```
RBD6> ST 0/TRO
;Debni ST 1.02
; T01 T02 T03 T04 T05 T06 T07 T08
               0118 00000020
     P
            6
PUDR: FFFFYYYX
RBD6> QUITG
^P
731 Z connection terminated by ^P
>>> Z/BI:5 EG
733 Z connection successfully started
٤/r
RED5> ST 0/TR
;T1035 St 1.00
```

## Example 2-8 Cont'd. on next page

:

## Example 2-8 (Cont.): VAXBI RBD Session

The callouts in Example 2-8 are explained below.

- The SHOW CONFIGURATION console command shows that this system includes a DEBNI at node 6 of the VAXBI attached at XMI node D, and a TBK70 at node 5 of the VAXBI attached at XMI node E. (See VAX 6000-400 Owner's Manual for more information on the SHOW CONFIGURATION command.)
- O The Z command is typed at the console prompt. A connection is established to node 6 (/BI:6) of the VAXBI connected at XMI node D (D). The console returns a message confirming that the connection has been made.
- ③ After the console message is returned in Ø, no prompt is printed. Typing t/r invokes the RBD monitor on the VAXBI adapter being tested and returns the RBD monitor prompt. Note that the "6" in the RBD prompt refers to the VAXBI node.
- O The START command for VAXBI RBDs requires a space before the 0. When run with the /TR qualifier, test traces are printed. The last line of the summary report indicates the contents of the Power-Up Diagnostic Register. Refer to the technical manual for the device being tested to interpret the contents reported.
- **6** The QUIT command exits the RBD monitor. The Z connection remains until CTRL/P is entered.
- Steps 2 through 3 are repeated to run the RBD of the TBK70 at node 5 of the VAXBI attached at XMI node E.

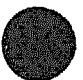

# 2.4 VAX Diagnostic Supervisor Programs

The VAX Diagnostic Supervisor (VAX/DS) is a monitor that controls operation of a diagnostic program. You can use VAX/DS in one of two modes: stand-alone mode (exclusive use of the system) or user mode (under the VMS operating system).

| Lovel | Type of Test                                                        | Run-Time Environment                                    |
|-------|---------------------------------------------------------------------|---------------------------------------------------------|
| 1     | System exercisers                                                   | Runs under the VMS operating sys-<br>tem without VAX/DS |
| 2R    | Function tests of peripheral devices                                | Runs under the VMS operating sys-<br>tem with VAX/DS    |
| 2     | Exercisers and function tests of peripheral devices and processors  | Runs under VAX/DS in user mode and stand-alone mode     |
| 3     | Function tests and logic tests of peripheral devices and processors | Runs under VAX/DS in stand-alone<br>mode                |

## Table 2-6: VAX Diagnostic Program Levels

## Table 2-7: VAX/DS Documentation

| Document                               | Order Number |  |
|----------------------------------------|--------------|--|
| VAX Diagnostic Supervisor User's Guide | AA-FK66A-TE  |  |
| VAX Diagnostic Software Handbook       | AA-F152A-TE  |  |
| VAX Diagnostic Design Guide            | AA-FK67A-TE  |  |
| VAX Systems Hardware Nandbook          | EB-31692-46  |  |

The VAX Diagnostic Supervisor (VAX/DS) can be run in interactive mode. You type commands in response to the VAX/DS program prompt:

#### DS>

VAX/DS lets you load diagnostic programs into system memory, select devices to be tested, and run the programs. The VAX/DS command language also lets you control the execution of diagnostic programs; you can specify which tests or sections of a program should run, and how many passes it should run. You can also show the current state of parameters that affect the operation of diagnostic programs. The programs report their results through VAX/DS to the terminal.

VAX/DS supports three types of diagnostic programs:

Logic tests

Test a specific section of a device's logic circuitry. Logic tests provide the greatest degree of detail in determining the location of faulty hardware.

Function tests

Test the functions of the device. For example, a function test for a disk drive would test the drive's reading and writing capabilities. Function tests can detect the location of faulty hardware, although the results may be less exact than those of a logic test.

#### Exercisers

Test entire systems or subsystems and verify that a system can function properly over a period of time. Exercisers can detect both hardware faults resulting from the simultaneous use of a system's numerous devices and intermittent faults occurring only once or twice over a long period of time.

Table 2-8 lists the VAX/DS programs available for the VAX 6000-400 system. Each program has a HELP file available. To access the help files for any diagnostic, at the VAX/DS prompt, type:

DS> HELP [VAX/DS diagnostic program name]

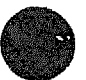

# 2.4.1 Running VAX/DS

You can use VAX/DS in one of two modes: stand-alone mode (exclusive use of the system) or user mode (under VMS).

## Example 2-9: Running Stand-Alone VAX/DS

```
! Enter BOOT command designating the
>>> BOOT/R5:10 CSA1
                               ! TK tape drive as input device; /R5:10
                               ! is the boot flag indicating the
                               ! VAX/DS program.
                 [self-test results print]
Loading system software.
                    VAX DIAGNOSTIC SOFTWARE
                          PROPERTY OF
                 DIGITAL EQUIPMENT CORPORATION
              ***CONFIDENTIAL AND PROPRIETARY***
Use Authorized Only Pursuant to a Valid Right-to-Use License
Copyright, Digital Equipment Corporation, 1989. All Rights Reserved.
DIAGNOSTIC SUPERVISOR. 22-ERSAA-11.XX-NNN 31-JEC-1989 12:01:45
                               ! System boots VAX/DS and displays banner.
DS>
                               ! Run VAX/DS level 3 or 2 programs.
                               ! Enter CTRL/P to exit VAX/DS
DS> ^P
202 External halt (CTRL/P, break, or external halt)
    PC = 00027056
    PSI = 00000200
    KSP = 0004D210
                               ! Console prompt returns.
>>>
```

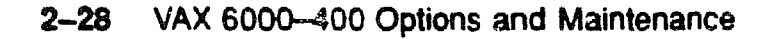

## Example 2–10: Running VAX/DS in User Mode

```
      $
      ! At the operating system prompt, run

      $ RUN ERSAA
      ! the VAX/DS program.

      [VAX/DS banner prints, as in example above]

      D5>
      ! VAX/DS prompt appears.

      .
      ! Run VAX/DS level 2R or 2 programs.

      D5> EXIT
      ! Type EXIT to exit VAX/DS

      $
      ! Operating system prompt returns.
```

Table 2-6 describes the levels of VAX/DS programs. Check Table 2-8 for the programs you wish to run, and determine if you will run VAX/DS in stand-alone or user mode.

To run VAX/DS in stand-alous mode, insert a TK tape containing the VAX 6000-400 VAX/DS program into the TK tape drive on the system.<sup>1</sup> At the console prompt, boot VAX/DS from the TK tape using the /R5:10 qualifier:

>>> BOOT /R5:10 CSA1

where CSA1 is the device name for the TK tape drive, and /R5:10 is the boot flag designating the VAX/DS program (see Example 2-9). To run VAX/DS in user mode under VMS, you use the RUN command under your operating system (see Example 2-10).

In both stand-alone and user mode, VAX/DS functions the same way. Typically a program running in user mode provides less detailed results than one running in stand-alone mode. For more information on VAX/DS, see the documents listed in Table 2-7.

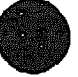

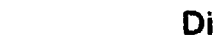

<sup>&</sup>lt;sup>1</sup> The VAX 6000-400 Console TK50 tape (part number AQ-FK87A-ME) ships with every system and contains VAX/DS and the autosizer. Digital customer service representatives and licensed self-maintenance customers may use the VAX 6000-400 COMPL DIAG SET TK50 tape (part number AQ-PBPRA-DE) that contains VAX/DS, the autosizer, and a complete set of diagnostics. The nonbootable VAX 6000-400 COMPL DIAG SET 16MT9 tape (part number BB-PBPSA-DE) is also available to customer service and self-maintenance customers for use on a TU81 tape drive.

## 2.4.2 Sample VAX/DS Session

When you run the VAX/DS programs, run the system autosizer program EVSBA first. This program, which takes several minutes to execute, will save you time as you proceed with other tests. Certain conditions cause the generation of an unexpected trap or interrupt. Use the method shown to avoid these conditions.

#### Example 2-11: Sample VAX/DS Session, Part 1 of 3

>>> SET BOOT DIAG /XMI:E/BI:5/R5:10 DUA0

>>> BOOT DIAGU

[self-test results print]

Loading system software.

VAX DIAGNOSTIC SOFTWARE PROPERTY OF DIGITAL EQUIPMENT CORPORATION \*\*\*CONFIDENTIAL AND PROPRIETARY\*\*\*

Use Authorized Only Pursuant to a Valid Right-to-Use License Copyright, Digital Equipment Corporation, 1989. All Rights Reserved.

DIAGNOSTIC SUPERVISOR. 22-DS> RUN EVSBA

- .. Program: EVSBA AUTOSIZER level 3 X6.6, revision 6.6, 3 tests, at 17:52:20.21.
- .. End of run, 0 errors detected, pass count is 1, time is 31-DEC-1989 17:55:07.02

- The SET BOOT command stores a nickname for a set of parameters to the BOOT command. (The lower key switch on the control panel must be set to Update when this command is issued.) This BOOT command loads VAX/DS from disk. Alternatively, you can use the command BOOT/R5:10 CSA1, which loads VAX/DS (/R5:10) as stand-alone from the system TK tape drive (CSA1). For more information on the BOOT and SET BOOT commands, see the VAX 6000-400 Owner's Manual.
- <sup>2</sup> The off-line autosizer program EVSBA identifies hardware on your system and builds a database for the VAX Diagnostic Supervisor. The autosizer eliminates the need for you to type in the name and characteristics of the hardware you intend to test under VAX/DS with level 3 diagnostic programs.

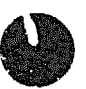

#### Example 2-12: Sample VAX/DS Session, Part 2 of 3

DS> SHOW DEV

```
DWMBA1 DWMBA
              HUB
                       61F00000 XMI node # (1,2,3,4,B,C,D,E) =0000000E(X)
BI Node Number (HEX)=00000001(X)
               DWMBA1 7C008000 BI Node Number (HEX)=00000004(X)
      KDB50
DUA
DJA23 RA60
KAO
             HUB
                       61880000 XMI Node ID=00000001(X)
       KA64A
                       61900000 XMI Node ID=00000002(X)
_KA1
       KA64A HUB
                       61280000 XMI node # (1,2,3,4,8,C,D,2) =0000000D(X)
DWMBAO DWMBA
              HUB
BI Node Number (HEX)=00000001(X)
      DMB32 _____DMMBA0 7A00A000 BI Node Number (HEX)=00000005(X)
TXA
               DWMBA0 7A00C000 BI Node Number (HEX)=00000006(X)
ETAO DEBNI
DUA2 RA82
                DUA 7C500000
DUA61 RA82
                DUA
                      7C500000
       TBK70
                DWMBA1 7C00C000 BI Node Number (HEX)=00000006(X)
MUA
MUAO TK70
                      70580000
                MUA
DS> SELECT ALLO
DS> SET TRACE
DS> SET EVENT 2
DS> RUN ERKMP
.. Program: ERKMP - KA64A MP Exerciser, revision 1.0, 10 tests,
   at 18:11:41.25.
Testing: KAO KA1
               Booting Secondary Processor #02
Test 1: Memory Interlock Test
Test 2: Interprocessor Interrupt Test
Test 3: Write Error Interrupt Test
Test 4: Cache Invalidate Test
Test 5: XMI Bus A: bitration Test
Test 6: XMI Bus Arbitration Collision Test
Test 7: XMI Lockout Test
Test 8: Cache Coherency Test
Test 9: XMI Suppress Assortion Test
Test 10: Multiprocessor Exerciser
... End of run, 0 errors detected, pass count is 1,
   time is 31-DEC-1989 18:16:24.49
DS> ^pG
702 External halt (CTRL/P, break, or external halt)
    PC = 00027056
    PSL - 00000200
    KSP = 0004D210
```

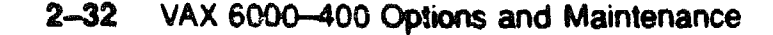

- You can use the autosizer to print a list of system hardware by running the program EVSBA under VAX/DS and typing the VAX/DS command SHOW DEVICE/BRIEF. The command lists system devices, similar to the SHOW CONFIGURATION command in console mode.
- Preparing to run a diagnostic, SELECT ALL selects all devices listed in S. SET TRACE enables printing of test numbers and names when the diagnostic runs. If you run another diagnostic after this one and you want the tests traced, you will need to issue the SET TRACE command again. The SET EVENT 2 command disables some informational messages printed by this diagnostic.
- An external halt causes VAX/DS to print the contents of the program counter, the processor status longword, and the stack pointer. Since VAX/DS was called from console mode, the console prompt is returned.

In a VAX 6000-400 system an external halt can, in some cases, cause an unexported trap or interrupt through SCB vector 60. The remainder of this epainple shows how to avoid this condition by using the CLEAR EXCEPTION command and what happens if the condition is not cleared by the consc

#### Example 2-13: Sample VAX/DS Session, Part 3 of 3

```
>>> CLEAR EXCEPTION
MBER = 00000041
XFADR = 61880008
RCSR = 01240001
>>> SHOW CONFIGURATION
     Туре
                   Rev
  1+ KA64A
            (8082) 0007
  3+ KA64A (8082) 0007
  A+ MS62A (4001) 0002
  B+ MS62A (4001) 0002
 D+ DWMBA/A (2001) 0002
  E+ DWMBA/A (2001) 0002
 XBI D
  1+ DWMBA/B (2107) 0007
  2+ CIBCA (0108) 41C1
  5+ DMB32 (0109) 210B
  6+ DEBNI (0118) 0100
  XBI E
  1+ DWMBA/B (2107) 0007
  4+ KDB50 (010E) OF1C
  6+ TBK70 (410B) 0307
>>> CLEAR EXCEPTION
XBER = 80018041
XFADR - 61900000
RCSR = 012C0011
>>> CONTINUE
DS> ^P
702 External halt (CTRL/P, break, or external halt)
    PC = 0002704A
    PSL = 00000204
    KSP = 0004D210
>>> SHOW CONFIGURATION
>>> CONTINUE
?? Unexpected trap or interrupt thru SCB vector 0060
PC at error:
                       0002704A (X)
PSL at error:
                       00000004(X) ; CUR=KERNEL, PRV=KERNEL, IPL=00(X), 2
User return PC:
                      none found!
DS> CONTINUE
... Continuing from 0002704A
DS>
```

- The CLEAR EXCEPTION command prints the contents of three registers (XBER, XFADR, and RCSR) and then clears their error bits, if set. No error bits have been set at this point.
- The SHOW CONFIGURATION command attempts to examine unused address space, creating errors.
- Issuing the CLEAR EXCEPTION command again shows the contents of the three registers with error bits set. These error bits are then cleared by the command. When VAX/DS is halted as it was in S and a command is issued that causes errors, as in O, the CLEAR EXCEPTION command must be issued before issuing the CONTINUE command to resume the VAX/DS session.
- O VAX/DS is halted and SHOW CONFIGURATION is issued, again creating errors. (The response to SHOW CONFIGURATION is the same as shown in O.) This time the CONTINUE command is issued without first issuing CLEAR EXCEPTION. Since error bits were not cleared, VAX/DS attempts to perform its error recovery procedures, and an interrupt occurs. This is normal behavior for a VAX 6000-400 system in these circumstances.

# 2.4.3 VAX/DS Diagnostics

# Table 2-8 lists the VAX Diagnostic Supervisor tests available for the VAX 6000-400 system.

| Diagnostic         | Level    | Diagnostic Title                                                                  |
|--------------------|----------|-----------------------------------------------------------------------------------|
| ERSAA <sup>1</sup> |          | VAX 6000-400 Diagnostic Supervisor                                                |
| EVSBA              | 3        | VAX Stand-Alone Autosizer                                                         |
| EVSBB              | 1        | VAX Diagnostic Online Autosizer                                                   |
|                    |          | KA64A-Specific Diagnostics                                                        |
| ERKAX <sup>1</sup> | 3        | Manual Tests (5-6 min <sup>2</sup> )                                              |
| ERKMP <sup>1</sup> | 3        | Multiprocessor Exerciser<br>(2 min—quick)<br>(4 min—default)                      |
|                    | <u> </u> | FV64A-Specific Dias ostics                                                        |
| EVKAG              | 2        | VAX Vector Instruction Exerciser, Part 1<br>(1 1/2 min—quick)<br>(16 min—default) |
| EVKAH              | 2        | VAX Vector Instruction Exerciser, Part 2<br>(1 min—quick)<br>(18 min—default)     |
|                    |          | VAX CPU Cluster Exerciser                                                         |
| EVKAQ              | 2        | VAX Basic Instructions Exerciser, Part 1                                          |
| EVKAR              | 2        | VAX Basic Instructions Exerciser, Part 2                                          |
| EVKAS              | 2        | VAX Floating-Point Instruction Exerciser, Part 1                                  |
| evkat              | 2        | VAX Floating-Point Instruction Exerciser, Part 2                                  |

Table 2-8: VAX Diagnostic Supervisor Programs

<sup>1</sup>Diagnostic software with file names beginning with ER are tests created specifically for the VAX 6000-400 system. This software is not transportable. <sup>2</sup>Operator intervention required.

| Diagnostic | Level | Diagnostic Title                                     |
|------------|-------|------------------------------------------------------|
|            |       | VAX CPU Cluster Exerciser                            |
| EVKAU      | 3     | VAX Privileged Architecture Instruction Test, Part 1 |
| EVKAV      | 3     | VAX Privileged Architecture Instruction Test, Part 2 |
|            |       | KDB50 Diagnostics                                    |
| EVRLF      | 3     | UDA50/KDB50 Basic Subsystem Diagnostic               |
| EVRLG      | 3     | UDA50/KDB50 Disk Drive Exerciser                     |
| EVRLB      | 3     | VAX RAXX Formatter                                   |
| EVRLJ      | 3     | VAX UDA50-A/KDB50 Subsystem Exerciser                |
| EVRLK      | 3     | VAX Bad Block Replace Utility                        |
| EVRLL      | 3     | Diak Drive Internal Error Log Utility                |
| EVRAE      | 2R    | VAX Generic MSCP Disk Exerciser                      |
|            |       | DEBNA Diagnostics                                    |
| EVDYD      | 2R    | DEBNA Online Functional Diagnostic                   |
| EVDWC      | 2R    | VAX NI Exerciser                                     |
|            |       | DEBNI Diagnostics                                    |
| EVDYE      | 2R    | DEBNI Online Functional Diagnortic                   |
| EVDWC      | 2R    | VAX NI Exerciser                                     |
|            |       | TBK Diagnostic                                       |
| EVMDA      | 2R    | TK Data Reliability Exerciser                        |
|            |       | CIBCA-AA Diagnostics                                 |
| EVGCA      | 3     | T1015 Repair Level Diagnostic, Part 1                |
| EVGCB      | 3     | T1015 Repair Level Diagnostic, Part 2                |
| EVGCC      | 3     | T1015 Repair Level Diagnostic, Part 3                |

# Table 2-8 (Cont.): VAX Diagnostic Supervisor Programs

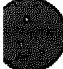

| Diagnostic | Level   | Disgnostic Title                         |
|------------|---------|------------------------------------------|
|            |         | CIBCA-AA Diagnostics                     |
| EVGCD      | 3       | T1015 Repair Level Diagnostic, Part 4    |
| EVGCE      | 3       | T1025 Repair Level Diagnostic            |
| EVGAA      | 3       | CI Functional Diagnostic, Part 1         |
| EVGAB      | 3       | CI Functional Diagnostic, Part 2         |
| EVGDA      | 3       | CIBCA EEPROM Program and Update Utility  |
| EVXCI      | 1       | VAX CI Exerciser                         |
|            | <u></u> | CIBCA-BA Diagnostics                     |
| EVGEE      | 3       | CIBCA-BA Repair Level Diagnostic, Part 1 |
| EVGEF      | 3       | CIBCA-BA Repair Level Diagnostic, Part 2 |
| EVGEG      | 3       | CIBCA-BA Repair Level Diagnostic, Part 3 |
| EVGAA      | 3       | CI Functional Diagnostic, Part 1         |
| EVGAB      | 3       | CI Functional Diagnostic, Part 2         |
| EVGDA      | 3       | CIBCA EEPROM Program and Update Utility  |
| EVXCI      | 1       | VAX CI Exerciser                         |
|            |         | KLESI-B/TU81 Diagnostics                 |
| EVMBA      | 2R      | VAX TU81 Data Reliability Dragnostic     |
| EVMBB      | 3       | VAX Front-End/Host Functional Diagnostic |
| *******    |         | DHB32 Diagnostics                        |
| EVDAR      | 3       | DHB32 Diagnostics                        |
| EVDAS      | 2R      | DHB32 Macrodiagnostics                   |
|            |         | DMB32 Diagnostics                        |
| EVAAA      | 2R      | VAX Line Printer Diagnostic              |
| EVDAJ      | 2R      | DMB32 Online Asynchronous Port Test      |

# Table 2-8 (Cont.): VAX Diagnostic Supervisor Programs
| Diagnostic | Level | Diagnostic Title                          |
|------------|-------|-------------------------------------------|
|            |       | DMB32 Diagnostics                         |
| EVDAK      | 3     | DMB32 Stand-Alone Functional Verification |
| EVDAL      | 2R    | DMB32 Online Synchronous Port Test        |
| EVDAN      | 2R    | DMB32 Online Data Communications Link     |
|            |       | DRB32 Diagnostics                         |
| EVDRH      | 3     | DRB32-M, -E Functional Diagnostic         |
| EVDRI      | 3     | DRB32-W Functional Diagnostic             |
|            |       | UNIBUS Diagnostics                        |
| EVCBB      | 3     | VAX DWBUA VAXBI to UNIBUS                 |
| EVDRB      | 2R    | VAX DR11W Online Diagnostic               |
| EVDRE      | 3     | VAX DR11W Repair Level Diagnostic         |
| EVDUP      | 3     | DUP11 Repair Level, Part 1                |
| EVDUQ      | 3     | DUP11 Repair Level, Part 2                |
| EVAAA      | 2R    | VAX Line Printer Diagnostic (LP11)        |
|            |       | DSB32 Diagnostics                         |
| EVDAP      | 3     | DSB32 Level 3 Diagnostic                  |
| EVDAQ      | 2R    | DSB32 Level 2R Dragnostic                 |
|            |       | RV20 Disgnostics                          |
| EVRVA      | 3     | RV20 Level 3 Functional Diagnostic        |
| EVRVB      | 2R    | RV20 Level 2R Diagnostic                  |
|            |       | XMA Online Memory Diagnostic              |
| EVKAM      | 2R    | VAX Memory User Mode Test                 |

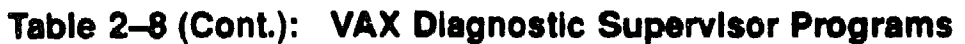

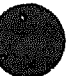

 XXXXXXXXXXXXXXXX XXXXXXXXXXX XXXXXXXXX XXXXXXX XXXXX XXX x

> х XXX XXXXX XXXXXXX XXXXXXXXXX XXXXXXXXXXXXX XXXXXXXXXXXXXXXXXXX

# Chapter 3

# **KA64A Scalar Processor**

This chapter contains the following sections:

- KA64A Physical Description and Specifications
- KA64A Configuration Rules
- Functional Description
- Boot Processor
- Power-Up Sequence
- KA64A Self-Test Results: Console Display
- KA64A Self-Test Results: Module LEDs
- KA64A Self-Test Results: XGPR Register
- ROM-Based Diagnostics
- KA64A Self-Test-RBD 0
- CPU/Memory Interaction Tests-RBD 1
- VAX/DS Diagnostics
- Machine Checks
- Console Commands
- KA64A Handling Procedures
- How to Replace the Only Processor
- How to Replace the Boot Processor
- How to Add a New Processor or Replace a Secondary Processor
- PATCH EEPROM Command
- PATCH EEPROM Command Error Messages
- KA64A Registers

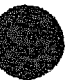

### 3.1 KA64A Physical Description and Specifications

The KA64A is a single-module VAX processor. The module designation is T2015. VAX 6000-400 systems include multiple KA64A processors, which use the 100 Mbyte/second XMI system bus to communicate with memory. Features of the module are shown in Figure 3-1.

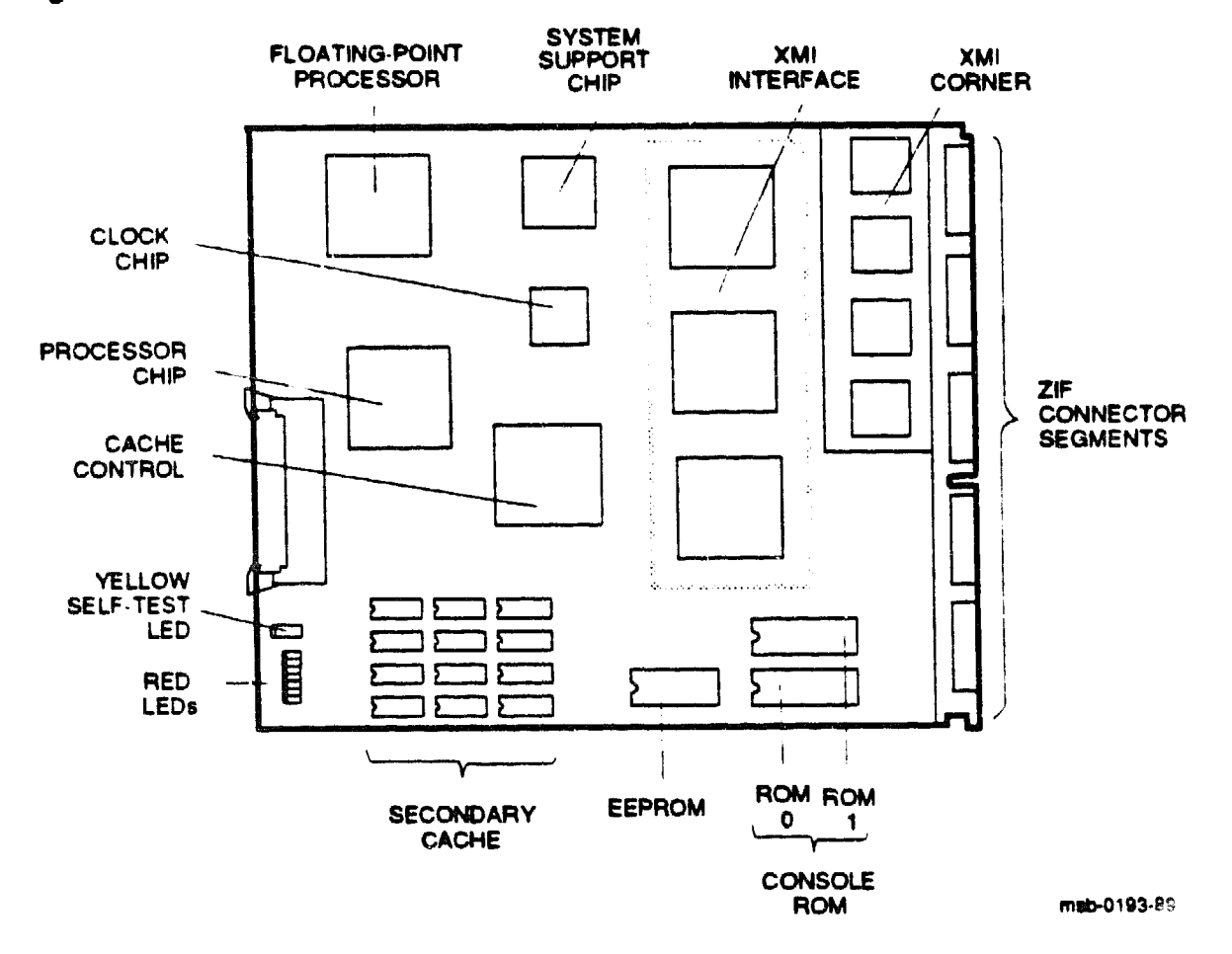

#### Figure 3-1: KA64A Module

••••••

# Table 3-1: KA64A Specifications

| Parameter                 | Description                                                              |
|---------------------------|--------------------------------------------------------------------------|
| Module Number:            | T2015                                                                    |
| Dimensions:               | 23.3 cm (9.2") H x 0.6 cm (0.25") W x 28.0 cm (11.0") D                  |
| Temperature:              |                                                                          |
| Storage Range             | <b>-40°C</b> to <b>66°C</b> (-40°F to 151°F)                             |
| Operating Range           | 5°C to 50°C (41°F to 122°F)                                              |
| <b>Relative Humidity:</b> |                                                                          |
| Storage                   | 10% to 95% noncondensing                                                 |
| Operating                 | 10% to 95% noncondensing                                                 |
| Altitude:                 |                                                                          |
| Storage                   | Up to 4.8 km (16,000 ft)                                                 |
| Operating                 | Up to 2.4 km (8000 ft)                                                   |
| Current:                  | 8A at +5V<br>0.20A at +5VBB                                              |
| Power:                    | 41W                                                                      |
| Cables:                   | None                                                                     |
| Diagnostics:              | ROM-based diagnostics (0 and 1)<br>VAX/DS diagnostics, see Section 3.12. |

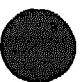

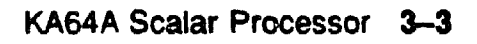

## 3.2 KA64A Configuration Rules

KA64A modules will operate in any slot of the XMI card cage; however, processors usually go on the right, beginning with slot 1. Special rules apply if the KA64A has an attached vector processor; see Section 4.3.

Figure 3--2: Typical KA64A Configuration

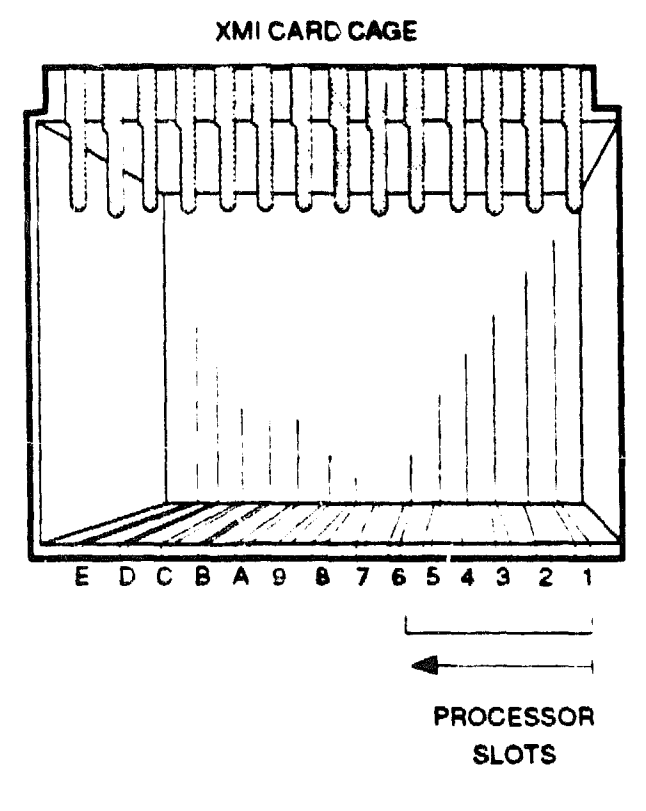

meb-0054-88

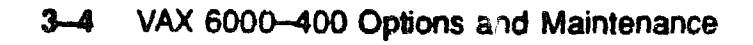

By convention, processors are placed in the right XMI slots, beginning with slot 1 and extending to slot 6. Memories are placed in the middle slots, from slot A to slot 5 and then slots B and C, and VAXBI adapters are installed in the left side of the card cage, beginning with slot E.

An attached vector processsor must be in the slot to the left of the KA64A module. The slot to the left of the vector processor can be used only for a memory module. Installing another kind of module can damage the vector module.

For performance reasons, the scalar processor of a scalar/vector pair should not be made the primary processor when other scalar processors are in the system.

A processor module should be replaced if it consistently fails self-test, or if it causes the operating system to crash. However, you can leave the module in the system temporarily, since the console program prevents the operating system from using that processor. If a processor module fails intermittently, you should prevent the operating system from using it by doir g the following:

- 1 Enter console mode.
- 2. Use the command SET CPU/NOENABLE to remove the processor from the software configuration.
- 3. Reboot the operating system.

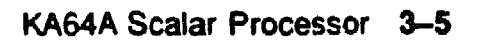

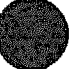

### 3.3 Functional Description

The KA64A processor has four functional sections (see Figure 3-3): the CPU section, the backup cache, the XMI interface, and the console and diagnostics sections.

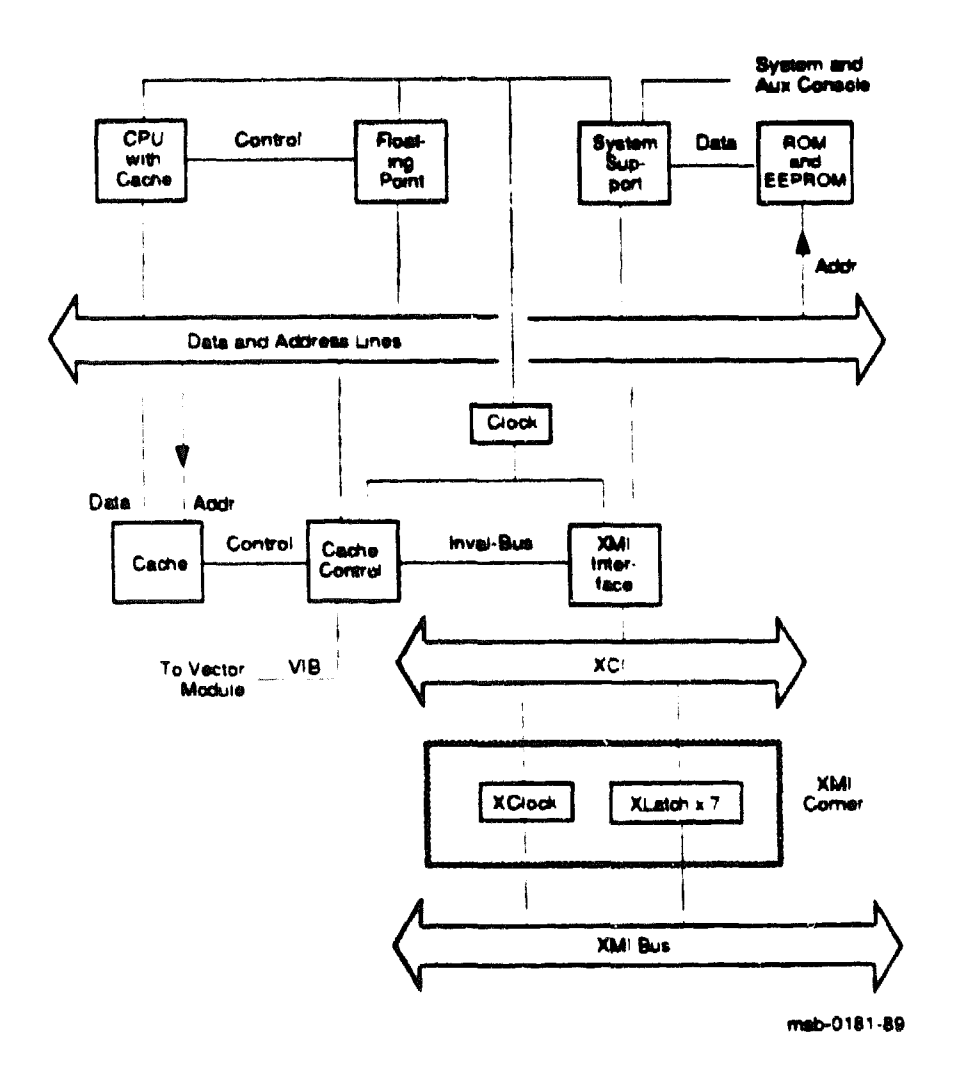

Figure 3-3: KA64A Block Diagram

The CPU section includes:

- The processor chip, which supports the VAX instruction set and data types. It contains a 64-entry, fully associative translation buffer for both process and system-space mappings. The processor chip includes a 2-Kbyte, direct-mapped, write-through instruction and data cache with a quadword block and fill size.
- A floating-point accelerator chip that enhances the computation phase of floating-point and some integer instructions. This chip receives operands from the processor chip, computes the result, and passes the result and status back to the processor chip to complete the instruction.

The backup cache is a 128-Kbyte, direct-mapped, write-through instruction and data cache. It is implemented in 24 16-Kbyte x 4 data RAMs. The backup cache contains 2-Kbyte tags, organized to provide an octaword fill size and a 4-octaword block size.

The XMI interface includes:

- An octaword write buffer that decreases bus and memory controller bandwidth needs by packing writes into larger, more efficient blocks prior to sending them to main memory.
- Cache fill logic that loads the backup cache with four octawords of data on each cache miss.
- XMI write monitoring logic that uses a duplicate tag store to detect when another XMI node writes a memory location that is cached on this processor. Then the XMI interface chips invalidate the corresponding entry in the backup cache.
- Full set of error recovery and logging capabilities.

### Example 3-1: ROM and EEPROM Version Numbers

| F  | E    | D           | с   | B  | A         | 9    | 8  | 7         | 6   | 5    | 4     | 3    | 2 | 1    | 0    | NODE  | ŧ   |
|----|------|-------------|-----|----|-----------|------|----|-----------|-----|------|-------|------|---|------|------|-------|-----|
|    | A    | A           | ,   |    | м         | M    | M  | м         |     |      | P     | P    | P | P    |      | TYP   |     |
|    | ø    | o           |     |    | +         | +    | +  | +         |     |      | +     | +    | + | +    |      | STF   |     |
|    |      |             |     |    |           | •    |    |           |     |      | E     | D    | E | В    |      | BPD   |     |
|    |      |             |     |    |           |      |    |           |     |      | +     | +    | + | +    |      | ETF   |     |
|    |      |             | •   | •  | •         | •    | •  | •         | •   | •    | 2     | D    | E | B    |      | BPD   |     |
|    |      |             |     |    |           |      |    |           | +   | +    |       | +    |   | +    |      | XBI   | D + |
|    |      | •           | •   | •  | •         | •    | •  |           | +   | •    | +     | •    | + | +    | •    | XCBI  | e + |
|    |      | _           |     |    | <b>b4</b> | E.C. | A2 | <b>A1</b> |     |      |       |      |   |      |      | ŤI.V  |     |
|    |      |             |     |    | 32        | 32   | 32 | 32        |     |      |       |      |   |      |      | 128M  | Þ   |
| RO | 40 🚥 | <b>V1</b> . | 000 | RO | M1 =      | V1.0 | 00 | EEP       | Rom | = 1. | .00/: | 1.00 | 8 | 5N - | 8601 | 23456 | 74  |

#### #123456789 0123456789 0123456789 01234567#

3-8 VAX 6000-400 Options and Maintenance

The console and diagnostics sections include:

- A console read-only memory (ROM), which contains the code for initialization, executing console commands, and bootstrapping the system. The last line of the self-test display shows the ROM version. In this example, callout **①** indicates that the console ROM, ROMO, is version V1.00.
- A diagnostic ROM, ROM1, which contains the power-up self-test and extended diagnostics. The diagnostic ROM has the same version number as the console ROM. In this example callout 2 indicates that the diagnostic ROM is version V1.00.
- An electrically-erasable, programmable ROM (EEPROM), which contains system parameters and boot code. You can modify the parameters with the console SET commands. Patching console and diagnostic code in the ROMs is accomplished by reading the patches into a special area of the EEPROM. The console PATCH EEPROM command is described in Section 3.18.

The last line of the self-test display shows two EEPROM version numbers. The first number **3** indicates the format version of the EEPROM. This version is changed only when the internal structure of the EEPROM is modified.

The second number ③ is the revision of ROM patches that have been applied to the EEPROM. The major number in this revision (before the decimal point) corresponds to the major number of the ROM revision ①. The minor number indicates the actual patch revision. In this example, the EEPROM has not been patched for console ROM V1.00.

• A system support chip (RSSC) that includes support for external ROM/ EEPROM, 1 Kbyte of battery-backed-up RAM, console terminal UARTs, bus reset logic, interval timer, programmable timers, time-of-year (TOY) clock, bus timeout, and halt arbitration logic.

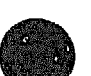

### 3.4 Boot Processor

In the VAX 6000-400 system all KA64A processors share system resources equally. The processor controlling the console at any given time is designated as the primary or boot processor. The others are called secondary processors. The boot processor is selected during the powerup sequence.

#### Figure 3-4: Selection of Boot Processor

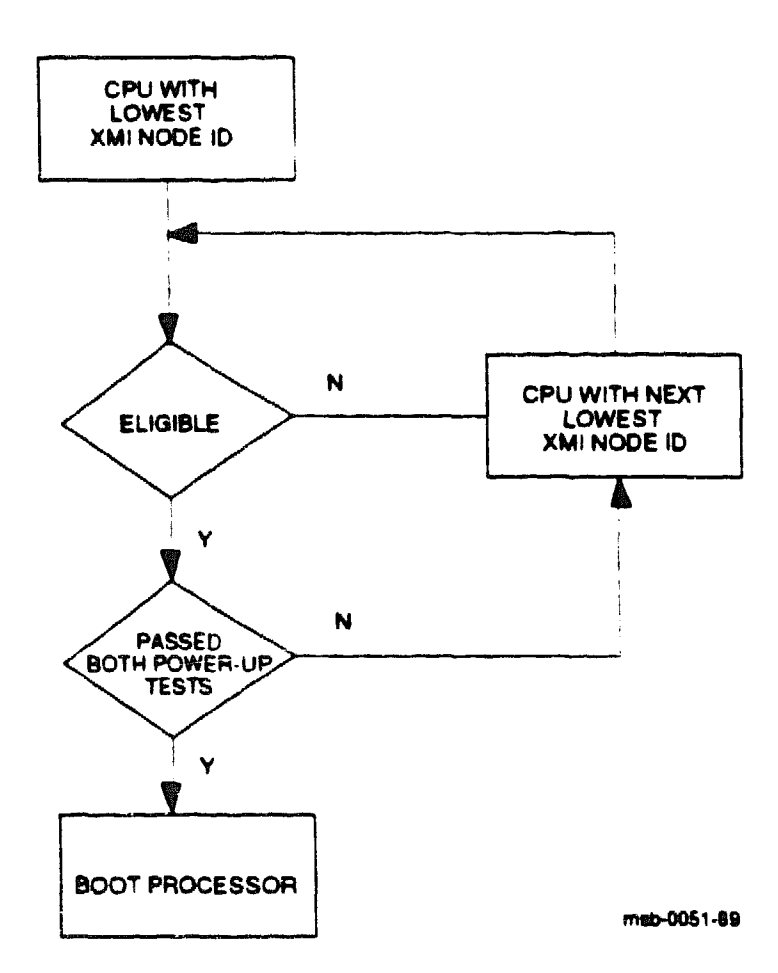

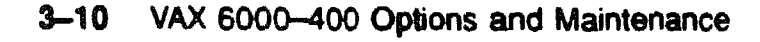

Using boot code stored in its EEPROM, the boot processor reads the boot block from a specified device. Booting may be triggered by a command issued to the boot processor from the console, or by a system reset with the bottom key switch in the Auto Start position.

The boot processor also communicates with the system console, using the common console lines on the backplane. When you change system parameters in the EEPROM using SET commands, the boot processor automatically copies the new values to the EEPROMs on the secondary processors. If you swap in a new KA64A module, it should be configured as a secondary processor. Then you can use the UPDATE command to copy the boot processor's entire EEPROM to the new secondary. See the VAX 6000-400 Owner's Manual for a description of the UPDATE command.

Usually the processor with the lowest XMI node number (which is also the lowest slot number) is selected as the boot processor. However, if this processor does not pass all its power-up tests, the next higher-numbered processor is selected. This is one way the boot processor can change.

The user also has control over boot processor selection with the SET CPU command. This command may declare a processor ineligible for selection. SET CPU can also select a boot processor explicitly.

You can see the boot processor selection three ways:

- In the self-test display, the boot processor is indicated by a B on the second line labeled BPD.
- In console mode, the command SHOW CPU displays the boot processor as "Current primary."
- The bottom red LED is off on the boot processor module. It is lit on secondary processors.

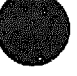

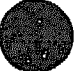

### 3.5 Power-Up Sequence

Figure 3-5 shows the power-up sequence for KA64A processors. All processors execute two phases of self-test, and a boot processor is selected. The boot processor tests the VAXBI adapters and prints the self-test display.

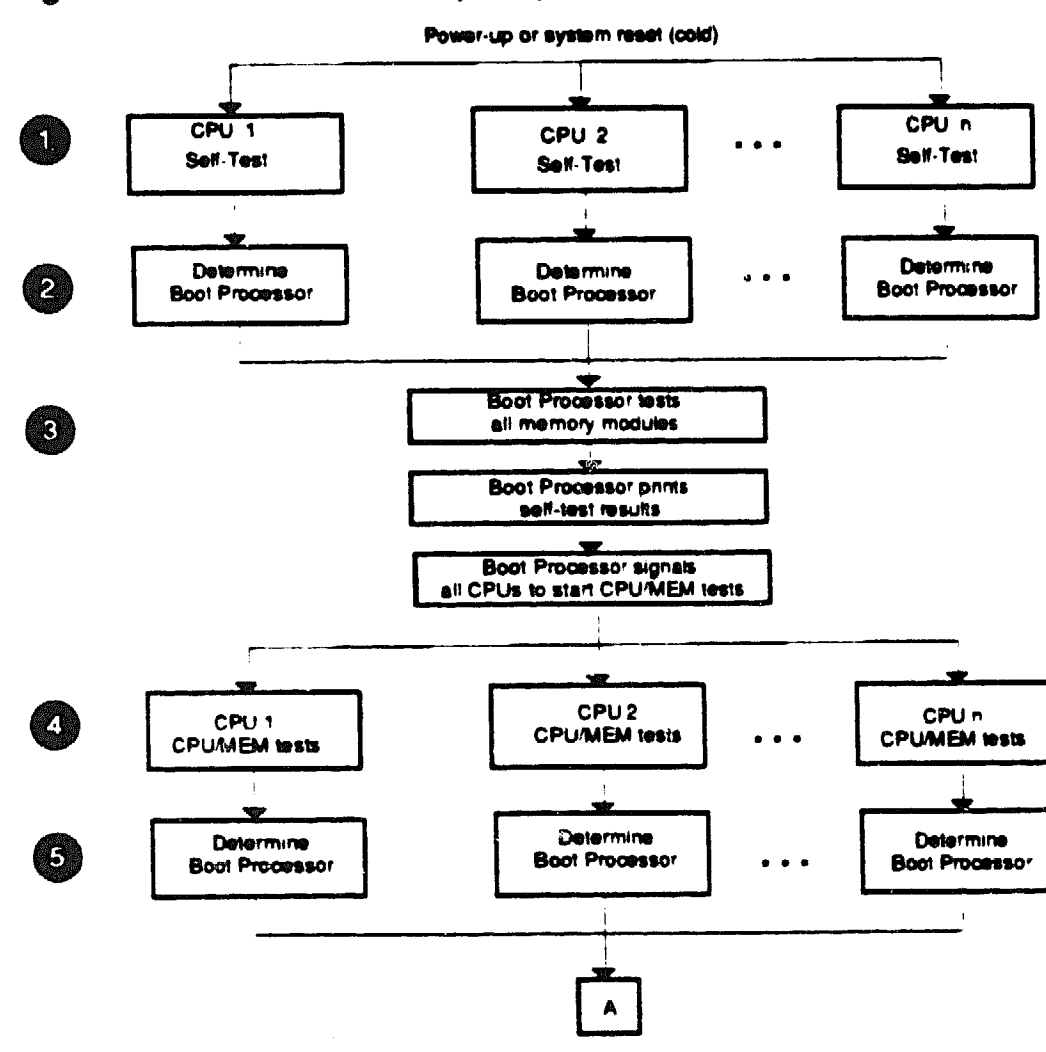

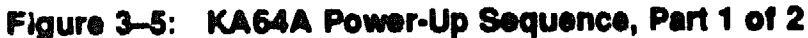

NOTE. The second determination of the boot processor occurs even if the original boot processor passes all memory tests.

msb-0047-89

All CPUs execute their on-board self-tests at the beginning of the powerup tests. On line STF of the self-test display, a plus sign (+) is shown for every module whose self-test passes (see Section 3.6).

The boot processor is determined as described in Section 3.4. On the first BPD line, the letter B corresponds to the processor selected as boot processor. Because the processors have not yet completed their power-up tests, the designated processor may later be disqualified from being boot processor. For this reason, line BPD appears twice in the self-test display.

<sup>(3)</sup> The boot processor tests all memory modules, and then prints the results of self-test, lines NODE, TYP, STF, and BPD on the self-test display. The boot processor then signals all CPUs to start running the extended test.

All CPUs execute an extended test using the memories. On line ETF of the self-test display, a plus sign (+) is shown for every module that passes extended test.

If all CPUs pass the extended test, the original boot processor selection is still valid. Lines STF and ETF would be identical for all the processors.

The yellow LED and the top red LED are lit on all processor modules that pass both power-up tests. On the secondary processors, the bottom red LED is also lit. On the boot processor, this red LED is off (see Figure 3-7).

If the original boot processor fails the extended test (indicated by a minus sign (-) on line ETF), a new boot processor is selected. On the **second BPD line**, the letter **B** corresponds to the processor finally selected as boot processor.

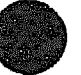

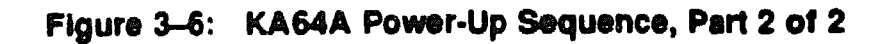

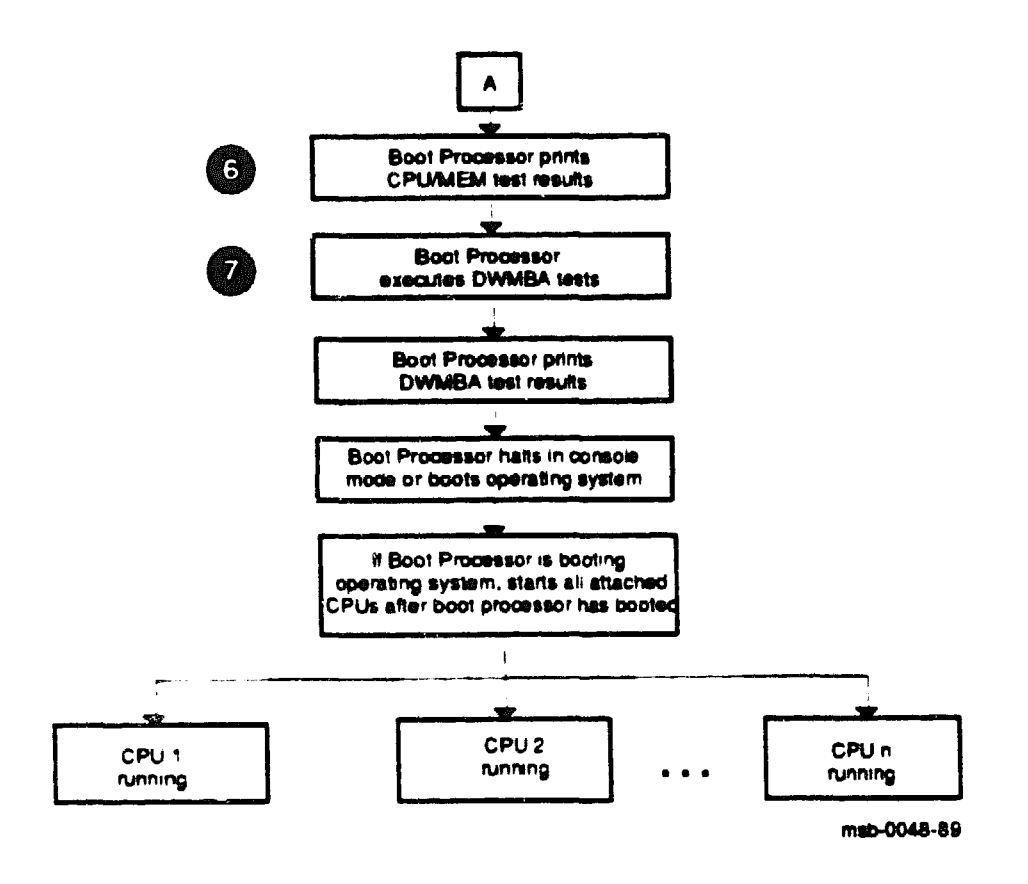

- The boot processor prints line ETF and the second BPD line of the self-test display. If none of the processors is successfully selected as the boot processor, no self-test results are displayed and the console hangs You can identify this hung state by examining the LEDs on the processor modules (see Section 3.7). All yellow LEDs will be OFF. The group of seven red LEDS indicate the failing test number in binary-coded decimal.
- The boot processor tests the DWMBA. Test results are indicated on the lines labeled XBI on the self-test display. A plus sign (+) at the extreme right means that the adapter test passed; a minus sign (-) means that the test failed.

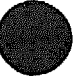

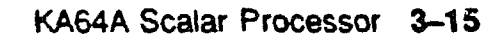

### 3.6 KA64A Self-Test Results: Console Display

You can check KA64A self-test results in three ways: the selftest display, the lights on the module, and the contents of the XGPR register. Pertinent information in the self-test display is shown in Example 3-2. See Chapter 4 for information on systems with vector modules.

#### Example 3-2: Self-Test Results

| F   | E   | D  | с    | в    | A          | 9    | 8          | 7          | 6   | 5    | 4    | з  | 2   | 1    | 0    | NODE         | ŧ   |
|-----|-----|----|------|------|------------|------|------------|------------|-----|------|------|----|-----|------|------|--------------|-----|
|     | A   | A  |      |      | м          | м    | м          | м          |     |      | P    | P  | P   | P    |      | TYP          |     |
|     | 0   | 0  |      |      | +          | +    | +          | +          |     |      | +    | +  | +   | +    |      | STFO         |     |
|     | ,   |    |      |      |            |      | •          |            |     |      | E    | E  | D   | В    |      | BPD          |     |
|     |     |    |      | •    |            |      |            |            | •   |      | +    | +  | +   | •    |      | ETF <b>G</b> |     |
|     |     |    |      |      |            | •    |            | •          | •   | •    | E    | в  | D   | E    |      | BPD6         |     |
|     |     |    |      |      |            |      |            |            | +   | +    |      | +  | •   | +    | •    | XBI D        | . 4 |
| •   |     | •  |      |      |            | •    | •          | •          | +   | •    | +    | •  | +   | +    | •    | XBI E        | -   |
|     |     |    |      |      | <b>A</b> 4 | ЪЗ   | <b>A</b> 2 | <b>A</b> 1 |     |      |      |    |     | •    |      | ILV          |     |
|     |     |    | •    |      | 32         | 32   | 32         | 32         |     | •    |      |    |     |      |      | 128Mb        | •   |
| ROM | ) = | Vl | . 00 | Romi | - V.       | 1.00 | eef        | ROM        | = 1 | .00/ | 1.00 | SN | = S | G012 | 3456 | 70           |     |

#### #123456789 0123456789 0123456789 01234567#**1**

The first line of the self-test printout is the progress trace. This line prints if a KA64A module is in node 1 and the baud rate is at least 1200. The progress trace has two purposes: to give a visual indication that the system is functioning during self-test, and, if self-test fails, to display the failing test number. The numbers correspond to the 37 tests in the KA64A self-test. When self-test passes, the line prints as in Example 3-2. If a test fails, the failing test number is the last one printed. For example, if test 14 fails, the line is printed as follows:

\$123456789 01234

O This line indicates the type (TYP) of module at each XMI node. Processors are type P. In this example, processors are at nodes 1, 2, 3, and 4.

- O This line shows self-test fail status (STF), which are the results of onboard self-test. Possible values for processors are:
  - + (pass) - (fail)

All processors passed self-test in this example.

O The BPD line indicates boot processor designation. When the system completes on-board self-test, the processor with the lowest XMI ID number that passes self-test and is eligible is selected as boot processor — in this example, the processor at node 1.

The results on the BPD line indicate:

- The boot processor (B)
- Processors eligible to become the boot processor (E)
- Processors ineligible to become the boot processor (D)
- Ouring extended test (ETF) all processors run additional tests, which include reading and writing memory and using the cache. On line ETF, results are reported for each processor in the same way as on line STF a plus sign indicates that extended test passed and a minus sign that extended test failed. In this example, the processor at node 1 (originally selected boot processor) failed the CPU/memory interaction tests.
- G Another BPD line is displayed, because it is possible for a different CPU to be designated boot processor before the system actually boots. This occurs in this example, because the processor a. node 1 failed the extended test. The lowest-numbered processor that passed both tests is the processor at node 2. However, a previous SET CPU/NOPRIMARY command has made this processor ineligible to be boot processor (indicated by the designation D on the BPD line). Therefore, the processor at node 3 is designated boot processor.
- The bottom line of the self-test display shows the ROM and EEPROM version numbers and the system serial number.

A KA64A performs additional tests on an attached FV64A vector module (see Section 4.5).

### 3.7 KA64A Self-Test Results: Module LEDs

You can check KA64A self-test results in the self-test display, in the lights on the module, or in the XGPR register. If selftest passes, the large yellow LED is on.

#### Figure 3-7: KA64A LEDs Atter Power-Up Self-Test

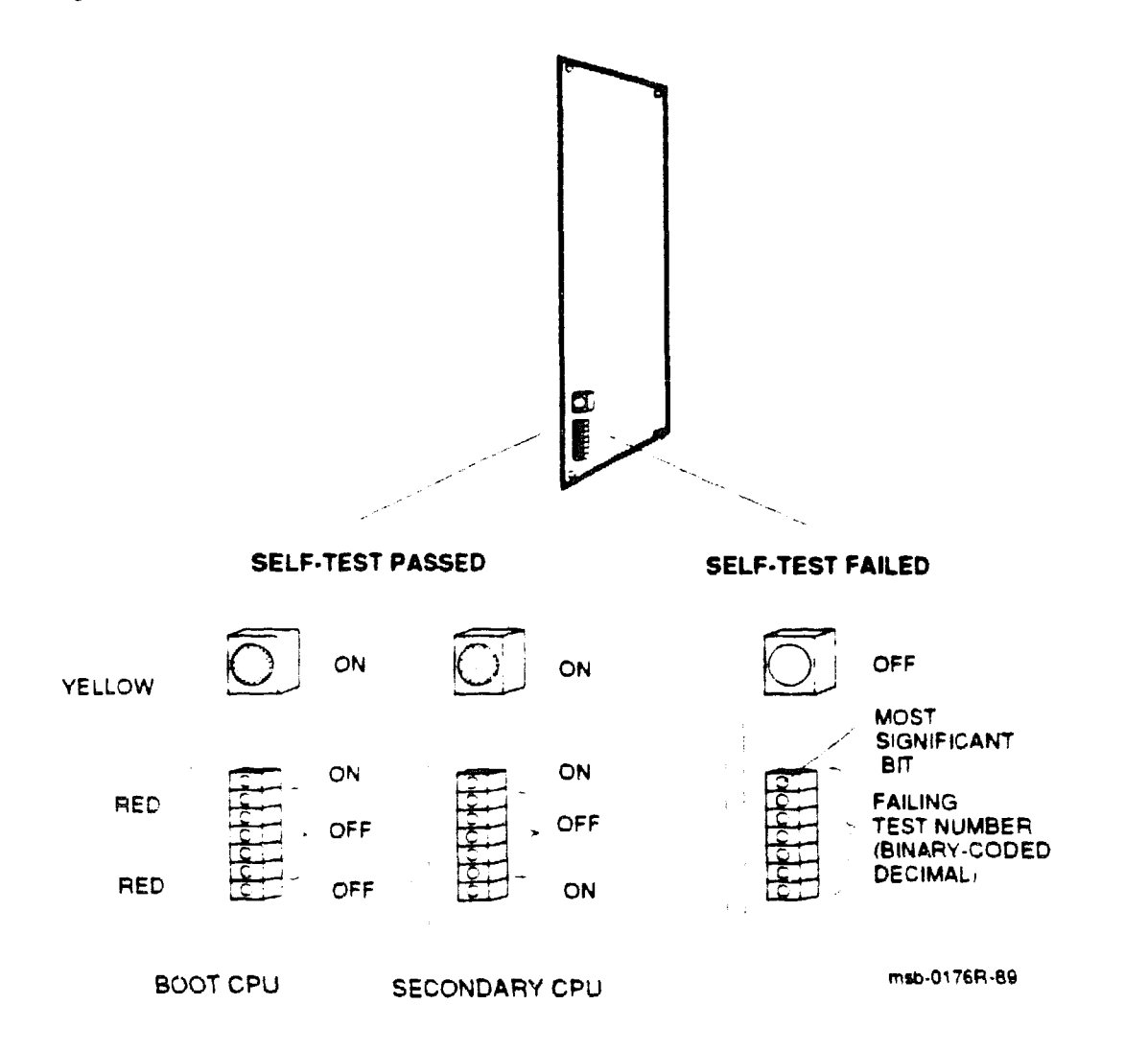

If self-test passes, the large yellow LED at the top of the LEDs is ON. (Here self-test means both the on-board power-up tests, RBD 0, and the CPU/memory interaction tests, RBD 1.) The top red LED (next to the yellow one) is also ON, and the next five red LEDs are OFF. The bottom LED is OFF if the processor is the boot processor, and ON if it is a secondary processor.

If self-test fails, the yellow LED is OFF, and the red LEDs contain an error code that corresponds to the number of the failing test. The test number is represented in binary-coded decimal. In the seven red error LEDs, the most significant bit is at the top, but the lights have a reverse interpretation a bit is ONE if the light is OFF.

For example, assume a processor fails self-test (yellow LED is OFF) and shows the following pattern in its seven red LEDs:

| TOP  |       |     |   |   |   |
|------|-------|-----|---|---|---|
|      | (MSB) | on  | 0 |   |   |
|      |       | off | 1 | - | 3 |
|      |       | off | 1 |   |   |
|      |       | on  | 0 |   |   |
|      |       | on  | 0 |   | 2 |
|      |       | off | 1 |   |   |
|      |       | 05. | 0 |   |   |
| BCTT | MON   |     |   |   |   |

The failing test number decodes to 011 0010 (binary-coded decimal 32). If you then ran RBD 0 with the /TR and /HE qualifiers, the last test number you would see displayed is T0032.

When any of the red error LEDs is lit, a failure has occurred during the self-test sequence. But system power-up self-test actually comprises three sets of tests: KA64A power-up tests (RBD 0), CPU/memory interaction tests (RBD 1), and VAXBI adapter (DWMBA) tests (RBD 2). Interpretation of the processor board error lights depends on which set of tests was running, as explained below and in Table 3-9.

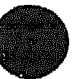

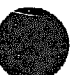

#### Processor error LEDs can also indicate failures of memories or VAXBI adapters.

| Yellow<br>LED | Red LEDs<br>(Binary-<br>coded<br>decimal) | Diagnostic and<br>Test Number                                       | Device Failing                                                     | Self-Test<br>Line |
|---------------|-------------------------------------------|---------------------------------------------------------------------|--------------------------------------------------------------------|-------------------|
| OFF           | 1-37*                                     | Power-up self-test (RBD 0)<br>T0001-T0037<br>See Table 3-6.         | KA64A                                                              | STF               |
| OFF           | 50-62*                                    | CPU memory test - Memory 1<br>(RBD 1) T0001-T0013<br>See Table 3-7. | KA64A or MS62A 1<br>(module with low-<br>est XMI node num-<br>ber) | ETF               |
| OFF           | 67                                        | CPU/memory test - Memory 2<br>T0003<br>(equivalent to ST1/T=3)      | MS62A 2                                                            | ETF               |
| OFF           | <b>6</b> 8                                | CPU/memory test - Memory 3<br>T0003<br>(equivalent to ST1/T=3)      | MS62A 3                                                            | ETF               |
| CFF           | 69                                        | CPU/memory test - Memory 4<br>T0003<br>(equivalent to ST1/T=3)      | MS62A 4                                                            | ETF               |
| OFF           | 70                                        | CPU/memory test - Memory 5<br>T0003<br>(equivalent to ST1/T=3)      | MS62A 5                                                            | ETF               |
| OFF           | 71                                        | CPU memory test - Memory 6<br>T0003<br>(equivalent to ST1/T=3)      | MS62A 6                                                            | ETF               |
| OFF           | 72                                        | CPU memory test - Memory 7<br>T0003<br>(equivalent to ST1/T=3)      | MS62A 7                                                            | ETF               |
| OFF           | 73                                        | CPU/memory test - Memory 8<br>T0003<br>(equivalent to ST1/T=3)      | MS62A 8                                                            | ETF               |
| ON            | 1–26                                      | DWMBA test (RBD 2)<br>T0001-T0026<br>See Table 6-5.                 | DWMBA                                                              | XBI               |

### Table 3-9: KA64A Error LEDs

\*Applies to scalar-only configuration. If scalar CPU running tests has an attached vector module, the power-up tests are 1-49, and the CPU/memory tests are 50-66.

If a processor's yellow LED is OFF and the red LEDs show an error code in the range 1-37, the power-up self-test failed and the processor board is bad. On the self-test console display, the processor shows a minus sign (-)on the STF line.

After the power-up tests, each processor runs the CPU/memory interaction tests. If a test fails, the processor shows a minus sign (-) on the ETF line of the self-test console display. The LED error codes are numbered from 50 to 62, which is the failing test number (1 through 13) plus 49. For example, assume that a processor fails self-test (yellow LED is OFF) and shows the following pattern in the error LEDs:

TOP (MSB) off 1 on 0 ..... - 5 off 1 0 on 1 = 6off cff 1 0 on BOTTOM

The failing test number decodes to 101 0110 (binary-coded decimal 56), which corresponds to the seventh CPU/memory interaction test ((56-49 = 7).) If you then run RBD 1 with the /TR and /HE qualifiers, the last test number you see displayed is T0007.

Each processor. after testing with the first memory, runs the CPU/memory interaction tests on every other good memory module. (However, only CPU/memory interaction test T0003 is run.) If a failure occurs, the memory module is probably bad, although the processor's yellow light is OFF and the memory module's yellow light is ON. If several processors fail on the same memory, the memory is certainly bad. Try using SET MEMORY to configure the bad module out of the interleave set. For error codes higher than 66, consult Table 3-9 to determine the failing memory.

The last series is the DWMBA tests. If one fails, the red LEDs contain an error code, although the processor's yellow self-test LED is ON (because the CPU itself has passed). The failing test numbers are listed in Table 6-5. Note that only the boot processor performs the DWMBA tests.

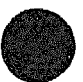

### 3.8 KA64A Self-Test Results: XGPR Register

You can check KA64A self-test results in the self-test display, in the lights on the module, or in the XGPR register. When a failure occurs during power-up and the failing test number cannot be found in the module LEDs and RBDs cannot be run, you can examine the XGPR register. The failing test number is left in the upper byte of the XGPR register of the failing KA64A processor or of the boot processor if a memory or DWMBA module fails.

#### Example 3-3: XGPR Register After Power-Up Test Failure

| >>> E'P/L | 2190000C          | ! Examine the longword at physical address   |
|-----------|-------------------|----------------------------------------------|
|           |                   | ! 21900000; the address of the XGPR          |
| 2190000c  | 30 <i>xxxxx</i> x | ! register of the KA64A processor in slot 2. |
|           |                   | ! The result indicates that test 30 of the   |
|           |                   | ! KA64A self-test failed. See Table 3-4      |
|           |                   | ! to interpret the data returned.            |
| >>> E'F/L | 218800000         | ! Examine the XGPR register of the KA64A     |
|           |                   | ! processor in slot 1. Derivation of the     |
|           |                   | ! address is explained below.                |
| 2188000C  | 49 <u>xxxxxxx</u> | ! CPU/memory interaction test 12 failed.     |
| >>> E'F'L | 218800000         | ! Examine the XGPR register of the boot      |
|           |                   | ! processor, which is in slot 1.             |
| 21880000  | ACCOMMENCE        | ! Disregard bit <31> (which indicates a      |
|           |                   | ! DWMBA test failure); the failing test      |
|           |                   | ! number is 20                               |

When a failure occurs in power-up test, you can examine the XGPR register to determine the failing test number. The XGPR register of the KA64A processor that failed self-test or CPU/memory interaction test, or of the boot processor if DWMBA test failed, contains the failing test number. If all power-up tests pass, the XGPR register contains other data and should be ignored.

To examine the XGPR register, first see Table 3-3 to determine the base address (BB) of the KA64A processor's node. Then calculate the address of the XGPR register by adding 0C (hex) to the base address. The failing test number is derived from the upper byte (bits <31:24>) of the longword returned For self-test, the upper byte contains the failing test number. If CPU/memory interaction test fails, this byte contains the failing test number plus 49. If DWMBA test fails, bit <31> is set (making the first digit 8 through A), and bits <30.24> contain the failing test number. All numbers are expressed in binary-coded decimal (BCD). See Table 3-4.

| Slot | Node | Base Address (BB) |  |
|------|------|-------------------|--|
| 1    | 1    | 2186 0000         |  |
| 2    | 2    | 2190 0000         |  |
| 3    | 3    | 2198 0000         |  |
| 4    | 4    | 21A0 0000         |  |
| 5    | 5    | 2148 0000         |  |
| 6    | 6    | <b>21B</b> 0 0000 |  |
| 7    | 7    | 21B8 0000         |  |
| 8    | 8    | 21C0 0000         |  |
| 9    | 9    | 21C8 0000         |  |
| 10   | A    | <b>21D0 0000</b>  |  |
| 11   | B    | 21D8 0000         |  |
| 12   | С    | <b>21E0 0000</b>  |  |
| 13   | D    | 21E8 0000         |  |
| 14   | E    | 21F0 0000         |  |

#### Table 3-3: XMI Base Addresses

#### Table 3-4: Interpreting XGPR Failing Test Numbers

| Failing Diagnostic          | XGPR <31> | XGPR <30:24><br>(BCD) | Test<br>Numbers |
|-----------------------------|-----------|-----------------------|-----------------|
| Self-test                   | Clear     | 1-49                  | 1-49            |
| CPU memory interaction test | Clear     | 50-66                 | 1-17            |
| Additional memory           | Clear     | <b>67</b> -73         | 3               |
| DWMBA test                  | Set       | 1-26                  | 1-26            |

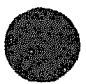

### 3.9 ROM-Based Diagnostics

The KA64A ROMs contain four diagnostics, which you run using the boot processor's RBD monitor program described in Chapter 2. RBD 0 and RBD 1 test the boot processor. RBD 2 tests the DWMBA/A and DWMBA/B adapters, and RBD 3 tests XMI memories.

| Diagnostic | Test                               |
|------------|------------------------------------|
| 0          | KA64A self-test                    |
| 1          | KA64A CPU/memory interaction tests |
| 2          | DWMBA tests                        |
| 3          | XMI memory tests                   |

#### Table 3-5: ROM-Based Diagnostics

RBD 0 is the same as the KA64A self-test. It is useful for running several passes when a processor fails self-test intermittently. Section 3.10 shows examples of running RBD 0 on both the boot processor and a secondary processor, and lists the tests in RBD 0.

RBD 1 is the same as the CPU/memory interaction tests. It is useful for running several passes when a processor fails CPU/memory interaction tests intermittently. Section 3.11 shows an example and lists the tests.

RBD 2 is the set of tests that the boot processor runs for each DWMBA VAXBI-to-XMI adapter when the system is powered on (The DWMBA has no on-board self-test of its own.) Section 6.4 shows an example and lists the tests.

RBD 3 is a set of XMI memory tests that sizes and runs extended tests on all of memory. Sections 5.10 and 5.11 list the tests and show examples.

For a detailed explanation of the diagnostic printout, see Chapter 2.

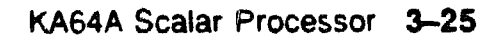

### 3.10 KA64A Self-Test-RBD 0

RBD 0 is equivalent to the KA64A self-tests. The first 37 tests test scalar CPU modules; tests 38-49 test vector modules.

#### Example 3-4: KA64A Self-Test-RBD 0

| >>> T/R<br>RBD1>       | ! Command to enter RBD monitor program.<br>! RBD monitor prompt, where 1 is the hexa-<br>! decimal node number of the boot processor.        |           |
|------------------------|----------------------------------------------------------------------------------------------------|-----------|
| RBD1> ST0/TR/HE        | ! Runs the RA64A self-test on boot processor<br>! Trace prints each test number; halt on err<br>! Test results written to the console termin | or<br>al: |
| ;XRP_ST 1.00           |                                                                                                    |           |
| ; T0001 T0002 T0003    | T0004 T0005 T0006 T0007 T0008 T0009 T001                                                                                                    | 0         |
| ; TOC11 TOO12 TOO13    | TOC14 TOC15 TOO16 TOC17 TOO18                                                                                                    |           |
| ; <b>FØ</b> 1          | 8082 13                                                                                                    |           |
| ; HE REX520            | XX T0018                                                                                                    |           |
| ; 10 ARARARA A864      | AAAAA 00000000 000004AC 2006451F 01                                                                                                    |           |
| ; F 1                  | 8062 1                                                                                                    |           |
| :00000000 0000001 0000 | 000000 0000000 0000000 0000000 000000                                                                                                    |           |
| RBD1>                  |                                                                                                    |           |

In Example 3-4:

- Test 18 failed. The /HE switch causes execution to stop when the error is encountered.
- **2** F indicates failure.
- The diagnostic ran for one pass.

### Example 3–5: Running KA64A Self-Test (RBD 0) on a Secondary Processor

```
>>> SET CPU 2
>>> T/R
RBD2> ST0/TR
;XRP ST 1.00
```

#### In Example 3-5:

- This command causes the KA64A module at node 2 to become the primary processor.
- **2** The prompt indicates that the CPU at node 2 is the primary processor. RBD 0 is run on this processor.

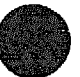

| Test          | Function                                               |
|---------------|--------------------------------------------------------|
| <b>T0</b> 001 | KA64A ROM Checksum Test                                |
| <b>T0002</b>  | IFL Step-Down Test                                     |
| <b>T</b> 0003 | RSSC Configuration Register Test                       |
| <b>T00</b> 04 | RSSC RAM Test                                          |
| <b>T</b> 0005 | RSSC Output Port Test                                  |
| <b>T0006</b>  | RSSC Address Decode Register Access Test               |
| <b>T</b> 0007 | RSSC Console UART External Loopback and Baud Rate Test |
| <b>T0</b> 008 | RSSC Console UART Internal Loopback and Interrupt Test |
| <b>T</b> 0009 | KA64A EEPROM Test                                      |
| <b>T0</b> 010 | RSSC Input Port Test                                   |
| <b>T0</b> 011 | RSSC Bus Timeout Test                                  |
| <b>T0</b> 012 | RSSC Programmable Timers Test                          |
| <b>T0</b> 013 | RCSR Register Test                                     |
| T0014         | RSSC TOY Clock Test                                    |
| <b>T</b> 0015 | RSSC Interval Timer Test                               |
| <b>T0</b> 016 | Interrupts at IPL 14 to 17 Test                        |
| <b>T0</b> 017 | Primary Cache Tag Store Test                           |
| <b>T0</b> 018 | Primary Cache Data RAM March Test                      |
| <b>T</b> 0019 | Backup Tag Store Test                                  |
| <b>T</b> 0020 | Flush Cache Test                                       |
| <b>T</b> 0021 | Backup Tag Store Parity Error Test                     |
| T0022         | C-Chip Primary Tag Store Test                          |
| <b>T</b> 0023 | C-Chip Refresh Register Test                           |
| T0024         | Barkup Cache Data Line Test                            |
| T0025         | Backup Cache Data RAM March Test                       |
| T0026         | Backup Cache Data Parity RAM March Test                |
| T0027         | Cache Mask Write Test                                  |

# Table 3-6: KA64A Self-Test-RBD 0

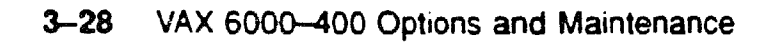

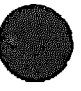

### Table 3-6 (Cont.): KA64A Self-Test-RBD 0

| Test                  | Function                                   |  |  |  |
|-----------------------|--------------------------------------------|--|--|--|
| <b>T</b> 0028         | Data Parity Logic Test                     |  |  |  |
| T0029                 | Cache Disable Test                         |  |  |  |
| <b>T0</b> 030         | XGPR Register Test                         |  |  |  |
| T0031                 | CNAK Test                                  |  |  |  |
| <b>T</b> 0032         | IVINTR Test                                |  |  |  |
| T0033                 | Multiple Interrupt Test                    |  |  |  |
| T0034                 | DC520 Critical Path Test                   |  |  |  |
| <b>T</b> 0035         | F-Chip Test                                |  |  |  |
| T0036                 | Disable F-Chip Test                        |  |  |  |
| <b>T0</b> 037         | F-Chip Critical Path Test                  |  |  |  |
| <b>T</b> 0038         | VECTL Registers Test                       |  |  |  |
| T0039                 | Verse Registers Test                       |  |  |  |
| T0040                 | Load/Store Registers Test                  |  |  |  |
| T0041                 | VIB Error Logic Test                       |  |  |  |
| T0042                 | Other VECTL Chip Logic Test                |  |  |  |
| T0043                 | Verse and Favor Test                       |  |  |  |
| <b>T</b> 0044         | Load/Store Translation Buffer and CAM Test |  |  |  |
| <b>T</b> 0045         | Load'Store Cache Test                      |  |  |  |
| <b>T</b> 00 <b>46</b> | Load Store Instruction Test                |  |  |  |
| T0047                 | Load Store Tag and Duplicate Tag Test      |  |  |  |
| T0048                 | Load'Store Error Cases Test                |  |  |  |
| <b>T</b> 0049         | Module Critical Path Test                  |  |  |  |

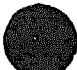

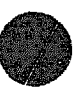

### 3.11 CPU/Memory Interaction Tests - RBD 1

RBD 1 is equivalent to the CPU/memory interaction tests. The first 13 tests test scalar CPU modules; tests 14–17 test vector modules.

#### Example 3-6: CPU/Mcmory Interaction Tests--RBD 1

! Command to enter RBD monitor program >>> T/R ! RBD monitor prompt, where 3 is the hexa-RBD3> ! decimal node number of the processor ! that is currently receiving your input. ! Runs the CPU/memory interaction RBD with RBD3> ST1/TR/HE ! trace; halt on error. Test results ! written to the console terminal: ; CPUMEM 1.00 ; T0001 T0002 T0003 T0004 T0005 T0006 T0007 T0008 T0009 T0010 ; T0011 T0012 T0013 РO 10 3 8082 RBD3>

In the example above:

O P means that the diagnostic ran successfully.

**One pass was completed**.

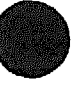

### Table 3-7: CPU/Memory Interaction Tests-RBD 1

| Test                      | Function                                               |  |  |
|---------------------------|--------------------------------------------------------|--|--|
| T0001                     | Panty Error CNAK Read/Write Test                       |  |  |
| <b>T</b> 0002             | Miss When Invalid Test                                 |  |  |
| T0003                     | Cache Read Fill Test                                   |  |  |
| <b>T</b> 0004             | Interlock Instruction Cache Test                       |  |  |
| <b>T</b> 0005             | Octaword Write Buffer Test                             |  |  |
| <b>T0006</b>              | Quadword-Boundary Byte Write Buffer Test               |  |  |
| <b>T</b> 0007             | Two-Byte Write in Different Quadword Write Buffer Test |  |  |
| <b>T</b> 0008             | Write Buffer Switch and Purge Test                     |  |  |
| <b>T</b> 000 <del>9</del> | Statistical Write Buffer Test                          |  |  |
| <b>T</b> 0010             | Hit Write Buffer Test                                  |  |  |
| <b>T</b> 0011             | Write Buffer Address Test                              |  |  |
| T0012                     | Invalidate Test                                        |  |  |
| <b>T</b> 0013             | Hit on Disabled Tag Store Test                         |  |  |
| T0014                     | Cache Test                                             |  |  |
| <b>T</b> 0015             | Write Buffer Test                                      |  |  |
| <b>T</b> 0016             | Duplicate Tag Test                                     |  |  |
| T0017                     | Miscellaneous Error Test                               |  |  |

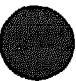

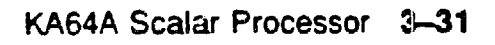

### 3.12 VAX/DS Diagnostics

The KA64A software diagnostics that run under the VAX Diagnostic Supervisor (VAX/DS) are listed in Table 3-8. An example follows. See Section 2.4 for instructions on running the supervisor. See Section 4.8 for vector-specific tests.

| Program       | Description                                          |  |
|---------------|------------------------------------------------------|--|
| EVSBA         | VAX Stand-Alone Automzer                             |  |
| EVSBB         | VAX Lagnostic Online Autosizer                       |  |
| EVKAQ         | VAX Basic Instructions Exerciser, Part 1             |  |
| <b>E</b> VKAR | VAX Basic Instructions Exerciser, Part 2             |  |
| EVKAS         | VAX Floating Point Instruction Exerciser, Part 1     |  |
| EVKAT         | VAX Floating Point Instruction Exerciser, Part 2     |  |
| EVKAU         | VAX Privileged Architecture Instruction Test, Part 1 |  |
| EVKAV         | VAX Privileged Architecture Instruction Test, Part 2 |  |
| ERKAX         | Manual Tests                                         |  |
| ERKMP         | Multiprocessor Exerciser                             |  |

Table 3–8: KA64A VAX/DS Diagnostics

Example 3–7: VAX/DS Commands for Running Stand-Alone Processor Diagnostics

DS> RUN EVSBA DS> SEL KAO DS> RUN ERKAX DS> EXIT

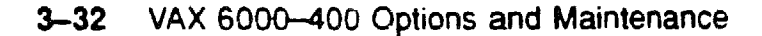

The callouts in Example 3-7 are explained below:

Run the stand-alone autosizer; then you do not need to attach devices to the supervisor explicitly. However, if you want to know how to use the Attach command for a specific diagnostic, enter:

DS> HELF diagnostic\_name ATTACH

E

The instruction and manual tests run on the boot processor. If the boot processor is the CPU with the lowest XMI node number (which is usually the case), issue the command to select KAO. The Diagnostic Supervisor numbers the processors consecutively. For example, if the KA64A module with the second-lowest XMI node number were boot processor, you would select KA1.

- C This example runs the manual tests (ERKAX), which include powerfail, machine check, restart, and EEPROM functions. The diagnostic prints messages, and you must manually intervene using console switches.
- O Exit from VAX/DS.

### 3.13 Machine Checks

Figure 3-8 and Table 3-9 show parameters for machine checks. The KA64A machine check parse tree appears in Appendix E along with parse trees for hard and soft error interrupts.

Figure 3-8: The Stack in Response to a Machine Check

| BYTE COUNT                     |                 |                    | SP    |
|--------------------------------|-----------------|--------------------|-------|
| A                              | C               | MACHINE CHECK CODE | SP+4  |
|                                | VIRTUAL ADDRESS |                    |       |
|                                |                 |                    | SP+C  |
| INTERRUPT STATE \$             |                 |                    | SP+10 |
| INTERNAL STATE                 |                 |                    |       |
| INTERNAL REGISTEP SP+1         |                 |                    | SP+18 |
| PROGRAM COUNTEP SP+1           |                 |                    | SP+1C |
| PROCESSOR STATUS LONGWORD SP+2 |                 |                    | SP+20 |

msb-0180R-89

| Table 3–9: N | Machine ( | Check | Parameters |
|--------------|-----------|-------|------------|
|--------------|-----------|-------|------------|

| Parameter                 | Value<br>(hex) or<br>Bit | Description                                                                 |
|---------------------------|--------------------------|-----------------------------------------------------------------------------|
| Byte Count (SP)           | 18                       | Size of stack frame in bytes, not including PSL, PC, or byte count longword |
| Machine check code (SP+4) | 01                       | Floating-point operand or result transfer error                             |
|                           | 02                       | Floating-point reserved instruction                                         |
|                           | 03                       | Floating-point operand parity error                                         |
|                           | 04                       | Floating-point unknown status error                                         |
| Parameter                                    | Value<br>(hex) or<br>Bit | Description                                  |
|----------------------------------------------|--------------------------|----------------------------------------------|
|                                              | 05                       | Floating-point returned result parity error  |
|                                              | 08                       | Translation buffer miss in ACV/TNV microflow |
|                                              | 09                       | Translation buffer hit in ACV/TNV microflow  |
|                                              | 0A                       | Undefined INT.ID value                       |
|                                              | OB                       | Undefined MOVCz state                        |
|                                              | 0C                       | Undefined instruction trap code              |
|                                              | 0D                       | Undefined control store address              |
|                                              | 10                       | Cache read tag data parity error             |
|                                              | 11                       | DAL bus or data parity read error            |
|                                              | 12                       | DAL bus error on write or clear write buffer |
|                                              | 13                       | Undefined bus error microtrap                |
|                                              | 14                       | Vector module error                          |
| Virtual address (SP+8)                       | <31:0>                   | Current contents of VAP register             |
| Virtual instruction buffer<br>address (SP+C) | <31:0>                   | Current virtual instruction buffer address   |
| Interrupt state (SP+10)                      | <22>                     | ICCS bit <6>                                 |
|                                              | <15.1>                   | SISR bite <15.1>                             |
| Internal state (SP+14)                       | <31.24>                  | Difference between current PC and opcode PC  |
|                                              | <20 18>                  | Address of last memory reference             |
|                                              | <17 16>                  | Data length of last memory reference         |
|                                              | <15:8>                   | Opcode                                       |
|                                              | <3:0>                    | Last GPR referenced by E-box                 |
| Internal register (SP+18)                    | <31.0>                   |                                              |
| Program counter (SP+1C)                      | <31:0>                   | PC at the start of the current instruction   |
| Processor status longword<br>(SP+20)         | <31:0>                   | Current contents of PSL                      |

# Table 3-9 (Cont.): Machine Check Parameters

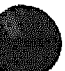

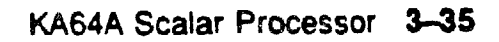

# 3.13 Console Commands

Table 3-10 summarizes the console commands. Commands specific to the VAX 6000 series include CLEAR EXCEPTION, RESTORE EEPROM, SAVE EEPROM, SET BOOT, SET CPU, and Z. The VAX 6000-400 Owner's Manual gives a full description of each command, its qualifiers, and examples.

| Command         | Function                                                                                                    |
|-----------------|----------------------------------------------------------------------------------------------------|
| BOOT            | Initializes the system, causing a self-test, and begins the boot program.                                                                                 |
| CLEAR EXCEPTION | Cleans up error state in XBER and RCSR registers.                                                                                                    |
| CONTINUE        | Begins processing at the address where processing was inter-<br>rupted by a CTRLP console command.                                                        |
| DEPOSIT         | Stores data in a specified address.                                                                                                    |
| EXAMINE         | Displays the contents of a specified address.                                                                                                    |
| FIND            | Searches main memory for a page-aligned 256-Kbyte block of good memory or for a restart parameter block.                                                  |
| HALT            | Null command, no action is taken since the processor has al-<br>ready halted in order to enter console mode.                                              |
| HELP            | Prints explanation of console commands                                                                                                    |
| INITIALIZE      | Performs a system reset, including self-test.                                                                                                    |
| REPEAT          | Executes the command passed as its argument.                                                                                                    |
| RESTORE EEPROM  | Copies the TK tape's EEPROM contents to the EEP-<br>ROM of the processor executing the command                                                            |
| SAVE EEPROM     | Copies to the TK tape the contents of the EEPROM of the pro-<br>cessor executing the command.                                                             |
| SET BOOT        | Stores a boot command by a nickname.                                                                                                    |
| SET CPU         | Specifies eligibility of processors to become the boot proces-<br>sor or whether the vector processor is to be included in the sys-<br>tem configuration. |

## Table 3–10: Console Commands

# Table 3-10 (Cont.): Console Commands

| Command            | Function                                                                                                    |
|--------------------|----------------------------------------------------------------------------------------------------|
| SET LANGUAGE       | Changes the output of the console error messages between nu-<br>meric code only (international mode) and code plus explana-<br>tion (English mode). |
| SET MEMORY         | Designates the method of interleaving the memory mod-<br>ules; supersedes the console program's default interleav-<br>ing                           |
| SET TERMINAL       | Sets console terminal characteristics.                                                                                                    |
| SHOW ALL           | Displays the current velue of parameters set.                                                                                                    |
| SHOW BOOT          | Displays all boot commail is and nicknames that have been saved using SET BOOT.                                                                     |
| SHOW CONFIGURATION | Displays the hardware device one and revision level for<br>each XMI and VAXBI node and indicates self-test sta-<br>tus.                             |
| SHOW CPU           | Identifies the primary processor and the status of other processors                                                                                 |
| SHOW ETHERNET      | Locates all Ethernet adapters on the system and dis-<br>plays their addresses.                                                                      |
| SHOW LANGUAGE      | Displays the mode currently set for console e for messages, vi-<br>ternational or English.                                                          |
| SHOW MEMORY        | Displays the memory lines from the system self-test, show-<br>ing interleave and memory size.                                                       |
| SHOW TERMINAL      | Displays the baud rate and terminal character uncs function-<br>ing on the console terminal.                                                        |
| START              | Begins execution of an instruction at the address speci-<br>fied in the command string                                                              |
| STOP               | Halts the specified node.                                                                                                    |
| TEST               | Passes control to the self-test diagnostics; /RBD qualifier in-<br>vokes ROM-based diagnostics.                                                     |
| UPDATE             | Copies contents of the EEPROM on the processor exe-<br>cuting the command to the EEPROM of another proces-<br>sor.                                  |
| Z                  | Logically connects the console terminal to another processor on the XMI bus or to a VAXBI node.                                                     |
| !                  | Introduces a comment.                                                                                                    |

# 3.14 KA64A Handling Procedures

The KA64A module is static sensitive and fragile. The CMOS2 technology used on this module is more vulnerable to static than past technology. The 25 mil leads used to attach chips to the module are very small, close together, and easily bent. Careless handling can easily damage the module. Follow these procedures when handling this module.

## Figure 3-8: Holding the KA64A Module

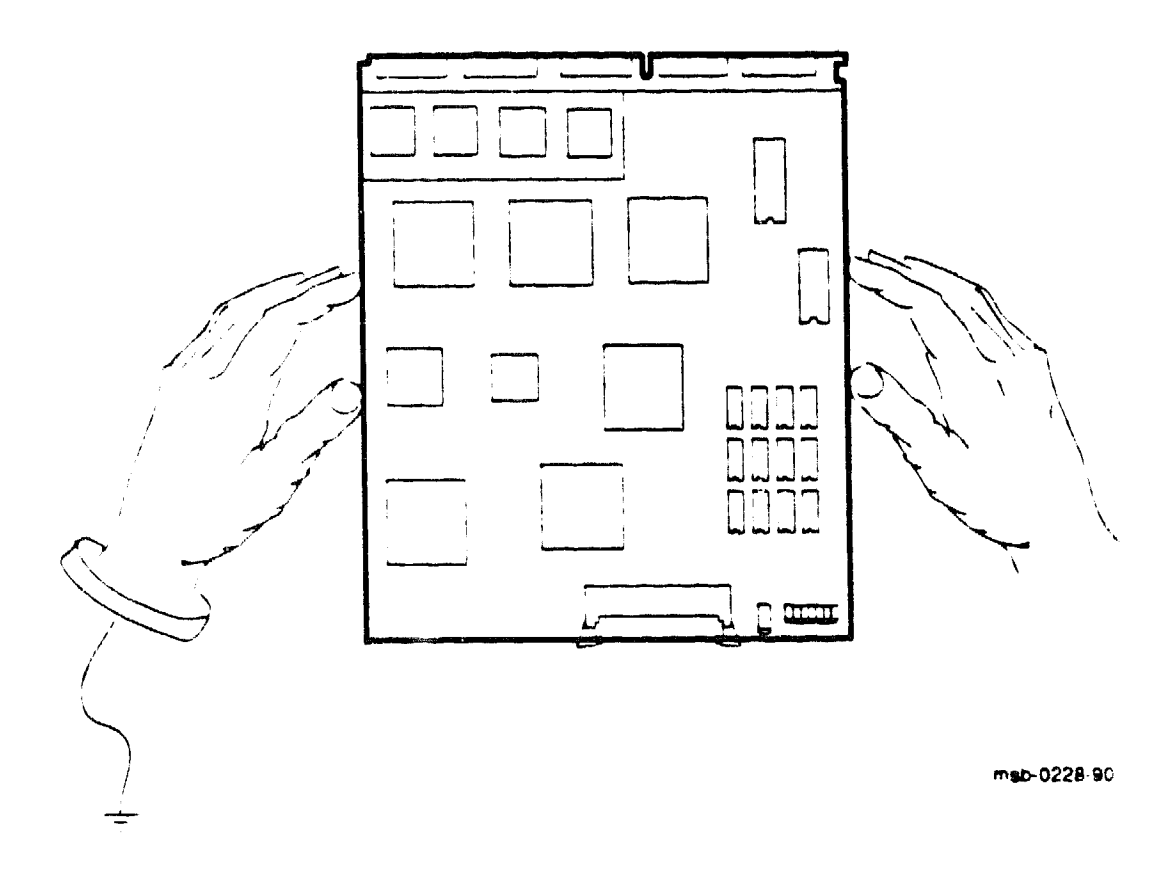

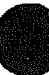

The KA64A module **must** be handled carefully. Figure 3-8 shows the proper way to hold the module. Be sure your hands do not touch any components, leads, or XMI fingers. When inserting it in or removing it from the XMI card cage, grasp the module only at the spot shown in Figure 3-9, avoiding any contact with the 25 mil leads. Do not use any component as a handle.

To avoid damaging the KA64A module, follow these handling procedures:

- 1. Always wear an antistatic wrist strap.
- 2. Before removing the module from its ESD box, place the box on a clean, stable surface.

Be sure the box will not slide or fall. Never place the box on the floor. And be sure no tools, papers, manuals, or anything else that might damage the module are near it. Some components on this module can be damaged by a 600-volt static charge; paper, for example, can carry a charge of 1000 volts.

3 Hold the module only by the edges, as shown in Figure 3-8.

Do not hold the module so that your fingers touch any components or leads. Be sure you do not bend the module as you are holding it.

4 Be sure nothing touches the module surface or any of its components.

If anything touches the module, components or leads can be damaged. This includes the antistatic wrist strap, clothing, jewelry, cables, components on other modules, and anything in the work area (such as tools, manuals, or loose papers).

Remove your jacket and roll up your sleeves before handling the module. Also remove any jewelry.

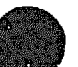

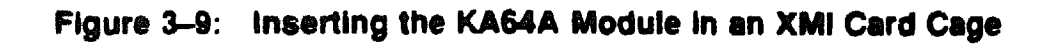

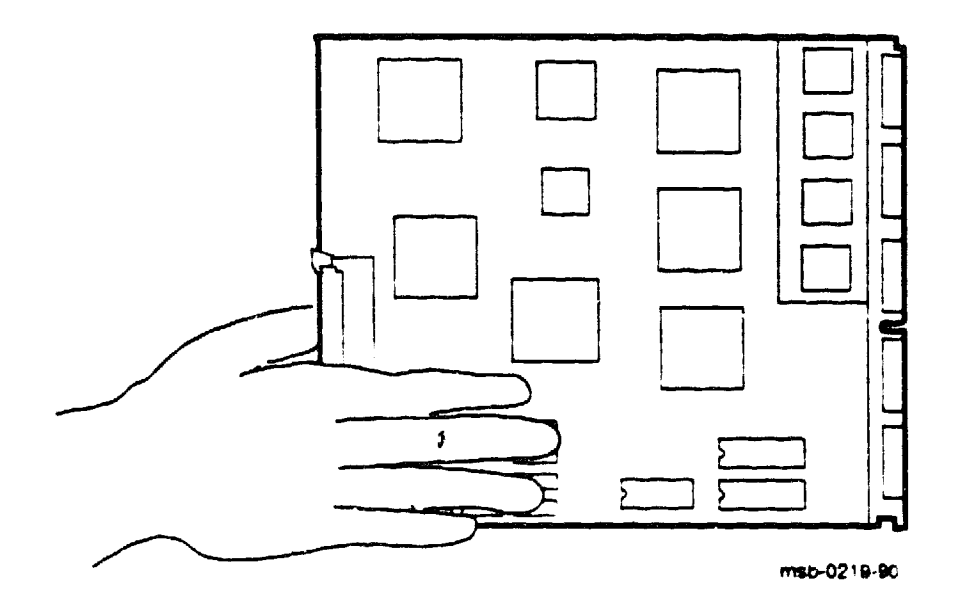

You must take special precautions when inserting the KA64A module in or removing it from the XMI card cage.

- 1 Be sure, when inserting the module in or removing it from the XMI card cage, that no part of the module comes in contact with another module or a cable.
- 2. When swapping out a module, place it in an unused XMI slot, if one is available, or set the module on an ESD mat while you install the new module.

A: unused XMI slot is the best place to leave a module that is being swapped out until it can be placed in the ESD box. If there are no extra slots, place the module you removed on an ESD mat on a stable, uncluttered surface, with side 1 (the side with the heat sinks) up. Do not put it on the top of the system cabinet. And never slide the module across any surface. The leads on the components are fragile and can be damaged by contact with fingers or any surface.

3 Hold the XMI card cage handle while removing or inserting the module.

If it is not held in place, the handle can spring down and damage the module.

4 When inserting the module in the card cage, grasp it as shown in Figure 3-9, and slide it slowly and gently into the slot.

## 5. Do not attach the repair tag to the module.

Place the repair tag in the plastic bag attached to the bottom of the ESD box. Allowing the repair tag to come in contact with the module can cause damage to a component.

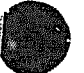

## 3.15 How to Replace the Only Processor

When replacing the processor module in a single-processor system, you must RESTORE the EEPROM image previously saved on a TK tape. This ensures a correct EEPROM image in the new processor.

**CAUTION:** Special care must be taken when handling a KA64A module. Review Section 3.14 before replacing this module.

#### Example 3-8: Replacing a Single Processor

0123456789 0123456789 0123456789 01234567 F E С 9 8 7 6 5 4 3 2 1 0 NODE # D B A TYP6 A A M М P . STE + c. С + + . . . BPL B , . . . . . ETTO . . . + В BPD . XBID + . . . XBIE+ ILV A2 A1 . . . . 32 32 64 Mb ROM: = V1.00 ROM1 = V1.00 EEPROM = 1.00/1.01 SN = 0000000000 74F System serial number has not been initialized >>> RESTORE EEPROMU 76E EEPROM Revision = 1.00/1.01 770 Tape image Revision = 1.00/1.01 Proceed with EEPROM update (Y or N) >>> Y 76A EEFROM changed successfully. !optional - may need latest conscle/diag patches againU >>> PATCH EEPROM >>> BOOT

1. Turn the upper key switch straight up to the Off position (0).

CAUTION: See Section 3.14 for KA64A module handling procedures.

- 2. Remove the defective processor module and temporarily insert it in an unused XMI slot or place it on an ESD mat.
- 3. Remove the new processor module from the ESD box and insert it in the XMI card cage. Place the old processor module in the ESD box.
- 4. Turn the lower key switch to Halt.
- 5. Turn the upper key switch to Enable.
- 6. Check the self-test display for the processor, indicated by a P on the TYP line (usually in slot 1). See ③ in Example 3-8.
- 7. If the processor shows a plus sign (+) on both lines STF and ETF, it passed self-test.
- 8. Turn the lower key switch to Update.
- 9. Mount the TK cartridge containing the most recent saved image of the old processor's EEPROM.<sup>1</sup>
- 10. Issue the console command RESTORE EEPROM. See **(D)**. The EEPROM revision and tape image revision are displayed, and you are asked if you wish to proceed with the EEPROM update.
- 11. If any patches had been issued since the last save mount the TK cartridge containing the patches See **①**. If the EEPROM has already been patched to the latest revision, go to step 14. For more information about the PATCH command, see Section 3.18.
- 12. Issue the console command PATCH EEPROM. The patch operation takes approximately 5 minutes.
- 13. Turn the lower key switch to the Auto Start position.
- 14. Boot the operating system by issuing the BOOT command. See ().

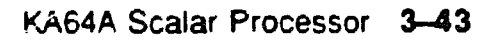

<sup>&</sup>lt;sup>1</sup> When the system was originally installed, customer service saved the EEPROM on a TK cartridge. (See VAX 6000-400 Installation Guide.) The cartridge was left in the care of the customer. Subsequently, the EEPROM might have been changed, then saved, several times. This would normally be the case following a PATCH operation.

If you do not have a tape, set the console terminal to 1200 baud, and then set the system serial number in the new processor as follows:

<sup>&</sup>gt;>>ESC OF CTALS DE SET SYSTEM SERIAL RET

Enter system serial number? sannnnnnn FET

UPDATE EEPROM? (Y or N) >>> Y RET

# 3.17 How to Replace the Boot Processor

The boot processor is indicated by the letter B on the selftest BPD line (slot 1 in Example 3-9). If they have the same version ROMs, you can update the new processor's EEPROM from one of the secondaries.

**CAUTION:** Special care must be taken when handling a KA64A module. Review Section 3.15 before replacing this module.

### Example 3–9: Replacing Boot Processor

#123456769 0123456789 0123456789 01234567#

| F        | E            | D                      | С                  | в         | A          | 9    | 8          | 7          | 6   | 5    | 4    | 3  | 2   | 1    | 0     | NODE         | ŧ |
|----------|--------------|------------------------|--------------------|-----------|------------|------|------------|------------|-----|------|------|----|-----|------|-------|--------------|---|
|          | A            | A                      |                    |           | м          | м    | м          | M          |     | •    | P    | P  | P   | P    |       | TYP6         |   |
|          | 0            | с                      |                    |           | +          | +    | +          | +          |     | •    | +    | +  | +   | +    |       | STF          |   |
|          |              | •                      |                    |           |            |      |            | •          |     | •    | E    | D  | E   | В    |       | BPD          |   |
|          | •            |                        |                    | •         | •          | •    | •          | •          | •   | •    | +    | +  | +   | +    |       | etf <b>v</b> |   |
|          |              |                        | •                  |           | •          |      | •          | •          | ·   | •    | E    | D  | E   | B    |       | BPD          |   |
|          |              |                        |                    |           |            |      |            |            | +   | +    |      | +  |     | +    |       | XBI D        | + |
| •        | •            |                        |                    |           |            |      | •          | •          | +   | ·    | +    | •  | +   | +    | ·     | XBI E        | + |
|          | •            |                        |                    |           | <b>A</b> 4 | A3   | <b>a</b> 2 | <b>A</b> 1 |     |      |      |    |     |      |       | ILV          |   |
|          |              |                        |                    |           | 32         | 32   | 32         | 32         |     |      | •    |    |     | •    |       | 128Mb        |   |
| RO       | MC =         | <b>v</b> 1             | 00                 | ROMI      | = v        | 1.00 | EEI        | ROM        | = 1 | .00/ | 1.00 | SN | = S | GC12 | 34567 |              |   |
| >><br>>> | > 5E<br>> SH | T CP<br>OW C           | U /ND<br>Pu        | PFIM      | IAP.Y      | 1    |            |            |     |      |      |    |     |      |       |              |   |
|          | /NCE<br>/NOP | ent i<br>NAELI<br>RIMA | Prim<br>ED-<br>RY- | ary:<br>1 | 1          |      |            |            |     |      |      |    |     |      |       |              |   |
| >>       | > SE         | T CP                   | v 2 <b>0</b>       | D         |            |      |            |            |     |      |      |    |     |      |       |              |   |
| >>       | > SH         | OW C                   | FU                 |           |            |      |            |            |     |      |      |    |     |      |       |              |   |
|          | Curr         | ent                    | Frim               | ary:      | 2          |      |            |            |     |      |      |    |     |      |       |              |   |
|          | /NOE<br>/NOP | nabl<br>Rima           | ED-<br>Ry-         | 1         |            |      |            |            |     |      |      |    |     |      |       |              |   |
| >>       | > UP         | DATE                   | 10                 |           |            |      |            |            |     |      |      |    |     |      |       |              |   |

1. Turn the upper key switch straight up to the Off position (0).

CAUTION: See Section 3.15 for KA.64A module handling procedures.

2. Remove the defective processor module and set it on a static pad.

- 3. Remove the new processor module from the ESD box and insert it in the XMI card cage. Place the old processor module in the ESD box.
  - 4. Turn the lower key switch to Halt.
  - 5. Turn the upper key switch to Enable.
  - 6. Check the self-test display for the new processor, indicated by a P on the TYP line (usually in slot 1). See ③ in Example 3-9.
  - 7. If the processor shows a plus sign (+) on both lines STF and ETF, it passed self-test. See **7**.
  - 8. You will see the following message:

750 System serial number not initialized on primary processor

- 9. If you see the error message ?52, the new module will not be able to function as the boot processor. If you don't see this error message, go to step 11.
- 10. Make the new module ineligible to be boot processor—use the console command SET CPU/NOPRIMARY. See **①**. The new processor will operate as a secondary processor without problems, but you may continue to see error messages ?2D, ?52, and ?54 when the system is powered on or booted.

**CAUTION:** As long as its ROM is out of revision, do not issue the command UPDATE to the new module. Issuing the UPDATE command will disable the EEPROM.

Go to step 15.

- 11. Make one of the secondary processors the boot processor temporarily, because the UPDATE command copies the boot processor's EEPROM. Then you can update the new processor. This command immediately makes the processor at node 2 the boot processor: SET CPU 2. See **①**.
- 12. Turn the lower key switch to Update.
- 13. Now update the EEPROM of the new module from the temporary boot processor, using the UPDATE command. See **B**.
- 14. Turn the lower key switch to the Auto Start position.
- 15. Press the Restart button.

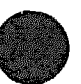

# 3.18 How to Add a New Processor or Replace a Secondary Processor

Add a new secondary processor in a slot to the left of the boot processor.

**CAUTION:** Special care must be taken when handling a KA64A module. Review Section 3.15 before replacing this module.

### Example 3–10: Adding or Replacing Secondary Processor

| F               | E                           | Ľ                                      | с                                | B                 | A          | 9   | 8          | 7          | 6          | 5    | 4    | 3 | 2    | 1    | 0     | NODE 🛊       |
|-----------------|-----------------------------|----------------------------------------|----------------------------------|-------------------|------------|-----|------------|------------|------------|------|------|---|------|------|-------|--------------|
|                 | A                           | A                                      |                                  |                   | м          | м   | м          | м          |            |      | P    | P | P    | P    |       | TYP          |
|                 | C                           | c                                      |                                  |                   | +          | +   | +          | +          |            |      | +    | + | +    | +    |       | stf <b>6</b> |
|                 |                             |                                        |                                  |                   |            |     |            |            |            |      | Ε    | D | E    | в    |       | BFL          |
|                 |                             |                                        |                                  |                   |            |     |            |            |            |      | +    | + | +    | +    |       | etf <b>6</b> |
|                 |                             | •                                      |                                  |                   |            | •   |            |            |            |      | Ε    | D | E    | B    |       | BPD          |
|                 |                             |                                        |                                  |                   |            |     |            |            | +          | +    |      | + |      | +    |       | XBID+        |
| •               |                             | •                                      |                                  |                   |            |     | •          |            | +          |      | +    |   | +    | +    |       | XBIE+        |
|                 |                             |                                        |                                  |                   | <b>A</b> 4 | r3  | <b>h</b> 2 | <b>A</b> 1 |            |      |      |   |      |      |       | ILV          |
|                 |                             |                                        |                                  |                   | 32         | 32  | 32         | 32         |            |      |      |   |      | •    |       | 128Mb        |
| RON             | 10 =                        | <b>v1</b> .0                           | 00                               | ROMI              | = v1       | .00 | EEF        | P.OM       | <b>-</b> 1 | .007 | 1.00 | 9 | SN = | SG0: | 12345 | 567          |
| >>><br>>>><br>c | SE<br>SH<br>CUTIONCE<br>NCE | I CP<br>CW CI<br>ent 1<br>NABL<br>RIMA | U/NC<br>PU<br>Prim<br>EC-<br>RY- | PRIM<br>ary:<br>3 | ару 3<br>1 | 0   |            |            |            |      |      |   |      |      |       |              |
| >>>             | UP:                         | late                                   | 30                               | ł                 |            |     |            |            |            |      |      |   |      |      |       |              |

#123456789 0123456789 0123456789 0123456<sup>+</sup>#

1. Turn the upper key switch straight up to the Off position (0).

**CAUTION:** You must wear an antistatic wrist strap attached to the cabinet when you handle any modules.

2. Either remove the defective secondary processor module, or find an empty slot where you can add the new processor. If you are removing a defective module, temporarily insert it in an unused slot.

- 3. Remove the new processor module from the ESD box and insert it in the XMI card cage. If you are replacing a processor module, place the old module in the ESD box.
- 4. Turn the lower key switch to Halt and the upper key switch to Enable.
- 5. Check the self-test display for the new processor, indicated by a P on the TYP line (in this example: slot 3). See **S** in Example 3-10.)
- 6. If the processor shows a plus sign (+) on both lines STF and ETF, it passed self-test. See ③.
- 7. If you see the error messages ?2D and ?52, the new module will not be able to function as the boot processor. If you don't see these error messages, go to step 9.
- 8. Make the new module ineligible to be boot processor—use the console command SET CPU/NOPRIMARY. See ③. The new processor will overate as a secondary processor without problems, but you may continue to see error messages ?2D, ?52, and ?54 when the system is powered on or booted.

**CAUTION:** As long as its ROM is out of revision, do not issue the command UPDATE to the new module. Issuing the UPDATE command will disable the EEPROM. Revision 1.0 and revision 2.0 ROMs are incompatible. Kit #A2-01456-10 has revision 2 ROMs and upgrading procedures that need to be followed.

Go to step 13.

 If you see error messages ?2D and ?54, compare the EEPROM revision numbers of the secondary processor and boot processor (second number in the EEPROM = X/Y field on the bottom line of self-test display). See

If the new secondary processor has a higher revision number than the boot processor, PATCH the boot processor's EEPROM (see Section 3.18).

- 10. Turn the lower key switch to Update.
- 11. Now update the EEPROM of the new module. See **O**.
- 12. Turn the lower key switch to the Auto Start position.
- 13. Press the Restart button.

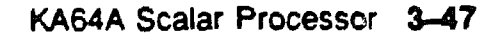

# 3.18 PATCH EEPROM Command

The PATCH EEPROM command is a console command used by field service to update console and ROM diagnostics when new revisions are issued.

## Example 3–11: PATCH EEPROM Command

>>> SAVE EEPROMI >>> PATCH EEPROMI >>> UPDATE ALLI

>>> INITIALIZE

\$123456789 C123456789 O123456789 O1234567

| F    | e  | D            | С    | в    | A          | 9  | 8          | 7          | 6   | 5    | 4    | 3 | 2    | 1   | 0    | NODE | ŧ   |
|------|----|--------------|------|------|------------|----|------------|------------|-----|------|------|---|------|-----|------|------|-----|
|      | A  | A            |      |      | м          | м  | м          | м          |     | -    | P    | P | P    | P   |      | IYP  |     |
|      | 0  | c            |      |      | +          | +  | +          | +          |     |      | +    | + | +    | +   |      | STF  |     |
|      |    |              |      |      |            |    |            |            |     |      | E    | D | E    | в   |      | BPD  |     |
|      |    |              |      |      |            |    |            |            |     |      | +    | + | +    | +   |      | ETF  |     |
|      | •  |              |      |      |            | •  | •          | •          |     |      | E    | D | E    | в   |      | BPD  |     |
|      |    |              |      |      |            |    |            |            | +   | +    |      | + |      | +   |      | XBI  | D + |
| •    | •  |              |      |      |            |    |            | •          | +   |      | +    |   | +    | +   | •    | XBI  | E + |
|      |    |              |      |      | <b>F</b> 4 | AB | <b>A</b> 2 | <b>A</b> 1 |     |      |      |   |      |     |      | ILV  |     |
|      |    |              |      |      | 32         | 32 | 32         | 32         |     |      | •    |   | •    | ,   |      | 128M | D   |
| ROM( |    | <b>v</b> 1.0 | 50   | ROMI | = Vl       | 00 | EEF        | ROM        | = 1 | .00/ | 1.01 | 8 | SN = | SGO | 1234 | 567  |     |
| >>>  | SA | VE EI        | EFRO | MD   |            |    |            |            |     |      |      |   |      |     |      |      |     |

>>>

- 1. Load a tape cartridge into the TK70 drive and queue it to the beginning. Save the current contents of the boot processor's EEPROM to tape using the SAVE EEPROM command. See **1** in Example 3-11. Mark this tape for use only with this system. See Chapter 5 of the VAX 6000-400 Owner's Manual for more information on the SAVE EEPROM command.
- 2. Halt all processors and enter console mode.
- 3. Load the new EEPROM patch tape into the TK tape drive.
- 4. Queue the tape to the beginning by pressing the load/unload pushbutton. (See Appendix A of the VAX 6000-400 Owner's Manual for details on using the TK tape drive.)
- 5. Enter the PATCH EEPROM command. See **G**. Wait approximately 5 minutes for the patch to complete. You receive the console prompt back when the patch is complete.
- 6. If the system is a multiprocessor system, run UPDATE ALL to copy the new patch information to the secondary processors. See **G**. The time for UPDATE ALL to execute varies with the number of processors; the operation takes approximately 4 minutes for each secondary processor.
- 7. Reset the system by pushing the Restart button on the control panel or by entering the INITIALIZE command. See **2**.
- 8. Check the summary line of the self-test. The EEPROM information indicates first the starting revision number of the EEPROM for this system, followed by a slash, and the current revision number of the EEPROM for the processors. See ③.
- 9. If the revision numbers on all processors do not match, the system prints out the most current revision number of the EEPROM data and gives an error message indicating that the EEPROM code does not match. (See Section 3.17.)
- 10. Save the updated contents to tape, using the SAVE EEPROM command. See ①.

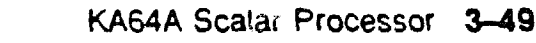

# 3.19 KA64A Registers

The KA64A registers consist of the processor status longword, internal processor registers, KA64A registers in XMI private space, XMI required registers, and 16 general purpose registers.

| Register                 | Mnemonic | Address   | Туре | Class |
|--------------------------|----------|-----------|------|-------|
| Kernel Stack Pointer     | KSP      | IPR0      | R/W  | 1     |
| Executive Stack Pointer  | ESP      | IPR1      | R/W  | 1     |
| Supervisor Stack Pointer | SSP      | IPR2      | R/W  | 1     |
| User Stack Pointer       | USP      | IPR3      | R/W  | 1     |
| Interrupt Stack Pointer  | ISP      | IPR4      | R/W  | 1     |
| Reserved                 |          | IPR5-IPR7 |      | 3     |
| P0 Base                  | POBR     | IPR8      | R/W  | 1     |
| P0 Length                | POLR     | IPR9      | R/W  | 1     |
| P1 Base                  | P1BR     | IPR10     | R/W  | 1     |
| P1 Length                | P1LR     | IPR11     | R/W  | 1     |
|                          |          |           |      |       |

Table 3-11: KA64A Internal Processor Registers

Key to Types:

R-Read W-Write RW-Read write

Key to Classes:

1-Implemented by the KA64A (as specified in the VAX Architecture Reference Manual).

2-Implemented uniquely by the KA64A.

3-Not implemented. Read as zero; NOP on write.

4-Access not allowed; accesses result in a reserved operand fault.

5-Accessible, but not fully implemented; accesses yield UNPREDICTABLE results.

6-Implemented by the FV64A vector module.

I-The register is initialized on KA64A reset (power-up, system reset, and node reset).

| Register                               | Mnemonic | Address       | Туре       | Class |
|----------------------------------------|----------|---------------|------------|-------|
| System Base                            | SBR      | IPR12         | R/W        | 1     |
| System Length                          | SLR      | IPR13         | R/W        | 1     |
| Reserved                               |          | IPR14-IPR15   |            | 3     |
| Process Control Block Base             | PCBB     | IPR16         | R/W        | 1     |
| System Control Block Base              | SCBB     | IPR17         | R/W        | 1     |
| Interrupt Priority Level               | IPL      | IPR18         | R/W        | 1 I   |
| AST Level                              | ASTLVL   | IPR19         | R/W        | 1 I   |
| Software Interrupt Request             | SIRR     | <b>IPR2</b> 0 | <b>W</b> , | 1     |
| Software Interrupt Summary             | SISR     | <b>IPR21</b>  | R/W        | 1 I   |
| Reserved                               |          | IPR22-IPR23   |            | 3     |
| Interval Counter Control and<br>Status | ICCS     | IPR24         | R/W        | 2 I   |
| Reserved                               |          | IPR25-IPR26   |            | 3     |
| Tim⊷of-Year Clock                      | TODR     | IPR27         | R/W        | 1     |
| Console Storage Receiver Status        | CSRS     | <b>IPR28</b>  | RW         | 5 I   |
| Console Storage Receiver Data          | CSRD     | IPR29         | R          | 5 I   |
| Console Storage Transmitter Status     | CSTS     | <b>IPR3</b> 0 | RW         | 5 I   |
| Console Storage Transmitter Data       | CSTD     | IPR31         | w.         | 5 I   |
| Console Receiver Control/Status        | RXCS     | IPR32         | RW         | 2 I   |
| Console Receiver Data Buffer           | RXDB     | IPR33         | R          | 2 I   |
| Console Transmitter Control'Status     | TXCS     | IPR34         | R/W        | 2 I   |
| Console Transmitter Data Buffer        | TXDB     | IPR35         | W          | 2 I   |
| Reserved                               |          | IPR36-IPR37   |            | 3     |
| Machine Check Error Summary            | MCESR    | IPR38         | W.         | 2     |
| Reserved                               |          | IPR39         |            | 3     |
| Accelerator Control and Status         | ACCS     | IPR40         | R/W        | 2 I   |
| Reserved                               |          | IPR41         |            | 3     |
| Console Saved PC                       | SAVPC    | IPR42         | R          | 2     |

## Table 3–11 (Cont.): KA64A Internal Processor Registers

| Register                                | Mnemonic | Address        | Туре | Class |
|-----------------------------------------|----------|----------------|------|-------|
| Console Saved PSL                       | SAVPSL   | IPR43          | R    | 2     |
| Reserved                                |          | IPR44-IPR46    |      | 3     |
| Translation Buffer Tag                  | TBTAG    | IPR47          | W    | 2     |
| Reserved                                |          | IPR48-IPR54    |      | 3     |
| I/O Reset                               | IORESET  | IPR55          | W    | 2     |
| Memory Management Enable                | MAPEN    | IPR56          | R/W  | 1 I   |
| Translation Buffer Invalidate<br>All    | TBIA     | IPR57          | W.   | 1     |
| Translation Buffer Invalidate<br>Single | TBIS     | IPR58          | W    | 1     |
| Translation Buffer Data                 | TBDATA   | IPR59          | W    | 2     |
| Reserved                                |          | IPR60-IPR61    |      | 3     |
| System Identification                   | SID      | IPR62          | R    | 1     |
| Translation Buffer Check                | твснк    | IPR63          | W    | 1     |
| Reserved                                |          | IPR64-IPR111   |      | 3     |
| Backup Cache Reserved                   | BC112    | IPR112         | R/W  | 5     |
| Backup Cache Tag Store                  | BCBTS    | <b>I</b> PR113 | RW   | 2     |
| Backup Cache P1 Tag Store               | BCP1TS   | IPR114         | R/W  | 2     |
| Backup Cache P2 Tag Store               | BCP2TS   | <b>IPR115</b>  | RW   | 2     |
| Backup Cache Refresh                    | BCRFR    | IPR116         | RW   | 2     |
| Backup Cache Index                      | BCIDX    | IPR117         | R.W  | 2     |
| Backup Cache Status                     | BCSTS    | IPR118         | R/W  | 2 I   |
| Backup Cache Control                    | BCCTL    | IPR119         | R/W  | 2 I   |
| Backup Cache Error                      | BCERR    | IPR120         | R    | 2     |
| Backup Cache Flush Backup Tag Store     | BCFBTS   | <b>IPR121</b>  | w.   | 2     |
| Backup Cache Flush Primary Tag<br>Store | BCFPTS   | <b>IPR122</b>  | W    | 2     |
| Reserved                                |          | IPR123         |      | 2     |
| Vector Interface Error Status           | VINTSR   | <b>IPR123</b>  | R/W  | 2     |

## Table 3–11 (Cont.): KA64A Internal Processor Registers

| Table 3-11 (Cont.). KAO4                    |          | cessor negi    | 3(0)3 |       |
|---------------------------------------------|----------|----------------|-------|-------|
| Register                                    | Mnemonic | Address        | Туре  | Class |
| Primary Cache Tag Store                     | PCTAG    | IPR124         | R/W   | 2     |
| Primary Cache Index                         | PCIDX    | <b>IPR12</b> 5 | R/W   | 2     |
| Primary Cache Error Address                 | PCERR    | <b>IPR126</b>  | R/W   | 2     |
| Primary Cache Status                        | PCSTS    | <b>IP</b> R127 | R/W   | 2 I   |
| Reserved                                    |          | IPR128-IPR1    | 43    | 3     |
| Vector Processor Status                     | VPSR     | <b>I</b> PR144 | R/W   | 6     |
| Vector Arithmetic Exception                 | VAER     | <b>IPR145</b>  | R     | 6     |
| Vector Memory Activity Check                | VMAC     | <b>IPR146</b>  | R     | 6     |
| Vector Translation Buffer<br>Invalidate All | VTBIA    | <b>I</b> PR147 | W.    | 6     |
| Reserved                                    |          | IPR148-IPR1    | .56   | 5     |
| Vector Indirect Register Address            | VIADR    | <b>IPR</b> 157 | RW    | 6     |
| Vector Indirect Data Low                    | VIDLO    | <b>IPR158</b>  | RW    | 6     |
| Vector Indirect Data High                   | VIDHI    | <b>IPR</b> 159 | R/W   | 6     |
|                                             |          |                |       |       |

## Table 3-11 (Cont.): KA64A Internal Processor Registers

The IPRs are explicitly accessible to software only by the Move To Processor Register (MTPR) and Move From Processor Register (MFPR) instructions, which require kernel mode privileges From the console, EXAMINE/I and DEPOSIT/I commands read and write the IPRs.

## Table 3-12: XMI Registers for the KA64A

| Register                 | Mnemonic | Address        |  |
|--------------------------|----------|----------------|--|
| XMI Device               | XDEV     | BB + 00        |  |
| XMI Bus Error            | XBER     | <b>BB +</b> 04 |  |
| XMI Failing Address      | XFADR    | BB + 08        |  |
| XMI GPR                  | XGPR     | BB + 0C        |  |
| KA64A Control and Status | RCSR     | <b>BB</b> + 10 |  |

Note: "BB" = base address of an XMI node, which is the address of the first location in nodespace.

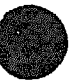

| Register                               | Mnemonic      | Address                |
|----------------------------------------|---------------|------------------------|
| Control Register Write Enable          | CREGWE        | 2000 0000              |
| Console ROM (halt protected)           |               | 2004 0000 to 2007 FFFF |
| Console EEPROM (halt protected)        |               | 2008 0000 to 2008 7FFF |
| Console ROM (not halt protected)       |               | 200C 0000 to 200F FFFF |
| Console EEPROM (not halt<br>protected) |               | 2010 0000 to 2010 7FFF |
| RSSC Base Address                      | SSCBAR        | 2014 0000              |
| RSSC Configuration                     | SSCCNR        | <b>2014 001</b> 0      |
| RSSC Bus Timeout Control               | SSCBTR        | <b>2014 002</b> 0      |
| RSSC Output Port                       | OPORT         | <b>2014 00</b> 30      |
| RSSC Input Port                        | IPORT         | 2014 0040              |
| Control Register Base Address          | CRBADR        | 2014 0130              |
| Control Register Address Decode Mask   | CRADMR        | 2014 0134              |
| EEPROM Base Address                    | EEBADR        | 2014 0140              |
| EEPROM Address Decode Mask             | EEADMR        | 2014 0144              |
| Timer 0 Control                        | TCR0          | 2014 0160              |
| Timer 0 Interval                       | TIRO          | 2014 0164              |
| Timer 0 Next Interval                  | <b>TNIR</b> 0 | 2014 0168              |
| Timer 0 Interrupt Vector               | <b>TT\</b> R0 | 2014 016C              |
| Timer 1 Control                        | TCR1          | 2014 0170              |
| Tumer 1 Interval                       | TIR1          | 2014 0174              |
| Timer 1 Next Interval                  | TNIR1         | 2014 0178              |
| Timer 1 Interrupt Vector               | TI\R1         | 2014 017C              |
| RSSC Interval Counter                  | SSCICR        | 2014 01F8              |
| RSSC Internal RAM                      |               | 2014 0400 to 2014 07FF |
| IP IVINTR Generation                   | IPINTR        | 2101 0000 to 2101 FFFF |
| WE NINTR Generation                    | WEINTR        | 2102 0000 to 2102 FFFF |

# Table 3-13: KA64A Registers In XMI Private Space

\*\*\*\*\* XXXXXXXXXXXXXXXXX XXXXXXXXXXX XXXXXXXXXX XXXXXXX XXXXX XXX х

> X XXX XXXXX XXXXXXX XXXXXXXXX XXXXXXXXXXXX XXXXXXXXXXXXXXXXX

# Chapter 4

# **FV64A Vector Processor**

This chapter contains the following sections:

- FV64A Physical Description and Specifications
- KA64A/FV64A Coprocessors
- FV64A Configuration Rules
- Functional Description
- Self-Test Results: Console Display and Self-Test LED
- Self-Test Results: Scalar XGPR Register
- Vector Processor Tests-RBD 0 and RBD 1
- VAX/DS Diagnostics
- Machine Checks
- Vector Console Commands
- FV64A Handling Procedures
- How to Replace a Vector Module
- Vector Processor Registers

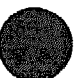

# 4.1 FV64A Physical Description and Specifications

The FV64A is a vector processor used with the KA64A scalar processor. The module designation is T2017. The two processor modules are connected with a VIB cable. Figure 4-1 shows side 1 of the module, and Figure 4-2 shows side 2.

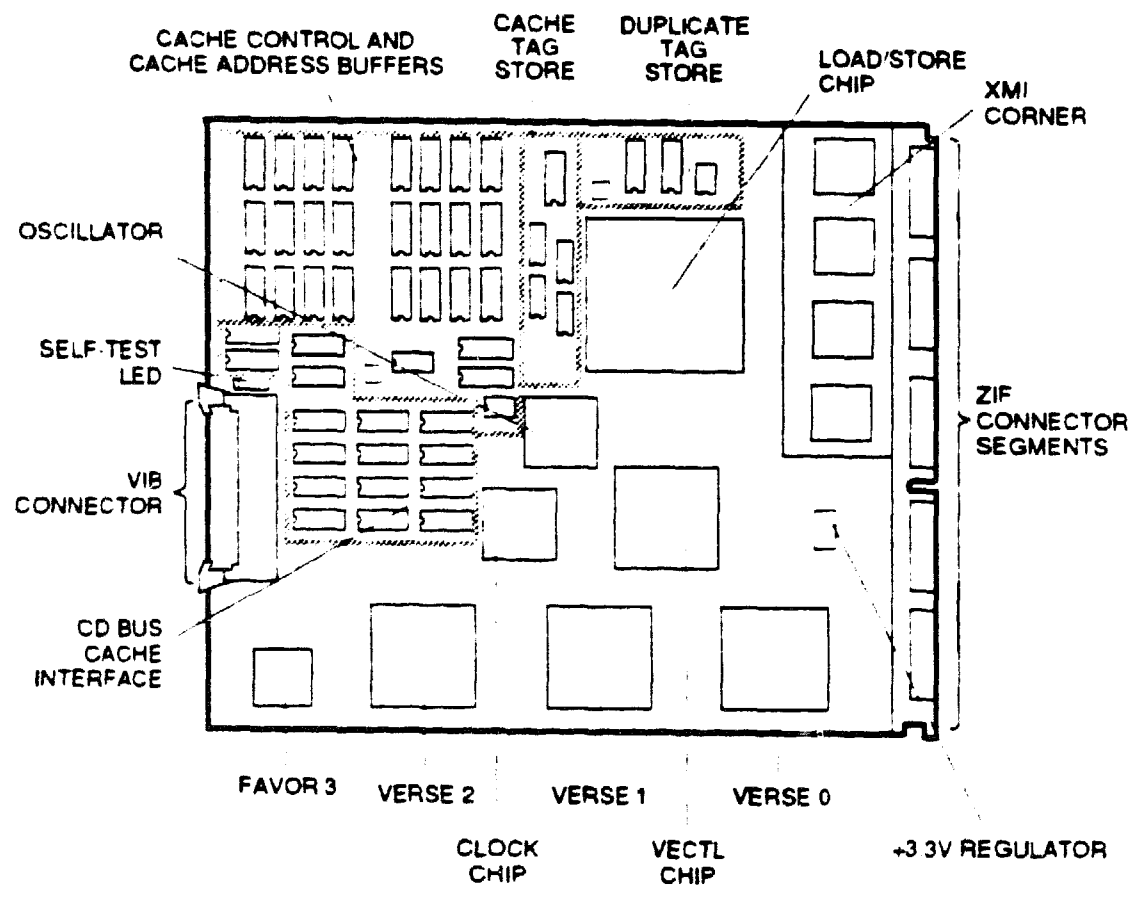

## Figure 4-1: FV64A Module (Side 1)

msb-0319-89

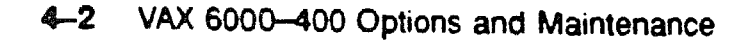

Because the vector module has components on side 2, only memory modules can be installed next to side 2 (see Figure 4-2).

## Figure 4-2: FV64A Module (Side 2)

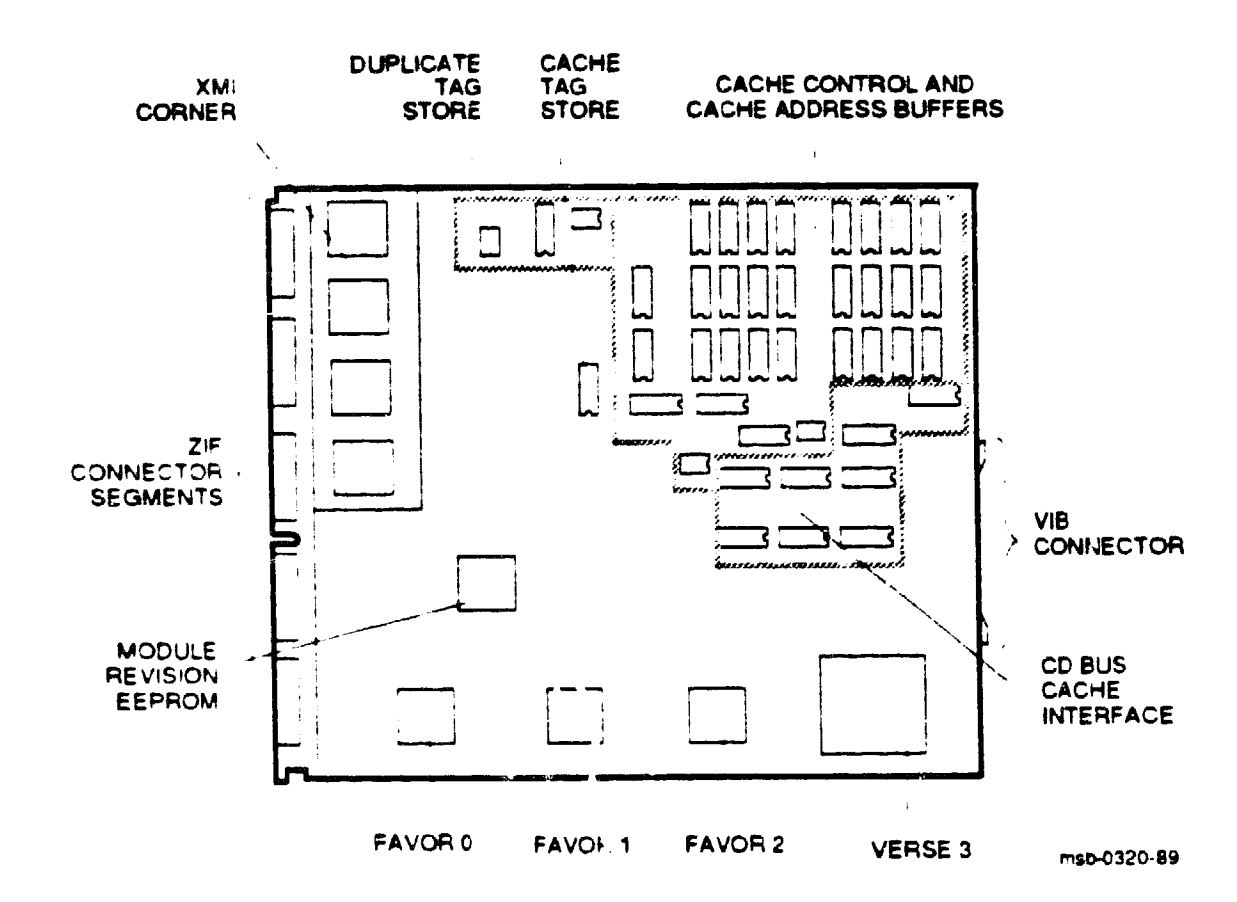

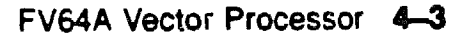

# 4.2 KA54A/FV64A Coprocessors

The VAX 6000-400 uses a high-speed system bus, called the XMI bus, to interconnect its processors and its memory modules. In Figure 4-3 all I/O devices connect to the VAXBI bus. The VAX 6000-400 supports multiprocessing with up to six scalar processors or one or two scalar/vector pairs.

## Figure 4–3: VAX 6000–400 Vector Processing System

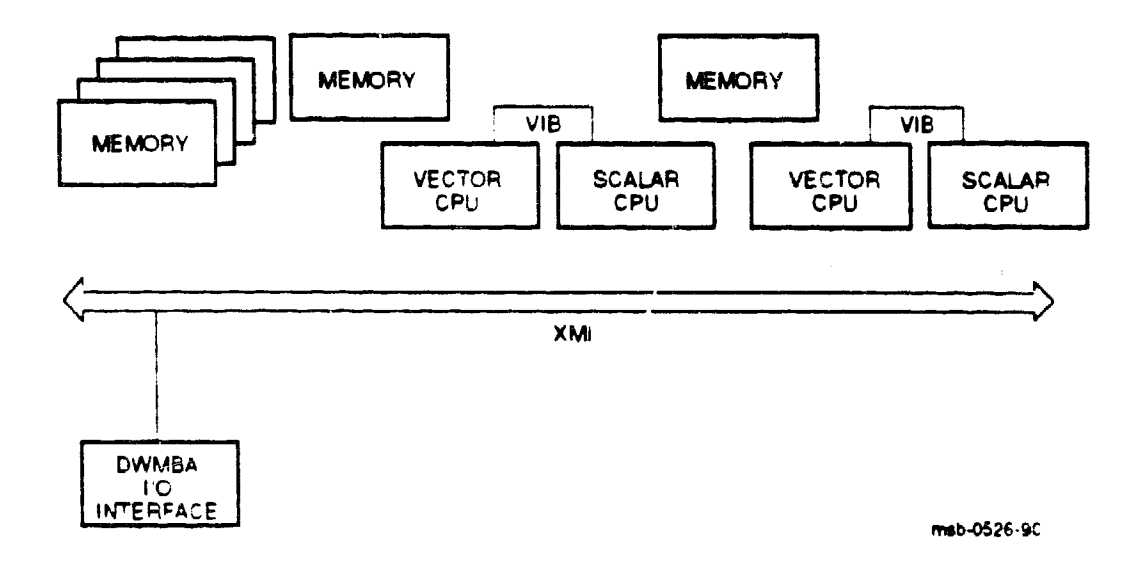

NOTE: Installation of an FV64A vector processor requires that the attached KA64A module (T2015) be at a minimum revision of K. In addition, the ROMs on any additional KA64A modules must be at a minimum revision of V2.0 (ROM 0 and ROM 1).

## Table 4-1: FV64A Specifications

| Parameter                 | Description                                                            |  |  |  |  |
|---------------------------|------------------------------------------------------------------------|--|--|--|--|
| Module Number:            | T2017                                                                  |  |  |  |  |
| Dimensions:               | 23.3 cm (9.2") H x 0.6 cm (0.25") W x 28.0 cm (11.0") D                |  |  |  |  |
| Temperature:              |                                                                        |  |  |  |  |
| Storage Range             | -40°C to 66°C (-40°F to 151°F)                                         |  |  |  |  |
| Operating Range           | 5°C to 50°C (41°F to 122°F)                                            |  |  |  |  |
| <b>Relative Humidity:</b> |                                                                        |  |  |  |  |
| Storage                   | 10% to 95% noncondensing                                               |  |  |  |  |
| Operating                 | 10% to 95% noncondersing                                               |  |  |  |  |
| Altitude:                 |                                                                        |  |  |  |  |
| Storage                   | Up to 4.8 km (16,000 ft)                                               |  |  |  |  |
| Operating                 | Up to 2.4 km (8000 ft)                                                 |  |  |  |  |
| Current:                  | 14A at +5V<br>0.20A at +5VBB                                           |  |  |  |  |
| Power:                    | 70W <sup>.</sup>                                                       |  |  |  |  |
| Cables:                   | VIB cable, 17-02240-03                                                 |  |  |  |  |
| Diagnostics:              | ROM-based diagnostics 0 and 1.<br>VAX/DS diagnostics, see Section 4.8. |  |  |  |  |

The FV64A vector processor is an integrated vector processor; that is, the vector processor module performs as a coprocessor that is tightly coupled with a host scalar processor. The two processors are physically connected by an intermodule cable, the VIB. The scalar processor is specifically designed to support its vector coprocessor, and the vector instruction set is implemented as part of the host native instruction set. Both the scalar and vector processors are on the XMI bus, and they share a common memory.

A VAX 6000 Model 400 system can have one or two scalar/vector pairs. If the system has only one pair, it can also have additional scalar processors. For optimal performance, two memory modules are required for one scalar/vector pair, and four memory modules are required for two scalar/vector pairs.

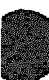

# 4.3 FV64A Configuration Rules

A vector processor must be installed to the left of its companion scalar processor. An intermodule cable connects the two modules. A memory module or an empty slot must be to the left of the vector processor. Any other configuration may damage the vector module.

Figure 4-4: Scalar/Vector Configurations

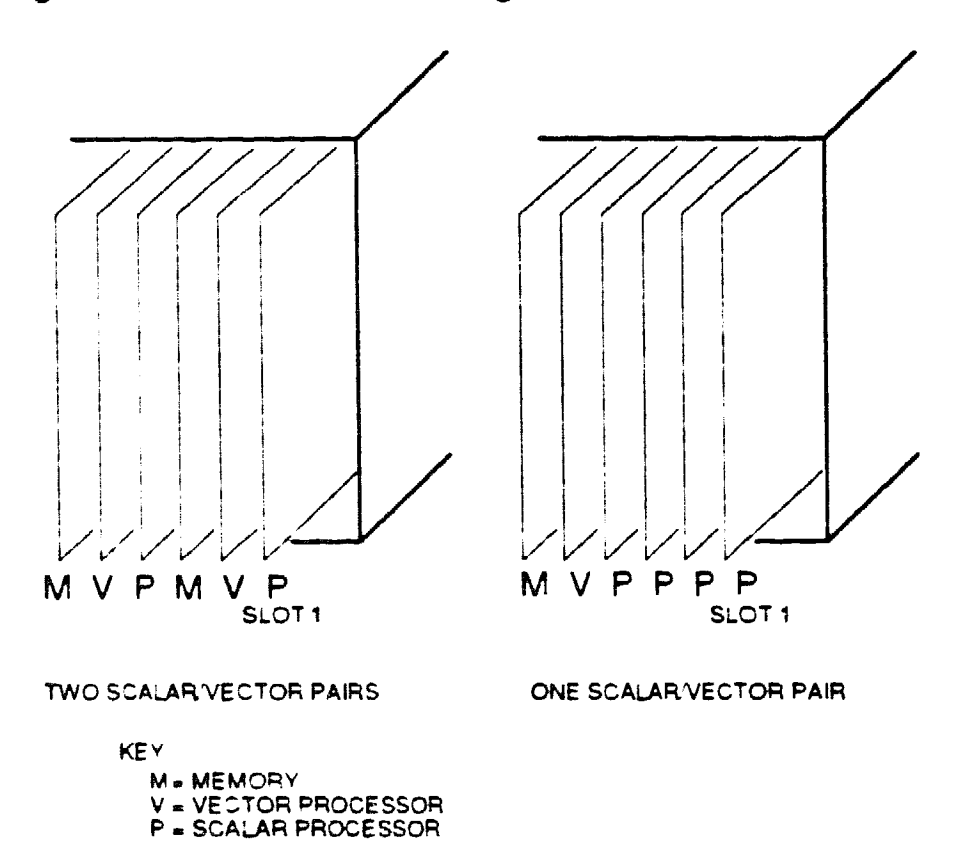

msb-0373-90

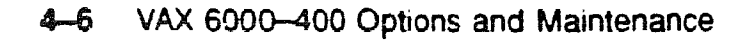

Table 4-2 shows the maximum number of scalar and vector processors supported in a VAX 6000 system.

| Maximum<br>CPUs | Maximum<br>Vectors | Configuration<br>(Slot 1 at Right) |  |
|-----------------|--------------------|------------------------------------|--|
| 6               | 0                  | РРРРР                              |  |
| 4               | 1                  | мvрррр                             |  |
| 2               | 2                  | мчрмчр                             |  |

| Table 4-2: Processo | r Module | Combinations |
|---------------------|----------|--------------|
|---------------------|----------|--------------|

Figure 4-4 shows system configurations for a VAX 6000 Model 400 system with one or two vector processors. The diagram on the left indicates the configuration for two scalar/vector pairs (V- -P) with a memory module in the slot to the left of the vector processor. The diagram on the right shows a single scalar/vector pair with additional scalar processors.

Typically, processors are placed in the right XMI slots, beginning with slot 1 and extending to slot 6. Memories are placed in the middle slots, from slot A to slot 5 and then slots B and C, and VAXBI adapters are installed in the left side of the card cage, beginning with slot E. However, in a system with a vector processor, the modules should be installed as shown in Figure 4-4. These configurations must be followed to avoid damage to the modules and for performance reasons:

- Because the FV64A module has VLSI components with heat sinks protruding from both sides, only a memory module, with its low components, can be placed next to side 2 of the FV64A.
- In a system with one scalar/vector pair and one or more additional scalar processors, the scalar processor of the pair should be prevented from being the boot processor for performance reasons.

If the scalar/vector pair is to the left of other scalar processors, then the processor of the scalar/vector pair will not become the boot processor unless other processors fail self-test or have been disabled with the SET CPU console command. Alternatively, you can issue the SET CPU/NOPRIMARY command and give the node number of the attached scalar processor that you do not want to be the boot processor.

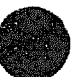

# 4.4 Functional Description

Figure 4-5 shows the three main functional units of the FV64A processor: the vector control unit, the arithmetic unit, and the load/store unit, which includes the XMI interface and cache control.

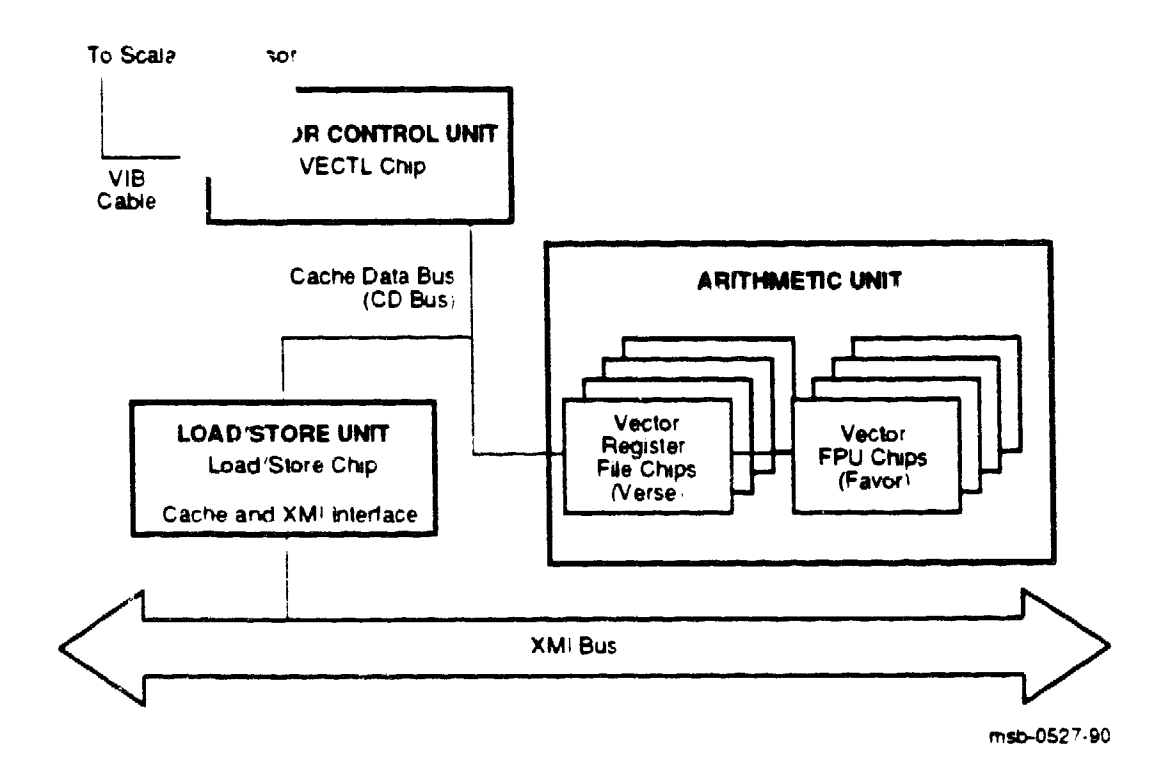

### Figure 4–5: FV64A Block Diagram

The FV64A is an integrated vector processor, tightly coupled to the KA64A scalar processor. The vector instructions are issued from the scalar processor, and the vector processor then dispatches them internally. All communication between the scalar and vector modules takes place across the intermodule VIB cable. All communication with memory is over the XMI bus.

The vector processor has 16 vector data registers, each 64 quadwords long. There is a 1-megabyte direct-mapped cache and a 136-entry translation buffer.

The FV64A is an XMI module with the standard XMI Corner. The module has a cable connector at the rear edge of the module that connects to the rear edge of a KA64A module. The instructions are issued over the VIB bus and pass to the VECTL chip, which then controls the operations on the module. It passes instructions to the load/store unit over the CD bus. The load/store unit then issues XMI memory transactions. The VECTL chip also issues instructions to the four pairs of Verse and Favor chips that make up the arithmetic unit. The vector data registers are in the Verse chips. The Favor chips perform the arithmetic operations on the data held in the Verse chips.

The vector processor module uses the standard XMI Corner interface, but it functions only as an XMI commander. The vector processor does not issue transactions to I/O space, nor does it respond to XMI transactions directed to it. All error reporting is done by the scalar processor.

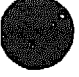

# 4.5 Self-Test Results: Console Display and Self-Test LED

#123456769 0123456789 0123456789 0123456789 0123456789 # **1** 

You can check the vector processor self-test results in three ways: the self-test display if the vector is attached to the processor in node 1, the yellow self-test LED on the FV64A module, and the contents of the XGPR register of the attached KA64A module. If self-test passes, the large yellow LED on the vector module lights. If the vector module fails self-test, the light remains unlit.

| F           | E   | D  | С   | в    | A          | 9    | 8  | 7    | 6   | 5   | 4    | 3  | 2          | 1    | 0    | NODE 🛊 |
|-------------|-----|----|-----|------|------------|------|----|------|-----|-----|------|----|------------|------|------|--------|
|             | A   | A  |     |      | м          | м    |    |      | м   | v-  | -P   | м  | v-         | -P   |      | TYP 2  |
|             | 0   | 0  |     |      | +          | +    |    |      | +   | +   | +    | +  | +          | +    |      | STFO   |
|             |     |    |     |      |            |      |    |      |     | D   | Ε    |    | E          | B    |      | BPD    |
|             |     |    |     |      |            |      |    |      |     | +   | +    | +  | +          | +    |      | ETF5   |
|             |     | •  |     |      | •          |      |    | •    | ,   | D   | E    |    | E          | B    |      | BPD6   |
|             |     |    |     |      | -          |      |    |      | +   | +   | +    | +  |            | +    |      | XBID+  |
|             |     |    |     |      |            |      |    |      | +   |     | +    |    | +          | +    |      | XBIE + |
|             |     |    |     |      | <b>A</b> 4 | EA   |    |      | A2  |     |      | A1 |            |      |      | ILV    |
|             |     |    |     |      | 32         | 32   |    |      | 32  |     |      | 32 |            |      |      | 128Mb  |
| ROM(<br>>>> | ) = | V2 | C C | romi | = V2       | 2.00 | EE | PROM | = 2 | 007 | 2.00 | SN | <b>=</b> 5 | GC12 | 3456 | 70     |

#### Example 4-1: Self-Test Results

Example 4-1 shows the self-test results for a system with two scalar/vector pairs. Each KA64A runs its self-test and then tests any attached vector processor.

The first line of the self-test printout is the progress trace. This line shows the self-test progress of the KA64A in node 1 (the baud rate must be at least 1200). The numbers correspond to tests in the system self-test. If there is an attached vector processor module and self-test passes, the line prints as in Example 4-1 ending with #. If there is no attached vector processor, testing stops after the first 37 tests. If a test fails, the failing test number is the last one printed. For example, if test 14 fails, the line is printed as follows:

**\$**123456789 01234

O This line indicates the type (TYP) of module at each XMI node. Scalar processors are type P, and vector processors are type V. The dashes indicate that the scalar processors are attached to the adjacent vector processors.

This line shows self-test fail status (STF), which are the results of onboard self-test. Possible values for processors are:

```
+ (pass)
- (fail)
```

All processors passed self-test in this example.  $^1$ 

The BPD line indicates boot processor designation and whether vector processors are enabled or disabled. When the system completes on-board self-test, the scalar processor with the lowest XMI ID number that passes self-test and is eligible is selected as boot processor — in this example, the processor at node 1.

The results on the BPD line indicate:

- The boot processor (B)
- Scalar processors eligible (E) or ineligible (D) to become the boot processor
- Vector processors enabled (E) or disabled (D)

In this example the vector processor attached to the scalar processor at node 4 has been disabled. A vector processor can be disabled by the SET CPU/NOVECTOR\_ENABLED command.

- Ouring extended test (ETF) all processors run additional tests, which include reading and writing memory and using the cache. On line ETF, results are reported for each processor in the same way as on line STF a plus sign indicates that extended test passed and a minus sign that extended test failed.
- Another BPD line is displayed, because it is possible for a different CPU to be designated boot processor if the processor first designated as the boot processor fails the extended testing.
- The last line of the self-test display shows the ROM and EEPROM version numbers and the system serial number. Version 2 or greater ROMs and EEPROMs are required to support vector processors.

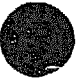

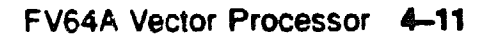

<sup>&</sup>lt;sup>1</sup> If a revision J scalar processor has an attached vector module, the vector will be disabled, and this error message is displayed: ?7D Vector module is disabled—check KA64A revision at node n. The *attached* scalar module (T2015) must be at a minimum revision of K. In addition, the ROMs on any other KA64A modules must be at a minimum revision of V2 0.

# 4.6 Self-Test Results: Scalar XGPR Register

You can check self-test results in the self-test display or in the XGPR register. The failing test number is left in the upper byte of the XGPR register of the failing KA64A processor.

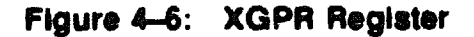

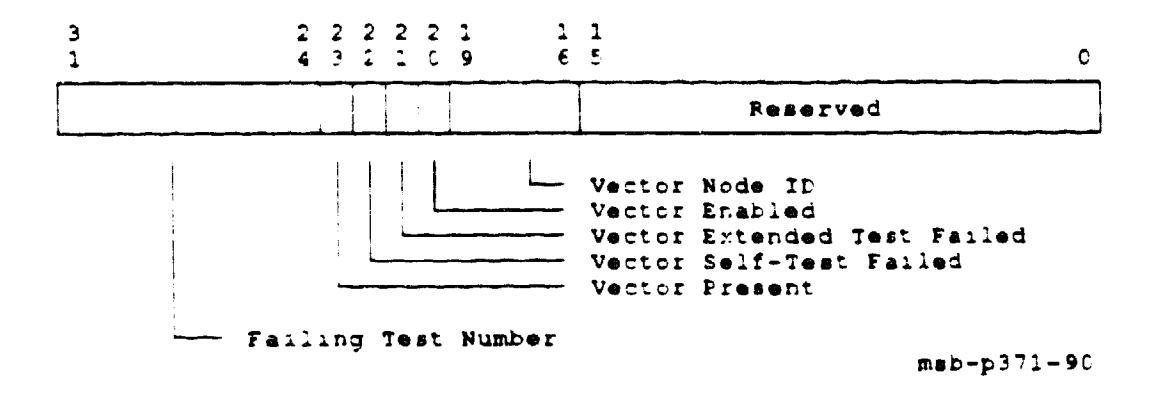

### Example 4-2: XGPR Register After Power-Up Test Failure

| >>> E/F L | 21880000   | ' Examine the longword at physical address  |
|-----------|------------|---------------------------------------------|
|           |            | 1 21880000, the address of the XGPR         |
| 2186000C  | 45FC MARCH | ! register of the processor in slot 1.      |
|           |            | ! The result indicates that test 45 of      |
|           |            | ! self-test failed (Load Store Cache test). |

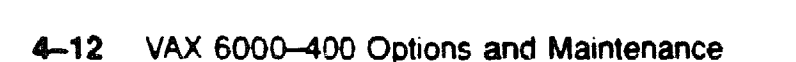

Figure 4-6 shows the XGPR register of the scalar processor. Bit <23>, when set, indicates that there is a vector processor attached to this processor. Bits <22:16> give status on an attached vector processor.

The failing test number is derived from the upper byte (bits  $\langle 31:24 \rangle$ ) of the longword returned. For self-test, the upper byte contains the failing test number. If CPU/memory interaction test fails, this byte contains the failing test number plus 49. If DWMBA test fails, bit  $\langle 31 \rangle$  is set (making the first digit 8 through A), and bits  $\langle 30:24 \rangle$  contain the failing test number. All numbers are expressed in binary-coded decimal (BCD). See Table 4-3.

As shown in Example 4-2, you can examine the XGPR register of the failing node to determine the failing test number. See Table 3-3 to determine the base address (BB) of the KA64A processor's node. Then calculate the address of the XGPR register by adding 0C (hex) to the base address.

| Failing Diagnostic          | XGPR <31> | XGPR <30:24><br>(BCD) | Test<br>Numbers |
|-----------------------------|-----------|-----------------------|-----------------|
| Self-test                   | Clear     | 1-49                  | 1-49            |
| CPU/memory interaction test | Clear     | <b>506</b> 6          | 1-17            |
| Additional memory           | Clear     | 67-73                 | 3               |
| DWMBA test                  | Set       | 1-26                  | 1-26            |

## Table 4–3: Interpreting XGPR Falling Test Numbers

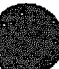

## 4.7 Vector Processor Tests—RBD 0 and RBD 1

T0038 through T0049 of RBD 0 test the vector processor during self-test. Tests 14-17 of RBD 1 test the vector processor during CPU/memory testing.

## Example 4-3: Running RBD 0 on a Secondary Processor with an Attached Vector Processor

### In Example 4-3:

- This command causes the KA64A module at node 4 to become the primary processor.
- On the prompt indicates that the CPU at node 4 is the primary processor. RBD 0 is run on the scalar/vector processor pair at node 4.

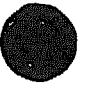

# Table 4-4: Vector Processor Tests in Self-Test-RBD 0

| Test          | Function                                   |
|---------------|--------------------------------------------|
| <b>T</b> 0038 | VECTL Registers Test                       |
| T0039         | Verse Registers Test                       |
| <b>T004</b> 0 | Load Store Registers Test                  |
| T0041         | VIB Error Logic Test                       |
| <b>T0042</b>  | Other VECTL Chip Logic Test                |
| T0043         | Verse and Favor Test                       |
| <b>T</b> 0044 | Losd Store Translation Buffer and CAM Test |
| T0045         | Load Store Cache Test                      |
| T0046         | Load'Store Instruction Test                |
| <b>T</b> 0047 | Load Store Tag and Duplicate Tag Test      |
| T0048         | Load Store Error Cases Test                |
| T0049         | Module Critical Path Test                  |

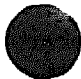

## Table 4-5: Vector Tests In CPU/Memory Interaction Tests-RBD 1

| Test          | Function                 |  |
|---------------|--------------------------|--|
| T0014         | Cache Test               |  |
| <b>T</b> 0015 | Write Buffer Test        |  |
| T0016         | Duplicate Tag Test       |  |
| T0017         | Miscellaneous Error Test |  |

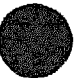
# 4.8 VAX/DS Diagnostics

The FV64A software diagnostics that run under the VAX Diagnostic Supervisor (VAX/DS) are listed in Table 4-6. Example 4-4 lists VAX/DS commands used in testing vector processors. See Section 2.4 for instructions on running the supervisor.

| Program | Description                                                                       |
|---------|-----------------------------------------------------------------------------------|
| ERKMP   | Multiprocessor Exerciser<br>(2 min-quick)<br>(4 min-default)                      |
| EVKAG   | VAX Vector Instruction Exerciser, Part 1<br>(1 1/2 min-quick)<br>(16 min-default) |
| EVKAH   | VAX Vector Instruction Exerciser, Part 2<br>(1 minquick)<br>(18 mindefault)       |

### Table 4–6: FV64A VAX/DS Diagnostics

#### Example 4-4: VAX/DS Commands for Testing Vector Processors

| DS> | RUN ERMAP    | ! Multiprocessor Exerciser also tests         |
|-----|--------------|-----------------------------------------------|
|     |              | ' vector processors.                          |
| ₽s> | SET QUICK    | ! Abbreviated version of the VAX Vector       |
|     |              | ! Instruction Exerciser will be run.          |
| DS> | DESELECT KAL | ! Removes the second scalar/vector pair       |
|     |              | ! from testing.                               |
| DS> | RUN EVKAG    | ! Part 1 of VAX Vector Instruction Exerciser. |
| DS> | RUN EVKAH    | ! Part 2.                                     |
| DS> | BOOT n       | ! If more than one vector, make the other     |
| DS> | DESELECT KAC | ! scalar of the second scalar/vector pair     |
| DS> | SELECT KAL   | the boot processor. Run EVKAG and EVKAH       |
|     |              | t on the second vector                        |
| DS> | BOOT n       | ! Restore original boot processor             |
| DS> | EXIT         | •                                             |

# 4.9 Machine Checks

A machine check is an exception tha. indicates a processordetected internal error. Figure 4-7 and Table 4-7 show these parameters. The FV64A machine check parse tree appears in Appendix E along with parse trees for hard and soft error interrupts and disable faults.

#### Figure 4-7: The Stack in Response to a Machine Check

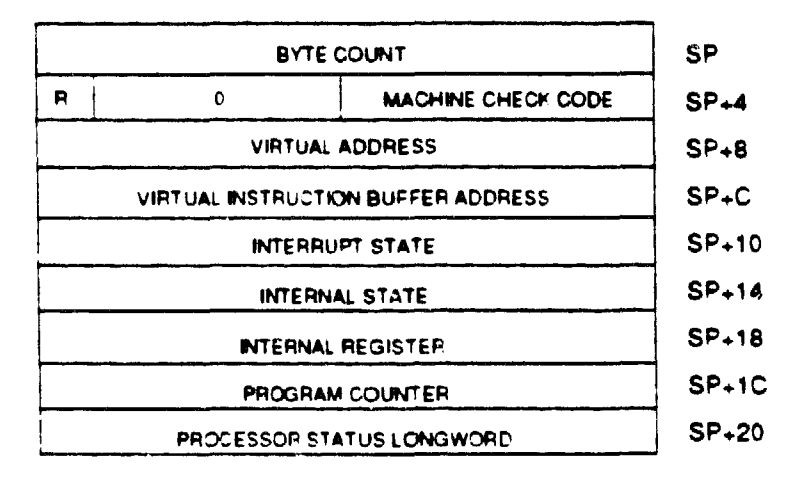

map-0180R-89

### Table 4-7: FV64A Machine Check Parameters

| Parameter                    | (hex) | Description         |
|------------------------------|-------|---------------------|
| Machine check code<br>(SP+4) | 14    | Vector module error |

Machine checks are taken regardless of the current IPL. If the machine check exception vector bits (<1:0>) are not both one, the operation of the processor is undefined. The exception is taken on the interrupt stack and the IPL is raised to 1F (hex). See Table 3-9 for the complete list of machine check codes.

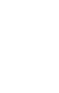

# 4.10 Vector Console Commands

Table 3-10 gives the console commands specific to the vector processor.

| Table 4-8: | Vector | Console | Commands |
|------------|--------|---------|----------|
|------------|--------|---------|----------|

| Command          | Function                                                                                                    |  |  |
|------------------|----------------------------------------------------------------------------------------------------|--|--|
| DEPOSIT          | Stores data in a specified address. Additional ad-<br>dresses can be VMR, VCR, and VLR (for Vector Mask Reg-<br>ister, Vector Count Register, and Vector Length Regis-<br>ter).          |  |  |
| /M               | Defines the address space as a vector indirect register; ac-<br>cesses addresses 400 and higher.                                                                                         |  |  |
| <b>/Q</b>        | Quadword is the default data size for vector registers (ex-<br>cept for VCR and VLR).                                                                                                    |  |  |
| ΛE               | Defines the address space as the vector register set.                                                                                                    |  |  |
| EXAMINE          | Displays the contents of a specified address. Additional ad-<br>dresses can be VMR, VCR, and VLR (for Vector Mask Reg-<br>ister, Vector Count Register, and Vector Length Regis-<br>ter) |  |  |
| M                | Defines the address space as a vector indirect register; ac-<br>cesses addresses 400 and higher.                                                                                         |  |  |
| <b>Q</b>         | Quadword is the default data size for vector registers (ex-<br>cept for VCR and VLR).                                                                                                    |  |  |
| NE               | Defines the address space as the vector register set.                                                                                                    |  |  |
| SET CPU          | Specifies attributes of processors, such as eligibility to be-<br>come the boot processor or whether a vector processor is en-<br>abled.                                                 |  |  |
| NOVECTOR_ENABLED | Prevents a vector module from being recognized in the sys-<br>tem configuration.                                                                                                    |  |  |
| VECTOR_ENABLED   | Specifies that a vector module will be recognized in the sys-<br>tem configuration; the default.                                                                                         |  |  |

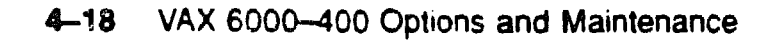

### **DEPOSIT Examples**

| 1.         | >>> DEPOSIT/VE V12 0      | ! Deposits zero into all 64 elements<br>! of vector register V12.                                            |
|------------|---------------------------|----------------------------------------------------------------------------------------------------|
| <b>2</b> . | >>> DEPOSIT V6 2C/n:2 0   | ! Deposits zero into V6 beginning at<br>! element 2C (hex) and also in the next<br>! two elements.           |
| 3.         | >>> DEPOSIT VLR 1         | ! Deposits one in the Vector Length<br>! Register.                                                           |
| 4.         | >>> DEPOSIT/Ç/P 200 FFFFF | FFF45370201<br>! Deposits FFFFFFF45370201, a quadword<br>! of data into physical memory at address<br>! 200. |
| 5          | >>> DEPOSIT/M 440 0       | ! Deposits zeros to vector indirect                                                                          |

! register with address 440 (hex).

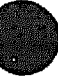

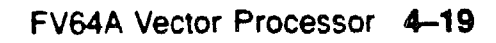

### **EXAMINE Examples**

| 1.         | >>> EXAMINE VLR<br>M 00000001 OE             | ! Examines the Vector Length<br>! Register.                                                                        |
|------------|----------------------------------------------|----------------------------------------------------------------------------------------------------|
| 2.         | >>> <b>EXAMINE/C</b> /P 200                  | Examines the quadword in<br>physical memory at address 200.                                                        |
| <b>3</b> . | >>> EXAMINE/VE V12.2E                        | <pre>! Examines element 2E (hex) ! (which is 41 decimal) of vector ! data register V12.</pre>                      |
| 4          | >>> EXAMINE (M 440<br>M 440 FFFFFFF 00000000 | Examines the vector indirect<br>register at hex address 440.<br>/M is used to access vector<br>indirect registers. |

| 5 | >>> | EXAMINE/VE | <b>V</b> 0 |
|---|-----|------------|------------|
|   |     |            |            |

! Examines vector register V0; system ! displays all 64 elements of register V0.

| VE | *700:00        | 00000000  | 00000002 | VE | V00:01         | 00000000  | 00000002 |
|----|----------------|-----------|----------|----|----------------|-----------|----------|
| VE | ¥90:02         | 00000000  | 00000002 | VE | V00:03         | 00000000  | 00000002 |
| VE | V09:04         | 00000000  | 00000002 | VE | V00:05         | 00000000  | 00000002 |
| VE | V00 06         | 00000000  | 00000002 | VE | <b>V</b> 00:07 | 00000000  | 00000002 |
| VE | V00:05         | 000000000 | 00000002 | VE | V00:09         | 00000000  | 00000002 |
| VE | V00:0A         | 00000000  | 00000002 | VE | V00:0B         | 00000000  | 00000002 |
| VE | V00:0C         | 00000000  | 00000002 | VE | V00:0D         | 00000000  | 0000002  |
| VE | V00:0E         | 00000000  | 00000002 | VE | V00:0F         | 00000000  | 00000002 |
| VE | <b>V00:10</b>  | 00000000  | 00000002 | VE | <b>V00:11</b>  | 00000000  | 00000002 |
| VE | V0C:12         | 00000000  | 00000002 | VE | V00:13         | 00000000  | 00000002 |
| VE | V00:14         | 00000000  | 00000002 | VE | V00:15         | 00000000  | 00000002 |
| VE | <b>VOO:16</b>  | 00000000  | 00000002 | VE | V00:17         | 00000000  | 00000002 |
| VE | V00:18         | 00000000  | 00000002 | VE | V00:19         | 00000000  | 00000002 |
| VE | V00.1A         | 00000000  | 00000002 | VE | V00:1B         | 000000000 | 00000002 |
| VE | V00:10         | 00000000  | 00000002 | VE | V00:1D         | 00000000  | 00000002 |
| VE | V00:1E         | 00000000  | 00000002 | VE | V00:1F         | 00000000  | 00000002 |
| VE | V00:20         | 00000000  | 00000002 | VE | V00:21         | 00000000  | 00000002 |
| VE | V00:22         | 00000000  | 00000002 | VE | V00:23         | 00000000  | 00000002 |
| VE | V00:24         | 00000000  | 00000002 | VE | V00:25         | 00000000  | 00000002 |
| VE | V00:26         | 00000000  | 00000002 | VE | V00:27         | 00000000  | 00000002 |
| VE | V00:28         | 000000000 | 00000002 | VE | V00:29         | 00000000  | 00000002 |
| VE | V00:2A         | 00000000  | 00000602 | VE | V00:2B         | 00000000  | 00000002 |
| VE | V00:2C         | 00000000  | 00000002 | VE | V00:2D         | 00000000  | 00000002 |
| VE | V0C:2E         | 00000000  | 00000002 | VE | V00:2F         | 00000000  | 00000002 |
| VE | <b>V</b> 00:30 | 00000000  | 00000002 | VE | <b>VOO:31</b>  | 00000000  | 00000002 |
| VE | V00:32         | 00000000  | 00000002 | VE | VO0:33         | 00000000  | 00000002 |
| VE | <b>V</b> OC:34 | 00000000  | 00000002 | VE | <b>V</b> 00:35 | 00000000  | 00000002 |
| VE | VOC:36         | 00000000  | 00000002 | VE | V00:37         | 00000000  | 00000002 |
| VE | <b>V</b> 00:38 | 00000000  | 00000002 | VE | V00:39         | 00000000  | 00000002 |
| VE | V00:3A         | 00000000  | 00000002 | VE | V00:3B         | 00000000  | 00000002 |
| VE | V0C:3C         | 00000000  | 00000002 | VE | V00:3D         | 00000000  | 00000002 |
| VE | V00.3E         | 00000000  | 00000002 | VE | V00:3F         | 00000000  | 00000002 |

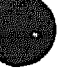

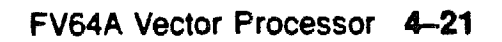

# 4.11 FV64A Handling Prccedures

Handle the processor modules with care. The CMOS2 technology used on the later 6000 series modules is more vulnerable to static than past technology. Also, these modules have 25 mil leads to the chips; these leads are very small, close together, and easily bent.

Figure 4-8: Holding the FV64A Module

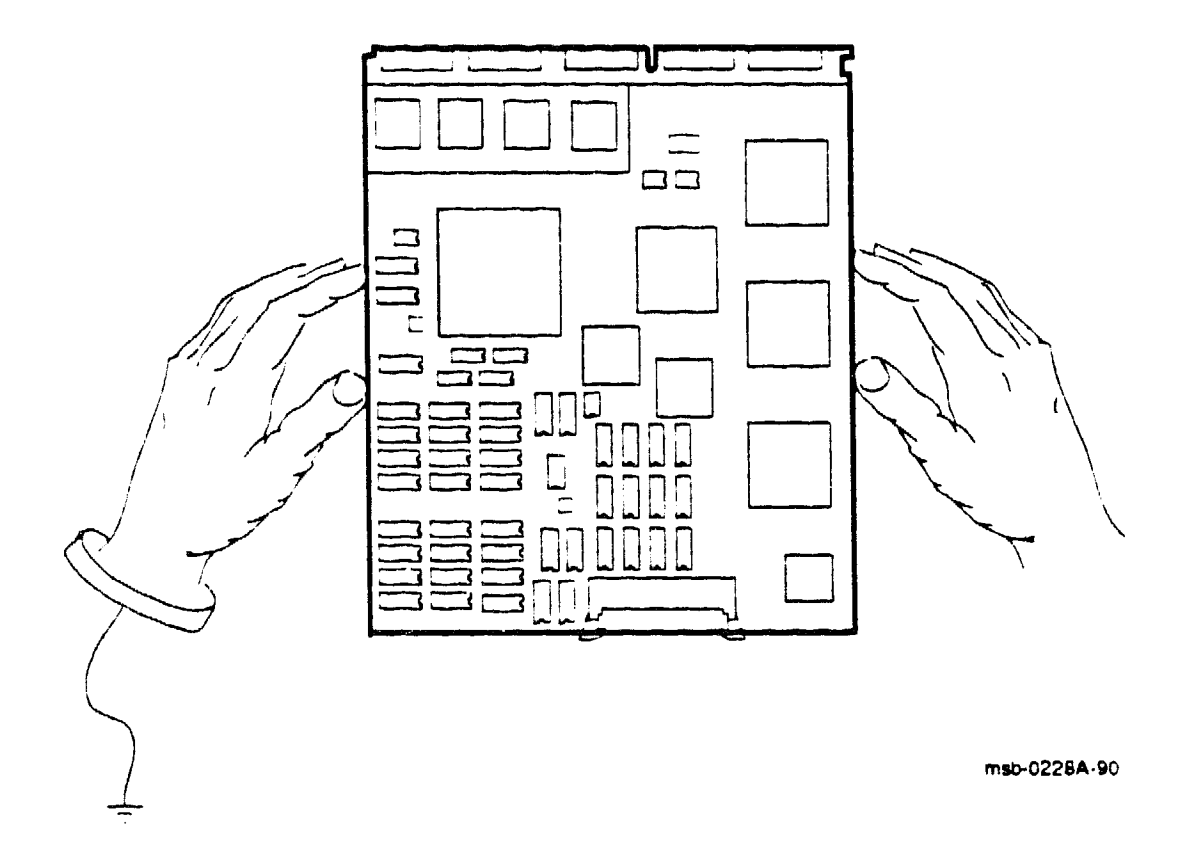

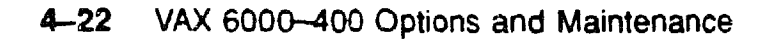

The later 6000 series modules require careful handling. Prepare yourself and the work area before handling these modules. Roll up your sleeves and remove any jewelry. Figure 4-8 shows the proper way to hold these modules.

Follow these handling procedures to avoid damaging the processor modules:

- 1. Always wear an antistatic wrist strap.
- 2. Before removing the module from its ESD box, place the box on a clean, stable surface.

Be sure the box will not slide or fall. Never place the box on the floor. And be sure no tools, papers, manuals, or anything else that might damage the module is near it. Some components on this module care be damaged by a 600-volt static charge; paper, for example, can arry a charge of 1000 volts.

3. Hold the module only by the edges, as shown in Figure 4-8.

Do not hold the module so that your fingers touch any 25 mil devices, leads, or XMI fingers. Be sure you do not bend the module as you are holding it.

4. Be sure nothing touches the module surface or any of its components.

If anything touches the module, components or leads can be damaged. This includes the antistatic wrist strap, clothing, jewelry, cables, components on other modules, and anything in the work area (such as tools, manuals, or loose papers).

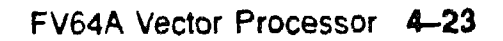

Figure 4-9: Inserting the FV64A Module in an XMI Card Cage

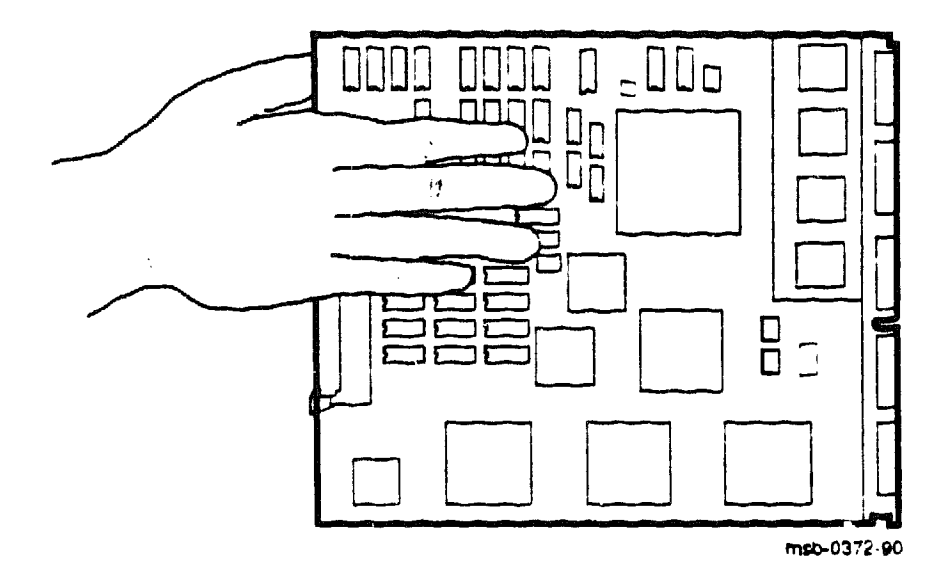

You must take special precautions when moving the processor modules in or out of the XMI card cage.

- 1. Be sure, when inserting the module in or removing it from the XMI card cage, that no part of the module comes in contact with another module or a cable. The leads on the components are fragile and can be damaged by contact with fingers or any surface.
- 2. When you swap out a module, place it in the correct ESD box before you install the new module.
- 3. Hold the XMI card cage handle while removing or inserting the module. If it is not held in place, the handle can spring down and damage the module.
- 4. When inserting the module in the card cage, grasp it as shown in Figure 4-9, being careful not to touch any 25 mil devices, and slide it slowly and gently into the slot.
- 5 Do not attach the repair tag to the module.

Place the repair tag in the plastic bag attached to the bottom of the ESD box. Allowing the repair tag to come in contact with the module can cause damage to a component.

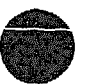

# 4.12 How to Replace a Vector Module

If a vector module is defective, you can replace it with a new one. If you install an additional one, see the complete installation instructions in the VAX 6000 Series Upgrade Manual.

Figure 4-10: Replacing a Vector Module in an XMI Card Cage

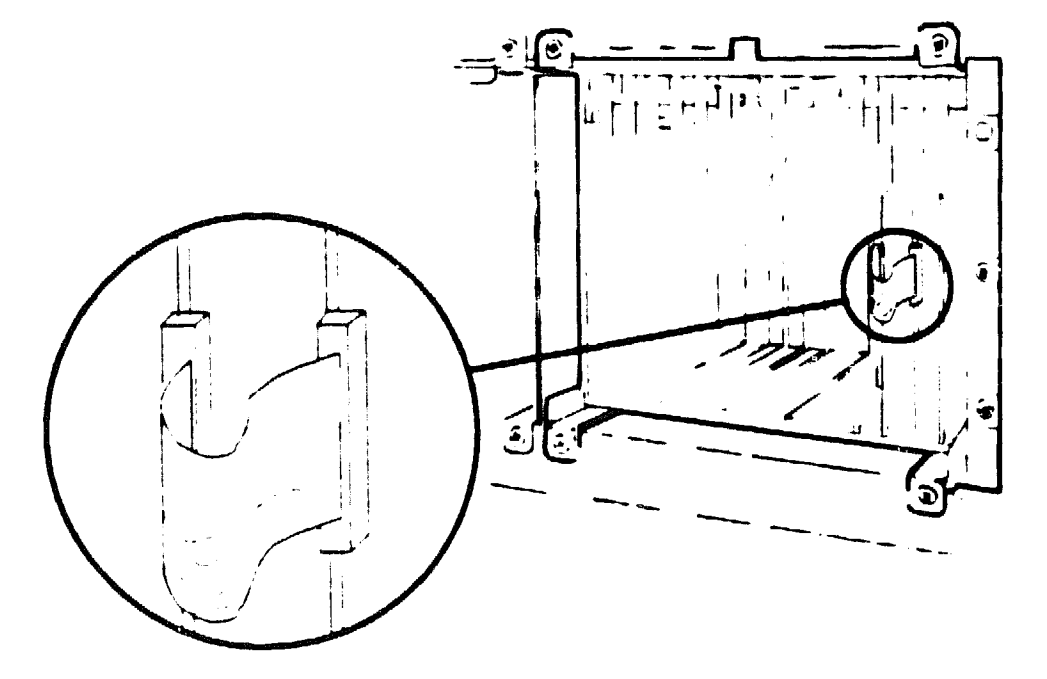

msb-0407-90

**CAUTION:** Special care must be taken when handling processor modules. See Section 4.11 before replacing this module. Also review the configuration rules in Section 4.3.

While removing or inserting a module in the XMI card cage, you must hold the XMI card cage lever. Failure to do so may result in damage to the module.

- 1. Turn the upper key switch straight up to the Off position (0).
- 2. Open the cabinet door and remove the plastic door in front of the XMI card cage.

**CAUTION:** You must wear an antistatic wrist strap attached to the cabinet when you handle any modules.

- 3. Disconnect the VIB cable (17-02240-03) from the vector module.
- 4 Remove the defective vector processor module.
- 5. Take the new vector processor module from the ESD box and insert it in the XMI card cage. Place the defective module in the ESD box.
- 6. Attach the connecting VIB (vector interface bus) cable. The keyed end of the cable attaches to the vector module.
- 7. Press the lever down to close the connector.
- 8 Replace the plastic door and shut the cabinet door.
- 9 Turn the lower key switch to Halt and the upper key switch to Enable.
- 10 Check the self-test display for the new vector processor, indicated by a V on the TYP line.
- 11. If the processor shows a plus sign (+) on both lines STF and ETF, it passed self-test.

**NOTE:** Installation of an FV64A vector processor requires that the **attached** KA64A module (T2015) be at a minimum revision of K. In addition, the ROMs on any additional KA64A modules must be at a minimum revision of V2.0 (ROM 0 and ROM 1).

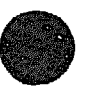

## 4.13 Vector Processor Registers

The FV64A internal processor registers are listed in Table 4-9. See Chapter 3 for the complete list of IPR registers. The console program allows you to access the vector registers. Software accesses the vector registers with MTPR/MFPR and MTVP/MFVP instructions.

| Register                                 | Mnemonic | Address | Туре | Class |
|------------------------------------------|----------|---------|------|-------|
| Vector Interface Error Status            | VINTSR   | IPR123  | R/W  | 1     |
| Vector Processor Status                  | VPSR     | IPR144  | RW   | 2     |
| Vector Arithmetic Exception              | VAER     | IPR145  | R    | 2     |
| Vector Memory Activity Check             | VMAC     | IPR146  | R    | 2     |
| Vector Translation Buffer Invalidate All | VTBLA    | IPR147  | W    | 2     |
| Vector Indirect Register Address         | VIADR    | IPR157  | R/W  | 2     |
| Vector Indirect Data Low                 | VIDLO    | IPR158  | R/W  | 2     |
| Vector Indurect Data High                | VIDHI    | IPR159  | R′W  | 2     |

### Table 4-9: FV64A Internal Processor Registers

Key to Types

R-Read W-Write RW-Read write

Key to Classes:

1-Implemented by the KA64A CPU module. 2-Implemented by the FV64A vector module. The IPRs listed in Table 4-9 are explicitly accessible to software only by the Move To Processor Register (MTPR) and Move From Processor Register (MFPR) instructions, which require kernel mode privileges. (The vector indirect registers are also accessed with MTPR and MFPR instructions. These registers are described in the System Technical User's Guide.)

From the console, EXAMINE/I and DEPOSIT/I commands read and write the IPRs. EXAMINE/M and DEPOSIT/M commands provide access to the vector indirect registers above hex address 400. EXAMINE/VE and DEPOSIT/VE provide access to the vector data registers.

Other instructions, the Move To/From Vector Processor (MTVP/MFVP) instructions, are used by software to access the Vector Length, Vector Count, and Vector Mask control registers From the console, these registers are specified as VLR, VCR, and VMR after DEPOSIT and EXAMINE commands, with no qualifiers

For more information on accessing the vector module registers, see the VAX 6000 Series Vector Processor Owner's Manual

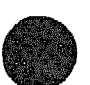

XXXXXXXXXXXXXXXXXX XXXXXXXXXXXX XXXXXXXXXXXX XXXXXXXXX XXXXXXX XXXXX XXX X

> x XXX XXXXX XXXXXXX XXXXXXXXX XXXXXXXXXXXX XXXXXXXXXXXXXXXX XXXXXXXXXXXXXXXXXX

# Chapter 5 MS62A Memory

This chapter discusses maintenance of MS62A memory modules. Sections include:

- MS62A Description
- MS62A Configuration Rules
- MS62A Specifications
- MS62A Functional Description
- Interleaving
- Console Commands for Interleaving
- Memory Self-Test
- Memory Self-Test Errors
- MS62A Memory Tests—RBD 3
- Memory Tests (RBD 3) Examples
- MS62A Control and Status Registers
- MS62A Memory Installation

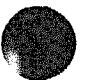

# 5.1 MS62A Description

The MS62A is a metal-oxide semiconductor (MOS), dynamic random access memory (DRAM), which provides 32 Mbytes of data storage. The memory module is designed for use with the VAX 6000-400 system through the primary interconnect known as the XMI.

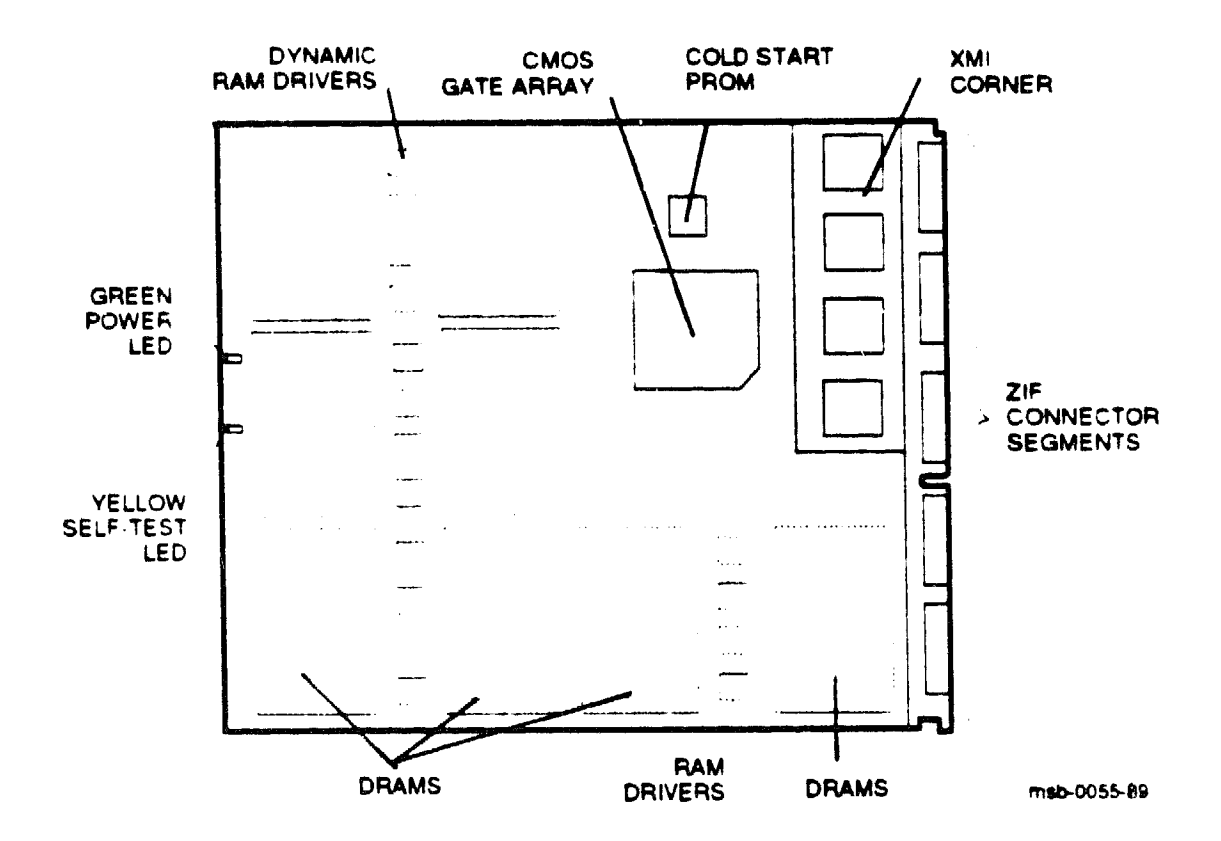

#### Figure 5-1: MS62A Module (Side 1)

#### 5-2 VAX 6000-400 Options and Maintenance

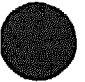

The 32-Mbyte memory module has the following features:

- The memory module contains MOS dynamic RAM (DRAM) arrays; a CMOS gate array that contains error correction code (ECC) logic and control logic; and an XMI interface known as the XMI Corner.
- Storage arrays are multiple banks of 72 DRAMs with four banks.
- ECC logic detects single-bit and double-bit errors and corrects single-bit errors on 64-bit quadwords.
- Memory self-test checks all RAMs, the data path, and control logic on power-up.
- Quadwords, octawords, and hexwords are read from memory; quadwords and octawords are written to memory.
- Memory is configured by the console program for 1-, 2-, 4-, 8-way or no interleaving.

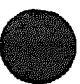

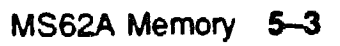

# 5.2 MS62A Configuration Rules

Table 5-1 shows how the XMI card cage should be configured. Memory modules are placed in adjoining XMI slots beginning at slot A.

| XMI<br>Slot Number | Contents                         |
|--------------------|----------------------------------|
| A                  | First memory module              |
| 9                  | Second memory module             |
| 8                  | Third memory module              |
| 7                  | Fourth memory module             |
| 6                  | Fifth memory module <sup>1</sup> |
| 5                  | Sixth memory module <sup>2</sup> |
| В                  | Seventh memory module            |
| с                  | Eighth memory module             |

Table 5–1: Memory Configurations for the XMI Backplane

<sup>1</sup>If a processor module is in this slot, install the fifth memory module in slot B. <sup>2</sup>If a processor module is in this slot, install the sixth memory module in slot C.

NOTE: Do NOT install memory modules in XMI backplane slots 1 or E.

Standard configurations include 1, 2, 4, or 8 memory modules. Systems will run with 3, 5, or 7 memory modules, however, system performance may decrease with an odd number of memory modules. Increasing from 1 to 2 or from 2 to 4 memory modules increases performance, but increasing from 4 to 5 memory modules may decrease performance.

# 5.3 MS62A Specifications

### Table 5-2 gives the MS62A specifications.

### Table 5-2: MS62A Specifications

| Parameter                         | Description                                                              |
|-----------------------------------|--------------------------------------------------------------------------|
| Module Number:                    | T2014-B                                                                  |
| Dimensions:                       | 23.3 cm (9.2") H and 28.0 cm (11.0") D                                   |
| Addresses:                        | 2-Mbyte boundaries                                                       |
| Starting Address                  | 0 to 510 Moytes                                                          |
| Ending Address                    | 32 to 512 Mbytes                                                         |
| Technology:                       |                                                                          |
| DRAMS                             | 1 Mbit dynamic RAMs                                                      |
| Gate Arrays                       | CMOS gate array                                                          |
| Interleave:                       | 1-, 2-, 4-, 8-way or none                                                |
| Error Correction Code:            | Detects single- and double-bit errors and corrects single-<br>bit errors |
| Temperature:                      |                                                                          |
| Storage Range                     | -40°C to 66°C (-40°F to 151°F)                                           |
| Operating Range                   | 5°C to 50°C (41°F to 122°F)                                              |
| Relative Humidity:                |                                                                          |
| Storage and Operating             | 10% to 95% noncondensing                                                 |
| Altitude:                         |                                                                          |
| Storage                           | Up to 4.8 km (16,000 ft)                                                 |
| Operating                         | Up to 2.4 km (8000 ft)                                                   |
| Current:                          | 7.5A active, 2.8A standby, max. at +5VBB                                 |
| Power:                            | 37.5W active, 14.5W standby, max. at +5VBB                               |
| <b>Refresh Request Frequency:</b> | 9.8 µвес                                                                 |
| Refresh Cycle Duration:           | 6 cycles                                                                 |

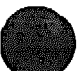

# 5.4 MS62A Functional Description

The MS62A consists of an XMI Corner, a memory gate array, address and control drivers, DRAM arrays, and a cold start PROM.

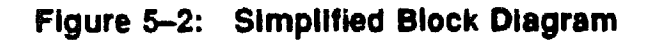

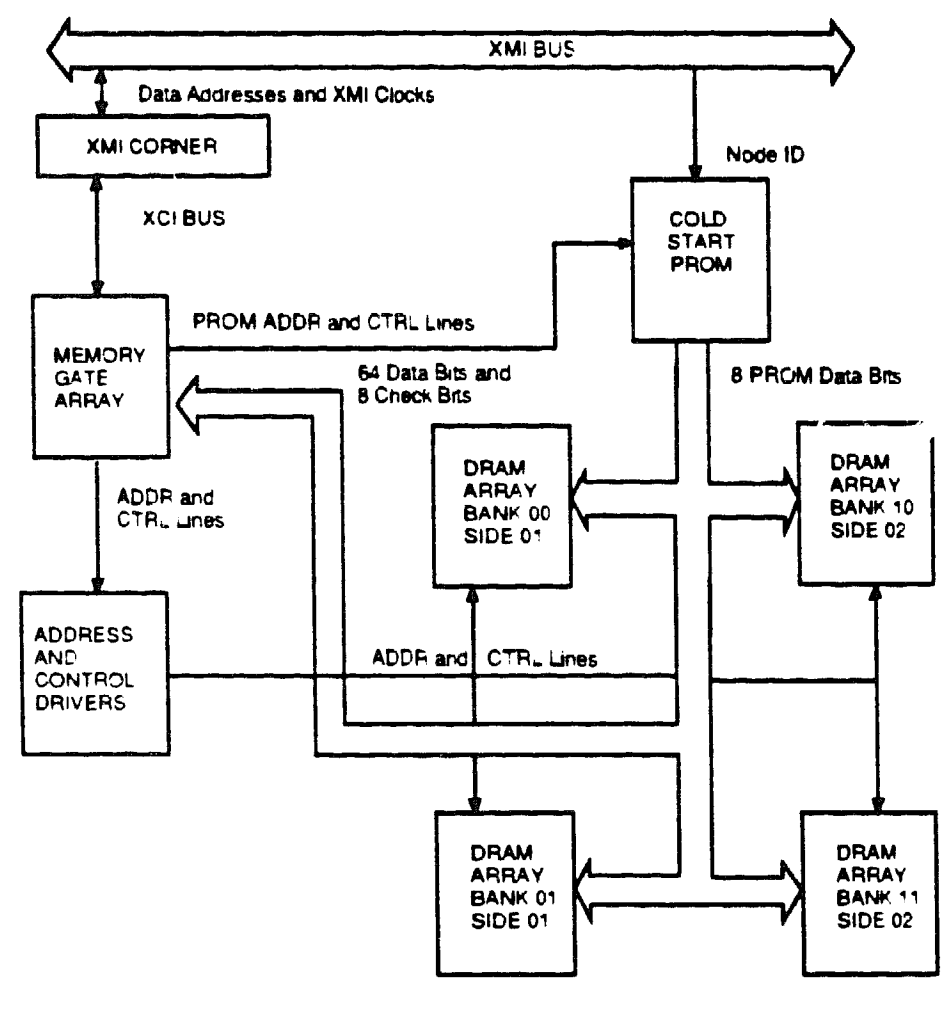

msb-0056-89

The XMI Corner is located on the MS62A and contains interface logic.

The memory gate array transfers data between the XMI Corner and the DRAMs. The gate array also controls address multiplexing, command decoding, arbitration, and CSR logic functions.

Address and control logic modifies address bits received from the XMI Corner. These modified address bits are used to control the selection of the DRAMs during reading and writing.

Memory is arranged in four banks of DRAMs Each bank contains 72 DRAMs for a total of 288 DRAMs on each memory module.

÷

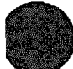

# 5.5 MS62A Interleaving

Interleaving optimizes memory access time and increases the effective memory transfer rate by operating memory modules in parallel.

|            | ويستعيرون والمرابع والمرابع والمرابع والمرابع والمرابع | Interleave Address Bits <sup>1</sup> |     |     |  |  |  |  |
|------------|--------------------------------------------------------|--------------------------------------|-----|-----|--|--|--|--|
| Interleave | Array                                                  | <7>                                  | <6> | <5> |  |  |  |  |
| 1-Way      | Al                                                     | •                                    | •   |     |  |  |  |  |
| 2 Way      | <b>A</b> 1                                             |                                      | -   | 0   |  |  |  |  |
|            | <b>A</b> 2                                             |                                      | -   | 1   |  |  |  |  |
| 4-Way      | <b>A</b> 1                                             | -                                    | 0   | 0   |  |  |  |  |
|            | <b>A</b> 2                                             |                                      | 0   | 1   |  |  |  |  |
|            | <b>A</b> 3                                             |                                      | 1   | 0   |  |  |  |  |
|            | A4                                                     |                                      | 1   | 1   |  |  |  |  |
| 8-Way      | <b>A</b> 1                                             | 0                                    | 0   | 0   |  |  |  |  |
|            | A2                                                     | 0                                    | 0   | 1   |  |  |  |  |
|            | <b>A</b> 3                                             | 0                                    | 1   | 0   |  |  |  |  |
|            | A4                                                     | 0                                    | 1   | 1   |  |  |  |  |
|            | <b>A</b> 5                                             | 1                                    | 0   | 0   |  |  |  |  |
|            | <b>A</b> 6                                             | 1                                    | 0   | 1   |  |  |  |  |
|            | A7                                                     | 1                                    | 1   | 0   |  |  |  |  |
|            | <b>A</b> 8                                             | 1                                    | 1   | 1   |  |  |  |  |

### Table 5-3: Interleaving

<sup>1</sup>Bits <7>, <6>, and <5> in the Starting and Ending Address Register (SEADR) define which array is interleaved. Bits <29:8> and <4:0> are not used in interleaving.

The MS62A memory supports 1-, 2-, 4-, 8-way or no interleaving. Up to eight memory modules can be interleaved. Interleaving is done on hexword boundaries. Interleaving addresses are set in the Starting and Ending Address Register by the console program.

**NOTE:** Memory modules that fail self-test due to multiple bit errors are not included in the interleave set.

Unless the system requires a specific, dedicated memory use, you should run the default interleave rather than setting interleaving manually. In default, the console program chooses a configuration for the system.

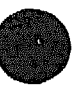

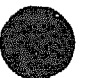

# 5.6 Interleaving Examples

Memory can be set up for 3 modes of interleaving.

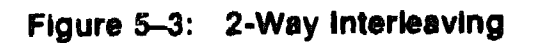

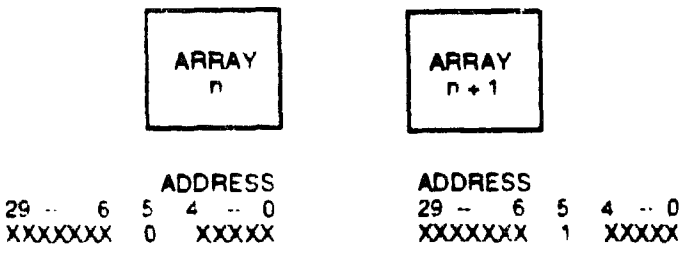

msb-0057-89

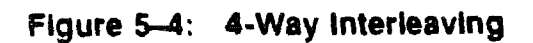

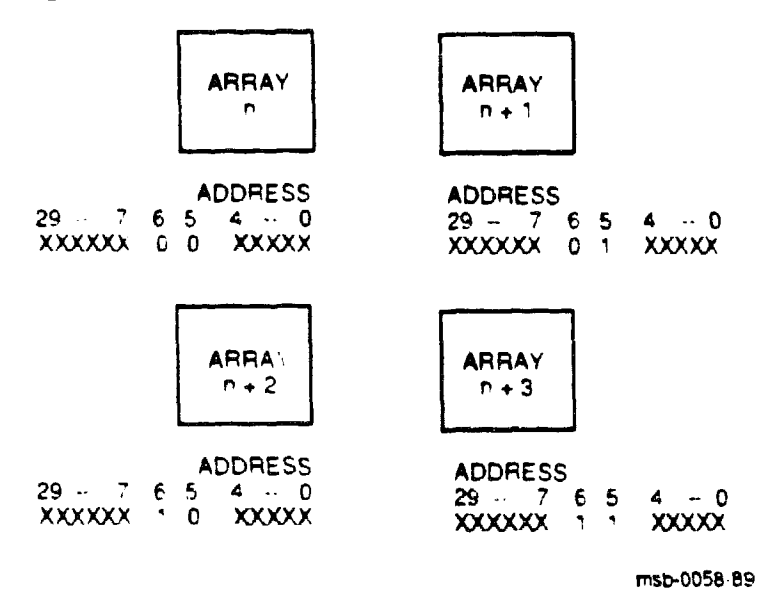

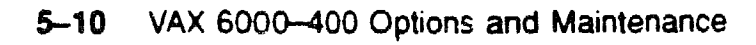

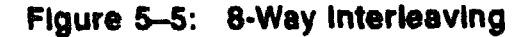

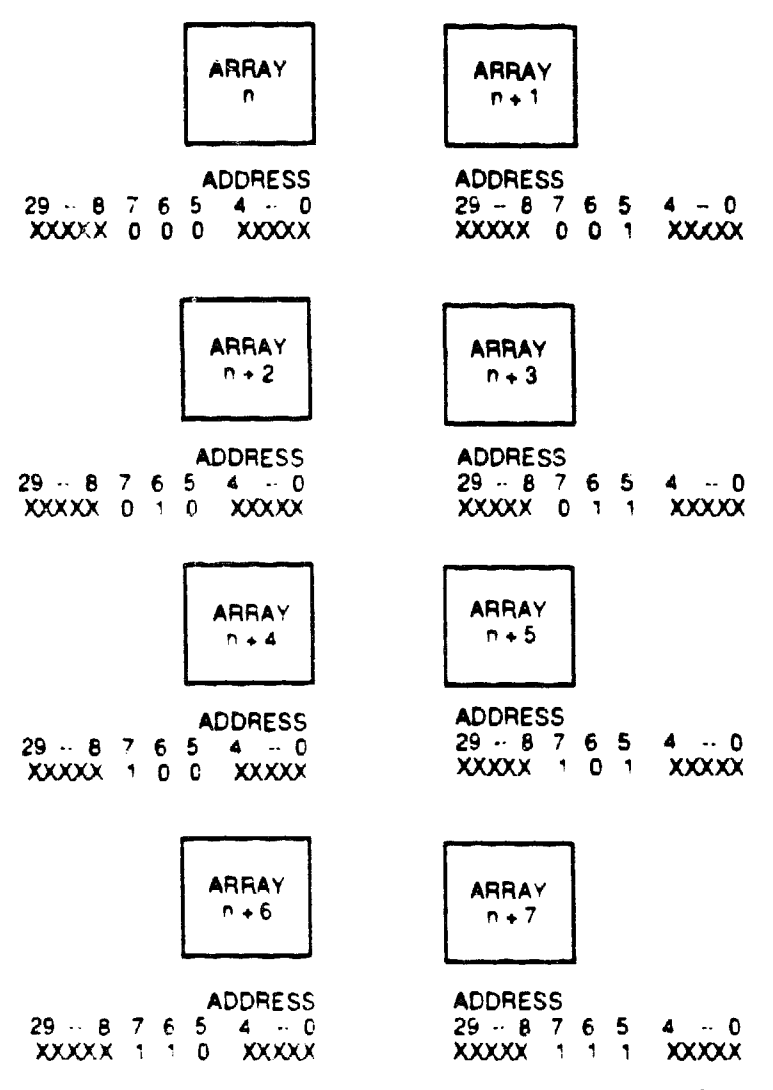

msb-0059-89

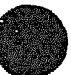

## 5.7 Cansole Commands for Interleaving

The SET MEMORY and SHOW MEMORY commands are useful for setting the interleave to a memory configuration other than the default interleave. This is not usually advisable, but occasional customer use will warrant overriding the original console setting of the interleave.

### Example 5-1: SET MEMORY and INITIALIZE Commands

>>> SET MEMORY / INTERLEAVE : DEFAULTO >>> SHOW MEMORY A 9 8 7 6 5 4 3 2 1 0 NODE \$ FEDCB 
 A4
 A3
 A2
 A1

 32
 32
 32
 32
 ILV 128Mb /INTERLEAVE DEFAULT >>> SET MEMORY / INTERLEAVE (7+8, 9+A) >>> INITIALIZE [Self-test display prints] >>> SHOW MEMORY A 9 8 7 6 5 4 3 2 1 0 NODE # FEDCB 
 B2
 B1
 A2
 A1
 A

 37
 32
 32
 32
 32
 32
 ILV 32 32 32 32 . 128Mb . (INTEFLEAVE: ("+8, 9+A) >>> INITIALIZE A 749 Memory cannot be initialized

The callouts in Example 5-1 are explained below.

Shows the SET MEMORY command that configures interleaving with the console program. This command invokes the default interleaving configuration. If you set a memory configuration and want to revert to the default, use this command.

In this example, the system has four 32-Mbyte memory modules. This command creates a 4-way interleave of the 32-Mbyte modules. Memory modules are located at XMI nodes 7, 8, 9, and A.

② The SHOW MEMORY command displays the node number (node #), interleave (ILV), and total usable memory (xxMb) lines from the selftest results.

Shows the SET MEMORY command that creates a 2-way interleave as requested by the user. In this example the user explicitly specified how to interleave the memory modules. Each interleaving set must contain the node number of the memory module. If there is more than one memory module in a set, they are joined by a + sign. Each set of interleaved memory modules must be separated by a comma.

O The SHOW MEMORY command displays the memory lines from the self-test printout for the configuration set in O.

6 Memory nodes cannot be initialized. Attempting to do so causes an error message to be returned.

**NOTE:** Refer to Chapter 5 of the VAX 6000-400 Owner's Manual for detailed information on the SET MEMORY and SHOW MEMORY commands.

The SET MEMORY command does not change memory interleaving; it just modifies the memory configuration in the EEPROM. The memory configuration specified by the SET MEMORY command takes place when the system is reset.

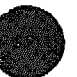

# 5.8 Memory Self-Test

The MS62A performs an initialization and self-test sequence on power-up or when the sequence is requested by a console command. During MS62A self-test the array chip is initialized, all memory locations are tested, and the control and status registers are initialized.

#### Example 5-2: MS62A Memory Module Results in Self-Test

|     |      |             | ~          |      |           |     |            | - • • |     |       |      |   |     |      |      |       |   |
|-----|------|-------------|------------|------|-----------|-----|------------|-------|-----|-------|------|---|-----|------|------|-------|---|
| F   | E    | D           | ¢          | B    | A         | 9   | 8          | 7     | 6   | 5     | 4    | з | 2   | 1    | 0    | NODE  | • |
|     | A    | A           |            |      | м         | м   | м          | м     |     |       | P    | ₽ | P   | P    |      | TYP   | 0 |
|     | 0    | c           |            |      | -         | +   | +          | +     |     |       | +    | + | +   | +    |      | STF   | 0 |
|     |      |             |            |      |           |     |            |       |     |       | E    | D | E   | B    |      | BPD   |   |
|     |      |             |            |      |           |     |            |       |     |       | +    | + | +   | +    |      | ETF   |   |
|     |      |             | •          |      |           |     |            |       |     |       | E    | D | E   | B    |      | BPD   |   |
|     |      |             |            |      |           |     |            |       |     | +     |      | + |     | +    |      | XBI D | + |
|     |      |             |            |      |           |     |            |       | +   | +     | +    |   | +   | +    |      | XBI E | + |
|     |      |             |            |      | <b>C1</b> | El  | <b>A</b> 2 | A1    |     |       |      |   |     |      |      | ILV   | 0 |
|     |      |             |            | •    | 32        | 32  | 32         | 32    | •   | •     |      |   |     | -    |      | 128Mb | 0 |
| ROM | IC = | <b>V1</b> . | <b>0</b> 0 | ROMI | = V1      | .00 | EEF        | ROM   | = 1 | .00/3 | 1.00 | S | N # | SG01 | 2345 | 67    |   |

#123456789 0123456789 0123456789 01234567#

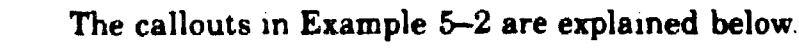

• The TYP line shows that memory modules are installed in XMI slots 7 through A as indicated by the M in this row.

- O The STF line shows if memory modules pass self-test, as indicated by the + in this row. If a module fails self-test, a — is indicated, but the console still tests all pages within the module. The failing module is included in the configuration, and the pages that fail self-test are not used by the system.
- The ILV line indicates that two memory array modules are 2-way interleaved and the other two modules are interleaved by themselves. That is, memory modules in slots 7 and 8 are 2-way interleaved into one interleave set (indicated by all modules beginning with the letter A). Since the memory module in slot A did not pass self-test, it is interleaved by itself (it begins with the letter C). The memory module in slot 9 is interleaved by itself (it begins with the letter B), since it is left alone and cannot be interleaved with A1, A2, or the failing module.
- C This VAX 6000-400 system contains a total usable memory of 128 Mbytes (four 32-Mbyte memory modules).

If a hard error is detected on a memory node by self-test, that memory module will be used, but it will be interleaved by itself. The page containing the quadword with the hard error will not be used by the operating system. The bit corresponding to that page in the memory bitmap will be clear.

If all MS62A nodes pass self-test, the CPU/memory interaction diagnostic is performed on each MS62A by every CPU. The diagnostic executes a simple read write test to a small portion of memory. Since there are no errors from the self-test, the memory bitmap is set with all pages as good.

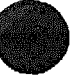

# 5.9 Memory Self-Test Errors

If an MS62A node fails self-test, an explicit memory test is run on the failing module and console error messages are displayed. The failing module is still included in the memory configuration.

#### Example 5–3: MS62A Memory Module Node Exclusion

>>> SET MEMORY / INTERLEAVE: (7+8,9) >>> INITIALIZE [Self-test display prints] >>> SHOW MEMORY FEDCB 4 3 2 1 0 NODE # 9 8 7 6 5 A B1 A2 A1 ILV · · · 32 32 32 . 96Mb · · · /INTERLEAVE (7+6,9)

If an MS62A node fails self-test, then the console executes an explicit memory test during the building of the bitmap. Failing memory modules are included in the configuration, although they are interleaved by themselves. The only way to exclude a memory module from interleaving is to use the SET MEMORY command without designating the node you want to exclude. Example 5-3 shows how to exclude the memory module at node A.

During the explicit memory test, any number of the following console messages might be displayed to aid the field service engineer in diagnosing the problem.

?37 Explicit interleave list is bad. Configuring all arrays uninterleaved.

This means that the explicit set of memory arrays for the explicit interleave includes no nodes that are memory arrays. All memory arrays found in the system are unconfigured (the SET MEMORY command may have specified nodes that were not memory modules).

?46 Memory interleave set is inconsistent: n n ...

This means that the listed nodes (n n) do not form a valid memory interleave set. One or more of the nodes might not be a memory array or the set contains an invalid number of memory arrays. Each listed memory array that is valid will be configured uninterleaved; any memory array that is not included in the set will not be interleaved.

?47 Insufficent working memory for normal operation.

This means that less than 256-Kbytes per processor of working memory were found. There may be insufficient memory for the console to function or for the operating system to boot.

?48 Uncorrectable memory errors -- long memory test must be performed.

This means that a memory array contains an unrecoverable error. The console must perform a slow test to locate all the failing locations.

?4A Memories not interleaved due to uncorrectable errors.

This means that the listed arrays would normally have been interleaved (by default or an explicit request). Because one or more arrays contained unrecoverable errors, this interleave set will not be constructed.

**NOTE:** Refer to Appendix B. Console Error Messages, and Section 6.7 in the VAX 6000-400 Owner's Manual for more information on these errors.

When all testing is completed, the yellow LED (located at the center of the module's edge farthest from the XMI backplane) lights, indicating that the module has passed self-test. After self-test, starting and ending addresses are set by the boot processor.

# 5.10 MS62A Memory Tests-RBD 3

RBD 3 of the ROM-based diagnostics sizes memory, runs extended memory tests, and shows which test (if any) fail.

| Test                       | Function                                                            |  |  |  |  |
|----------------------------|---------------------------------------------------------------------|--|--|--|--|
| T00011                     | Memory Self-Test (13 sec <sup>2 8</sup> )                           |  |  |  |  |
| T00024                     | CSR Addressability Test                                             |  |  |  |  |
| <b>T</b> 00034             | CSR Bit Toggling Test                                               |  |  |  |  |
| T0004 <sup>4</sup>         | Parity Error Detection Test                                         |  |  |  |  |
| <b>T</b> 00054             | Error Detection and Correction Logic Test                           |  |  |  |  |
| T00064                     | Data Path Test                                                      |  |  |  |  |
| T00074                     | Quadword and Octaword Masked Write Logic Test                       |  |  |  |  |
| T00084                     | Interlock Lock Logic Test                                           |  |  |  |  |
| <b>T</b> 0009 <sup>1</sup> | Interleaving and Address Boundary Test (20 sec <sup>2</sup> )       |  |  |  |  |
| T00101                     | ECC RAM March Test (20 min <sup>2</sup> )                           |  |  |  |  |
| <b>T</b> 0011 <sup>1</sup> | RAM March Test (9 min-RAM; 17 min-ROM <sup>2</sup> )                |  |  |  |  |
| T0012 <sup>1</sup>         | RAM Moving Inversions Test (2.5 hrs-RAM, 4.5 hrs-ROM <sup>2</sup> ) |  |  |  |  |
| The 'C q                   | ualifier is required for these tests.                               |  |  |  |  |
| <sup>2</sup> Run tim       | es are approximate for one 32-Mbyte module                          |  |  |  |  |
| <sup>3</sup> If self-te    | st fails, there is a 60 sec timeout.                                |  |  |  |  |
| <sup>4</sup> Tests TO      | 002 through T0008 are run by default.                               |  |  |  |  |

### Table 5-4: Memory Tests --- RBD 3

Tests T0002 through T0008 are run by default. Tests T0001 and T0009 through T0012 have to be selected by the user. Tests are performed on all MS62As unless the user chooses to test a single MS62A. Parameters specified in the command line (refer to Table 5-5) allow one or all memory modules to be tested. These parameters also allow RBD tests to be run from main memory or ROM for RBD tests T0011 and T0012. The /C (confirm destructive memory test) switch is required with RBD tests T0001, T0009, T0010, T0011 and T0012. Parameters are ignored by tests T0001 through T0010.

| Run tests T0011 and T0012 from main memory (RAM) and test all mem-<br>ory modules |  |  |  |  |  |  |
|-----------------------------------------------------------------------------------|--|--|--|--|--|--|
| un tests T0011 and T0012 from main memory (RAM) and test mem-<br>y module n only  |  |  |  |  |  |  |
| un tests T0011 and T0012 from ROM and test all memory mod-<br>les                 |  |  |  |  |  |  |
| un tests T0011 and T0012 from ROM and test memory mod-<br>lenonly                 |  |  |  |  |  |  |
|                                                                                   |  |  |  |  |  |  |

### Table 5–5: RBD 3 Parameters

**NOTE:** If you suspect that all of memory is bad, run tests T0011 and T0012 from ROM.

The CPU/memory interaction diagnostic also runs tests that exercise memory. See Chapter 3 for information on this CPU/memory interaction diagnostic. See Chapter 2 for more information on running the RBDs.

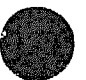

# 5.11 Memory Tests (RBD 3) Examples

RBD memory tests are run with a number of user-selectable switches as shown in Example 5-4 through Example 5-6. Refer to Section 2.3 for more details on how to run RBDs.

### Example 5-4: RBD 3-All Modules with Halt on Error

| >>> T/R                |               | ! Command to enter RBD monitor program                                                                                                    |
|------------------------|---------------|----------------------------------------------------------------------------------------------------|
| RBD3>                  |               | ! RBD monitor prompt, where 3 is the hexa-<br>! decimal node number of the processor<br>! that is currently receiving your input              |
| RBD3> ST3/TR/HE        |               | ! Runs the default MS62A RBD<br>! test; test results written to the<br>! console terminal; tests will halt on<br>! any hard arror found (/HE) |
| , XMA_RBL              | 1.00          | -                                                                                                    |
| ; 10002 10003          | <b>T</b> 0004 | T0005 T0006 T0007 T0008                                                                                                    |
| ; P<br>;00000000 00000 | 3<br>COC 000  | B062 1<br>00000 0000000 0000000 00000000                                                                                                    |
| RBC3>                  |               |                                                                                                    |

### Example 5-5: RBD 3-Confirm Switch

| RB13> ST3/TP. T⊨9:10/C                 | <pre>! Runs the MS62A RBD tests<br/>! T0009 and T0010 only. These a.e<br/>! destructive tests, so the confirm<br/>! switch is needed. Confirm destructive<br/>! memory test switch (/C) is required<br/>! on tests T0001 and T0009 through T0012</pre> |
|----------------------------------------|----------------------------------------------------------------------------------------------------|
| , XMA_RBI 1.00                         | -                                                                                                    |
| ; T0009 T0010                          |                                                                                                    |
| ; P 3 8082<br>;0000000 0000000 0000000 | 1<br>00000000 0000000 0000000 0000000                                                                                                    |
| RBL3>                                  |                                                                                                    |

#### Example 5-6: RBD 3-Parameter

```
RBD3> ST3/TR/T=11:12/C 0A
                           ! Runs MS62A RBD tests
                           ! TOC11 and TOO12 from RAM on the
                           ! the memory module in slot A. Confirm
                           ! destructive memory test switch (/C)
                           ! is required on these tests.
; XMA_RBD
              1.00
; T0011 T0012
      [RBD status messages are printed every two minutes;
       use the /DS qualifier in the command string to inhibit
       these messages.]
       P
               3
                    8082
                               1
;
! Exit from RBD monitor program
RBD3> QUIT
?06 Halt instruction executed in kernel mode.
PC = 200601D8
PSL = 041F0604
ISF = 201405B4
                           ! Console prompt returns
>>>
```

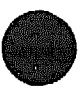

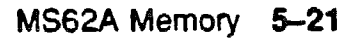
## 5.12 MS62A Control and Status Registers

The memory contains 24 control and status registers (CSRs) to control the memory and log errors. All CSRs are 32 bits long and respond only to longword read and write transactions. Only full writes are performed to the CSRs. If a parity error occurs during a write operation, the operation is aborted and the contents of the CSRs are unchanged.

The CSRs start at an address dependent upon the node ID. All CSR addresses are designated as BB + n, where n is the relative offset of the register.

| CSR Name                                     | Mnemonic | Address                    |
|----------------------------------------------|----------|----------------------------|
| Device Register                              | XDEV     | <b>BB<sup>1</sup>+ 0</b> 0 |
| Bus Error Register                           | XBER     | BB + 04                    |
| Starting and Ending Address Register         | SEADR    | <b>BB</b> + 10             |
| Memory Control Register 1                    | MCTL1    | BB + 14                    |
| Memory ECC Error Register                    | MECER    | BB + 18                    |
| Memory ECC Error Address Register            | MECEA    | BB + 1C                    |
| Memory Control Register 2                    | MCTL2    | BB + 30                    |
| TCY Register                                 | TCY      | BB + 34                    |
| Interlock Flag Status Registers <sup>2</sup> | IFLGn    | BB + n                     |

#### Table 5-6: MS62A Memory Control and Status Registers

<sup>10</sup>BB refers to the base address of an XMI node (2180 0000 + (node ID x 8000)). <sup>2</sup>Refer to Table 5-7 for the relative address of the Interlock Flag Status Registers.

| Interlock Flag Register           | Mnemonic | Address         |
|-----------------------------------|----------|-----------------|
| Interlock Flag 0 Status Register  | IFLG 0   | BB + 20         |
| Interlock Flag 1 Status Register  | IFLG 1   | BB + 26         |
| Interlock Flag 2 Status Register  | IFLG 2   | BB + 28         |
| Interlock Fiag 3 Status Register  | IFLG 3   | BB + 2C         |
| Interlock Flag 4 Status Register  | IFLG 4   | <b>BB</b> + 40  |
| Interlock Flag 5 Status Register  | IFLG 5   | <b>BB</b> + 44  |
| Interlock Flag 6 Status Register  | IFLG 6   | <b>BB</b> + 48  |
| Interlock Flag 7 Status Register  | IFLG 7   | BB + 4C         |
| Interlock Flag 8 Status Register  | IFLG 8   | <b>BB + 8</b> 0 |
| Interlock Flag 9 Status Register  | IFLG 9   | BB + 84         |
| Interlock Flag 10 Status Register | IFLG10   | <b>BB + 88</b>  |
| Interlock Flag 11 Status Register | IFLG11   | <b>BE + 8C</b>  |
| Interlock Flag 12 Status Register | IFLG12   | <b>BB</b> + 100 |
| Interlock Flag 13 Status Register | IFLG13   | <b>BB</b> + 104 |
| Interlock Flag 14 Status Register | IFLG14   | <b>BB</b> + 108 |
| Interlock Flag 15 Status Register | IFLG15   | <b>BB</b> + 10C |

## Table 5-7: Interlock Flag Registers

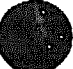

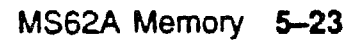

# 5.13 MS62A Memory Installation

Use the following procedure when removing or installing a memory module.

- 1. Perform an orderly shutdown of the system.
- 2. Turn the upper key switch on the front control panel to the Off position.
- 3. Pull the circuit breaker on the AC power controller to the Off position.
- 4. Open the front cabinet door.
- 5. Remove the clear plastic door in front of the XMI cage.

**CAUTION:** You must wear an antistatic wrist strap uttached to the cabinet when you handle any modules.

- 6. Lift the lever and hold it. Remove the memory module from its slot.
- 7. Hold the lever while installing the memory module in the appropriate slot, shown in Table 5-1. (Memory modules should be installed adjacent to each other).
- 8. Close the lever after you have inserted a new memory module.
- 9. Replace the clear door.
- 10. Take off the ground strap.
- 11. Turn on system power and check that all nodes pass self-test.
- 12. Complete the installation by running appropriate self-test diagnostics (refer to Section 5.8) and RBDs (refer to Section 5.10).

**NOTE:** See the Verification chapter in the VAX 6000-400 Installation Guide for complete acceptance instructions.

XXXXXXXXXXXXXXXXXXXX XXXXXXXXXXXXXXXXX XXXXXXXXXXX XXXXXXXXX XXXXXXX XXXXX XXX х

> X XXX XXXXX XXXXXXX XXXXXXXXXX XXXXXXXXXXXX XXXXXXXXXXXXXXXX

# Chapter 6 DWMBA XMI-to-VAXBI Adapter

This chapter discusses the DWMBA modules. Sections include:

• DWMBA Physical Description

Physical Layout DWMBA Specifications

- DWMBA Functional Description
- DWMBA Configuration Rules
- DWMBA Tests-RBD 2
- DWMBA Registers

## **6.1 DWMBA Physical Description**

#### 6.1.1 Physical Layout

The DWMBA/A is an XMI module with the standard XMI Corner, an XMI self-test OK LED indicator, IBUS drivers/receivers and transceivers, timeout logic, and a gate array that controls the DWMBA/A. Most of the components on the DWMBA/A are surface-mounted.

#### Figure 6-1: DWMBA/A XMI Module

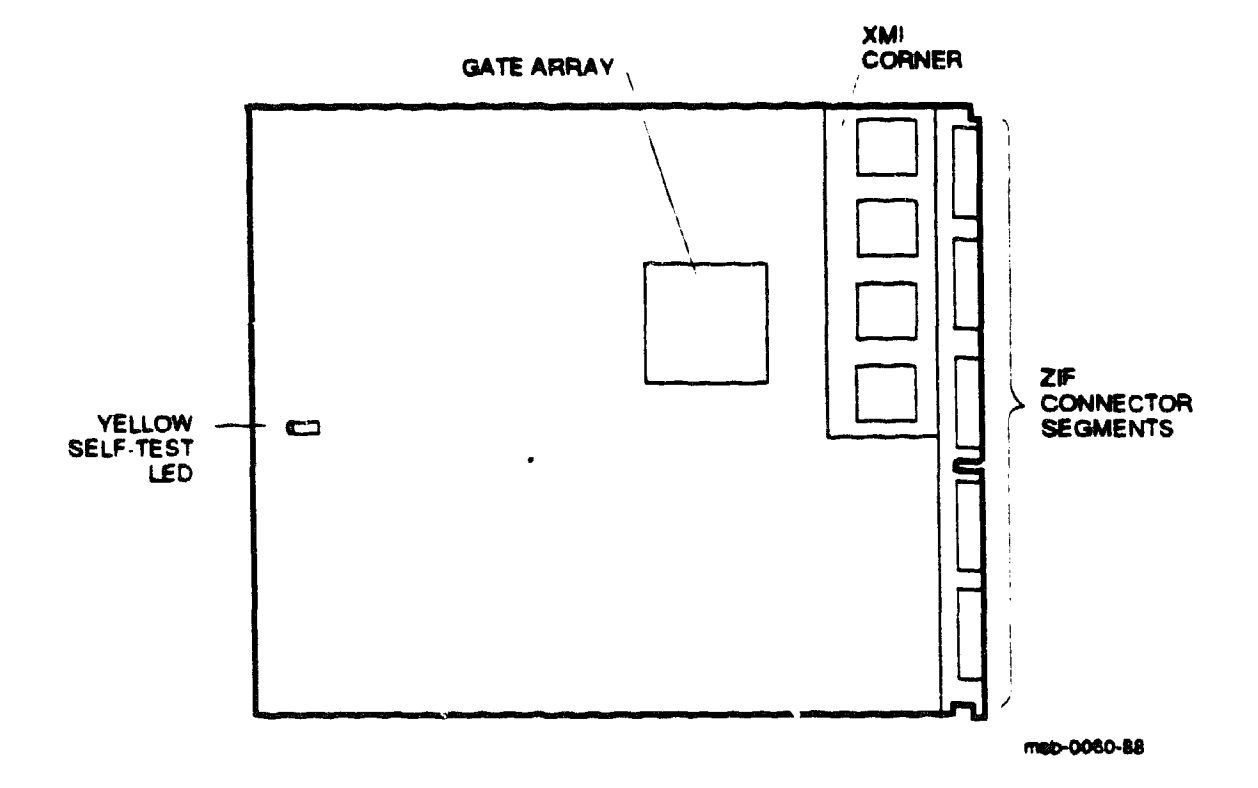

The DWMBA/B is a standard VAXBI module with a VAXBI Corner, including a BIIC interface chip, the primary interface between the VAXBI bus and the DWMBA/B node logic, a clock driver, and a clock receiver. The DWMBA/B gate array is used mostly for data path logic. The VAXBI selftest OK LED is on the VAXBI Corner, and the module selftest OK LED is at the module edge opposite the connector edge.

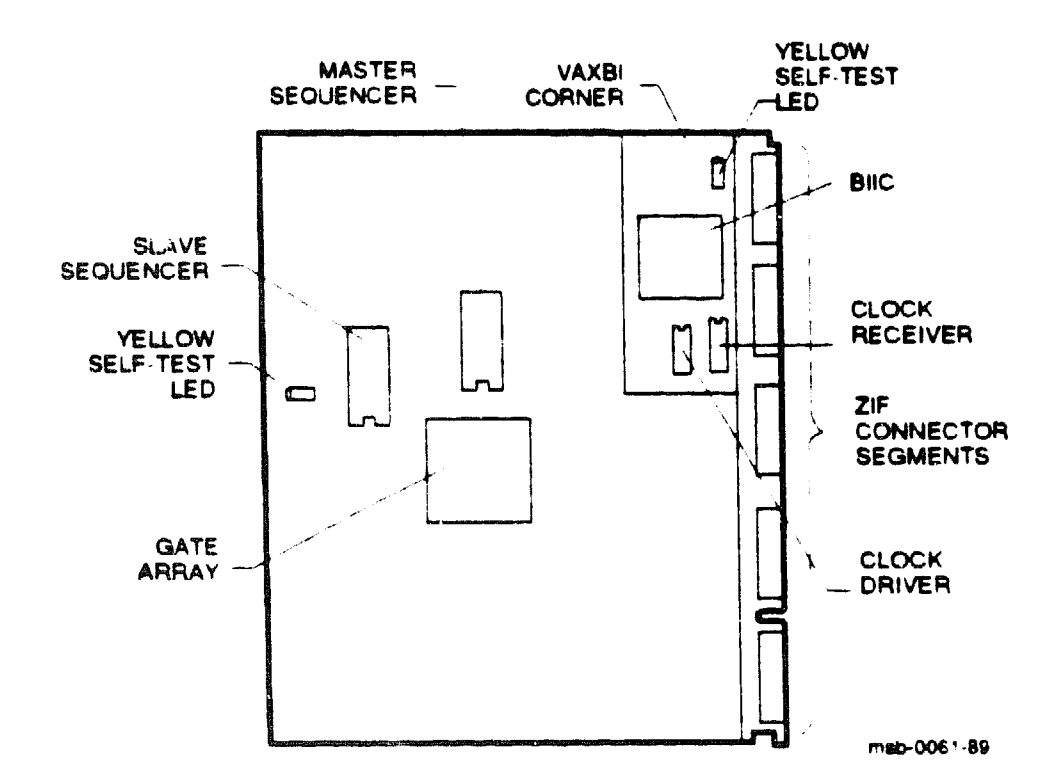

Figure 6-2: DWMBA/B VAXBI Module

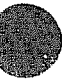

## 6.1.2 DWMBA Specifications

The following specifications apply to the DWMBA modules.

| Parameter             | Description                                                      |
|-----------------------|------------------------------------------------------------------|
| Module Number:        | T2012                                                            |
| Dimensions:           | 23.3 cm (9.2") H x 28.0 cm (11.0", D x 0.23 cm (0.093")<br>thick |
| Temperature:          |                                                                  |
| Sto-age Range         | -40°C to 66°C (-40°F to 151°F)                                   |
| Operating Range       | 5°C to 50°C (41°F to 122°F)                                      |
| Relative Humidity:    |                                                                  |
| Storage and operating | 10% to 95% noncondensing                                         |
| Altitude:             |                                                                  |
| Storage               | Up to 4.8 km (16,000 ft)                                         |
| Operating             | Up to 2.4 km (8000 ft)                                           |
| Current:              | 3A at +5V                                                        |
|                       | 200 mA at +5VBB                                                  |
| Power:                | 16W                                                              |

Table 6-1: DWMBA/A XMI Module Specifications

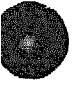

## Table 6-2: DWMBA/B VAXBI Module Specifications

| Parameter                 | Description                                                |  |  |
|---------------------------|------------------------------------------------------------|--|--|
| Module Number:            | T1043                                                      |  |  |
| Dimensions:               | 20.3 cm (8") H x 23.3 cm (9.2") D x 0.23 cm (0.093") thick |  |  |
| Tamperature:              |                                                            |  |  |
| Storage Range             | -40°C to 66°C (-40°F to 151°F)                             |  |  |
| Operating Range           | 5°C to 50°C (41°F to 122°F)                                |  |  |
| <b>Relative Humidity:</b> |                                                            |  |  |
| Storage and operating     | 10% to 95% noncondensing                                   |  |  |
| Altitude:                 |                                                            |  |  |
| Storage                   | Up to 4.8 km (16,000 ft)                                   |  |  |
| Operating                 | Up to 2.4 km (8000 ft)                                     |  |  |
| Current:                  | 6A at +5V                                                  |  |  |
|                           | 10mA at -12V                                               |  |  |
| Power:                    | 30W                                                        |  |  |

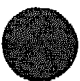

#### Table 6-3: DWMBA Cables

| Part Number          | Description                                                                                                    |
|----------------------|----------------------------------------------------------------------------------------------------|
| 17-00849-08          | 18" DWMBA/B to DWMBA/B AC/DC OK cable, from VAXBI cage 2 slot 1<br>(segment C2) to VAXBI cage 1 slot 1 (segment C1).                                                              |
| 17-01897-01          | 15' DWMBA cables for expander cabinet, from XMI slots C, B, 1, and 2<br>as needed (segments D and E) to VAXBI cages 3, 4, 5, and 6 slot 1 (seg-<br>ments D and E). Two per DWMBA. |
| 17-01897-02          | 7" DWMBA cables, from XMI slot E (segments D and E) to VAXBI cage 2 slot 1 (segments D and E). Two per DWMBA.                                                                     |
| 17-018 <b>97-0</b> 3 | 25" DWMBA cables, from XMI alot D (segments D and E) to VAXBI cage<br>1 alot 1 (segments D and E). Two per DWMBA.                                                                 |
|                      |                                                                                                    |

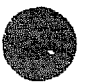

## 6.2 DWMBA Functional Description

The DWMBA adapter provides an information path between the XMI bus and I/O devices on the VAXBI bus. The DWMBA consists of two modules: the DWMBA/A and the DWMBA/B. The DWMBA/A resides on the XMI bus, and the DWMBA/B resides on the VAXBI bus. Four 30-pin cables, which make up the IBUS, connect the two modules.

Figure 6-3: DWMBA XMI-to-VAXBI Adapter Block Diagram

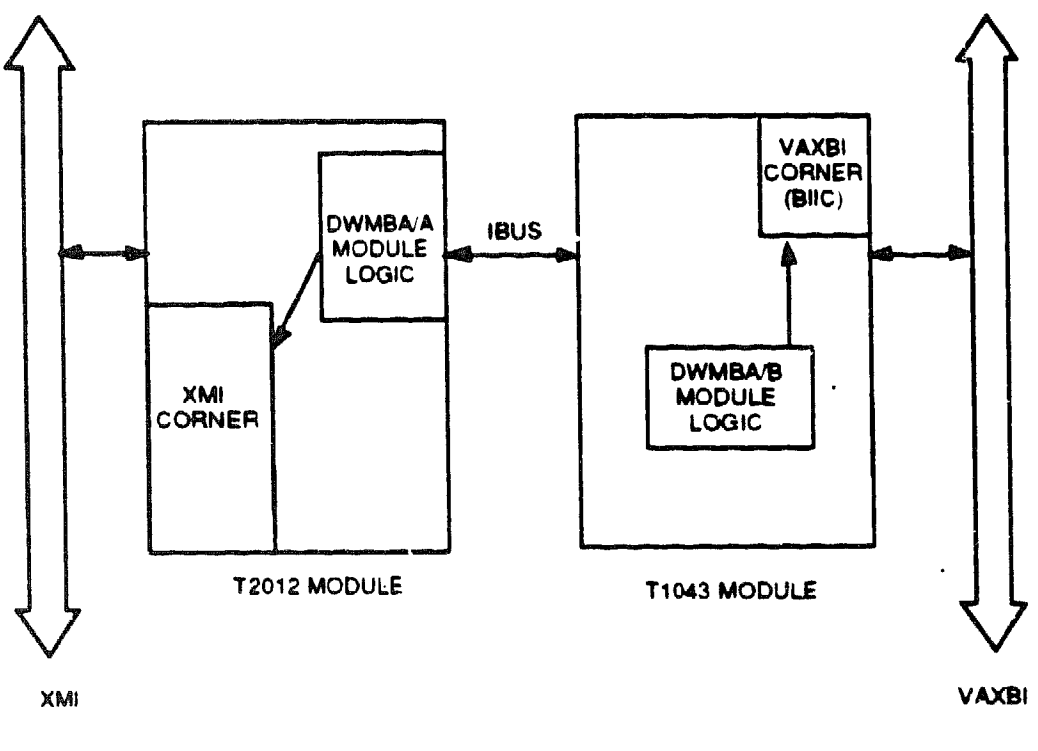

msb-0052-89

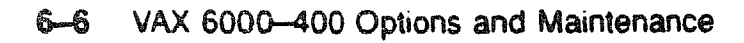

The DWMBA/A contains the XMI Corner, the register files, XMI required registers, DWMBA-specific registers, and the control sequencers for the XMI interface.

The DWMBA/B contains the IIC interface chip, interconnect drivers, control sequencers to handle the control of the data transfer, status bits to/from the DWMBA/A's register files and the BIIC, DWMBA/B specific registers, decode logic for direct memory access (DMA) operation, and VAXBI clock-generation circuitry.

The DWMBA/A and DWMBA/B are connected by four cables of 30 wires each. These 120 wires make up the IBUS, which transfers data and control information between the two modules.

The DWMBA uses CPU and DMA transactions to exchange information. CPU transactions originate from the KA64A(s) and are presented to the DWMBA from the XMI bus with the processor as the XMI commander and the DWMBA as the XMI responder.

DMA transactions originate from VAXBI nodes that select the DWMBA as the VAXBI slave. These are read or write transactions targeted to XMI memory space or are VAXBI-generated interrupt transactions that target a KA64A. For DMA transactions, the DWMBA is the XMI commander, and the MS62A is the XMI responder.

The VAX 6000-400 system uses a 30-bit physical address. The DWMBA can be both a master and a slave on the VAXBI. As a master, it carries out transactions requested by its XMI devices. As a slave, it responds to VAXBI transactions that select its node.

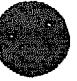

# 6.3 DWMBA Configuration Rules

This section describes the configuration rules for the DWMBA/A modules in the XMI card cage and for the DWMBA/B modules in the system's two 6-slot VAXBI card cages.

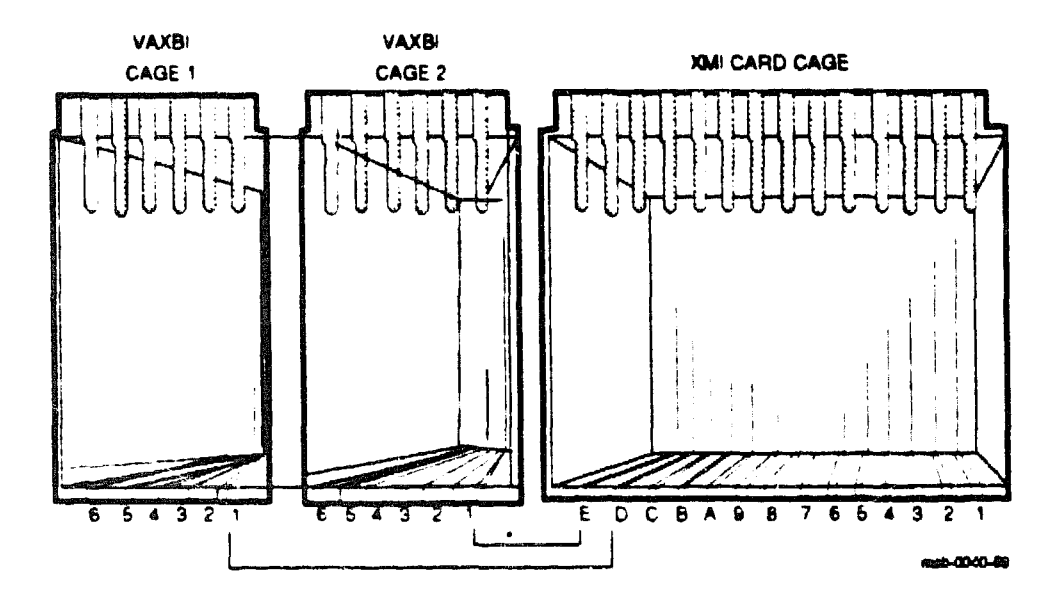

Figure 6-4: VAX 6000-400 Slot Numbers

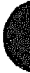

DWMBA/As are placed in the order shown in the table below:

| XMI Node No. | VAXBI Cage No. | Location         |
|--------------|----------------|------------------|
| D            | 1              | System cabinet   |
| E            | 2              | System cabinet   |
| С            | 3              | Expander cabinet |
| В            | 4              | Expander cabinet |
| 1            | 5              | Expander cabinet |
| 2            | 6              | Expander cabinet |
|              |                |                  |

Table 6-4: DWMBA Configuration

Configuration rules are as follows:

- The DWMBA/B which corresponds to the DWMBA/A in XMI slot D is placed in VAXBI cage 1, slot 1. The DWMBA/B which corresponds to the DWMBA/A in XMI slot E is placed in VAXBI cage 2, slot 1.
- All additional DWMBA/Bs are placed in slot 1 (rightmost slot) of each card cage in the VAXBI expander cabinet, as shown in Table 6-4.

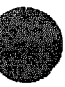

# 6.4 DWMBA Tests-RBD 2

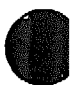

#### The DWMBA ROM-based diagnostic, RBD 2, checks functions of both DWMBA modules. RBD 2 tests the DWMBA modules and can trace the subtests, pinpointing errors.

The DWMBA has no on-board self-test. The boot processor ROM code tests DWMBAs during additional power-up tests. At power-up, the boot processor first sizes all DWMBAs and then serially tests each one.

When invoking RBD 2 from the monitor, the START command requires a parameter. This parameter is the XMI node number (hexadecimal) of the DWMBA/A module of the DWMBA to be tested.

#### Example 6-1: DWMBA Tests-RBD 2

| >: | >> T/R         |                          |                      | 1                | Comman                                                                                                    | d to en                            | nter RBD                           | monito:                    | r progr        | am             |
|----|----------------|--------------------------|----------------------|------------------|----------------------------------------------------------------------------------------------------|------------------------------------|------------------------------------|----------------------------|----------------|----------------|
| RJ | BD1>           |                          |                      | !<br>!<br>!      | ! RBD monitor prompt, where 1 is the<br>! hexadecimal node number of the<br>! processor that is currently receiving<br>! your input. |                                    |                                    | ing                        |                |                |
| R  | BD1> S         | T2/TR                    | D                    | 1                | Runs t<br>the DW<br>result<br>termin                                                                                                 | he DWM<br>MBA at<br>s writ<br>hal: | BA RBD, t<br>XMI node<br>ten to th | esting<br>numbe<br>le cons | r D. Te<br>ole | Bt             |
| i  | XBI_TE         | ST                       | 1.00                 |                  |                                                                                                    |                                    |                                    |                            |                |                |
| ;; | T0001<br>T0016 | <b>T00</b><br><b>T00</b> | 05 T0006<br>17 T0018 | T0007<br>T0019   | T0008<br>T0020                                                                                                    | T0009<br>T0021                     | T0012<br>T0022                     | T0013<br>T0023             | T0014<br>T0024 | T0015<br>T0025 |
| ;  | 000000         | <del>و</del><br>000      | 1<br>00000000        | 8082<br>00000000 | 2 000                                                                                                    | 1<br>00000                         | 00000000                           | 00000                      | 000 00         | 000000         |
| R  | BD1> Q         | UIT                      |                      |                  |                                                                                                    |                                    |                                    |                            |                |                |
| >  | >>             |                          |                      |                  |                                                                                                    |                                    |                                    |                            |                |                |

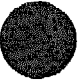

## Table 6-5: DWMBA XMI-to-VAXBI Adapter RBD Tests

| Test          | Function                                               | Default |
|---------------|--------------------------------------------------------|---------|
| <b>T00</b> 01 | DWMBA/A XMI Module CSR test                            | Уев     |
| T0002         | XMI Low Longword Parity Error test                     | No      |
| <b>T0003</b>  | XMI High Longword Parity Error test                    | No      |
| T0004         | XMI Function and ID Parity Error test                  | No      |
| T0005         | DWMBA/B CSR test                                       | Үев     |
| T0006         | BIIC VAXBI Loopback Transaction test                   | Yes     |
| <b>T</b> 0007 | BIIC VAXBI Transaction test                            | Yes     |
| <b>T</b> 0008 | DMA test                                               | Yes     |
| <b>T</b> 0009 | DMA Buffer test                                        | Үев     |
| <b>T00</b> 10 | XMI Parity Error Interrupt test                        | No      |
| <b>T</b> 0011 | Write Sequence Error Interrupt test                    | No      |
| T0012         | CPU Buffer C/A Fetch Parity Error (Interrupt) test     | lies    |
| <b>T</b> 0013 | CPU Buffer Data Fetch Parity Error (Interrupt) test    | Уев     |
| T0014         | DMA Buffer Data Fetch Parity Error (Interrupt) test    | Yeв     |
| <b>T</b> 0015 | VAXBI Interlock Read Error (Interrupt) test            | Үев     |
| <b>T</b> 0016 | DMA-A Buffer C/A Load Parity Error (Interrupt) test Ye |         |
| <b>T</b> 0017 | DMA-A Buffer Data Load Parity Error (IVINTR) test Yes  |         |
| <b>T</b> 0018 | DMA-B Buffer C/A Load Parity Error (Interrupt) test    | Yes     |
| T0019         | DMA-B Buffer Data Load Parity Error (IVINTR) test      | Yes     |
| <b>T</b> 0020 | CPU Buffer Data Load Parity Error (Interrupt) test     | Үев     |
| T0021         | BCI Parity Error test Yes                              |         |
| 70022         | Nonexistent Memory (Interrupt) test Yes                |         |
| T0023         | CRD Error (Interrupt) test Yes                         |         |
| T0024         | VAXBI Interrupt test Yes                               |         |
| T0025         | VAXBI IP Interrupt test Yes                            |         |
| T0026         | No Stall Timeout Test                                  | No      |

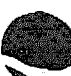

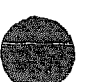

# 6.5 DWMBA Registers

Two sets of registers are used by the DWMBA adapter: VAXBI registers (residing in the BIIC) and DWMBA registers (residing on both modules of the DWMBA). The DWMBA registers include the XMI required registers and DWMBAspecific registers addressed in DWMBA private space.

#### Table 6-6: VAXBI Registers

| Name                                       | Mnemonic          | Address <sup>1</sup> |
|--------------------------------------------|-------------------|----------------------|
| Device Register                            | DIYPE             | bb+00                |
| VAXBI Control and Status Register          | VAXBICSR          | bb+04                |
| Bus Erroz Register                         | BER               | bb+08                |
| Error Interrupt Control Register           | EINTRSCR          | bb+0C                |
| Interrupt Destination Register             | INTRDES           | bb+10                |
| IPINTR Mask Register                       | IPINTRMSK         | bb+14                |
| Force-Bit IPINTR/STOP Destination Register | FIPSDES           | bb+18                |
| IPINTR Source Register                     | <b>IPINTRS</b> RC | bb+1C                |
| Ending Address Register                    | EADR              | bb+24                |
| BCI Control and Status Register            | BCICSR            | ЪЪ+28                |
| Write Status Register                      | WSTAT             | bb+2C                |
| Force-Bit IPINTR STOP Command Register     | FIPSCMD           | Ъь+30                |
| User Interface Interrupt Control Register  | UINTRCSR          | bb+40                |
| General Purpose Register 0                 | GPI.0             | bb+F0                |
| General Purpose Register 1                 | GPR1              | bb+F4                |
| General Purpose Register 2                 | GPR2              | bb+F8                |
| General Purpose Register 3                 | <b>GPR3</b>       | bb+FC                |
| Slave-Only Status Register                 | SOSR              | bb+100               |
| Receive Console Data Register              | RXCD              | bb+200               |

<sup>1</sup> The abbreviation "bb" refers to the base address of a VAXBI node (the address of the first location of nodespace).

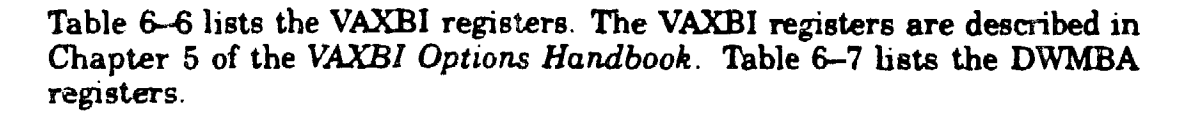

| Name                                           | Mnemonic <sup>1</sup> | Address <sup>2</sup> |
|------------------------------------------------|-----------------------|----------------------|
| Device Register                                | XDEV                  | BB+00                |
| Bus Error Register                             | XBER                  | <b>BB+</b> 04        |
| Failing Address Register                       | XFADR                 | BB+08                |
| Responder Error Address Register               | AREAR                 | BB+0C                |
| Error Summary Register                         | AESR                  | <b>BB+10</b>         |
| Interrupt Mask Register                        | AIMR                  | BB+14                |
| Implied Vector Destination/Diagnostic Register | AIVINTR               | BB+18                |
| Diag 1 Register                                | ADG1                  | BB+1C                |
| Control/Status Register                        | BCSR                  | BB+40                |
| Error Summary Register                         | BESR                  | BB+44                |
| Interrupt Destination Register                 | BIDR                  | <b>BB+4</b> 8        |
| Timeout Address Register                       | BTIM                  | BB+4C                |
| Vector Offset Register                         | BVOR                  | <b>BB+</b> 50        |
| Vector Register                                | BVR                   | BB+54                |
| Diagnostic Control Register 1                  | BDCR1                 | BB+ <i>j</i> 8       |
| Reserved Register                              | -                     | BB+5C                |

#### Table 6-7: DWMBA XMI Registers

<sup>1</sup>If the first letter of the mnemonic is "X" or "A," it indicates that the register resides on the DWMBA/A, a first letter of "B" indicates that the register resides on the DWMBA/B.

 $^{2}$  The abbreviation "BB" refers to the base address of an XMI node (the address of the first location of nodespace).

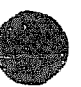

XXXXXXXXXXXXXXXXXXXXXXX XXXXXXXXXXXXXXXXXX XXXXXXXXXXXX XXXXXXXXX XXXXXXX XXXXX XXX х

> х XXX XXXXX XXXXXXX XXXXXXXXX XXXXXXXXXXXX XXXXXXXXXXXXXXX

# Chapter 7 XMI Card Cage

This chapter describes the XMI card cage. Removal and replacement procedures are detailed, and configuration restrictions are listed. Sections include:

• XMI Card Cage Description

System Use Specifications

- XMI Card Cage Removal
- Switching XMI Card Cages
- XMI Card Cage Replacement
- Installing Modules in the XMI Card Cage
- XMI Troubleshooting

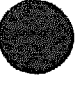

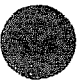

# 7.1 XMI Card Cage Description

### 7.1.1 System Use

The XMI card cage provides the high-speed system bus. Figure 7-1 is a simplified block diagram showing physical connections between the XMI card cage and other components in the cabinet.

Figure 7–1: XMI Card Cage Connections

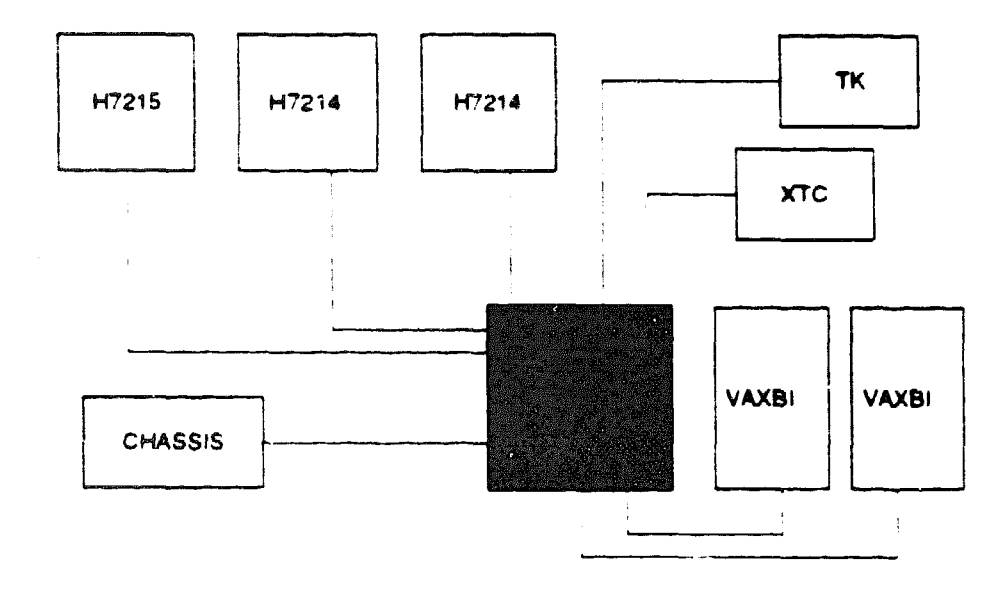

meb-0100-89

The XMI card cage is a 14-slot cage with zero insertion force (ZIF) connectors. The cage is 3 inches deeper than a VAXBI cage, providing for larger XMI modules. The backplane area extends over three of the five connector segments, which leaves two segments for I/O pins. Mounted in the center rear of the XMI backplane is a daughter card that holds the central arbiter chip. Four slots in the center of the cage have no I/O connectors, so only processor or memory modules may be placed in these slots.

For each VAXBI bus, there must be an XMI-to-VAXBI adapter. This adapter (DWMBA) consists of two modules: a DWMBA/A module in the XMI card cage and a DWMBA/B module in the VAXBI card cage. (See Chapter 5.)

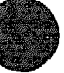

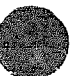

## 7.1.2 XMI Card Cage Specifications

The XMI card cage has 14 slots and is located in the upper part of the cabinet. The field-replaceable unit (70-24373-01) does not include the power bus bar assembly, the two side mounting plates, the daughter card, and three foam air seals.

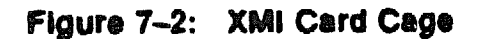

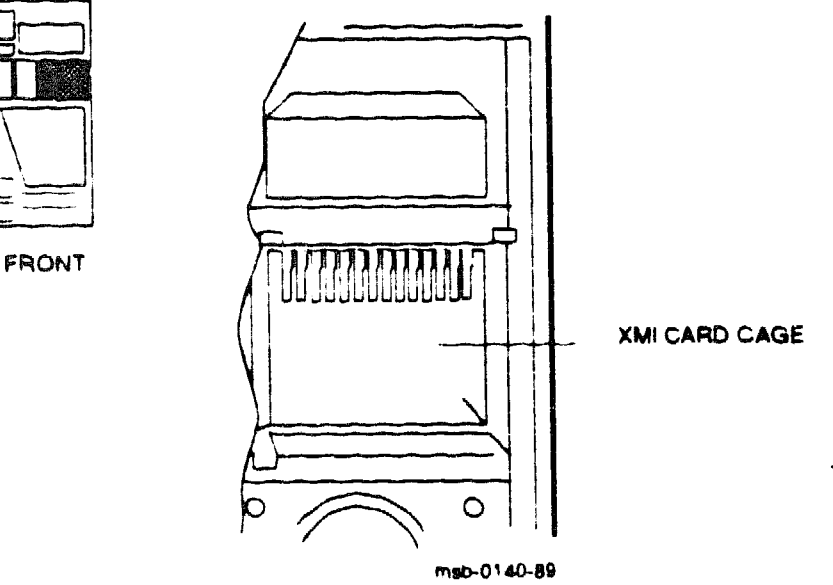

Table 7-1: XMI Card Cage Assembly Specifications

| Parameter     | Description                                                 |
|---------------|-------------------------------------------------------------|
| Part Number:  | 70-24373-01, 14-alot cage with no daughter card or bus bars |
| Location:     | Upper right front                                           |
| Dimensions:   | 12" H x 10 1'2" W x 12 1/4" L                               |
| Weight:       | 29 lbs                                                      |
| Power:        | One H7215 DC regulator and two H7214 DC regulators          |
| Service Prom: | Front and rear of cabinet                                   |

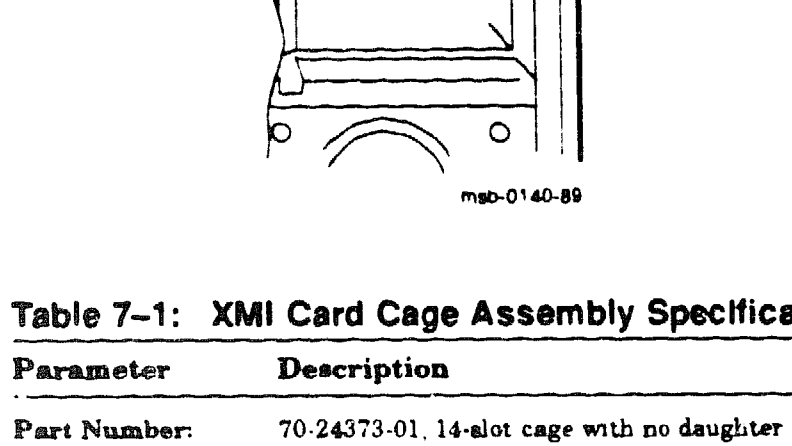

| Item             | Part Number                               | Description                                                                                                    |
|------------------|-------------------------------------------|----------------------------------------------------------------------------------------------------|
| Cables:          | 17-01525-01                               | XMI to both H7214s                                                                                                    |
|                  | 17-01566-01                               | XMI to J3 of H7215                                                                                                    |
|                  | 17-01568-02                               | XMI to J4 of XTC, 20-pin ribbon                                                                                                    |
|                  | 17-01662-01                               | XMI ground strap                                                                                                    |
|                  | 17-01812-01                               | XMI to filter board in system control as-<br>sembly to power the TK unit                                                                                                    |
|                  | 17-01833-01                               | Fail aafe enable cable, XMI to H7231 bat-<br>tery backup unit and H405                                                                                                    |
|                  | 17-01897-01                               | 15' DWMBA cables for expander cab-<br>inet, from XMI slots C, B, 1, and<br>2 as needed (segments D and E) to<br>VAXBI cages 3, 4, 5, and 6 slot 1 (seg-<br>ments D and E). Two per DWMBA. |
|                  | 17-01897-02                               | 7" DWMBA cables, from XMI slot E (seg-<br>ments D and E) to VAXBI cage 2 slot 1<br>(segments D and E). Two per DWMBA.                                                                     |
|                  | 17-01897-03                               | 25" DWMBA cables, from XMI alot D (seg-<br>ments D and E) to VAXBI cage 1 alot 1<br>(segments D and E). Two per DWMBA.                                                                    |
| Tools Required:  |                                           |                                                                                                    |
| VAXBI Tool Kit   | A2-M1094-10                               | Includes.<br>Torque screwdriver<br>Large Phillips and flat screwdrivers<br>Small Phillips screw-holding screw-<br>driver or one with magnetic tip<br>11/32° nutdriver                     |
| Subsseemblies:   |                                           |                                                                                                    |
| Daughter Card    | 54-18177-01                               | Small module that mounts on XMI back<br>plane                                                                                                    |
| Bus Bar Assembly | 12-27676-01<br>12-27938-01<br>12-27939-01 | +5V/+5VBB/Ground<br>-5.2V XMI bus bars<br>-2V XMI bus bars                                                                                                    |
| Foam Air Seals   | 74-34536-01<br>74-34536-03<br>74-36670-02 | Three pieces of foam used for air seals                                                                                                    |
|                  |                                           |                                                                                                    |

## Table 7-2: XMI Card Cage Cables

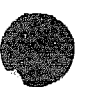

# 7.2 XMI Card Cage Removal

The XMI card cage is removed from the front of the cabinet after you disconnect connections at the backplane.

7.2.1 Prepare for Removal

Prepare the system for shutdown. Set up a work space nearby where you can store the modules and work on the XMI card cage. Label and disconnect the signal and power connections.

Figure 7-3: XMI Backplane Cables and Power Connections

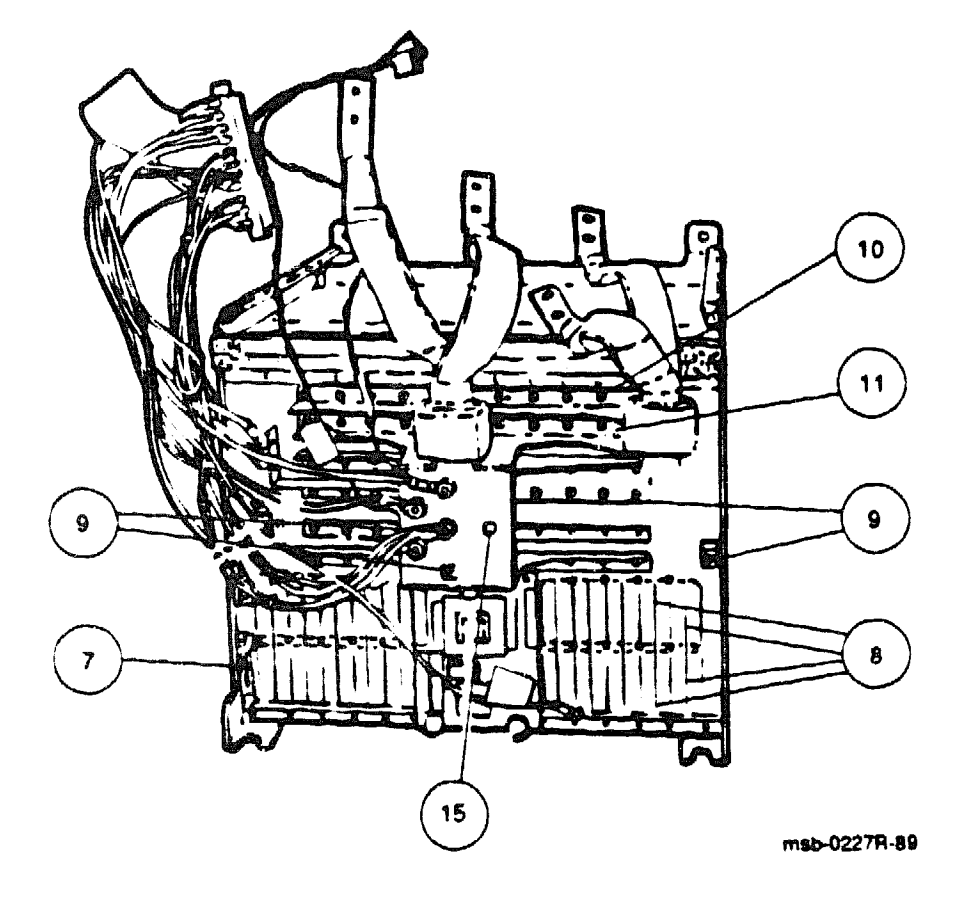

- Ð
- 1. Perform an orderly shutdown of the system.
- 2. Turn the upper key switch on the front control panel to the Off position.
- 3. Pull the circuit breaker on the AC power controller to the Off position. The AC power controller is at the bottom rear of the cabinet.
- 4. Unplug the machine.
- 5. Open the rear cabinet door.
- 6. Drop the I/O bulkhead tray to expose the card cages.

**CAUTION:** You must wear an antistatic wrist strap attached to the cabinet when you handle any modules.

**NOTE:** Figure 7-3 shows the end to disconnect for each of the following cables.

- 7. Disconnect the cable to the XTC power sequencer (17-01568-02).
- 8. Disconnect the 8 cables (17-01897-02 and -03) between DWMBA/A modules (in the XMI card cage) and DWMBA/B modules (in the VAXBI card cage).
- 9. Disconnect four wires on the bus bars that go to the TK unit (17-01812-01): +5V; +12V; and two ground connections (use 11/32 inch nutdriver).
- 10. Disconnect the fail safe enable cable (17-01833-01) connection to +5VBB.
- 11. Disconnect the fail safe enable cable (17-01833-01) connection to ground
- 12. Disconnect the cable to the H7215 power regulator (17-01566-01). (Remove connector from the regulator.)
- 13. Disconnect the harnesses to the two H7214 power regulators. (On each regulator, remove the four screws from the leads.)
- 14. Disconnect the lines to the two H7214 regulators (17-01525-01). (Remove connector from the regulator.)
- 15. Disconnect the ground strap to the chassis (17-01662-01). Remove the screw from the bus bar with a large Phillips screwdriver, and with your free hand catch the nut in back of the bus bar.

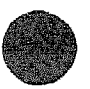

# 7.2.2 Removal of XMI Card Cage from Cabinet

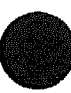

Before removing the cage from the cabinet, remove all modules and set them aside.

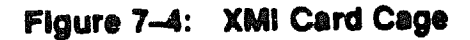

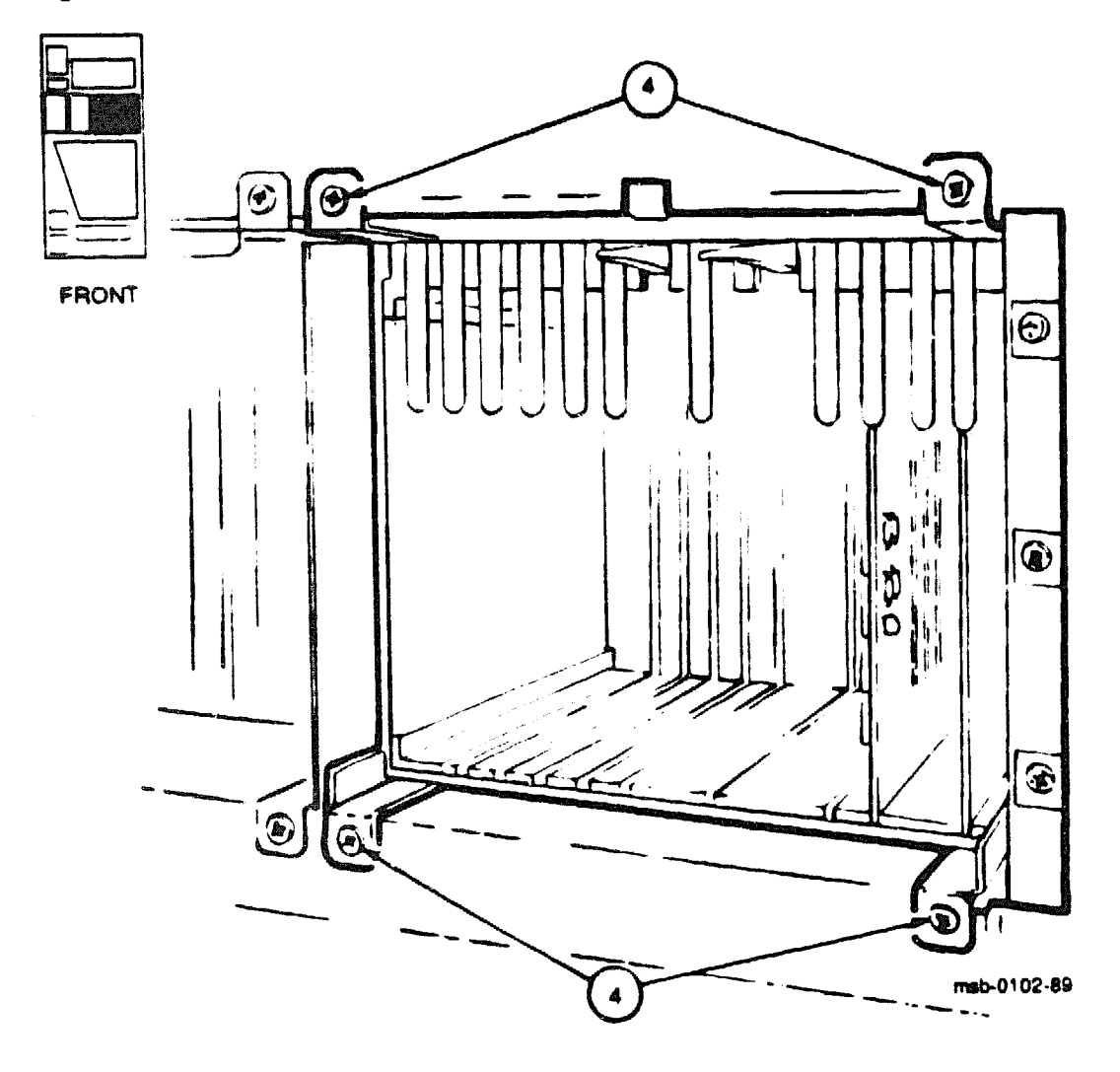

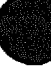

- 1. Open the front cabinet door.
- 2. Remove the clear plastic door in front of the XMI cage.

**CAUTION:** You must wear an antistatic wrist strap attached to the cabinet when you handle any modules.

- 3. Lift up the levers and hold. Remove modules from the cage. Put them in protective bags or ESD boxes and note which slots they had been in.
- 4. Remove and save the four mounting screws that fasten the XMI cage assembly to the chassis (see Figure 7-4 for location of these screws).
- 5. Pull the cage out of the system cabinet carefully so that you do not damage the power harnesses or bus bars. Push from the back to ease the cage out toward the front of the cabinet.

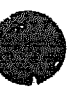

## 7.3 Switching XMI Card Cages

The entire bus bar assembly, the daughter card (static sensitive), and the two side mounting plates must be removed from the XMI cage taken from the system and installed on the new XMI cage. Three pieces of foam air seal must be installed on the new cage.

Figure 7-5: XMI Bus Bar Assembly and Daughter Card

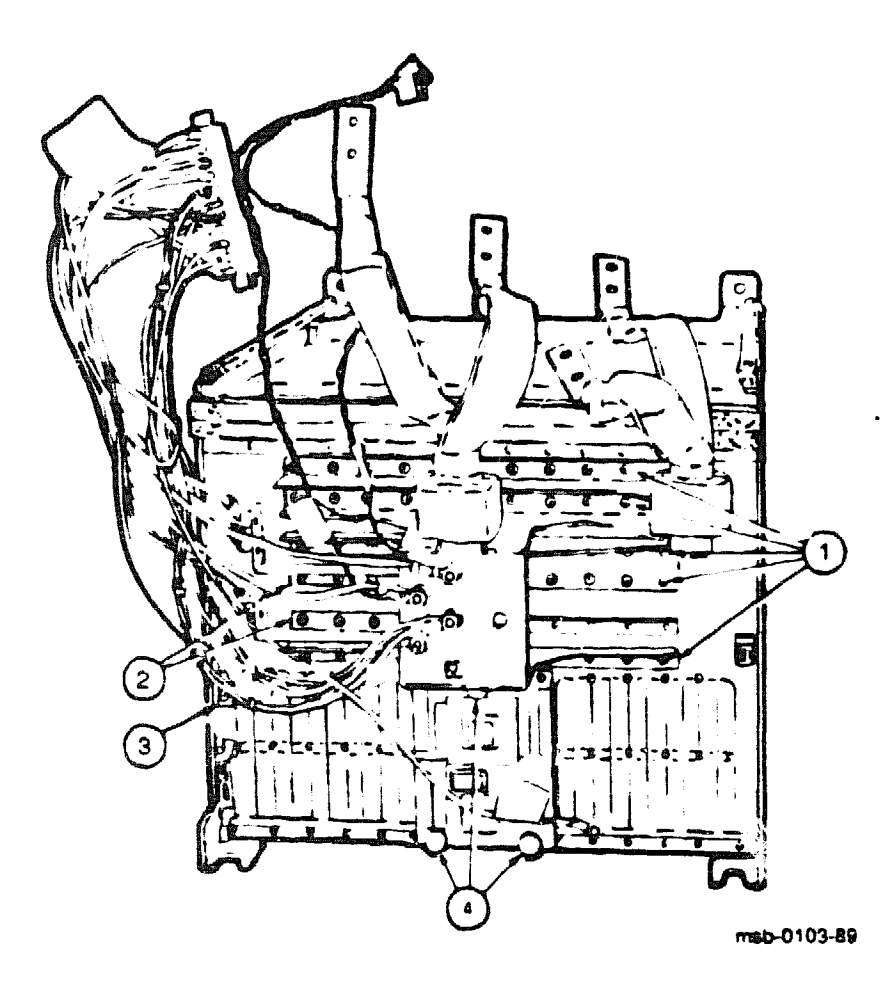

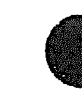

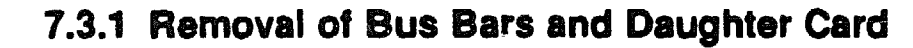

Remove the bus bars and daughter card as follows:

- 1. First remove the +5V/+5VBB/Ground bus bar assembly. Keep all screws and note where they came from. See **①** in Figure 7-5.
- 2. Then remove the two smaller bus bars for -5.2V and -2V. See 2.
- 3. Disconnect the blue cable at the far left that goes to -12V. See (9).

**CAUTION:** The daughter card is static sensitive. You must wear an antistatic wrist strap attached to the cabinet when you handle any modules.

- 4. Unscrew the three large thumbscrews that hold the daughter card to the XMI backplane. See **(3**).
- 5. Pull the daughter card away from the backplane.

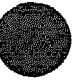

## 7.3.2 Moving XMI Side Mounting Plates and Installation of Parts

Remove the two side mounting plates from the defective cage and install on the new cage (see Figure 7-6). Install on the new cage the bus bars and daughter card that you removed from the old cage. Install the new foam air seals.

Figure 7-6: XMI Cage Side Mounting Plates

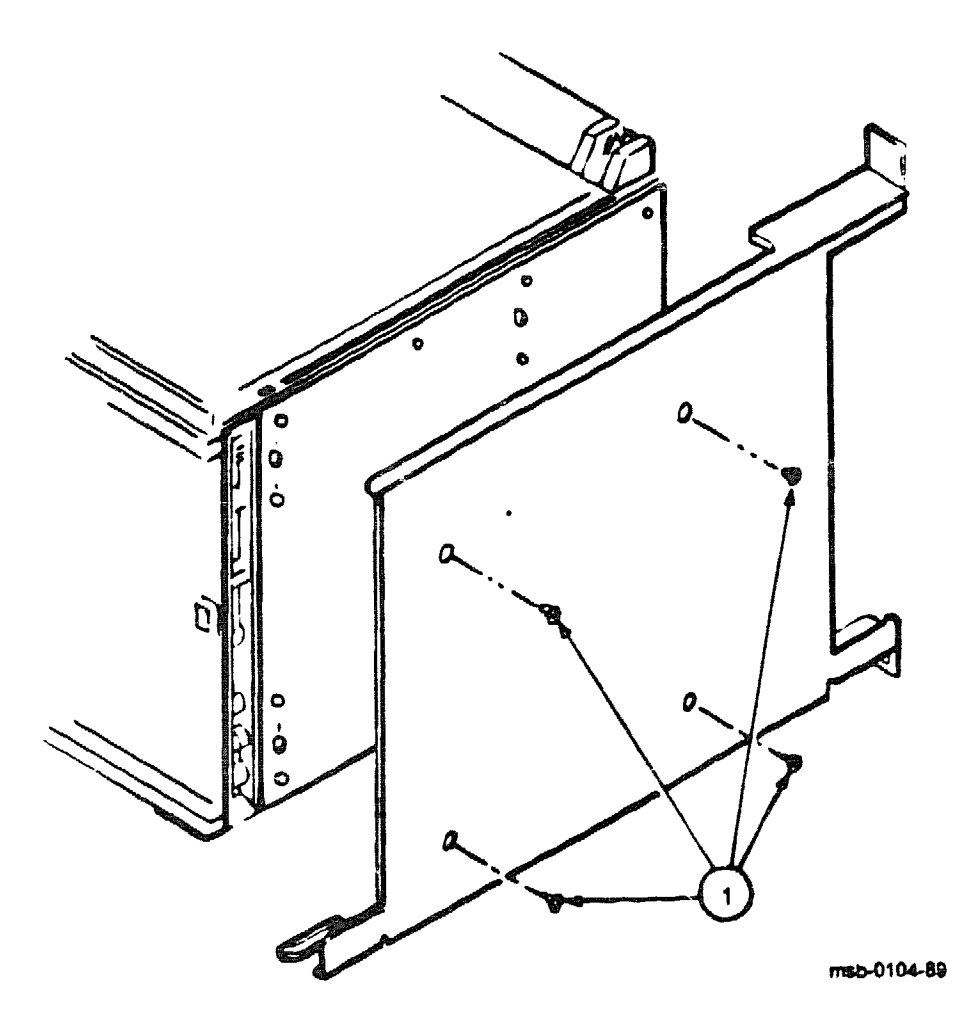

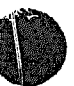

Perform the tasks in the following order:

- 1. Remove the two side mounting plates by removing four screws. See 1 in Figure 7-6. Do not install these screws on the new cage yet.
- 2. On the new cage install the two smaller bus bars and then install the +5V/+5VBB/Ground bus bar assembly. Using the torque screwdriver from the VAXBI tool kit, torque screws to 9 (+/-1) inch-pounds.
- 3. Install the foam air seals in the locations shown in  $\bigcirc$  in Figure 7-7.
- 4. Install the side mounting plates.

**CAUTION:** The daughter card is static sensitive. You must wear an antistatic wrist strap attached to the cabinet when you handle it.

5. Install the daughter card.

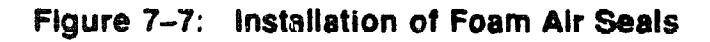

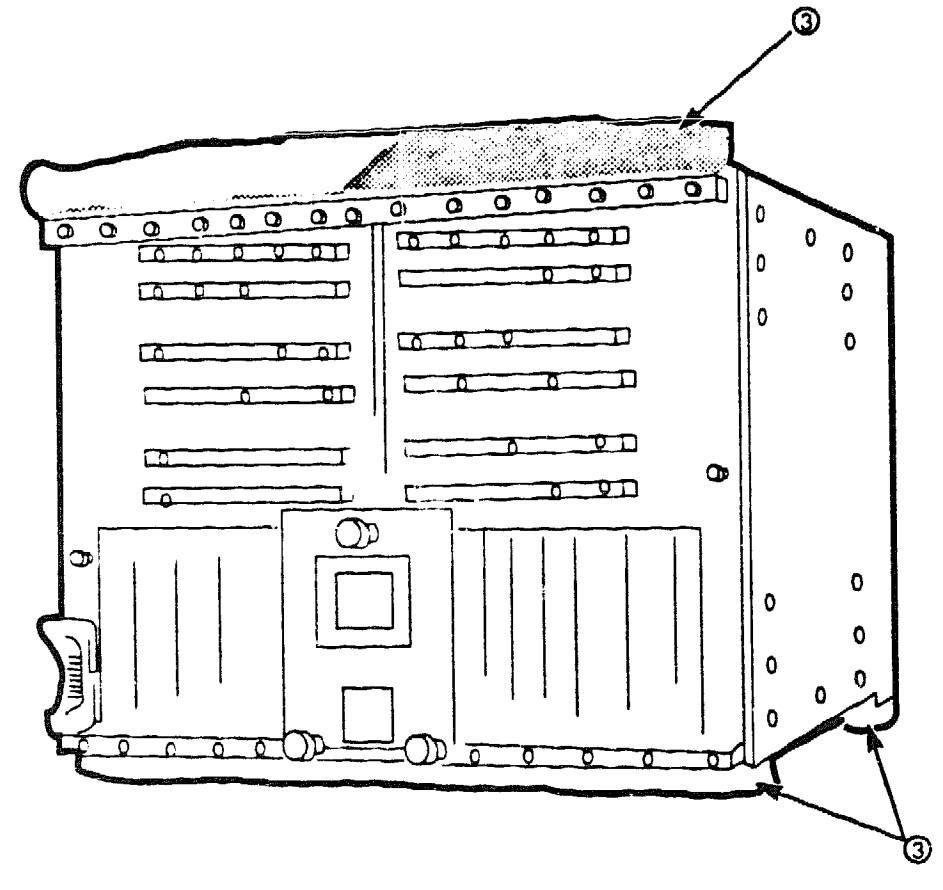

msb-0105A-90

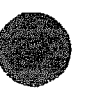

# 7.4 XMI Card Cage Replacement

Return the new cage to the system cabinet. Reattach all the connections on the backplane, install the screws attaching the cage to the chassis, and then put the modules back into their slots (see Figure 7-8).

FRONT

Figure 7-8: XMI Card Cage

The new XMI cage should be installed in the cabinet as follows:

- 1. Slide the XMI card cage into the system cabinet taking care not to damage the power harnesses or bus bars. Push from the front and pull from the rear.
- 2. Install the four mounting screws that secure the XMI cage assembly to the system cabinet. See 2 in Figure 7-8.
- 3. Reattach the power connections.

On the H7214 regulators, torque the screws to 27 (+/-5) inch-pounds.

Make sure the two remote sense wires going to the two H7214 regulators go to the correct regulator. If they are switched, the +5V supplies may not turn on.

- 4. Reattach all signal connections.
- 5. Put the I/O bulkhead tray back into place at the rear of the cabinet.

**CAUTION:** You must wear an antistatic wrist strap attached to the cabinet when you handle any modules.

- 6. Insert the modules into their correct slots.
- 7. Replace the clear door.
- 8. Turn on system power and check that all nodes pass self-test.

**NOTE:** See the Verification chapter in the VAX 6000-400 Installation Guide for complete acceptance instructions.

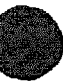

# 7.5 Installing Modules in the XMI Card Cage

The XMI card cage design and XMI architecture place some restrictions on the use of the slots.

- Slot 1 or slot E must hold a module. This module must be a KA64A or a DWMBA.
- No memory modules in slots 1 and E.
- No I/O modules in slots 5 through A.

Only XMI modules may be placed in the XMI card cage; installing any other modules may destroy the modules.

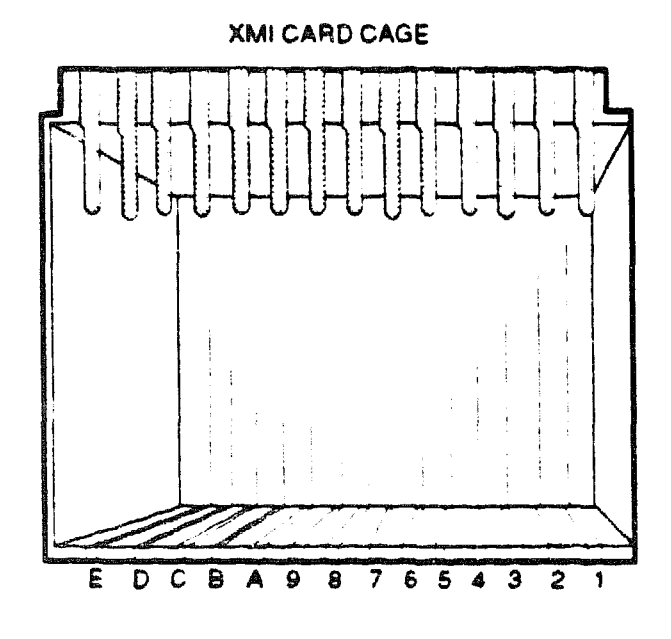

Figure 7-9: Numbering of XMI Slots

msb-0107-89

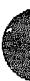

An XMI node takes its node number from the slot in which it resides. This is unlike the VAXBI bus where the node number assignment derives from node ID plugs inserted into the backplane for each slot.

**CAUTION:** You must wear an antistatic wrist strap attached to the cabinet when you handle any modules.

**CAUTION:** You must hold the XMI card cage lever while removing or inserting a module in the XMI card cage. Failure to do so may result in damage to the module.

Figure 7-9 shows the numbering of the slots in the XMI card cage. Slots are numbered in hexadecimal to correspond to the self-test display. Because the daughter card is mounted in the center of the XMI backplane, no I/O cables can be connected to slots 6 through 9. Also, no I/O modules are to go in the two adjoining slots, 5 and A. Another configuration restraint is that either the first or last slot in the cage must house a non-memory module. If no module is in either slot, the YMI shuts down. Memory modules must not be placed in the first and last ots.

Any problems with the XMI cage or modules are indicated in the first three lines of the self-test display (see Section 2.2 for an explanation of these lines).

**CAUTION:** Never attempt to insert a VAXBI module into an XMI card cage. The backplane technology for the XMI and VAXBI is similar but incompatible. Inserting a VAXBI module into an XMI card cage can destroy the module. Note that VAXBI modules are shorter than XMI modules.

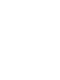

# 7.6 XMI Troubleshooting

When you install modules in the XMI card cage, several items need to be checked. Table 7-3 gives a checklist of items to troubleshoot.

| Symptom                                        | Possible Cause                                  |
|------------------------------------------------|-------------------------------------------------|
| No power to cages                              | Clear plastic door not in place or not latched. |
| Intermittent module response                   | Poor contact at connector                       |
|                                                | Loose cabling at the backplane                  |
| Module does not appear on<br>self-test results | Loose cabling at the backplane                  |
|                                                | System not configured correctly.                |

## Table 7-3: XMI Troubleshooting Checklist

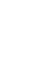
The XMI and VAXBI card cages are in back of clear plastic doors.

**NOTE:** If these doors are opened when power is still on, a power interlock switch cuts off power from the regulators to either the VAXBI side or to the XMI side, depending on the door opened.

Before turning power back on, make sure the clear plastic doors are in place and latched. You can then push the reset switch on the H7206 PAL unit (see Figure 9-9) to return power to the system.

The XMI bus requires a non-memory module in slots 1 or E. If both of these slots are empty, the bus will shut down.

**CAUTION:** Inserting a memory module in slot 1 or E will damage the memory module.

If you receive intermittent module response, or the module does not show up on self-test as being present at all, make sure that the module is seated properly, and check the backplane cabling.

Modules may fail self-test because of poor contact at the connector. A thorough cleaning of the gold pads on the module and of the connector in the card cage corrects this contact failure. If the connections seem to be faulty, clean the contact areas of the connector and module. Table 7-4 lists wools and supplies for connector cleaning.

| ltem               | Part<br>Number           | Function                                         |
|--------------------|--------------------------|--------------------------------------------------|
| VAXBI tool kat     | A2-M1094-10              | Maintaining card cages                           |
| Paddle wipe handle | 47-00116-02              | Holding paddle wipes                             |
| Paddle wipes       | 1 <b>2-26</b> 321-01     | Cleaning contact area inside ZIF connec-<br>tors |
| Gold-wipes™        | 4 <del>9</del> -01603-00 | Cleaning module connector contact area           |
| Protective goggles | 29-16141-10              | Eye protection                                   |
| Nitrile gloves     | 29-26403-00              | Hand protection                                  |

### Table 7-4: XMI Connector Cleaning Supplies

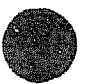

XXXXXXXXXXXXXXXXXXXXXX XXXXXXXXXXXXXXXXX XXXXXXXXXXXX XXXXXXXXXX XXXXXXX XXXXX XXX х

> X XXX XXXXX XXXXXXX XXXXXXXXXX XXXXXXXXXXX

# Chapter 8 VAXBI Card Cage

This chapter describes the VAXBI card cage and its use in the VAX 6000-400 system. Removal and replacement procedures are detailed, and configuration restrictions are listed. Sections include:

VAXBI Card Cage Description

System Use Specifications Subassemblies

- VAXBI Card Cage Removal
- Switching VAXBI Cages
- VAXBI Card Cage Replacement
- VAXBI Expansion and Configuration Rules
- VAXBI Troubleshooting

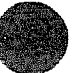

# 8.1 VAXBI Card Cage Description

## 8.1.1 System Use

The VAXBI card cage serves as the I/O subsystem of the VAX 6000-400 system. Each processor cabinet has two VAXBI card cages, each providing a separate VAXBI channel. The interface between the VAXBI bus and the XMI bus is the DWMBA option. The DWMBA/B module requires one slot in the VAXBI card cage.

#### Figure 8-1: VAXBI Card Cage Connections

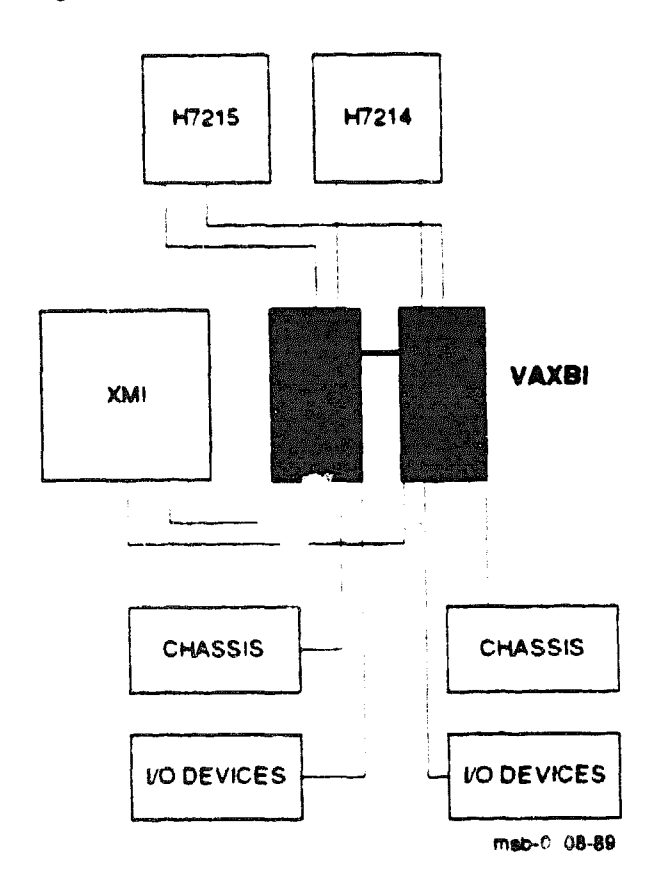

The VAX 6000-400 system uses the VAXBI bus for input/output. Each system has two VAXBI card cages, which provide two VAXBI channels of six slots each. A VAXBI expander cabinet can also be added, which can hold up to four VAXBI cages.

The VAXBI card cage has zero insertion force (ZIF) connectors. The backplane area extends over two of the five connector segments; the remaining three segments are used for I/O connections. Installed on the cage are I/O transition headers.

Each VAXBI bus has its own XMI-to-VAXBI adapter (DWMBA). The DWMBA/B module of this adapter resides in the VAXBI card cage.

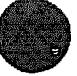

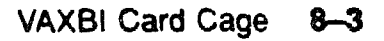

## 8.1.2 VAXBI Card Cage Specifications

The VAXBI card cage (see Figure 8-2) is a 6-slot cage. The VAXBI card cages are located in the upper part of the cabinet, on the left as you view the system from the front. The field-replaceable unit (H9400-AA) does not include the power bus bar assembly, the node ID plugs, and the terminators. Two cages configured as two separate VAXBI channels are in each system cabinet.

Figure 8-2: VAXBI Card Cages

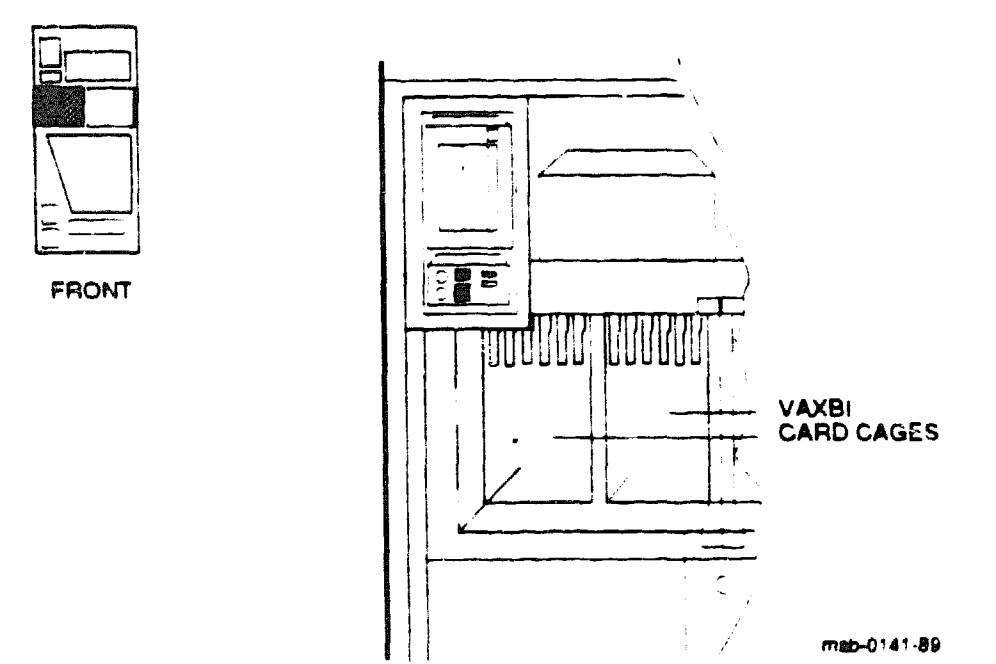

## Table 8–1: VAXBI Card Cage Assembly Specifications

| Parameter       | Description<br>H9400-AA, one 6-alot cage with no terminators or bus bars; includes tran-<br>sition headers |  |  |
|-----------------|----------------------------------------------------------------------------------------------------|--|--|
| VAXBI Card Cage |                                                                                                    |  |  |
| Location:       | Upper left front                                                                                           |  |  |
| Dimensions:     | 12.5" W x 9.5" D x 10" L                                                                                   |  |  |
| Weight:         | 26 lbs (2-cage assembly)                                                                                   |  |  |
| Power:          | One H7215 DC regulator and one H7214 DC regulator sup-<br>ply power to the 2-cage assembly.                |  |  |
| Service From:   | Front and rear                                                                                             |  |  |

## Table 8-2: VAXEI Card Cage Cables

| Part Number          | Description                                                                                                    |  |
|----------------------|----------------------------------------------------------------------------------------------------|--|
| 17-00849-08          | 18" DWMBA/B to DWMBA/B AC/DC OK cable, from VAXBI cage 2 slot 1 (segment C2) to VAXBI cage 1 slot 1 (segment C1).                                                        |  |
| 17-011 <b>49-</b> 01 | Firmware console-enable jumper (on Ethernet adapter slot, slot 6, seg-<br>ment E1)                                                                                       |  |
| 17-01458-02          | VAXBI ground strap                                                                                                    |  |
| 17-01496-01          | Ethernet (from slot 6, segment E2, to H7214 (+13V) and to Ethernet port)                                                                                                 |  |
| 17-01523-01          | VAXBI +/-12V to J3 on H7215                                                                                                    |  |
| 17-015 <b>69-</b> 01 | DWMBA, from slot 1, segment C1, to J11 of H7206                                                                                                    |  |
| 17-01897-01          | 15 DWMBA cables for expander cabinet, from XMI slots C, B. 1, and 2 as needed (segments D and E) to VAXBI cages 3, 4, 5, and 6 slot 1 (segments D and E). Two per DWMBA. |  |
| 17-01897-02          | 7" DWMBA cables, from XMI slot E (segments D and E) to VAXBI cage<br>2 slot 1 (segments D and E). Two per DWMBA.                                                         |  |
| 17-01897-03          | 25" DWMBA cables, from XMI slot D (segments D and E) to VAXBI cage 1 slot 1 (segment's D and E). Two per DWMBA.                                                          |  |
| 17-01920-01          | AC/DC OK cable, from VAXBI alot 1, segment C1. Installed in sys-<br>tem to provide for expansion to VAXBI expander cabinet.                                              |  |

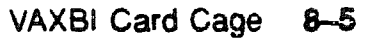

## 8.1.3 VAXBI Card Cage Subassemblies

Table 8-3 lists the part numbers for FRUs of the VAXBI card cage assembly in the VAX 6000-400 system.

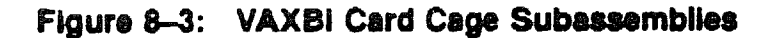

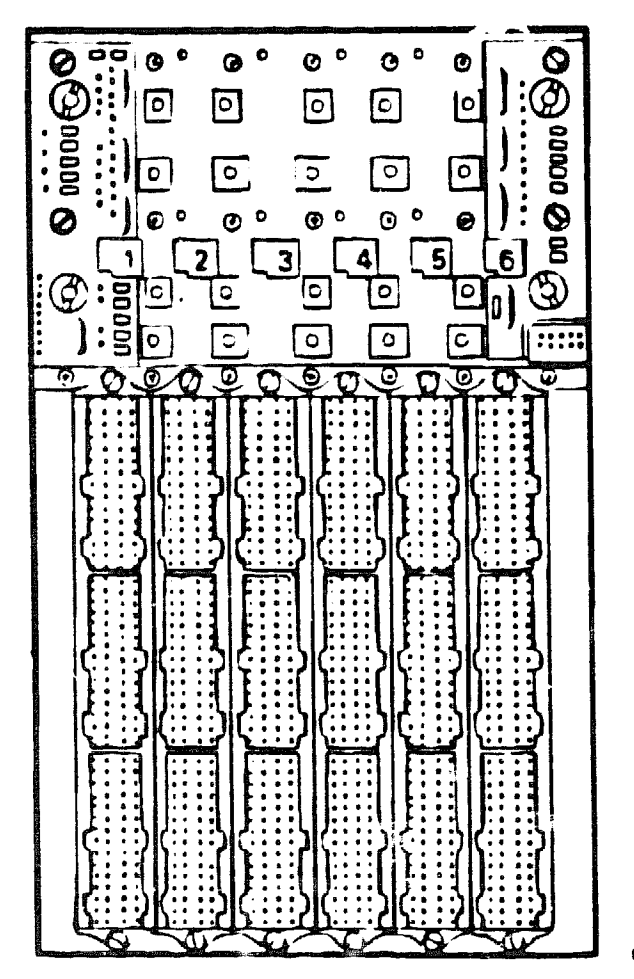

msb-0109-89

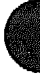

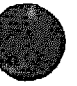

## Table 8-3: VAXBI Subassemblies and Tools Required

| Part Number         | Description                                                                                                    |
|---------------------|----------------------------------------------------------------------------------------------------|
|                     |                                                                                                    |
| 12-28508-01         | +5V/+5VBB/Ground VAXBI bus bars                                                                                                    |
| <b>12-2834</b> 2-01 | -5.2V VAXBI bus bars                                                                                                    |
| 12-28345-01         | -2V VAXBI bus bars                                                                                                    |
| 20-24486-01         | Near end (GIF)                                                                                                    |
| 20-24487-01         | Far end (GOM)                                                                                                    |
| 12-23701-17         | Set of 16                                                                                                    |
| 12-22246-01         | Three-segment I/O header                                                                                                    |
| 74-34536-01         | Three pieces of foam used for air seals                                                                                                    |
| 74-34536-02         |                                                                                                    |
| 74-34536-03         |                                                                                                    |
|                     |                                                                                                    |
| A2-M1094-10         | Includes:<br>Torque screwdriver<br>Offset ratchet screwdriver<br>Large and small Phillips screwdrivers<br>Small Phillips screw-holding screwdriver<br>or one with magnetic up<br>Flat screwdriver |
|                     | Part Number<br>12-28508-01<br>12-28342-01<br>12-28345-01<br>20-24486-01<br>20-24487-01<br>12-23701-17<br>12-22246-01<br>74-34536-01<br>74-34536-02<br>74-34536-03<br>A2-M1094-10                  |

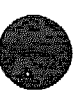

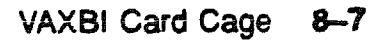

## 8.2 VAXBI Card Cage Removal

The two VAXBI card cages are bolted together and must be removed as a unit. Remove them from the front of the cabinet after you disconnect connections at the backplane. You must remove the system control assembly before you can remove the VAXBI card cage assembly (see Chapter 8 for instructions).

#### 8.2.1 Prepare for Removal

Prepare the system for shutdown. Set up a work space nearby where you can store the modules and work on the VAXBI card cages. Label and disconnect the signal and power connections.

Figure 8-4: VAXBI Backplane Cables and Power Connections

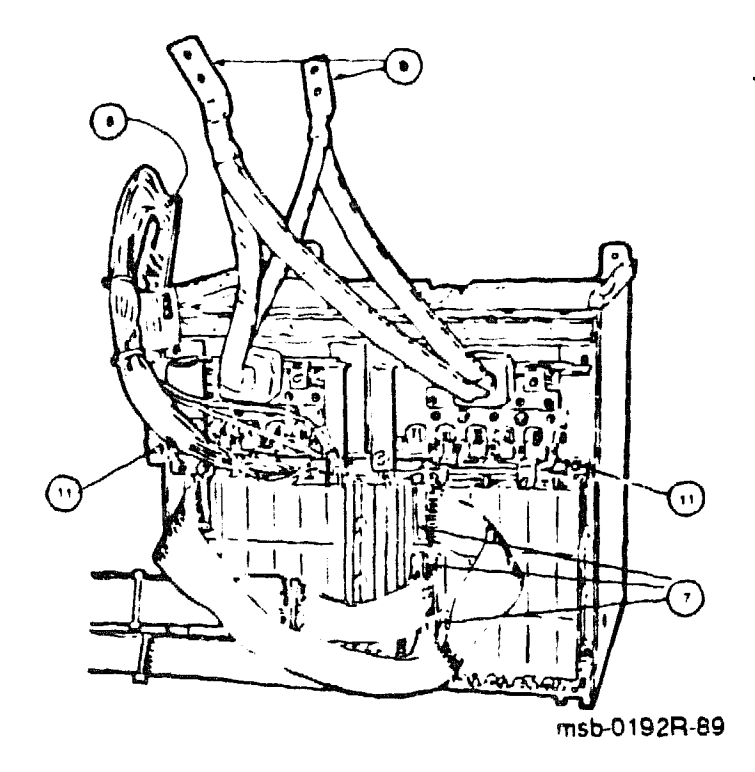

The VAXBI card cage assembly, which contains both cages, slides out the front of the system cabinet. Before attempting to remove the assembly, detach cables from other system components that go to the backplanes of both cages.

- 1. Perform an orderly shutdown of the system.
- 2. Turn the upper key switch on the front control panel to the Off position.
- 3. Pull the circuit breaker on the AC power controller to the Off position.
- 4. Unplug the machine.

**NOTE:** You must first remove the system control assembly; see Chapter 8 for the removal procedure.

- 5. Open the rear cabinet door.
- 6. Drop the I/O panel to expose the card cages.

**CAUTION:** You must wear an antistatic wrist strap attached to the cabinet when you handle any modules.

**NOTE:** Figure 8-4 shows the end to disconnect for each of the following cables.

- 7. Remove all connectors from segments C, D, and E of the transition headers. For the CIBCA and KDB50, instead of removing cables, remove the transition headers from the card cage, since the I/O segment is a permanent part of the transition header. To do this, remove the top and bottom screws, and then remove the header.
- 8. Disconnect the cable to the H7215 power regulator (17-01523-01). (Remove connector from the regulator.)
- 9. Disconnect the harness to the H7214 power regulator. (On the regulator, remove the four screws that fasten the harness to the regulator.)
- 10. Disconnect the Ethernet line to the H7214 regulator (17-01525-01) from each cage with a DEBNI adapter. (Remove connector from the lower half of J1 on the H7214 regulator. This connection is not shown on Figure 8-4.)
- 11. Disconnect the ground strap from each cage to the chassis (17-01458-02).

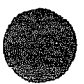

## 8.2.2 Removal of VAXBI Card Cages from Cabinet

Before removing the cages from the cabinet, remove all modules and set them aside.

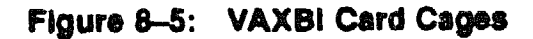

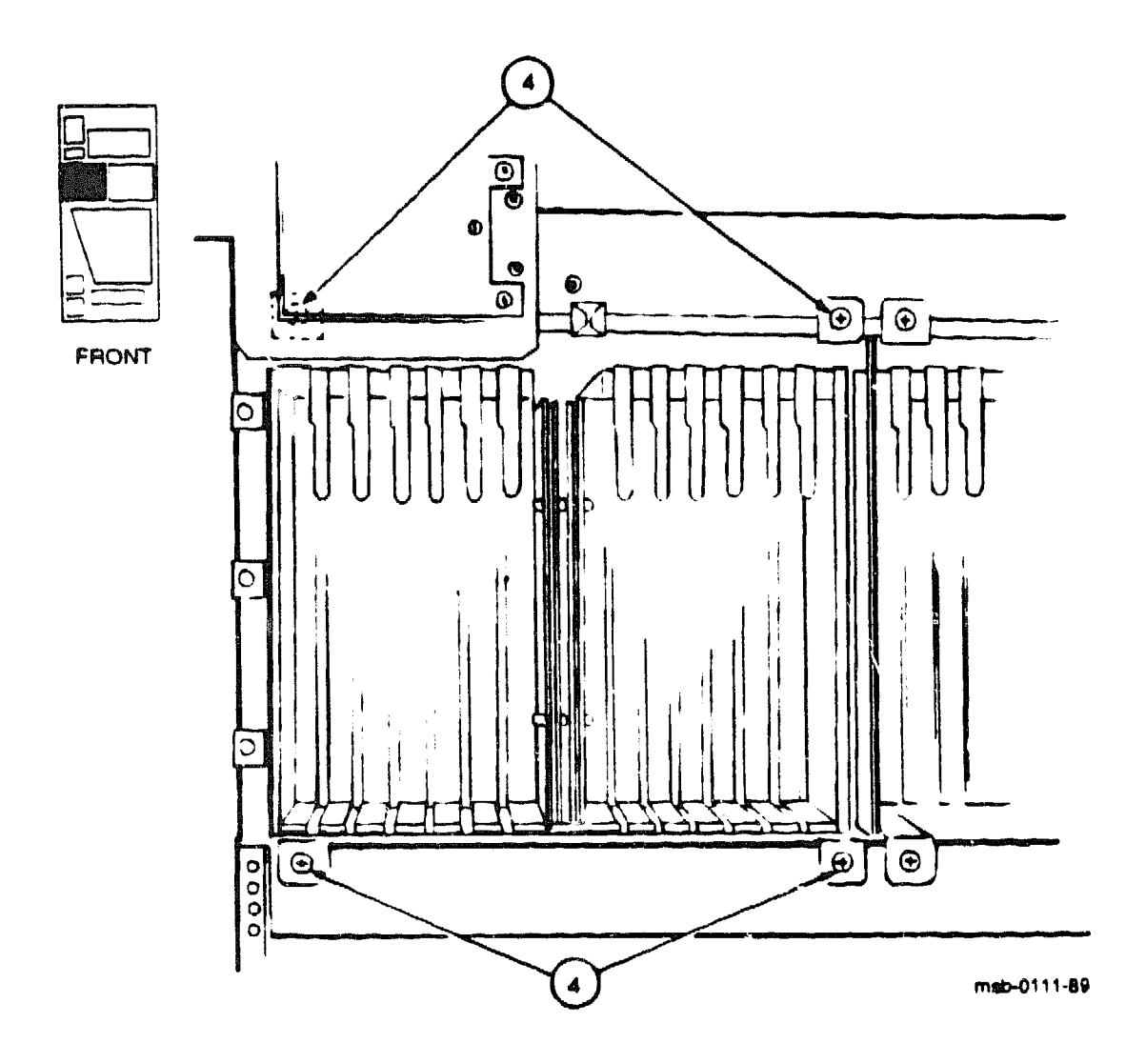

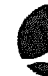

- 1. Open the front cabinet door and lift it from its hinges to provide more clearance.
- 2. Remove the clear plastic door in front of the VAXBI cage area.

**CAUTION**: You must wear an antistatic wrist strap attached to the cabinet when you handle any modules.

- 3. Lift up the levers to remove modules. Put them in protective bags and note which slots they had been in.
- 4. Remove and save the four mounting screws that fasten the VAXBI assembly to the chassis (see Figure 8-5 for location of these screws).
- 5. Pull the cages out of the system cabinet carefully so that you do not damage the power harnesses or bus bars.

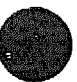

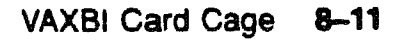

# 8.3 Switching VAXBI Cages

The following sections contain directions for switching a cage.

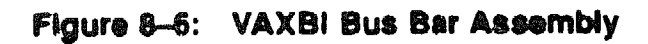

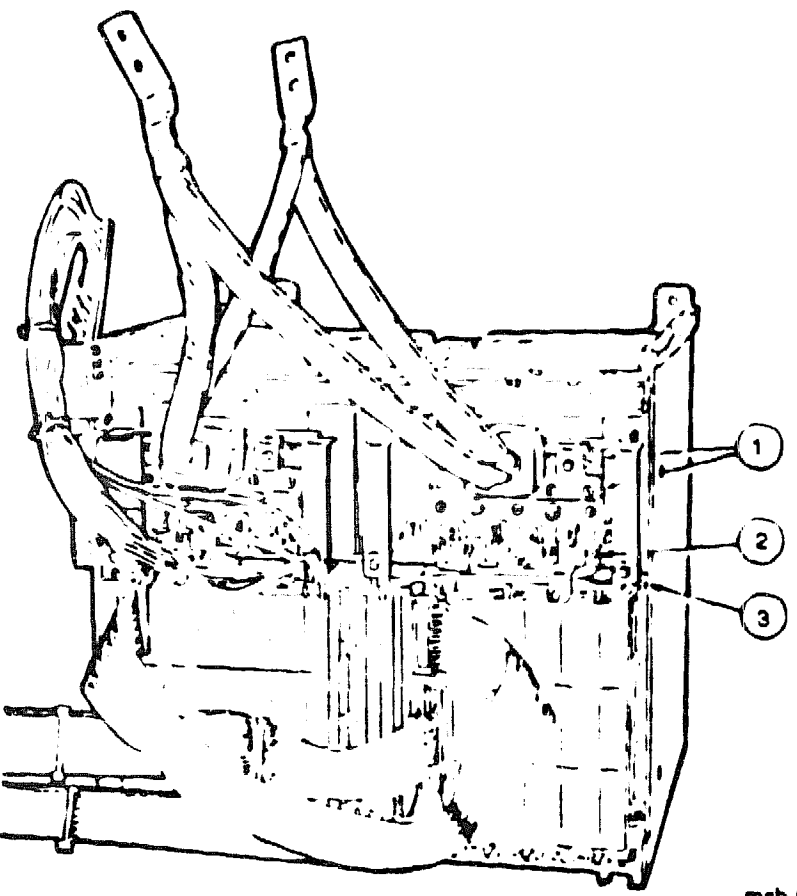

msb-0112-89

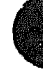

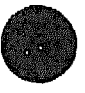

## 8.3.1 Removal of VAXBI Bus Bars

On ONLY the cage that needs to be swapped out of the two-cage assembly, remove the bus bars in the following order:

- First remove the +5V/+5VBB/Ground bus bar assembly (12-28508-01), 14 screws. See 1 in Figure 8-6.
- 2. Next remove the -5.2V and -2V bus bars (5 screws into the power cubes). See ②.
- 3. Disconnect the +/-12V connection (17-01523-01) to the H7215 regulator. See (9.

Use a small Phillips screwdriver (#6-32 screws). See Figure 8-6 for a detailed view of the VAXBI bus bar assembly.

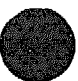

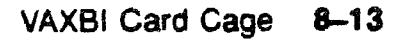

### 8.3.2 Removal of Other VAXBI Parts

Remove the node ID plugs, the terminators, and the mounting plates from the old cage (see Figure 8-7 for their locations).

#### Figure 8-7: VAXBI Backplane Components

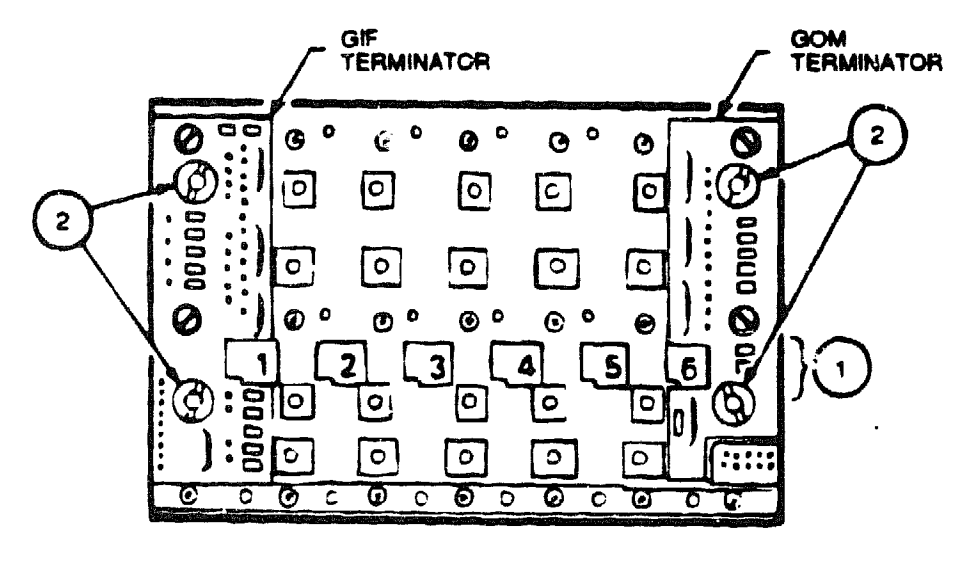

msb-0113-89

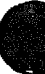

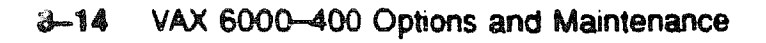

- 1. Remove the node ID plugs. See 1 in Figure 8-7.
- 2. Remove the terminators by removing the two screws. See 29.
- 3. Remove the side and inner mounting plate so that you can slide the defective cage away from the remaining cage. For the inside plate, remove the innermost screws with an offset ratchet screwdriver. See (9) in Figure 8-8.

Figure 8-8: VAXBI Cage Mounting Plates

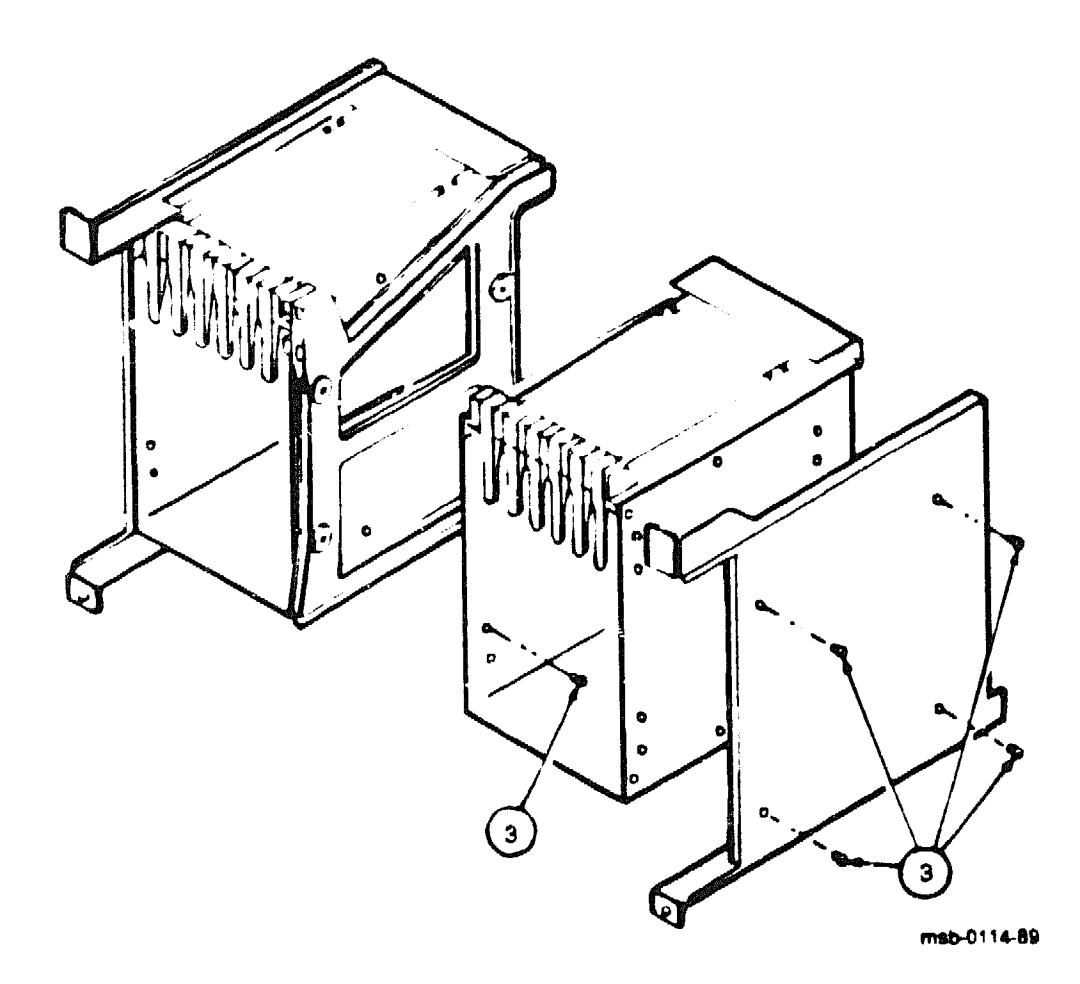

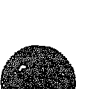

## 8.3.3 Installation of VAXBI Parts

Install the terminators, node ID plugs, and bus bar assembly taken from the old cage. Attach the side and inner mounting plates. Finally, install new foam air seals.

## Figure 8-9: Installation of Foam Air Seals

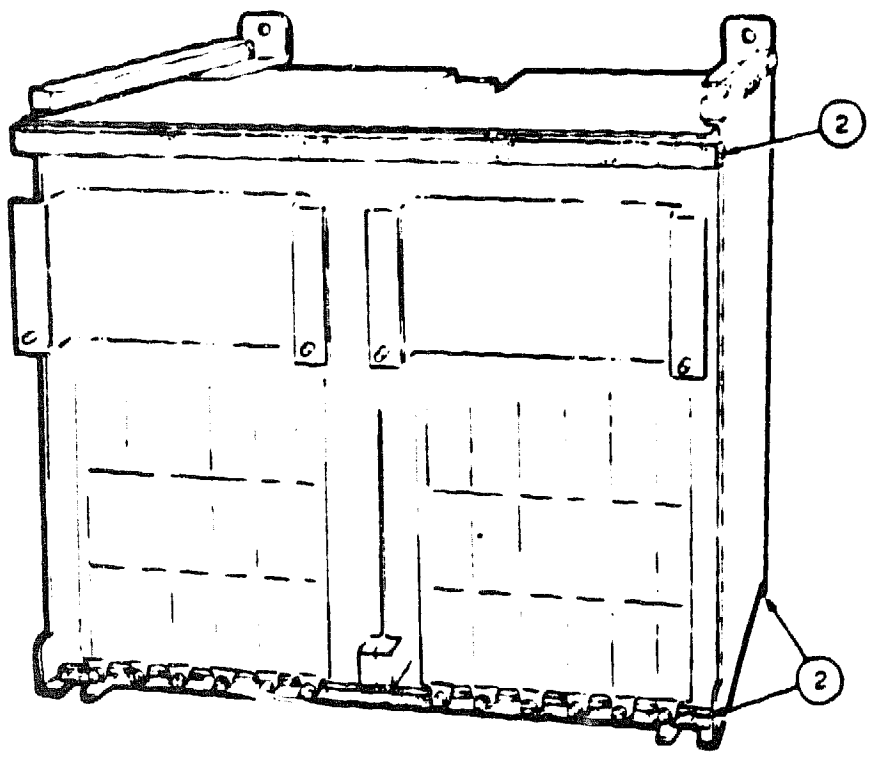

msb-0115-89

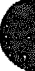

- 1. On the replacement cage, install the parts that you removed from the defective VAXBI card cage:
  - Terminators
  - Node ID plugs
  - Bus bar assembly, in the reverse order of the removal. Torque acrews to 9 (+/-1) inch-pounds.
  - Side and inner mounting plates
  - 2. Three foam air seals need replacement: the top front of the backplane and the bottom surfaces of the cages, back and front. See 2 in Figure 8-9.
  - 3. The new cage, the H9400-AA, is shipped with six transition headers installed. For the slots that are to hold the CIBCA and KDB50 options, remove the transition headers.

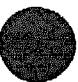

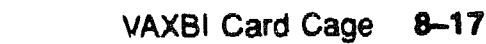

## 8.4 VAXBI Card Cage Replacement

Return the two-cage assembly to the system. Reattach all the connections on the backplane, install the screws attaching the cage to the chassis, and then put the modules back into their slots (see Figure 8-10).

#### Figure 8-10: VAXBI Card Cages

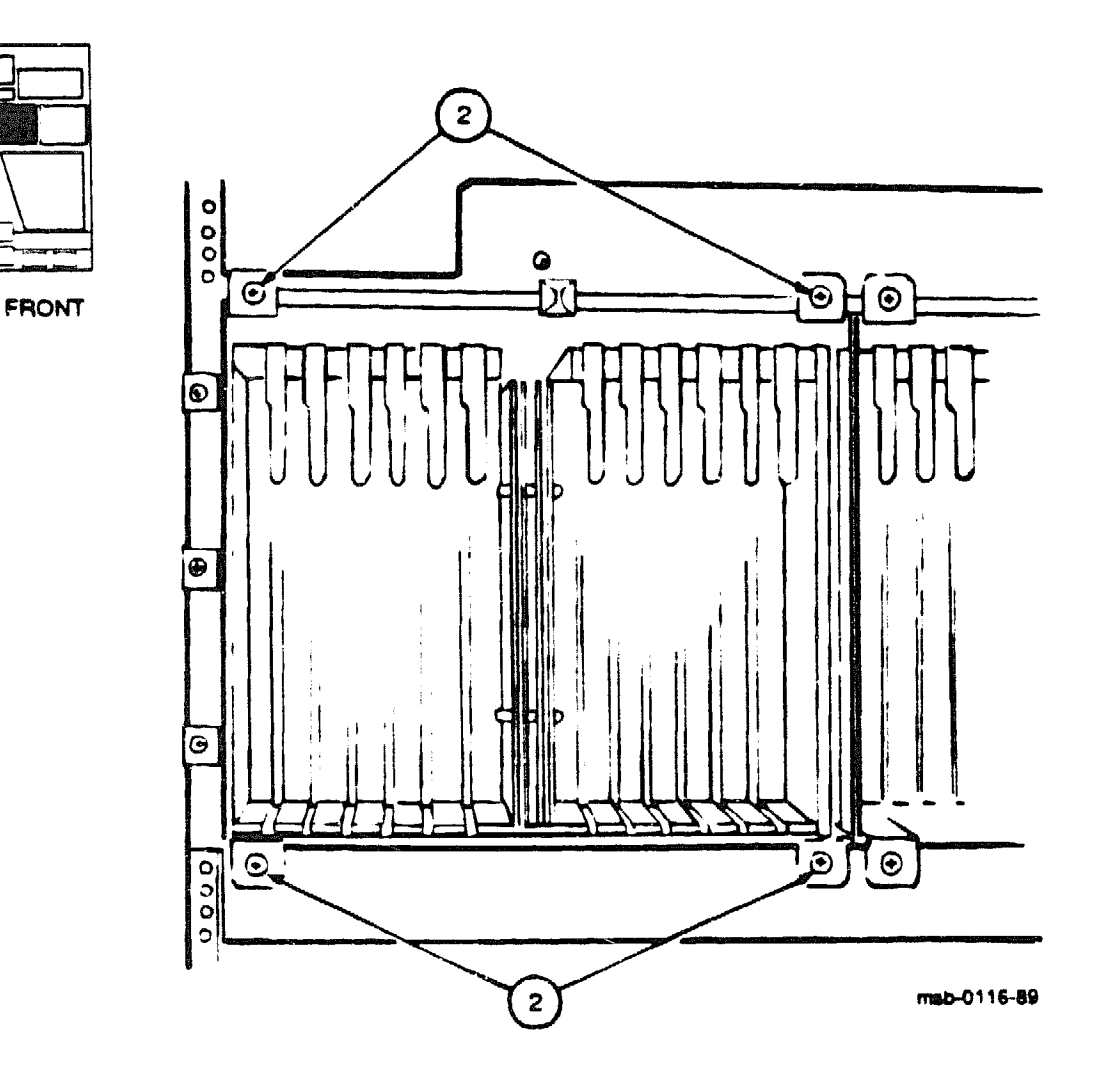

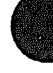

The VAXBI cage assembly should be installed in the cabinet as follows:

- 1. Slide the VAXBI card cages into the system cabinet taking care not to damage the power harnesses or bus bars. You will also need to pull the cages from the back.
- 2. Install the four mounting screws that secure the VAXBI cage assembly to the system cabinet. See ② in Figure 8-10.
- 3. Reinstall the system control assembly (see Chapter 8 for instructions).
- 4. Screw on the transition headers containing the CIBCA and KDB50 cables. Tighten the screws in stages: do not tighten one completely before tightening the other. Torque both screws to 6 (+/-1) inch-pounds, using the torque screwdriver.
- 5. Attach the other signal connections in the I/O area.
- 6. Reattach the power connections.

At the H7214 regulator, torque screws to 27 (+/-5) inch-pounds.

On the bus bars torque screws to 9(+/-1) inch-pounds.

7. Put the I/O bulkhead tray back into place at the rear of the cabinet.

**CAUTION:** You must wear an antistatic wrist strap attached to the cabinet when you handle any modules.

- 8. Insert the modules into the VAXBI card cages
- 9. Replace the clear door.
- 10. Turn on system power and check that all nodes pass self-test.
- 11 Rehang the front cabinet door.

**NOTE:** See the Verification chapter in the VAX 6000-400 Installation Guide for complete acceptance instructions.

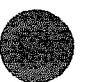

## 8.5 VAXBI Expansion and Configuration Rules

The system cabinet has two VAXBI cages configured to provide two VAXBI channels for I/O. One of the six slots holds the XMI-to-VAXBI adapter module, leaving five slots for I/O modules. Four more cages can be installed in a VAXBI expander cabinet to provide four additional VAXBI channels, for a total of six VAXBI channels. A total of 30 slots is available for I/O adapters.

Figure 8-11: Numbering of VAXB! Slots

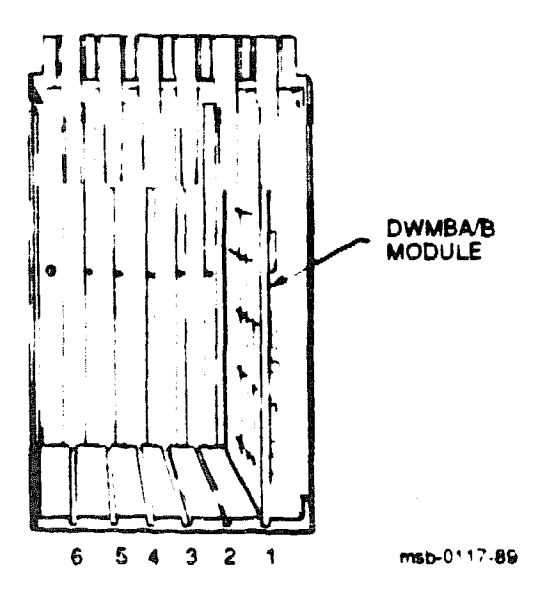

8-20 VAX 6000-400 Options and Maintenance

The cage and backplane were designed so that any module or node can reside in any slot (except slot 1). On the VAXBI bus, the module that drives the clock must reside in the first slot (see Figure 8-11 for the numbering of VAXBI slots). In the VAX 6000-400 system the DWMBA/B module of the XMI-to-VAXBI adapter drives the clock and therefore must reside in slot 1.

VAXBI node numbers derive from node ID plugs that plug into the backplane. A node, which can be more than one module, is assigned the node number of the plug that is inserted into the slot of the module with the VAXBI Corner. Multimodule nodes must be in adjacent slots.

Constraints on adding VAXBI options include:

- Power requirements for the options
- Memory latency time needed to access MS62A memory

See the VAX Systems and Options Catalog for VAXBI option configurations in VAX 6000-400 systems. See Appendix B of the VAXBI Options Handbook for power requirements of various options. The DWMBA/B module requires 6 amps.

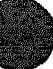

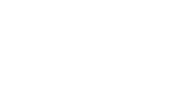

# 8.6 VAXBI Troubleshooting

When you install modules in the VAXBI card cages, several items need to be checked. Table 8-4 gives a checklist of items to troubleshoot.

| Symptom                                         | Possible Cause                                  |
|-------------------------------------------------|-------------------------------------------------|
| No power to cages                               | Clear plastic door not in place or not latched. |
| Intermittent module response                    | Poor contact at connector                       |
|                                                 | Loose cabling at backplane                      |
| Module does not appear on self-<br>test results | Loose cabling at backplane                      |
|                                                 | System not configured correctly                 |

#### Table 8-4: VAXBI Troubleshooting Checklist

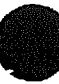

The XMI and VAXBI card cages are in back of clear plastic doors.

**NOTE:** If these doors are opened when power is still on, a power interlock switch cuts off power from the regulators to either the VAXBI side or to the XMI side, depending on the door opened.

Before turning power back on, make sure the clear plastic doors are in place and latched. You can then push the reset switch on the H7206 PAL unit (see Figure 9-9) to return power to the system.

If you receive intermittent module response, or the module does not show up on self-test as being present at all, make sure that the module is seated properly, and check the backplane cabling.

Modules may fail self-test because of poor contact at the connector. A thorough cleaning of the gold pads on the module and of the connector in the card cage corrects this contact failure. If the connections seem to be faulty, clean the contact areas of the connector and module. Table 8-5 lists tools and supplies for connector cleaning.

| Item                     | Part<br>Number | Function                                         |
|--------------------------|----------------|--------------------------------------------------|
| VAXBI tool knt           | A2-M1094-10    | Maintaining card cages                           |
| Paddle wipe handle       | 47-00116-02    | Holding paddle wipes                             |
| Paddle wipes             | 12-26321-01    | Cleaning contact area inside ZIF connec-<br>tors |
| Gold-wipes <sup>TM</sup> | 49-01603-00    | Cleaning module connector contact area           |
| Protective goggles       | 29-16141-10    | Eye protection                                   |
| Nitrile gloves           | 29-26403-00    | Hand protection                                  |

#### Table 8–5: VAXBI Connector Cleaning Supplies

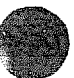

XXXXXXXXXXXXXXXXXXXXXXXXXXXXXXXXX XXXXXXXXXXXXXXXXX XXXXXXXXXXXXXX XXXXXXXXXXX XXXXXXXXX XXXXXXX XXXXX XXX х

> Х XXX XXXXX XXXXXXX XXXXXXXXX XXXXXXXXXXXX XXXXXXXXXXXXXXX XXXXXXXXXXXXXXXXXXXXXXX

# Chapter 9

# **Control Subsystem Assemblies**

This chapter describes the specifications and maintenance of the system control assembly and its subassemblies. Sections include:

- System Control Assembly Specifications
- System Control Assembly Removal and Replacement
- XTC Power Sequencer Specifications
- XTC Removal and Replacement
- Control Panel Assembly Specifications
- Control Panel Assembly Removal and Replacement
- TK Tape Drive Specifications
- TK Tape Drive Removal and Replacement
- Filter Board and TOY Clock Battery Specifications
- Filter Board and TOY Clock Battery Removal and Replacement

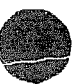

# 9.1 System Control Assembly Specifications

The system control assembly is located in the upper left front corner of the cabinet. It houses the separate FRUs of the control panel, TK tape drive, the XTC, and the battery powering the TOY clock. The system control assembly's part number is 70-24903-01.

Figure 9-1: System Control Assembly

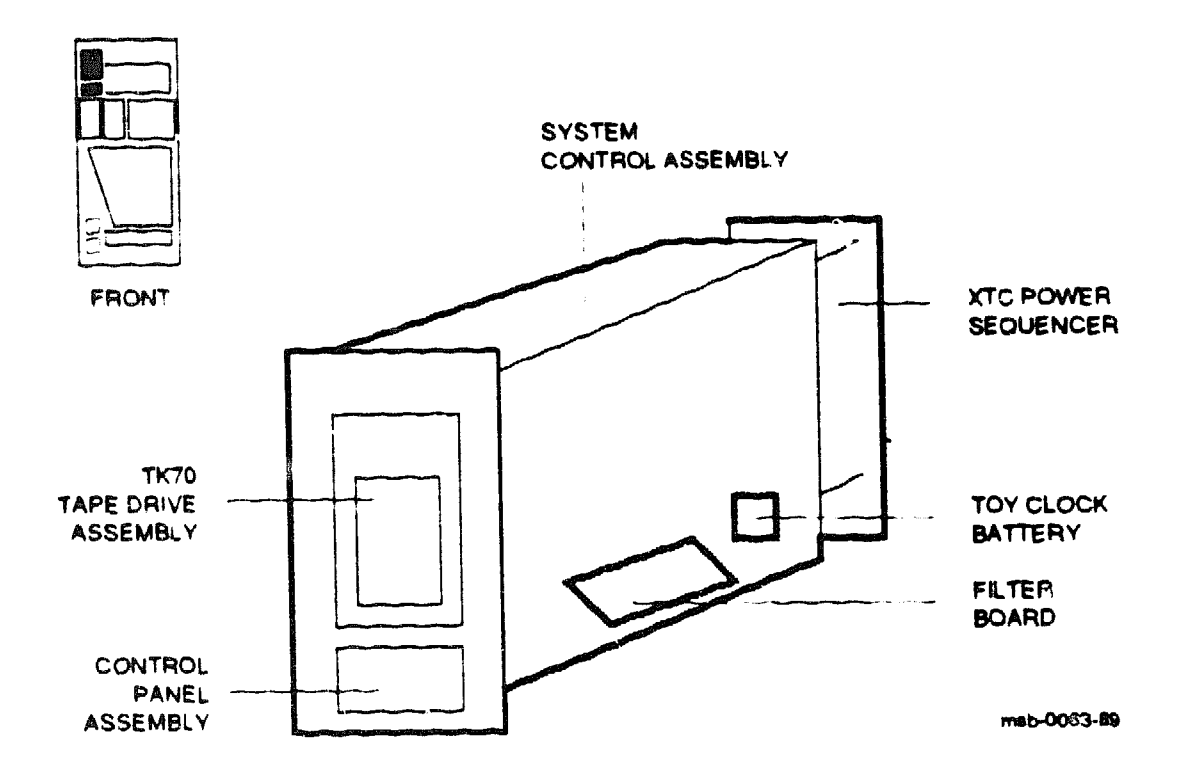

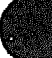

## Table 9-1: System Control Assembly Specifications

| Parameter       | Description                                                                                                    |  |
|-----------------|----------------------------------------------------------------------------------------------------|--|
| Part Number:    | 70-24903-01                                                                                                    |  |
| Location:       | Upper left front                                                                                                    |  |
| Dimensions:     | 11.25" H x 8.5" W x 17.5" D                                                                                                    |  |
| Weight:         | 18 lbs, with TK and control panel installed                                                                                                    |  |
| Signal Cables:  | 17-01814-01 from the control assembly shield leading to the TBK70 adapter's slot at VAXBI backplane segment D                                           |  |
| Service From:   | Front and rear of cabinet, front door removed                                                                                                    |  |
| Tools Required: | Large and small Phillips screwdrivers                                                                                                    |  |
| Subassemblies:  | Control panel assembly (54-16574-01)<br>XTC power sequencer (54-17243-01 or 20-29176-01)<br>TK tape drive (TK70-AA)<br>TOY 3-cell battery (12-19245-02) |  |
| Diagnostics:    | Control panel assembly lights will light when the control assembly is correctly installed.                                                              |  |

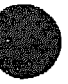

## 9.2 System Control Assembly Removal and Replacement

Working mainly from the front of the cabinet, remove or replace the system control assembly using a large and small Phillips screwdriver. The assembly has four screws on the front of the assembly, two screws on the back of the assembly, and one cable.

#### Figure 9-2: System Control Assembly Removal

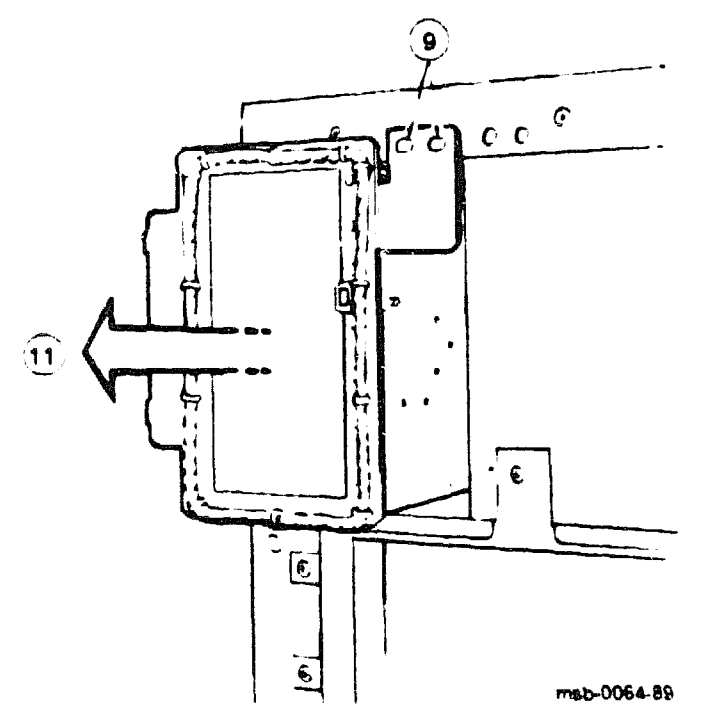

#### REMOVAL

- 1. Perform an orderly shutdown of the system.
- 2. Turn the control panel upper key switch to the Off position.
- 3. Pull the circuit breaker switch and unplug the machine.
- 4. Open and remove the front door. (See Section 11.1.) Open the rear door.

- 5. Remove the four power cords (orange, black, red, and black) from the back of the console assembly using a large Phillips screwdriver. (See Section 7.2.)
- 6. Remove the four screws from the corners of the XTC power sequencer module (see Section 9.4), and lay the XTC down with all of its connections in place.
- 7. Remove signal cable 17-01814-01 from the upper right corner of the back of the console assembly. This cable is the control from the TK to VAXBI backplane segment D, at the slot housing the TK's TBK70 adapter.
- 8. Working from the rear of the cabinet, loosen the two #10-32 screws with a large Phillips screwdriver.
- 9. Move to the front of the cabinet. Remove the two #10-32 screws on the left side of the console assembly using a large Phillips screwdriver. See O in Figure 9-2. Remove one of the two screws on the upper right support panel. Loosen the remaining screw.
- 10. Supporting the control assembly with one hand, remove the last loosened screw with your hand.
- 11. Using both hands, carefully pull the control assembly forward and out of the cabinet. See 0.

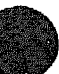

#### REPLACEMENT

- 1. Install the XTC and the control panel assembly (see Section 9.4 and Section 9.6).
- 2. As you guide the control assembly into the front of the cabinet, push the control assembly all the way to the left. This will align the screws with their holes in the structure. If you have trouble closing the cabinet door, check the assembly alignment.
- 3. Reverse steps 1 through 8 in the Removal section above.

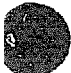

# 9.3 XTC Power Sequencer Specifications

The XTC power sequencer is mounted on the back of the system control assembly. It is wired to the XMI backplane, the console terminal, the TK tape drive, and the H7214 power regulator.

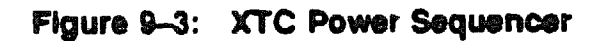

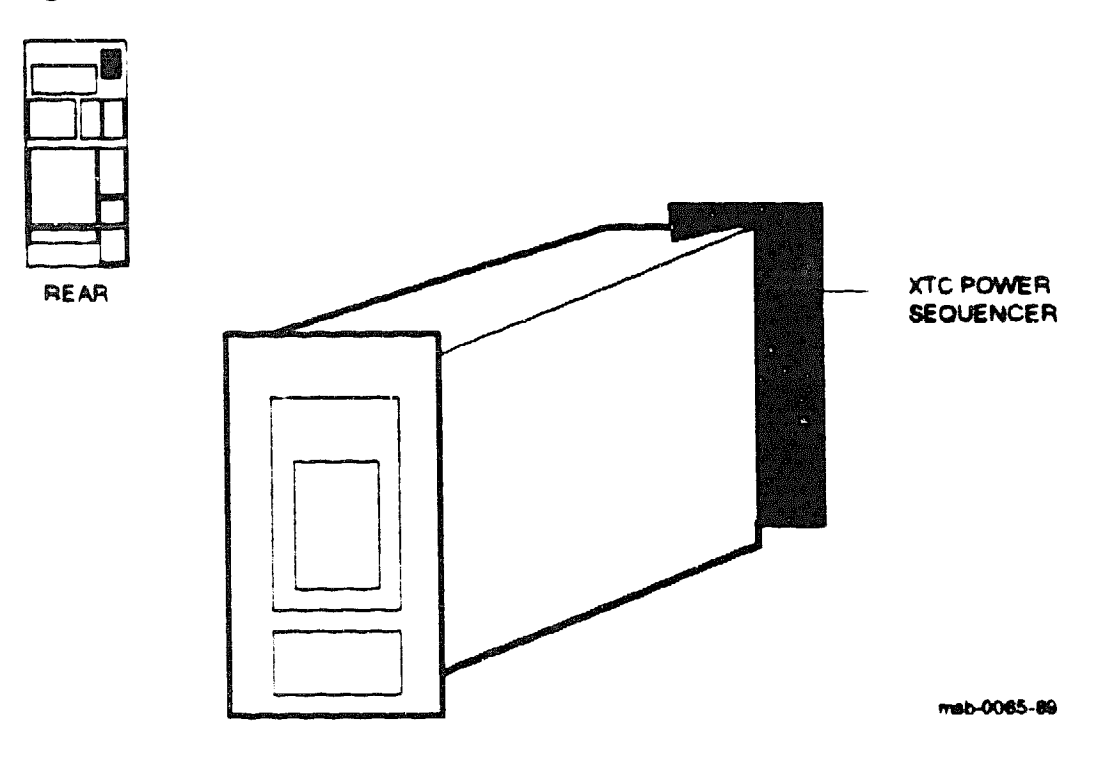

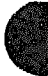

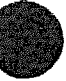

# Table 9-2: XTC Power Sequencer Specifications

| Parameter       | Description<br>54-17243-01 or 20-29176-01                                                                                                    |  |
|-----------------|----------------------------------------------------------------------------------------------------|--|
| Part Number:    |                                                                                                    |  |
| Location:       | Upper right rear, mounted on the back of the system control assembly                                                                                                    |  |
| Dimensions:     | 2.5" W x 8" H x .06" D                                                                                                    |  |
| Weight:         | Less than 1 lb                                                                                                    |  |
| Power:          | +5VBB at 0.6 amps<br>+12V at 1.0 amps<br>-12V at 0.1 amps                                                                                                    |  |
| Cables:         | Four ribbon cables and one TOY clock battery cable:<br>12-19245-02 battery cable, J1 connector with red plug end<br>17-01498-01 XTC to H7206, J3 14-pin connector<br>17-01567-01 XTC to console port, J5 10-pin connector<br>17-01568-02 XMI to XTC, J4 20-pin connector, 56" long<br>17-01816-01 XTC to control panel, J2 connector |  |
| Service From:   | Rear of cabinet, door removed                                                                                                    |  |
| Tools Required: | Large Phillips screwdriver                                                                                                    |  |
| Subascemblies:  | None                                                                                                    |  |
| Diagnostics:    | Power indicator lights on the control panel will light and the con-<br>trol panel key switches will turn when the XTC power se-<br>quencer is correctly installed.                                                                                                    |  |

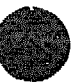

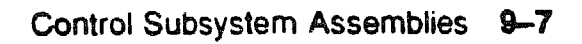

# 9.4 XTC Removal and Replacement

Remove or replace the XTC power sequencer from the rear of the cabinet.

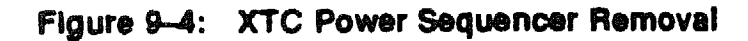

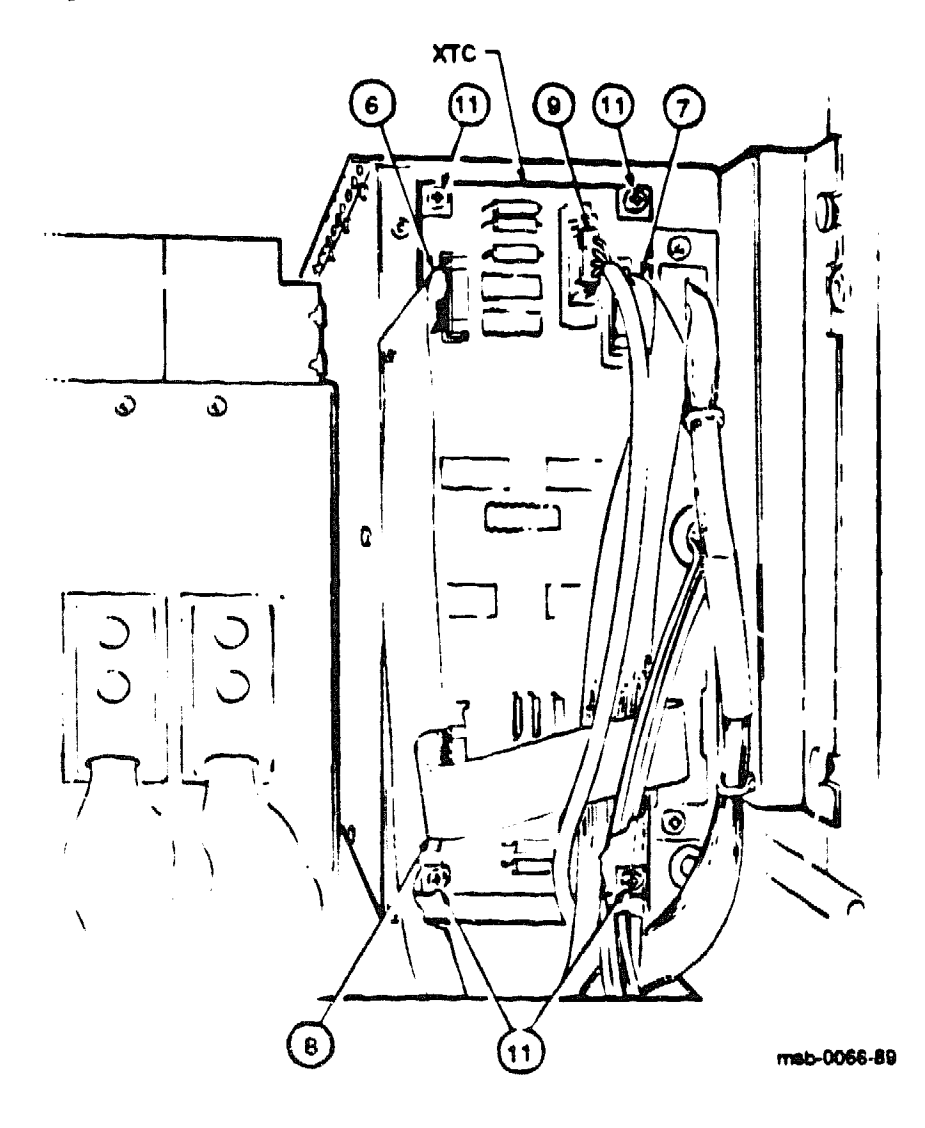

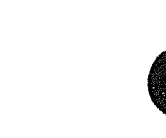

#### REMOVAL

- 1. Execute an orderly shutdown of the system.
- 2. Turn the control panel upper key switch to the Off position.
- 3. Pull the circuit breaker switch.
- 4. Unplug the system.
- 5. Open the front and rear doors.
- 6. Wearing a ground strap, disconnect the 17-01568-02 ribbon cable at J4 which is a 20-pin connector cable leading to the XMI. See **G** in Figure 9-4.
- 7. Disconnect the 17-01498-01 ribbon cable at J3 which is a 14-pin connector cable leading to the H7206 power and logic box. See **9**.
- 8. Disconnect the 17-01567-02 ribbon cable at J5 which is a 10-pin connector cable leading to the console port. See ③.
- 9. Disconnect the 17-01816-01 ribbon cable at J2 which leads to the control panel on the system control assembly. See **9**.
- 10. Disconnect the 12-19245-02 lead with a red plug end at the J1 connector; the cable leads to the TOY clock battery in the system control assembly.
- 11. Use a large Phillips screwdriver to remove the four #6-32 screws located on each corner of the XTC power sequencer. See **①**.
- 12. Pull the XTC toward you and remove.

#### REPLACEMENT

- Reverse steps 1 through 12 in the Removal section above.
- Reset the TOY clock.

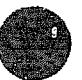

Control Subsystem Assemblies 9-9

# 9.5 Control Panel Assembly Specifications

The control panel assembly (54-16574-01) is in the upper left front of the cabinet.

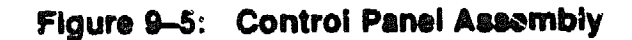

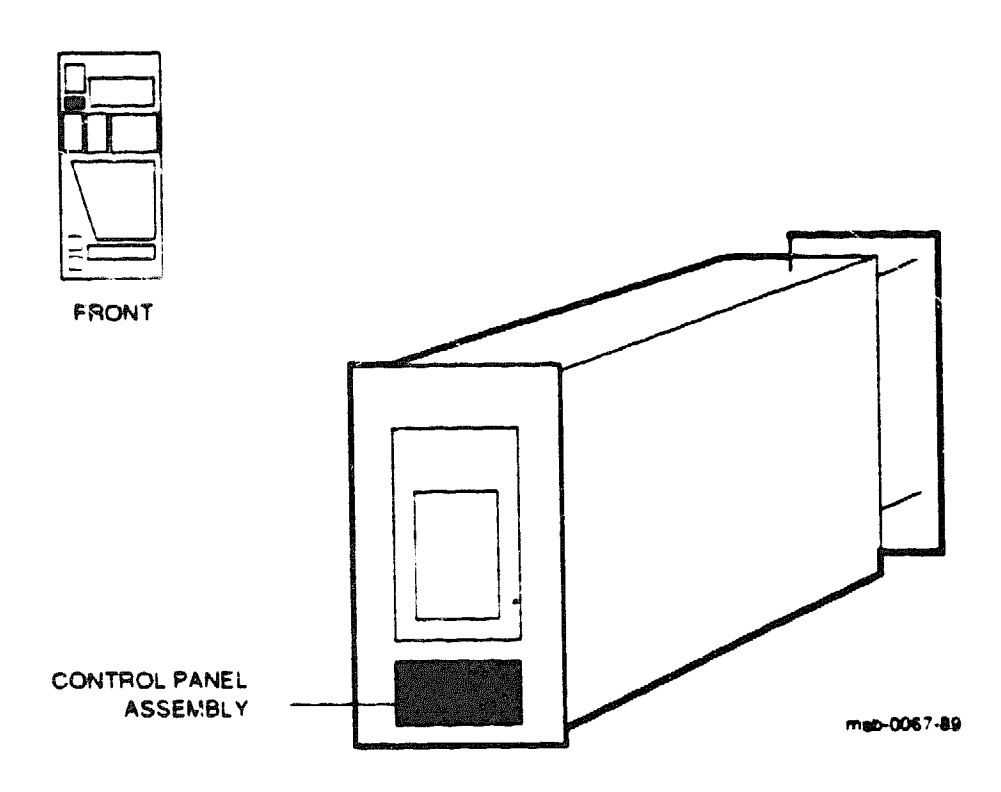

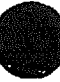
| 1000                                        |       |       |       |
|---------------------------------------------|-------|-------|-------|
| 1.67                                        |       | e     | •     |
| - C. S. S. S. S. S. S. S. S. S. S. S. S. S. | 960 B | 1000  | н.    |
|                                             |       |       | 201   |
|                                             |       |       |       |
|                                             |       |       |       |
| 20 N.                                       | 2.2   |       | -     |
|                                             |       |       |       |
|                                             | 87.0  |       | 66 A) |
|                                             |       |       |       |
|                                             | 64.00 |       |       |
| 20.00                                       | 1225  | 1.528 |       |
|                                             |       |       | e 1   |
| - e- e- e-                                  |       | - 26  |       |
|                                             |       |       |       |

| Parameter       | Description                                                                                  |
|-----------------|----------------------------------------------------------------------------------------------|
| Part Number:    | 54-145 <b>74-01</b>                                                                          |
| Location:       | Front upper left corner                                                                      |
| Dimensions:     | 4.25" W x 2.75" H x 1.75" D                                                                  |
| Weight:         | Less than 5 lbs                                                                              |
| Cables:         | 17-01818-01 cable from the J1 20-pm connector to the assembly bulk-<br>head                  |
| Service From:   | Front of cabinet, door open                                                                  |
| Tools Required: | Large Phillips screwdriver                                                                   |
| Subassemblies:  | None                                                                                         |
| Diagnostics:    | Control panel assembly lights light when power is turned on by the control panel key switch. |

### Table 9-3: Control Panel Assembly Specifications

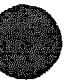

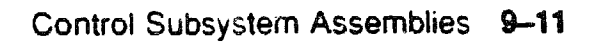

# 9.6 Control Panel Assembly Removal and Replacement

Working from the front of the cabinet, remove the control panel assembly using a large Phillips screwdriver. The panel assembly has one cable, 17-01818-01.

Figure 9-6: Control Panel Assembly Removal

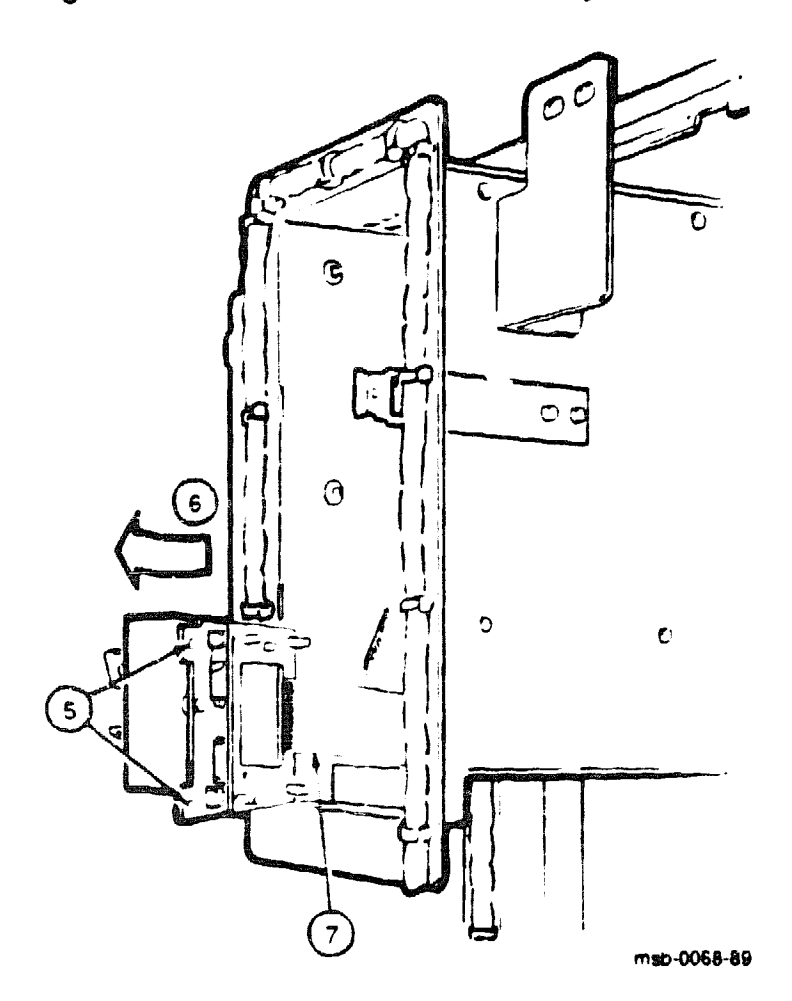

#### REMOVAL

- 1. Conduct an orderly shutdown of the system.
- 2. Turn the control panel upper key switch to the Off position.
- 3. Pull the circuit breaker switch.
- 4. Unplug the machine. Open the front door.
- 5. Using a large Phillips screwdriver, remove the two #6-32 screws on the right side of the panel. See ③ in Figure 9-6.
- 6. Swing the unit out and to the left, and pull it toward you. See 3.
- 7. Disconnect cable 17-01818-01 at the J1 20-pin connector. See **9**.

#### REPLACEMENT

- 1. Connect the power cord to J1. The connection is not keyed, so look at the pins and the receptacle and align them carefully as you connect the cord.
- 2. Place the tabs on the left edge of the control panel in the slots on the control assembly.
- 3. With the tabs inserted, swing the module into the opening.
- 4. Using a large Phillips screwdriver, insert and tighten two #6-32 screws.
- 5. Close the front door.

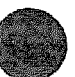

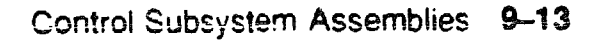

# 9.7 TK Tape Drive Specifications

The TK tape drive is located in the system control assembly in the upper left front of the cabinet, part number TK70-AA.

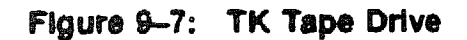

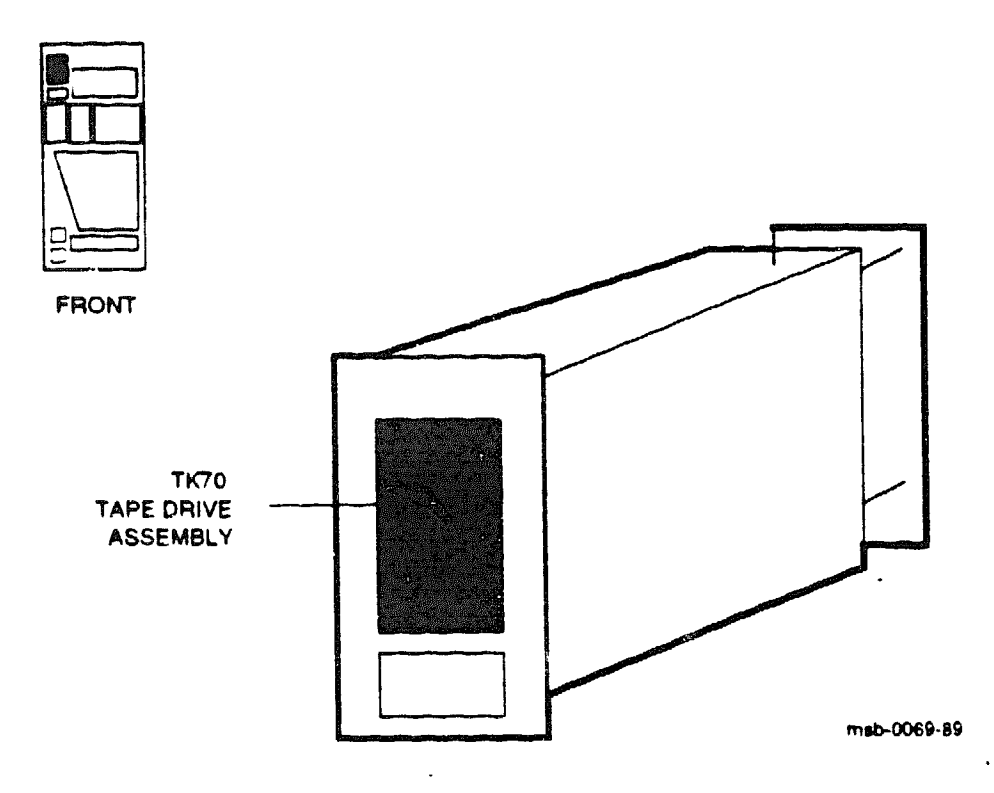

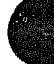

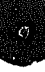

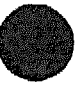

## Table 9-4: TK Tape Drive Assembly Specifications

| Parameter       | Description                                                                                                    |  |  |
|-----------------|----------------------------------------------------------------------------------------------------|--|--|
| Part Number:    | ТК70-АА                                                                                                    |  |  |
| Location:       | Upper left front, housed in the system control assembly                                                                                              |  |  |
| Dimensions:     | 5.80" W x 3.38" H x 8.79" D                                                                                                    |  |  |
| Weight:         | 5.13 lbs                                                                                                    |  |  |
| Power:          | One power cord 17-01817-01 to the system control assembly, which connects to 17-01814-01 leading to the TBK70 adapter in the VAXBI                   |  |  |
| Cable:          | One signal cord 17-01813-01 from connector J7 to the fil-<br>ter board                                                                               |  |  |
| Service From:   | Front of cabinet, door removed                                                                                                    |  |  |
| Tools Required: | None                                                                                                    |  |  |
| Subassemblies:  | None                                                                                                    |  |  |
| Diagnostics:    | All three LEDs on TK70 are lit when power-up diagnos-<br>tic is in progress; tape-in-use LED (yellow) lights to indi-<br>cate tape is ready for use. |  |  |

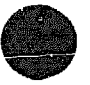

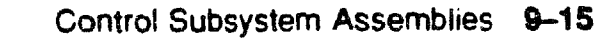

## 9.8 TK Tape Drive Removal and Replacement

Working from the front of the cabinet, remove or replace the TK using the spring clip attached to the control assembly unit on the right. The TK has one power and one signal cable.

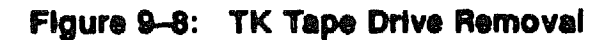

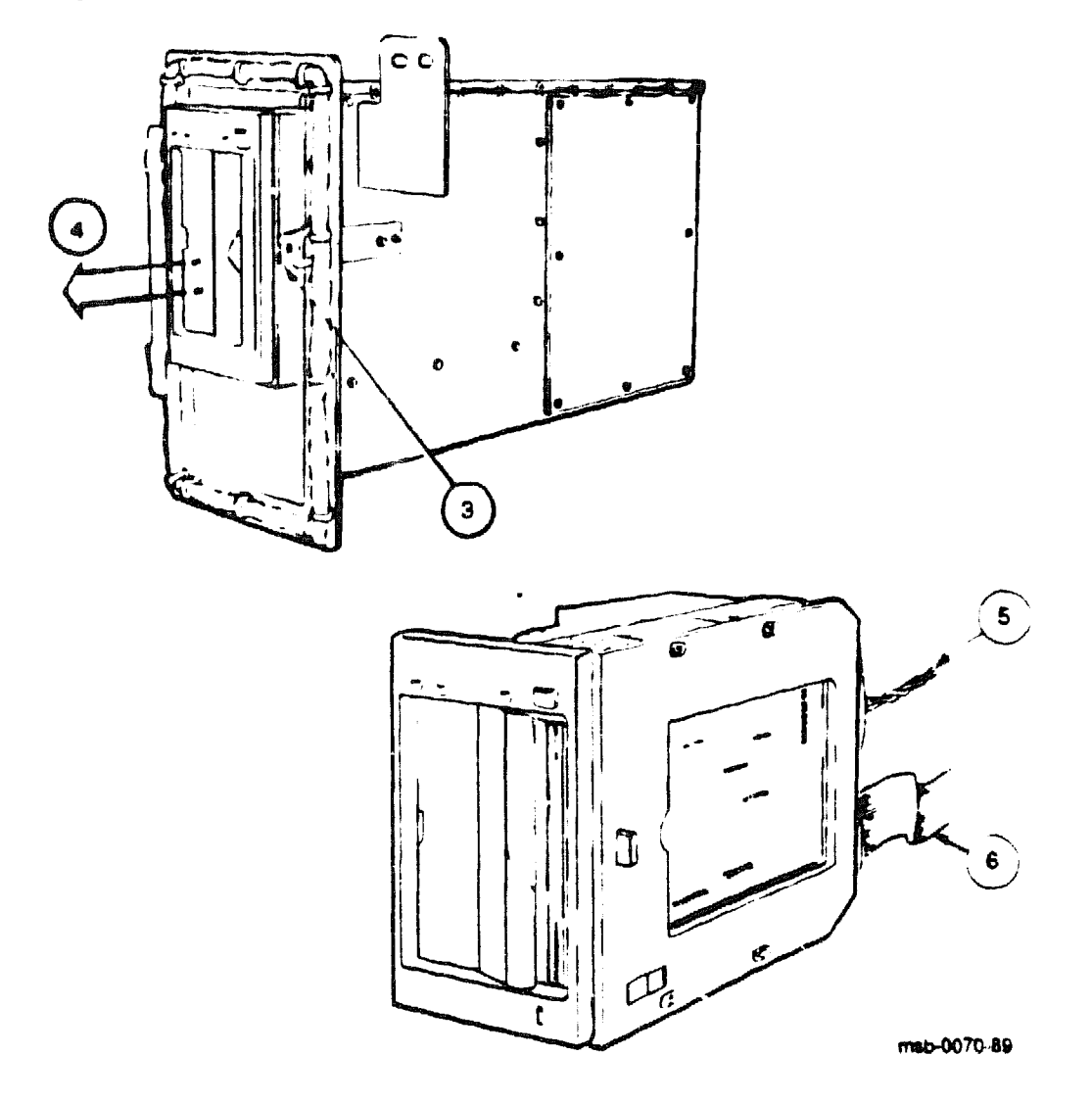

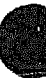

#### REMOVAL

- 1. Turn the control panel upper key switch to the Off position.
- 2. Open the front door.
- 3. Push the spring clip to the right. See ③ in Figure 9-8.
- 4. Pull the TK out toward you. See 4.
- 5. Holding the unit in your hand, disconnect power cord 17-01817-01 labeled P1. See G.
- 6. Disconnect the signal cable 17-01813-01 at J7 on the TK70. See G.

#### REPLACEMENT

- Reverse steps 1 through 6 above, being careful not to twist the signal cable.
- As you push the unit in, hold the signal cable flush to the left side of the unit so that the service loop remains untangled and is installed smoothly. Tuck the end loop in if it protrudes when the TK unit is installed

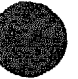

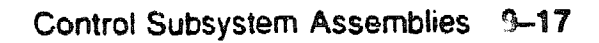

### 9.9 Filter Board and TOY Clock Battery Specifications

The filter board and TOY clock battery are located on the inside floor of the control assembly in the upper left front of the cabinet. The battery is a 3-cell TOY clock battery, part Lumber 12-19245-02, and it powers the time-of-year clock on the XTC power sequencer module. The filter board part number is 54-18547-01.

Figure 9-9: Filter Board and TOY Clock Battery

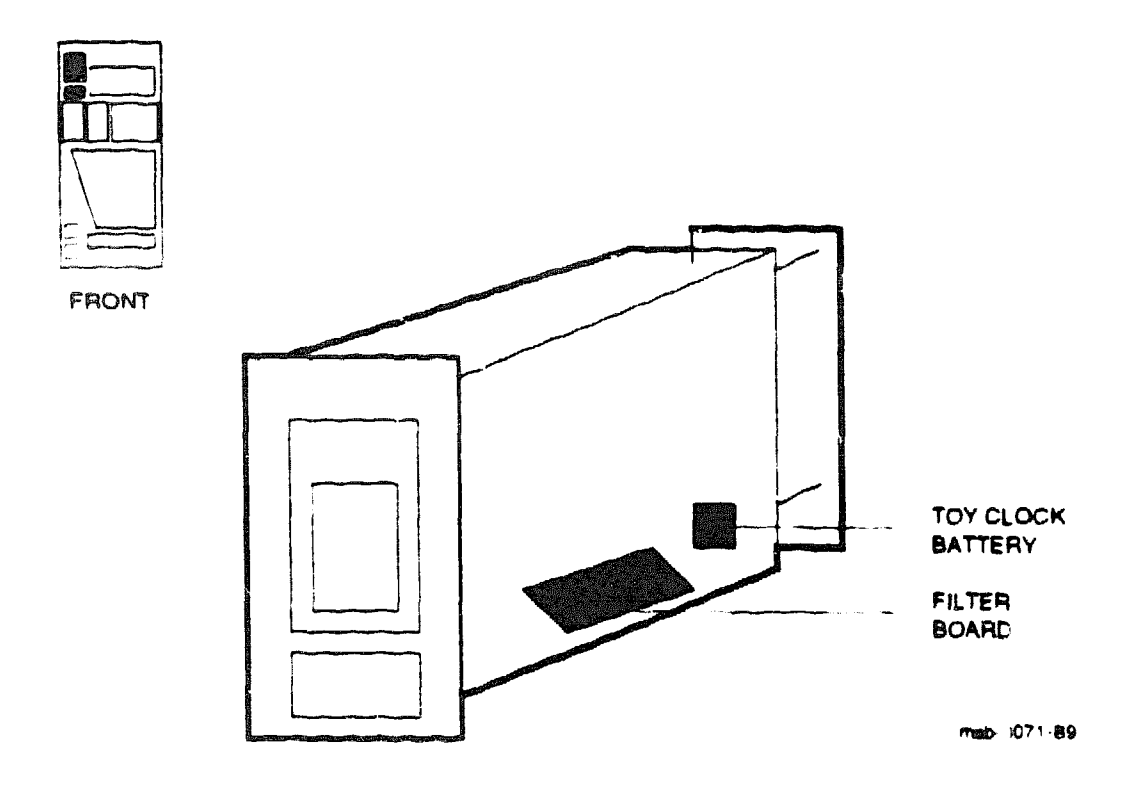

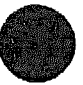

### Table 9-5: Filter Board Specifications

| Parameter       | Description                                                        |
|-----------------|--------------------------------------------------------------------|
| Part Number:    | 54-18547-01                                                        |
| Location:       | Inside of system control assembly                                  |
| Dimensions:     | 3 1/4" x 5 1/4"                                                    |
| Weight:         | Less than 1 lb                                                     |
| Cable:          | 17-01812-01 to XMI backplane<br>17-01813-01 to the TK70 tape drive |
| Service From:   | Inside of system control assembly                                  |
| Tools Required: | Large Phillips screwdriver                                         |
| Diagnostics:    | TK lights                                                          |

### Table 9-6: TOY Clock Battery Specifications

| Parameter       | Description                       |
|-----------------|-----------------------------------|
| Part Number:    | 12-19245-02                       |
| Location:       | Inside of system control assembly |
| Dimensions:     | 1 3/4" x 1 1/2"                   |
| Weight:         | Less than 1 lb                    |
| Power:          | 3-cell, 3 75V, .18mA              |
| Cable:          | Lead to XTC power sequencer       |
| Service From:   | Front of cabinet, door removed    |
| Tools Required: | None                              |
| Diagnostics:    | Time-of-year clock works          |

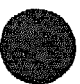

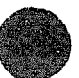

# 9.10 Filter Board and TOY Clock Battery Removal and Replacement

To remove or replace the filter board or the 3-cell time-ofyear clock battery, first remove the system control assembly (see Section 9.2). Then remove the side panel of the system control assembly.

Figure 9-10: Filter Board and TOY Clock Battery Removal

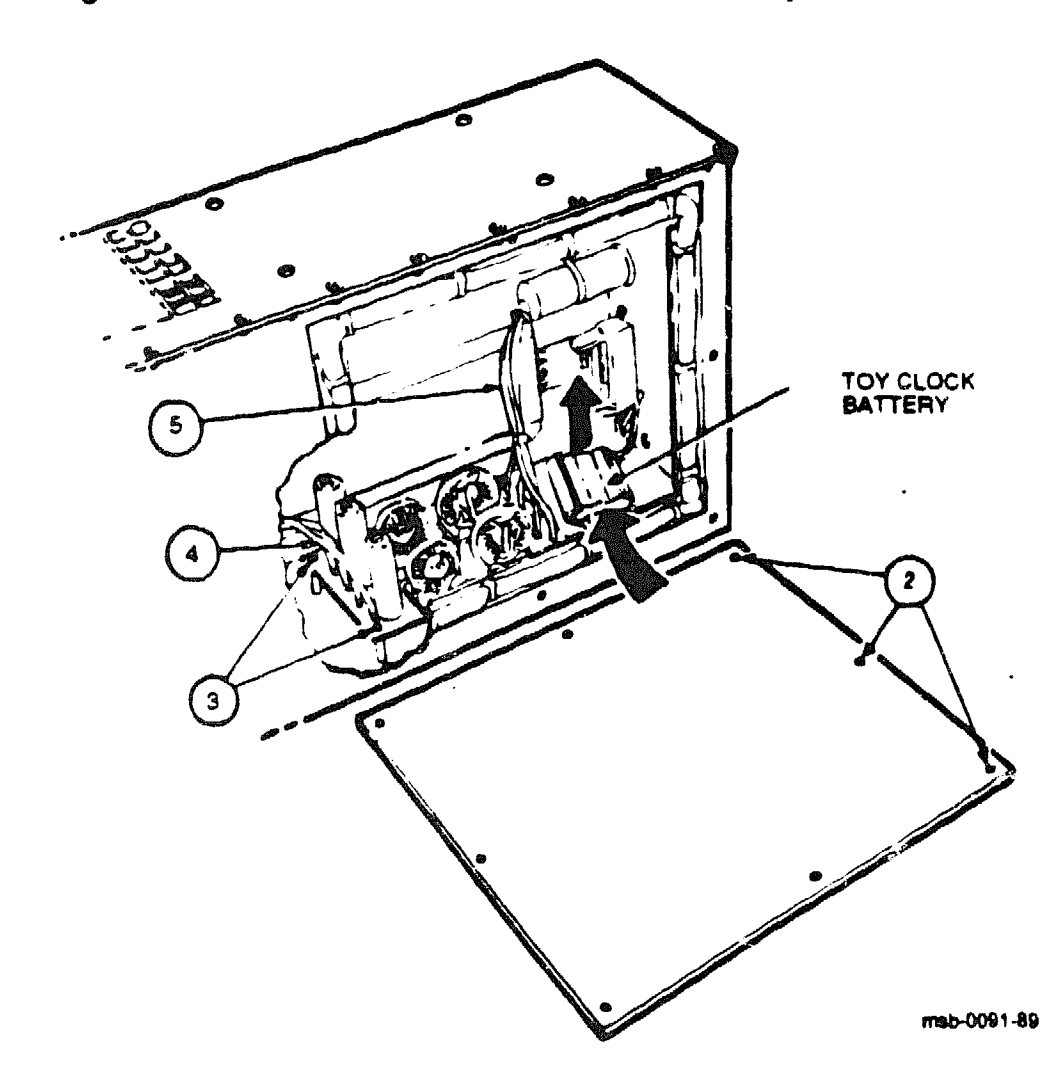

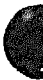

#### **REMOVAL OF FILTER BOARD**

- 1. Remove the system control assembly (see Section 9.2).
- 2. Using a large screwdriver, unscrew the side panel of the system control assembly. See 2 in Figure 9-10.
- 3. Remove the screw from each corner of the filter board, using a large screwdriver. See ③.
- 4. Disconnect cable 17-01813-01 from J7 at the back of the TK70 tape drive. See <sup>(1)</sup>.
- Disconnect cable 17-01812-01 which leads to the XMI backplane. See
  Solution Working from the inside of the system control assembly, gently pull the cable through the ferrite bead at the rear of the system control assembly.
- 6. Lift the filter board up and out of the system control assembly.

#### **REPLACEMENT OF FILTER BOARD**

• Reverse steps 1 through 6 above.

#### **REMOVAL OF TOY CLOCK BATTERY**

- 1. Remove the system control assembly (see Section 9.2).
- 2. Using a large screwdriver, unscrew the side panel of the system control assembly. See ② in Figure 9-10.
- 3. To remove the battery, disconnect the 2-pin battery lead at J1 on the XTC power sequencer. Push the battery up and out of the plastic holder, pulling the lead through the system control assembly shielding.

#### **REPLACEMENT OF TOY CLOCK BATTERY**

- 1. To replace the battery, snap it into the holder and connect the lead at J1 on the XTC power sequencer.
- 2. Reverse steps 1 and 2 above.

XXXXXXXXXXXXXX XXXXXXXXXXXX XXXXXXXXX XXXXXXX XXXXX XXX х

> х XXX XXXXX XXXXXXX XXXXXXXXX XXXXXXXXXXXX

# Chapter 10 Power Subsystem

This chapter gives specifications and removal and replacement procedures for the power modules. Figure 10-1 shows a block diagram of the power subsystem design.

Sections in this chapter include:

- Power Subsystem Design
- Power Specifications
- Power Modules
- H7214 Power Regulator
- H7214 Power Regulator Removal and Replacement
- H7215 Power Regulator
- H7215 Power Regulator Removal and Replacement
- H7206 Power and Logic Unit
- H7206 Power and Logic Unit Removal and Replacement
- H7206 Fan Removal and Replacement
- H405 AC Power Controller
- H405 AC Power Controller Removal and Replacement
- 50 Hz Transformer
- 50 Hz Transformer Removal and Replacement
- H7231-N Battery Backup Unit
- H7231-N Battery Backup Unit Removal and Replacement
- H7231-N Battery Backup Unit Installation

## **10.1 Power Subsystem Design**

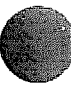

Figure 10-1 is a block diagram of the VAX 6000-400 power subsystem.

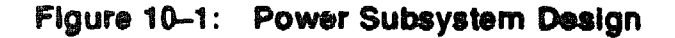

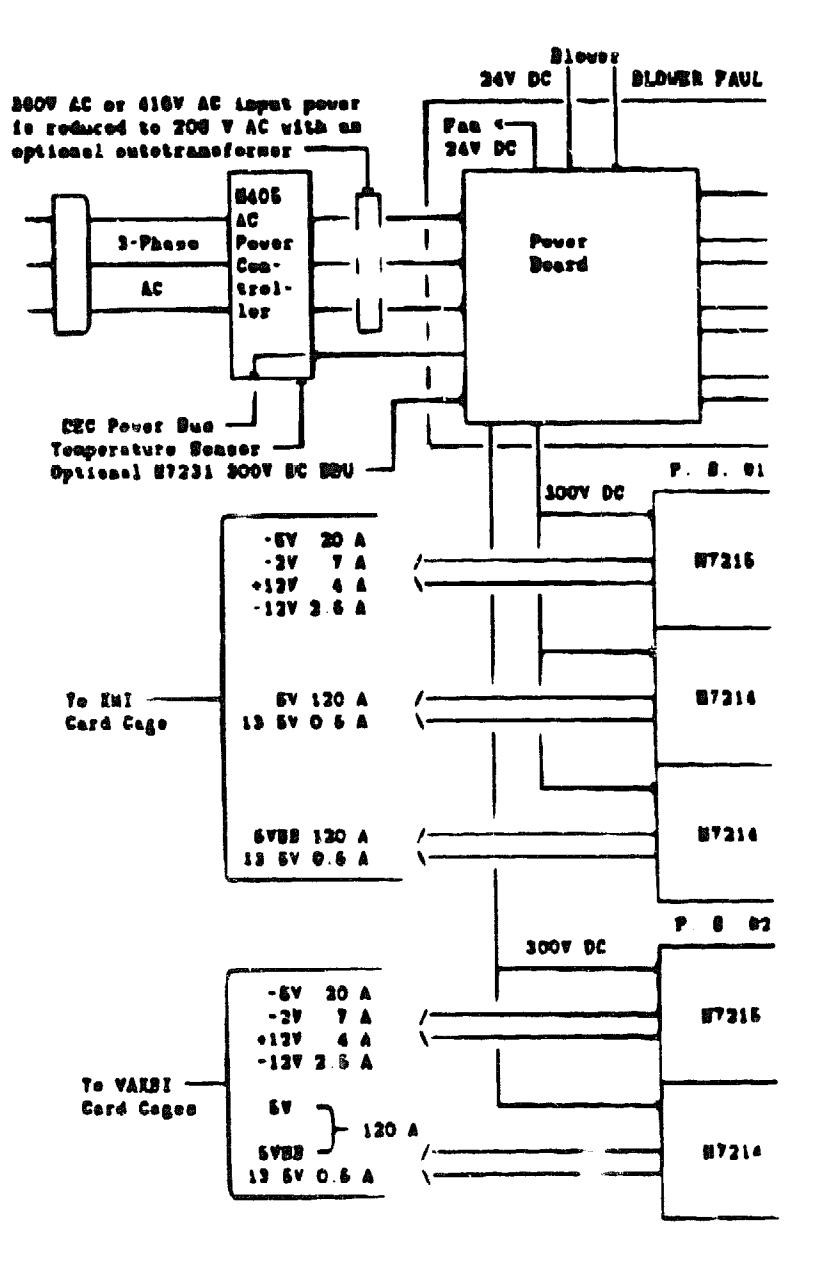

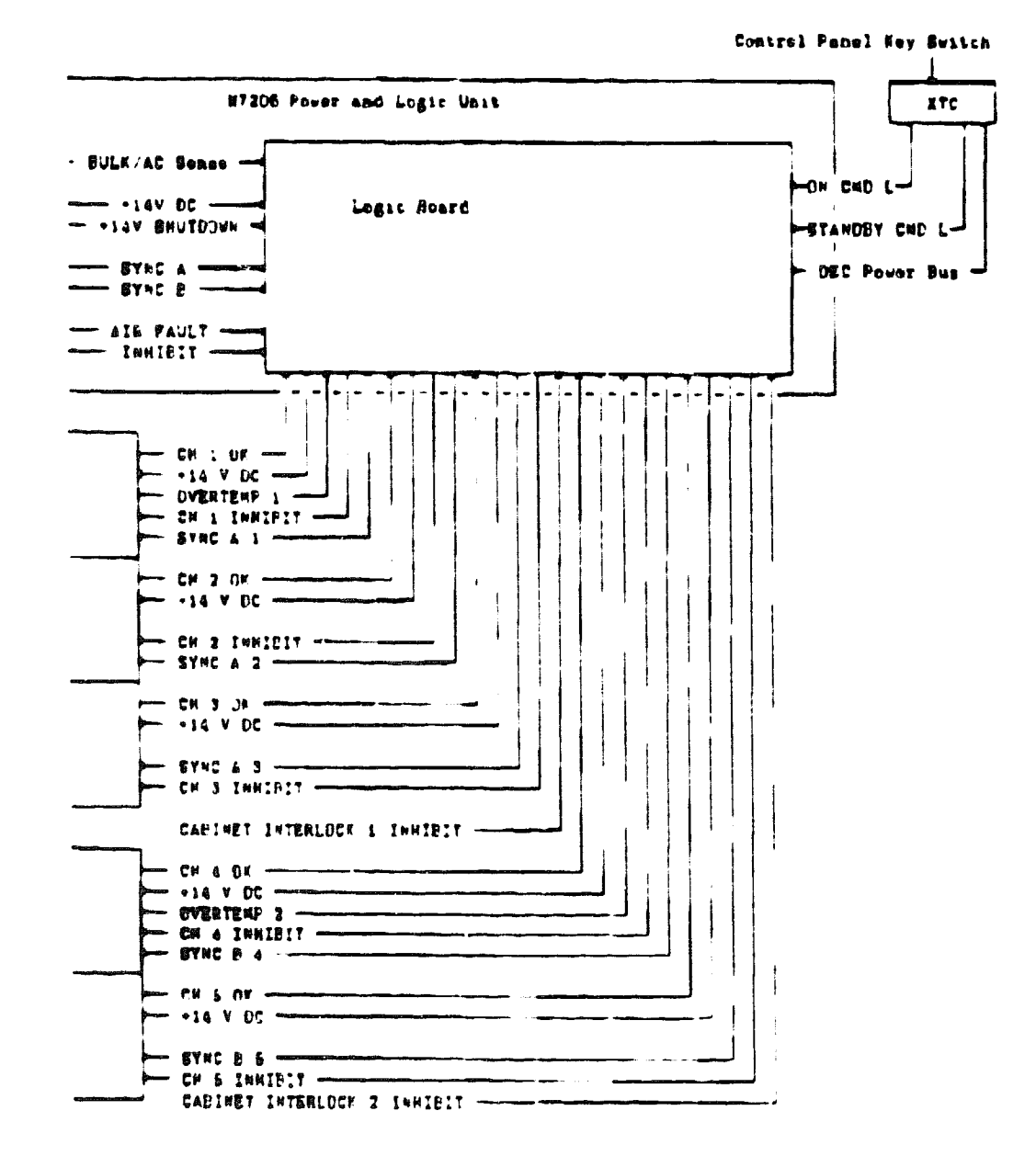

msb-0072-89

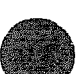

# **10.2 Power Specifications**

Figure 10-2 shows the physical arrangement of the power regulators in the cabinet. Table 10-1 and Table 10-2 list the DC output voltages the power regulators supply to the XMI and VAXBI card cages. AC output specifications are listed in Table 10-3.

Figure 10-2: DC Power Regulators in Cabinet (Rear View)

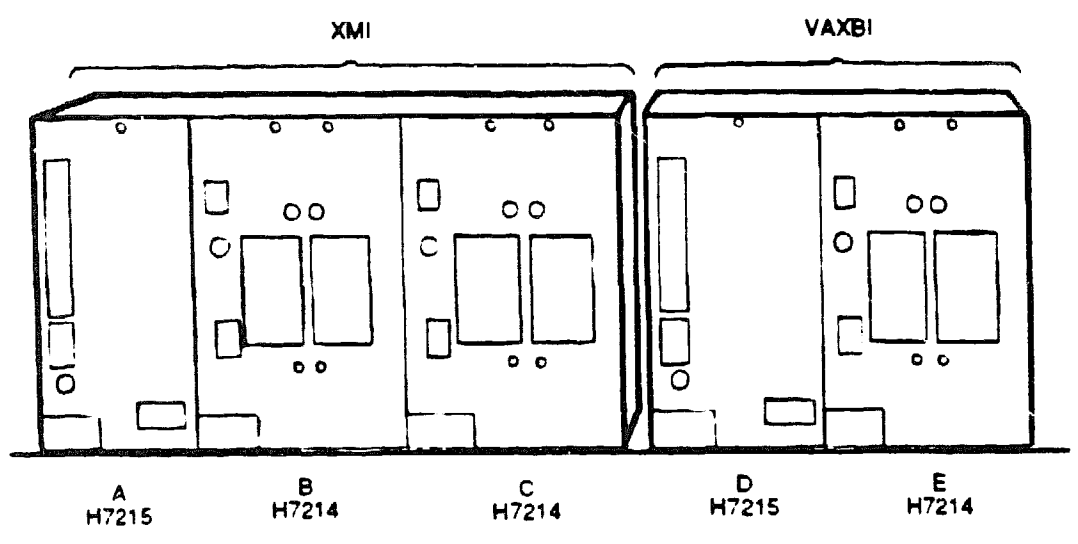

msb-0073-89

| DC Voltage    | Current             | For:                                 | From Regulator(s): |
|---------------|---------------------|--------------------------------------|--------------------|
| +12V          | 4 A                 | RS-232 and TK tape drive sup-<br>ply | A                  |
| -12V          | 2.5 A               | RS-232 supply                        | Α                  |
| -5V           | <b>2</b> 0 <b>A</b> | ECL logic                            | Α                  |
| -2V           | 7 A                 | ECL logic                            | Α                  |
| +5V           | 120 A               | Logic supply                         | B                  |
| +13.5V        | 0.5 <b>A</b>        | Ethernet transceiver B               | В                  |
| <b>↓</b> 5VƁ₿ | 120 A               | Memory supply                        | С                  |
| +13.5V        | 0.5 <b>A</b>        | Ethernet transceiver C               | С                  |

#### Table 10-1: XMI Side-DC Output Specifications

Table 10-2: VAXBI Side-DC Output Specifications

| DC Voltage 1 | Current      | For:                                 | From Regulator(s): |
|--------------|--------------|--------------------------------------|--------------------|
| +12V         | 4 A          | RS-232 and TK tape drive sup-<br>ply | D                  |
| -12V         | 2.5 A        | RS-232 supply                        | D                  |
| -5V          | 20 A         | ECL logic                            | D                  |
| -2V          | 7 A          | ECL logic                            | D                  |
| +5V          | 120 A        | Logic supply                         | E                  |
| +5\BB        | 120 <b>A</b> | Memory supply                        | E                  |
| +13.5V       | 0.5 <b>A</b> | Ethernet transceiver E               | E                  |

<sup>1</sup>The H7206 power and logic unit supplies 24VDC at 0-4 amps to the blowers and airflow sensor.

### Table 10-3: AC Output Specifications

| Туре                                                                         | For:                          |
|------------------------------------------------------------------------------|-------------------------------|
| Two switched external IEC 320 recepta-<br>cles fused at 10 amps <sup>1</sup> | Reserved                      |
| One unswitched internal IEC 320 recep-<br>tacle fused at 2 amps              | H7231-N battery backup option |
| <sup>1</sup> These receptacles are not included on some systems.             |                               |

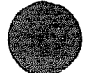

### **10.3 Power Modules**

Most of the power modules can be seen from the rear of the cellinet.

Figure 10-3: Location of Power Modules (Rear View)

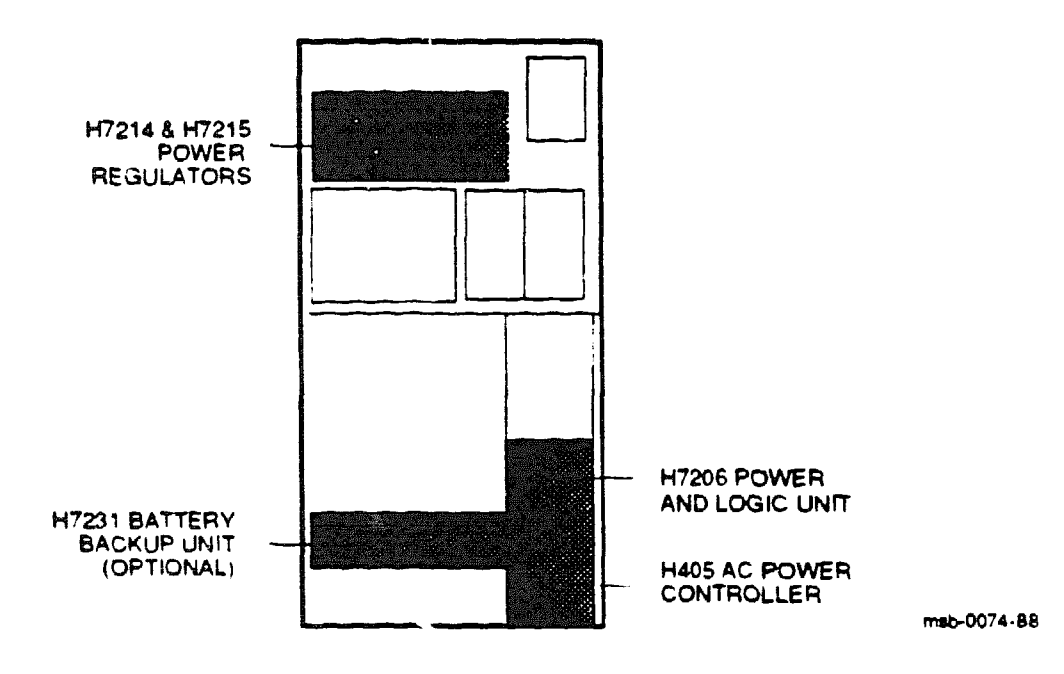

Power modules are listed in Table 10-4.

| Part<br>Number | Module               | Quantity | 60 Hz<br>System | 50 Hz<br>System |
|----------------|----------------------|----------|-----------------|-----------------|
| H7214          | Power regulator      | 3        | X               | X               |
| H7215          | Power regulator      | 2        | x               | х               |
| H7206          | Power and logic unit | 1        | x               | Х               |
| H7231-N        | Battery backup unit  | 1        | x               | Х               |
| H405-E         | AC power controller  | 1        | x               | -               |
| H405-F         | AC power controller  | 1        | -               | Х               |
| 16-28393-01    | 50 Hz transformer    | 1        | -               | X               |

### Table 10-4: Power Modules

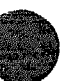

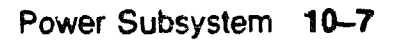

## 10.4 H7214 Power Regulator

The system has three H7214 power regulators; two supply power to the XMI backplane and one supplies power to the VAXBI backplane. Each power regulator can also supply +13.5V to an Ethernet transceiver. The regulators are located in the upper part of the cabinet.

Figure 10-4: H7214 Power Regulators (Rear View)

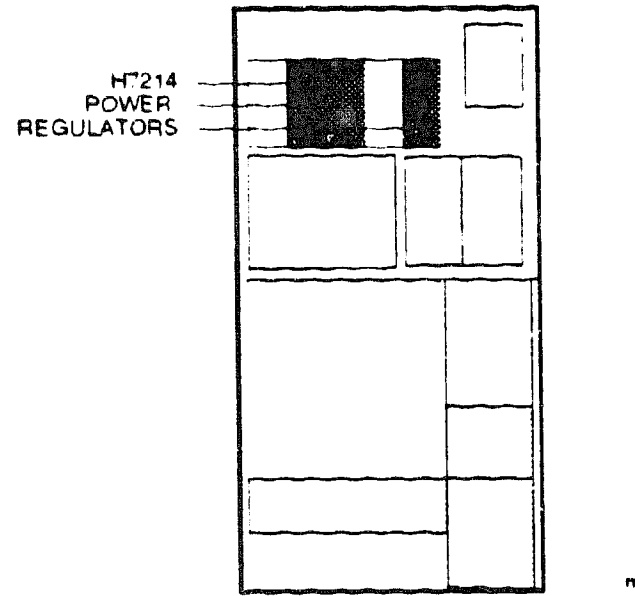

msb-0075-89

### Table 10–5: H7214 Power Regulator Specifications

| Parameter         | Description                                                                                                    |
|-------------------|----------------------------------------------------------------------------------------------------|
| Part Number:      | H7214                                                                                                    |
| Location:         | Upper part of cabinet                                                                                                    |
| Dimensions:       | 6" H x 4.5" W x 12" D                                                                                                    |
| Weight:           | 8 lbs                                                                                                    |
| Cables for XMI:   | 17-01497-02 control/status cable, 34-pin connector<br>17-01446-01 bulk power cable<br>17-01525-01 remote sense cable<br>+13.5V output cable, 2-pin connector (part of Ethernet cable 17-01496-<br>01)<br>+5VDC and -5VDC leads attached to XMI bus bar sasem-<br>bly                                                                                               |
| Cables for VAXBI: | 17-01666-01 control/status cable, 24-pin connector, to H7206 power<br>and logic unit<br>17-01447-01 bulk power cable to H7206 power and logic unit<br>17-01525-01 remote sense cable to VAXBI bus bar<br>+13 5V output cable, 2-pin Mate-N-Lek connector (part of 17-01496-<br>01 Ethernet cable)<br>+5VDC and -5VDC leads attached to VAXBI bus bar assem-<br>bly |
| Service From:     | Front and rear of cabinet, doors open                                                                                                    |
| Tools Required:   | Flat screwdriver                                                                                                    |
| Diagnostics:      | Green LED lights when +5V output is within regulation                                                                                                    |

The H7214 power regulator develops two regulated DC outputs: +5V used to power system logic and memory loads, and the +13.5V, available for an Ethernet transceiver.

Each H7214 has one green LED that is visible from the rear of cabinet. The LED lights to indicate that the +5V output is properly regulated.

**NOTE:** The green LED does not indicate the status of the +13.5V Ethernet output.

The power regulator consists of a single printed circuit board mounted on a right-angle bracket. The bracket has guiding edges for use when inserting the regulator into the cabinet.

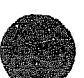

# 10.5 H7214 Power Regulator Removal and Replacement

Remove or replace the H7214 power regulator from the rear of the cabinet.

WARNING: High voltages are present in the H7214 power regulator. After power has been removed, wait at least 2 minutes before working on the unit.

### Figure 10-5: H7214 Power Regulator Removal

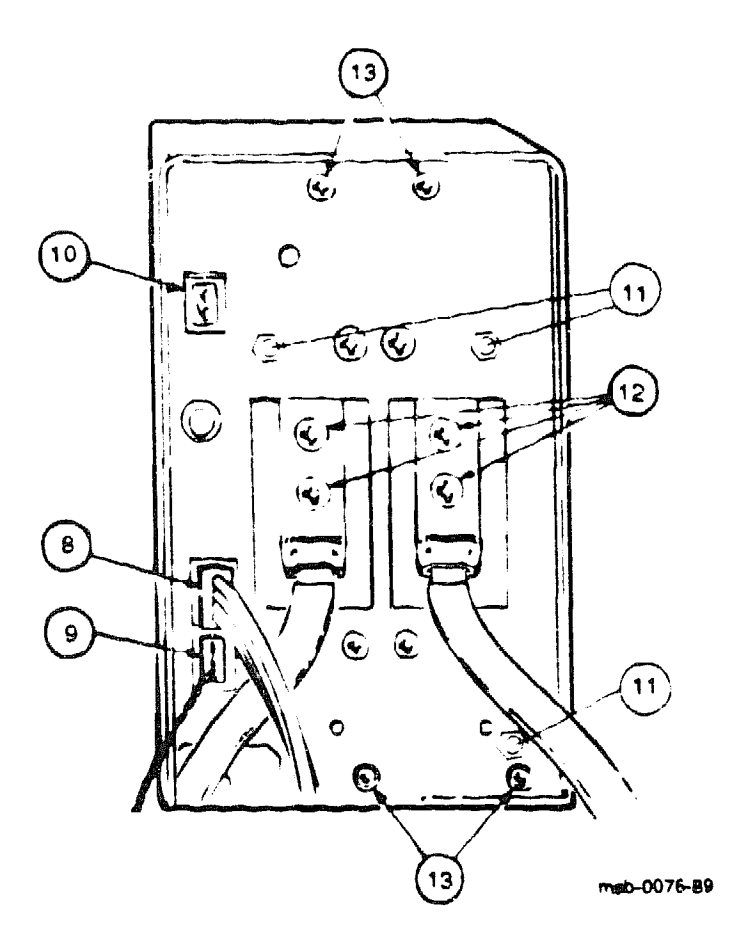

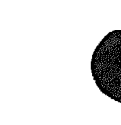

#### REMOVAL

- 1. Perform an orderly shutdown of the system.
- 2. Turn the upper key switch on the front control panel to Off.
- 3. Pull the main circuit breaker on the AC power controller to Off.
- 4. Unplug system power cord; wait 2 minutes for capacitors to discharge.
- 5. Open the front and rear doors.
- 6. At the front of the cabinet, disconnect the bulk power cord by releasing the fastener clip and pulling. On the XMI side, disconnect cable 17-01446-01 from J3. On the VAXBI side, disconnect cable 17-01447-01 from J3.
- 7. At front of cabinet, loosen one captive screw securing regulator.
- 8. At the rear of the cabinet, disconnect the control/status cable by releasing the fastener clip and pulling. See <sup>(2)</sup> in Figure 10-5. On the XMI side, disconnect cable 17-01497-02 from J1. On the VAXBI side, disconnect cable 17-01666-01 from J1.
- 9. Disconnect the 17-01525-01 r mote sense cable from J4. See (9).
- 10. Disconnect the +13.5V cord [part of 17-01496-01] from J2 (if Ethernet connection is present). See D.
- 11. With a 5/16" nut driver, remove the three nuts and the plastic cover. See **0**.
- 12. Disconnect the bus bar leads by removing the four screws. See **(2)**. Work the bus bar leads down into the XMI service area.
- 13. Using a flat screwdriver, loosen the four slotted screws. See (9).
- 14. Support the bottom of the H7214 as you pull it from the cabinet.

#### REPLACEMENT

Reverse steps 1 through 14 above.

**NOTE:** Make sure the lugs connecting the bus bar leads do not contact the sheet metal bracket around the mounting points.

The H7214 ground reference wire is connected to the regulator's circuit board and return bus bar by a screw and washer. Make sure the wire is intact and properly connected. Tuck the wire out of the way when inserting the regulator into the machine.

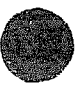

# 10.6 H7215 Power Regulator

The system has two H7215 power regulators, one for the XMI card cage and one for the VAXBI card cages. They are located in the upper part of the cabinet, along with the H7214 power regulators.

Figure 10-6: H7215 Power Regulators (Rear View)

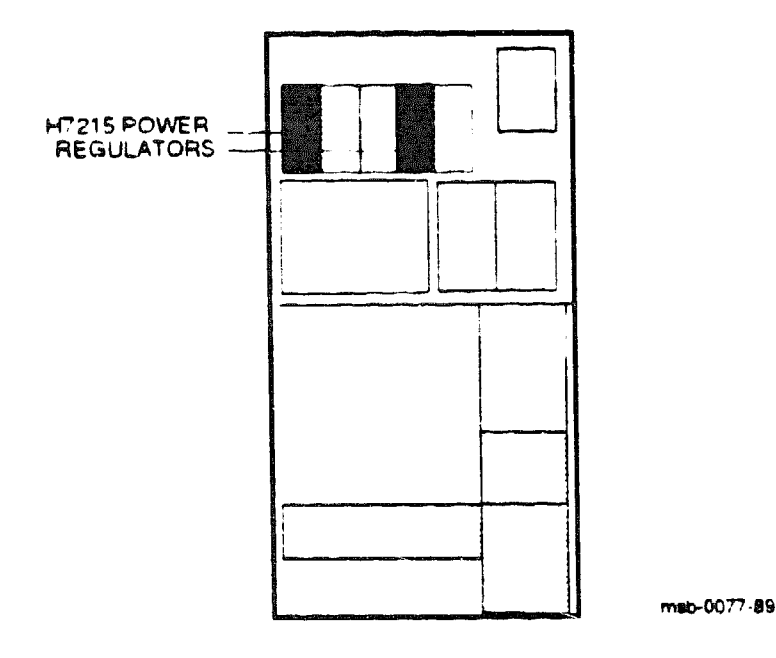

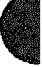

### Table 10-6: H7215 Power Regulator Specifications

| Parameter         | Description                                                                                                    |  |
|-------------------|----------------------------------------------------------------------------------------------------|--|
| Part Number:      | H7215                                                                                                    |  |
| Location:         | Upper part of cabinet                                                                                                    |  |
| Dimensions:       | 6" H x 3.5" W x 12" D                                                                                                    |  |
| Weight:           | 5 lbs                                                                                                    |  |
| Cables for XMI:   | 17-01446-01 bulk power cable from H7206, 3-pin connector<br>17-01497-02 control status cable from H7206, 10-pin connec-<br>tor for signals and 2-pin Mate-N-Lok connector for inter-<br>lock switch<br>17-01566-01 power distribution cable to XMI, 32-pin connec-<br>tor      |  |
| Cables for VAXBI: | 17-01447-01 bulk power cable for H7206, 3-pin connector<br>17-01666-01 control status cable from H7206, 10-pin connec-<br>tor for signals and 2-pin Mate-N-Lok connector for the inter-<br>lock switch<br>17-01523-01 power distribution cable to VAXBI, 32-pin connec-<br>tor |  |
| Service From:     | Front and rear of cabinet, doors open                                                                                                    |  |
| Tools Required:   | Flat screwdriver                                                                                                    |  |
| Diagnostics:      | Green LED lights when voltages are in regulation                                                                                                    |  |

The H7215 develops four regulated DC output voltages: -5V and -2V for ECL devices and +12V and -12V for communications devices and the TK tape drive.

The H7215 has a thermal sensor. If the H7215 overheats on the XMI side, an OVER TEMP signal is sent to the H7206 logic board. The H7206 will then inhibit all regulator outputs to the XMI. The same is true for the regulators on the VAXBI side.

Each regulator has a green LED that lights to indicate when all four output voltages are in regulation. The LEDs are visible from the rear of the cabinet.

The power regulator consists of a single printed circuit board mounted on a right-angle bracket. The bracket has guiding edges for use when inserting the regulator into the system.

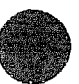

# 10.7 H7215 Power Regulator Removal and Replacement

Working mainly from the rear of the cabinet, remove or replace the H7215 power regulator using a flat screwdriver. The assembly has three captive screws, one control/status cable, and two power cables.

**WARNING:** High voltages are present in the H7215 power regulator. After power has been removed, wait at least 2 minutes before working on the unit.

#### Figure 16-7: H7215 Power Regulator Removal

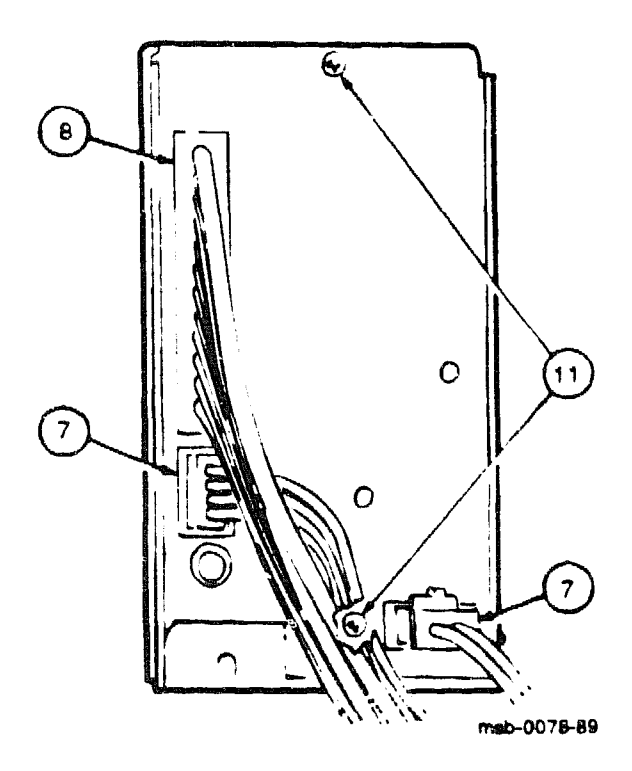

# )

### REMOVAL

- 1. Perform an orderly shutdown of the system.
- 2. Turn the upper key switch on the front control panel to the Off position.
- 3. Pull the main circuit breaker on the AC power controller to the Off p-sition.
- 4. Unplug the system power cord.
- 5. Wait 2 minutes for the capacitors to discharge.
- 6. Open the front and rear doors.
- Working from the rear of the cabinet, disconnect the control/status cable by pulling out the 10-pin connector at J2 and the 2-pin Mate-N-Lok connector at INTERLOCK. See in Figure 10-7. On the XMI side, cable 17-01497-02 is disconnected. On the VAXBI side, cable 17-01666-01 is disconnected.
- 8. Remove the cable retainer and disconnect the power distribution cable from J3. See <sup>(3)</sup>. (Note that this 32-pin connector is keyed.) On the XMI side, cable 17-01566-01 is disconnected. On the VAXBI side, cable 17-01523-01 is disconnected.
- 9. At the front of the cabinet, disconnect the bulk power cable from J1. This cable has a 3-pin Mate-N-Lok connector. On the XMI side, cable 17-01446-01 is disconnected. On the VAXBI side, cable 17-01447-01 is disconnected.
- 10. At the front of the cabinet, loosen the one captive screw securing the F.7215.
- 11. At the rear of the cabinet, use a flat screwdriver to loosen the screws at the top and bottom of the power regulator. See  $\mathbf{O}$ .
- 12. Support the bottom of the H7215 as you pull it out of the cabinet.

#### REPLACEMENT

- Reverse steps 1 through 12 above.
- Be sure to position the power regulator on the guide rail when you insert it into the cage.
- Note the gray dot on the control/status cable connector. When installing this cable, make sure the dot is on the top side.

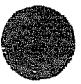

# 10.8 H7206 Power and Logic Unit

### **10.8.1 Specifications**

The H7206 power and logic unit is located in the lower right rear of the cabinet, just above the H405 AC power controller.

Figure 10-8: H7206 Power and Logic Unit (Rear View)

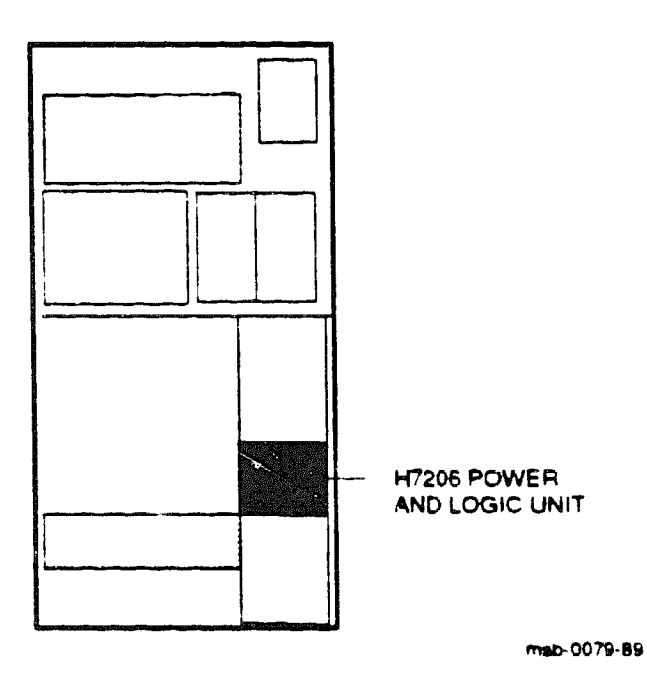

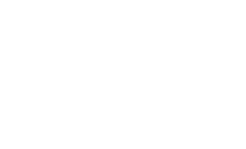

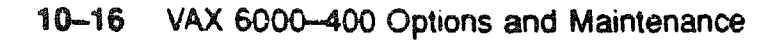

### Table 10-7: H7206 Power and Logic Unit Specifications

| Parameter       | Description                                                                                                    |  |  |
|-----------------|----------------------------------------------------------------------------------------------------|--|--|
| Part Number:    | H7206                                                                                                    |  |  |
| Location:       | Lower right rear of cabinet, just above the H405 AC power con-<br>troller                                                                                                    |  |  |
| Dimensions:     | 5" H x 5" W x 20.5" D                                                                                                    |  |  |
| Weight:         | 13 lbs                                                                                                    |  |  |
| Cables:         | 17-00962-01 to battery backup unit<br>70-20369-2F to battery backup unit<br>17-01498-01 to XTC module<br>17-01549-01 DEC power bus cable to H405 AC power con-<br>troller<br>17-01569-01 AC/DC OK to DWMBA/B module<br>17-01666-01 control/status to regulators on VAXBI side<br>17-01497-02 control/status to regulators on XMI side<br>17-01447-01 bulk power to regulators on VAXBI side<br>17-01446-01 bulk power to regulators on XMI side<br>17-01570-01 power to front and rear blowers<br>17-01501-01 input from AC power controller |  |  |
| Service From:   | Rear of cabinet, door open                                                                                                    |  |  |
| Tools Required: | Flat screwdriver                                                                                                    |  |  |
| Diagnostics:    | AC input and power regulator indicator lights will light                                                                                                    |  |  |

The H7206 power and logic unit contains the fan/power and logic modules.

The fan/power module functions are:

- AC to 300VDC conversion
- 24VDC to blowers
- DEC power bus logic
- Control panel key switch interface

The logic module functions are:

- AC OK and DC OK control for system
- Battery backup unit control logic
- Door interlock logic

Power Subsystem 10-17

### 10.8.2 H7206 Power and Logic Unit Switches and Indicators

The H7206 power and logic unit has three indicators and one reset switch, visible from the front of the cabinet.

Figure 10-9: H7206 Power and Logic Unit Switches and Indicators

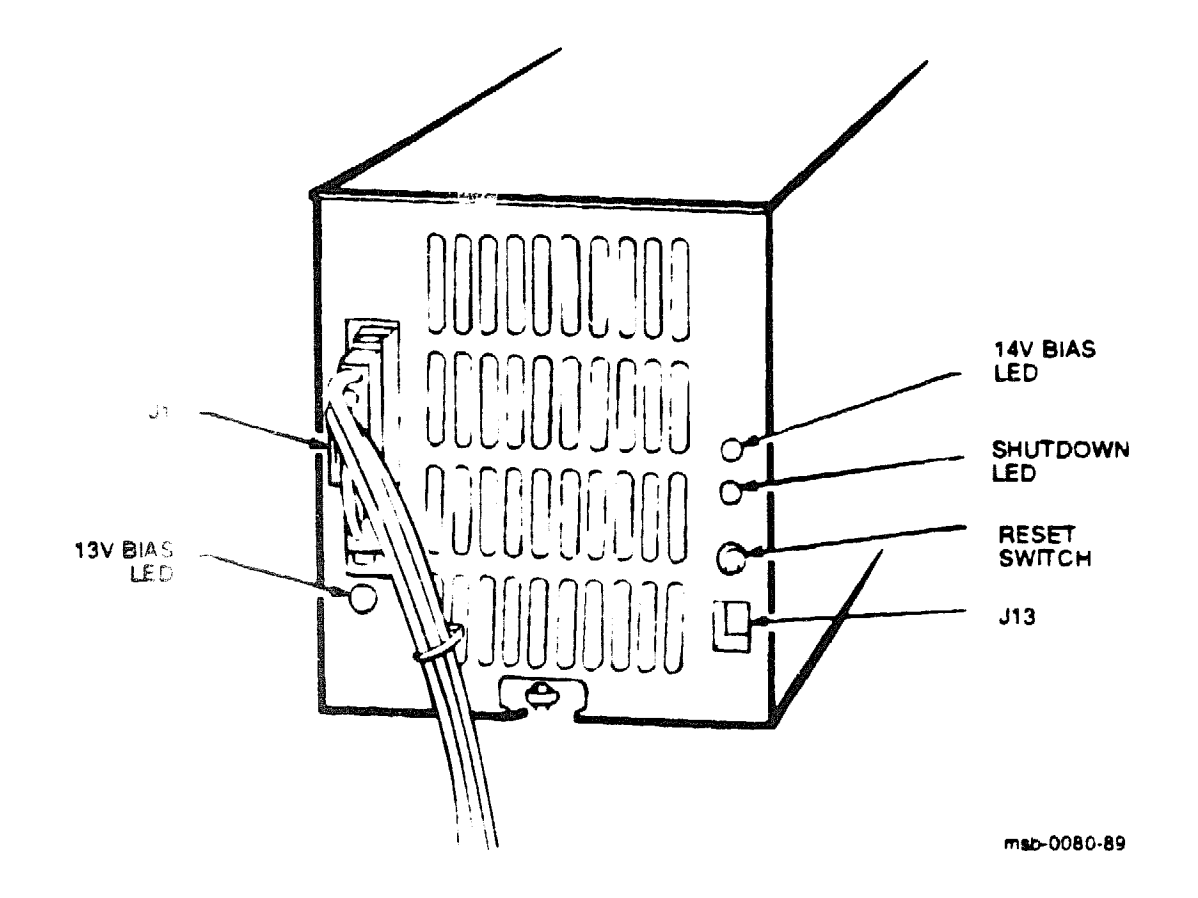

The power and logic unit consists of an AC to DC rectifier and filter, a fan/power module, and a logic module. The unit has three indicator LEDs and one reset switch.

The green +13V bias LED lights to indicate when the bias supply on the fan/power module is working.

**WARNING:** When the +13V bias LED is unlit, do not assume that the 300V bulk supply is deenergized. This LED does not indicate the presence or absence of the 300V bulk supply.

The green +14V bias LED lights to indicate that the bias supply is available to the logic board.

When lit, the red shutdown LED indicates a partial or complete power shutdown. Power shutdowns occur when there is an overtemperature condition, the VAXBI or XMI access door is open, or airflow in the cabinet is inadequate.

After determining the cause of the power shutdown, restart the system using the front control panel. The red shutdown LED should go off when the system is restarted.

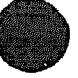

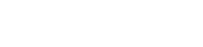

# 10.9 H7206 Power and Logic Unit Removal and Replacement

Remove or replace the H7206 power and logic unit using a flat screwdriver. The assembly is held in place by six hex screws. There are 11 cables. You may want to mark the cables when removing them to simplify reconnection. If you cannot disconnect some cables from the front of the machine, remove the plenum to access the connectors (see Section 10.7).

WARNING: High voltages are present in the H7206 power and logic unit. After power has been removed, wait at least 2 minutes before working on the unit.

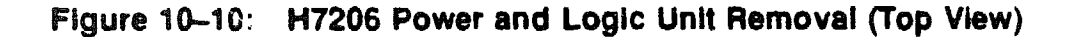

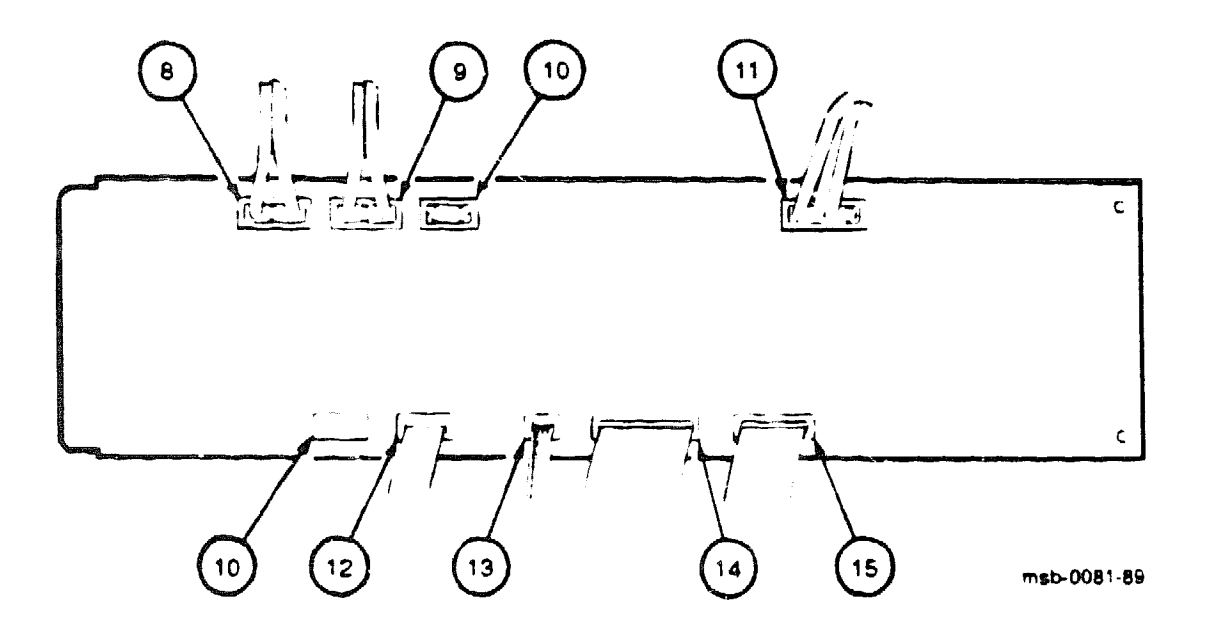

#### REMOVAL

- 1. Perform an orderly shutdown of the system.
- 2. Turn the upper key switch on the front control panel to the Off position.
- 3. Pull the main circuit breaker on the AC power controller to the Off position. Unplug the system power cord.
- 4. Wait 2 minutes for the capacitors to discharge.
- 5. Open the front and rear doors.
- 6. Working from the front of the cabinet, disconnect the 17-01501-01 AC input cable from J1 (see Figure 10-9).
- 7. Disconnect the 17-01549-01 DEC power bus cable from J13.
- 8. Disconnect the 17-01447-01 bulk power cable from J3. See () in Figure 10-10.
- 9. Disconnect the 17-01446-01 bulk power cable from J4. See 9.
- 10. If the system has a H7231-N battery backup unit, disconnect the 70-20396-2F cable from J6 and the 17-00962-01 cable from J12. See **(D**).
- 11. Disconnect the 17-01570-01 blower cable from J2. See ①.
- 12. Disconnect the 17-01498-01 XTC cable from J16. See (2).
- 13. Disconnect the 17-01569-01 AC/DC OK cable from J11. See (9).
- 14. Disconnect the 17-01666-01 control/status cable from J9. See 🛈
- 15. Disconnect the 17-01497-02 control/status cable from J14. See (9).
- 16. Working from the rear of the cabinet, use a flat screwdriver to remove the six hex screws.
- 17. Slide the unit out of the cabinet.

#### REPLACEMENT

- Reverse steps 1 through 17 above.
- When reinstalling the unit, make sure the locating tang on the front end of the unit engages the locating stud on the front shelf.

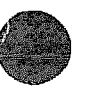

## 10.10 H7206 Fan Removal and Replacement

Remove the H7206 power and logic unit's top cover to access the fan (part number 12-24701-06). There are six screws and one cable. Use a flat screwdriver and a small Phillips screwdriver to remove the fan.

Figure 10-11: H7206 Fan Removal

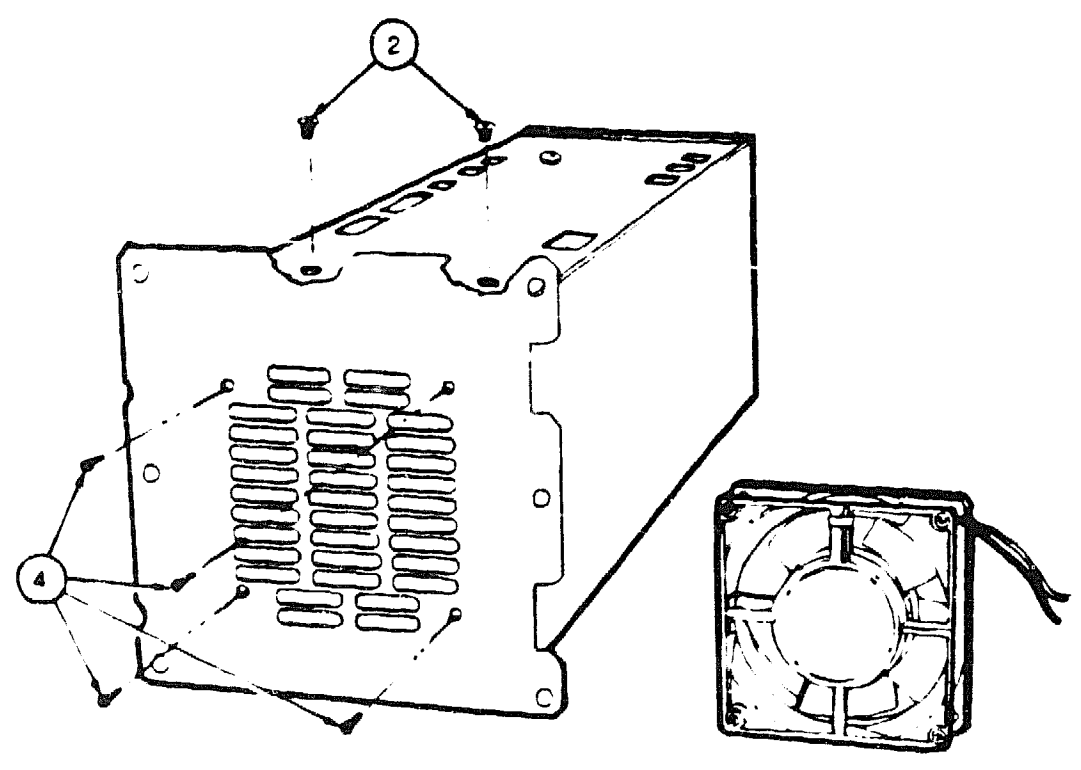

msb-0082-89

### REMOVAL

- 1. Remove the power and logic unit from the cabinet (see Section 10.9).
- 2. Using a flat screwdriver, remove the top cover by removing two screws. See 2 in Figure 10-11.
- 3. Disconnect the fan cable from J8 on the power/fan module by pulling out the 2-pin connector.
- 4. Using a small Phillips screwdriver, remove the four screws that attach the fan to the rear panel of the power and logic unit. See **Q**.
- 5. Remove the fan.

#### REPLACEMENT

Reverse steps 1 through 5 above.

The fan is powered by the same +24VDC used to run the main system blowers. There is no fault indication if the fan stops.

When the cabinet doors are open, the power and logic unit depends entirely on its internal fan for cooling. When working on the machine, make visual checks to see if the fan is operating.

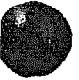

### 10.11 H405 AC Power Controller

The H405 AC power controller is located in the right lower rear corner of the cabinet. The assembly comes in two models: the H405-E for 60 Hz systems and the H405-F for 50 Hz systems.

Figure 10-12: H405 AC Power Controller (Rear View)

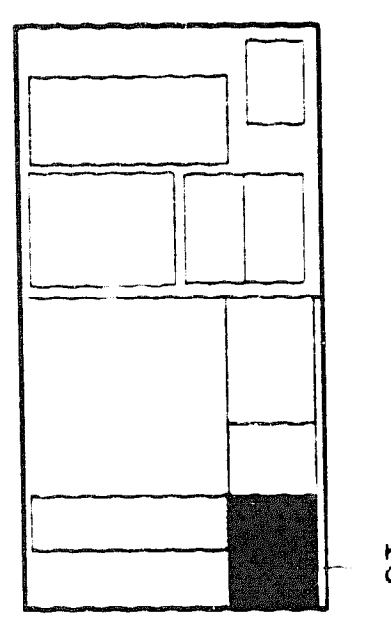

H405 AC POWER CONTROLLER

mab-0083-89

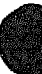
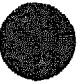

#### Table 10-8: H405 AC Power Controller Specifications

| Parameter       | Description                                                                                                    |
|-----------------|----------------------------------------------------------------------------------------------------|
| Part Number:    | H405-E (60 Hz)<br>H405-F (50 Hz)                                                                                                    |
| Location:       | Lower right rear corner of cabinet                                                                                                    |
| Dimensions:     | 120 m. H x 7.5 m. W x 15 m. D                                                                                                    |
| Weight:         | 34 Ibs                                                                                                    |
| Cables:         | 17-01501-01 AC input to power and logic unit<br>17-01549-01 DEC power bus to H7206 power and logic unit<br>17-01815-01 to 50 Hz transformer<br>17-00365-03 to battery backup unit<br>17-00365-03 to disks<br>17-01844-01 to temperature sensor |
| Service From:   | Rear of cabinet, door open                                                                                                    |
| Tools Required: | Large Philhps and flat screwdrivers                                                                                                    |
| Diagnostics:    | Three power phase indicator lights on the H405-E will light to indi-<br>cate that three-phase power is present at power-up                                                                                                    |

In 60 Hz systems, the H405-E AC power controller routes 3-phase, 208VAC power to the output connector J2, used to connect power to the H7206 power and logic unit. For 50 Hz systems, the same output is first routed to the transformer (part number 16-28393-01) which lowers the phase voltages to the required input range of the H7206.

The H405 AC power controller monitors the state of the cabinet thermostat mounted at the top of the cabinet. The thermostat is a normally closed thermal switch The H405 also monitors the sense switch integral to the main circuit breaker. The sense switch is normally closed when the circuit breaker is in the On position.

If the thermal switch opens (overtemperature condition) or the sense switch opens (main circuit breaker is Off), the H405 removes power from the cabinet by open circuiting its output signal, Fail Safe Enable. The battery backup unit, if included, is also disabled from delivering its 250VDC source to the H7206 power and logic unit.

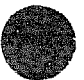

## 10.12 H405 AC Power Controller Removal and Replacement

Working mainly from the rear of the cabinet, remove or replace the H405 AC power controller using a large Phillips screwdriver. The assembly has six captive screws and seven cables.

Figure 10–13: H405 AC Power Controller Removal

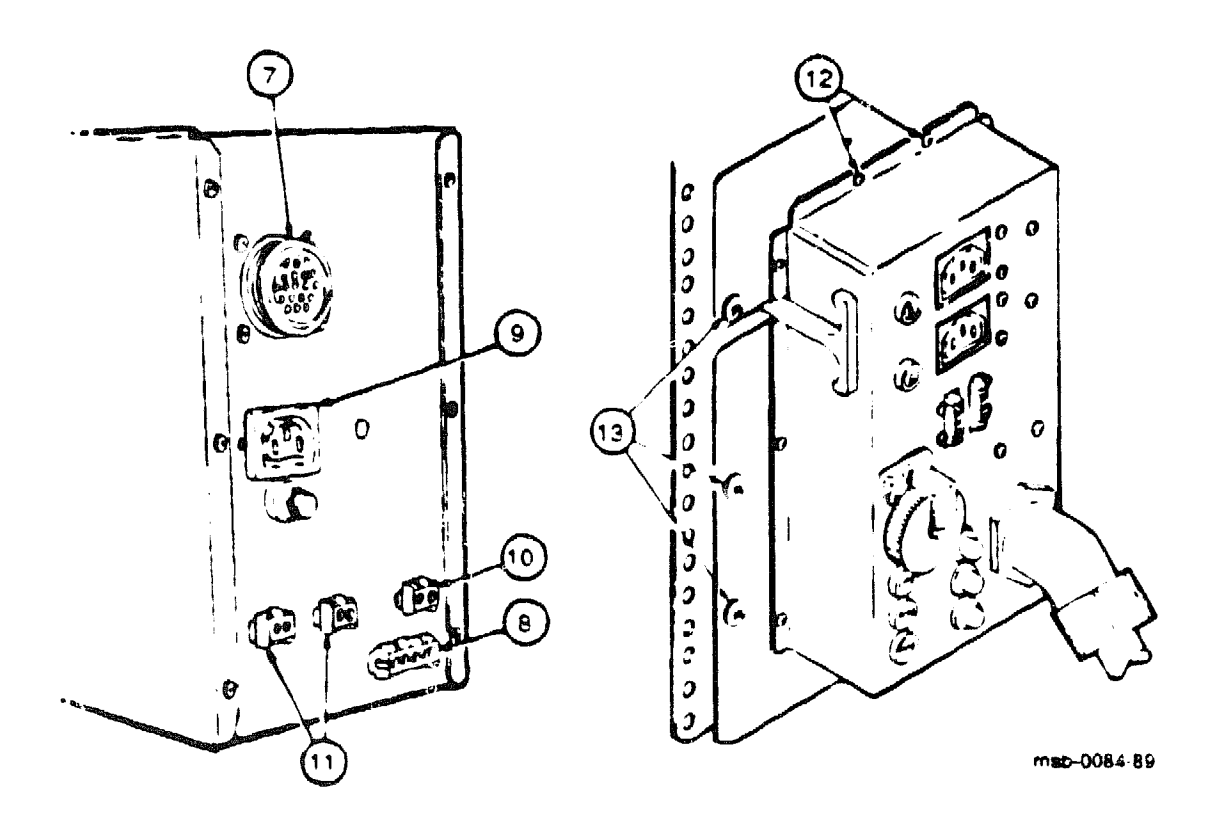

**WARNING:** The H405 AC power controller is heavy. Exercise caution when lifting and moving this unit.

#### REMOVAL

- 1. Perform an orderly shutdown of the system.
- 2. Turn the upper key switch on the front control panel to the Off position.
- 3. Pull the main circuit breaker on the AC power controller to the Off position.
- 4. Unplug the system power cord.
- 5. Wait 2 minutes for the capacitors to discharge.
- 6. Open the front and rear doors.
- 7. Working from the front of the cabinet, disconnect the 17-01501-01 AC input cable from J2 by twisting the black connector ring counterclockwise. If the system has a 50 Hz transformer, disconnect the 17-01815-01 cable from J2. See **3** in Figure 10-13.
- 8. Disconnect the 17-01549-01 DEC power bus cable from J1. See 3.
- 9. If the power system includes an H7231-N battery backup unit, disconnect the 17-00365-03 cable from J5. See **9**.
- 10. Disconnect the 17-01844-01 temperature sensor cable from J9. See (0).
- 11. Disconnect the 17-01833-01 fail safe enable cable from J6 and J7. See
- 12. At the rear of the cabinet, use a flat screwdriver to remove the two hex screws at the top of the subassembly. See **B**.
- 13. Using a large Phillips screwdriver, remove the six screws that hold the AC power controller in place. See **B**.
- 14. Pull the AC power controller toward you and remove it.

#### REPLACEMENT

• Reverse steps 1 through 14 above.

**NOTE:** Route the 17-01844-01 and 17-01833-01 cables away from the transformer (50 Hz systems only).

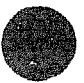

## 10.13 50 Hz Transformer

A transforme: is required for 50 Hz systems. The transformer is located on the floor of the cabinet, directly below the power and logic unit.

Figure 10-14: 50 Hz Transformer (Front View)

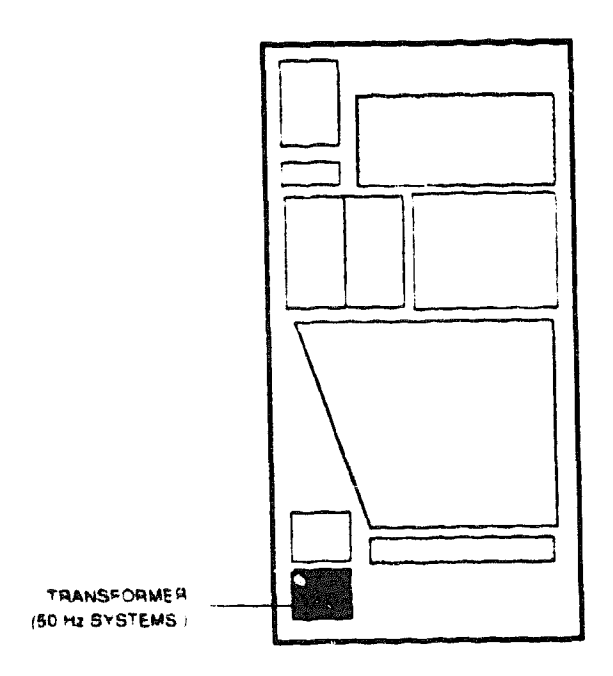

map-0085-89

# Ì

| Table | 10-9: | 50 Hz | Transformer | <b>Specifications</b> |
|-------|-------|-------|-------------|-----------------------|
|-------|-------|-------|-------------|-----------------------|

| Parameter       | Description                                                                            |
|-----------------|----------------------------------------------------------------------------------------|
| Part Number:    | 16-28393-01                                                                            |
| Location:       | Lower left front of cabinet                                                            |
| Dimensions:     | 6 5" H x 6" W x 10" D                                                                  |
| Weight:         | 40 lbs                                                                                 |
| Cables:         | 18-01815-01 to H405-F AC power controller<br>17-01501-01 to H7206 power and logic unit |
| Service From:   | Front of cabinet, door open                                                            |
| Tools Required: | Flat screwdriver                                                                       |

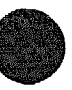

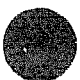

## 10.14 50 Hz Transformer Removal and Replacement

Working from the front of the cabinet, remove the transformer using a flat screwdriver. The transformer has six screws and two power cables.

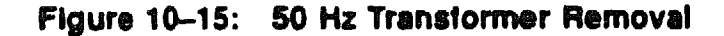

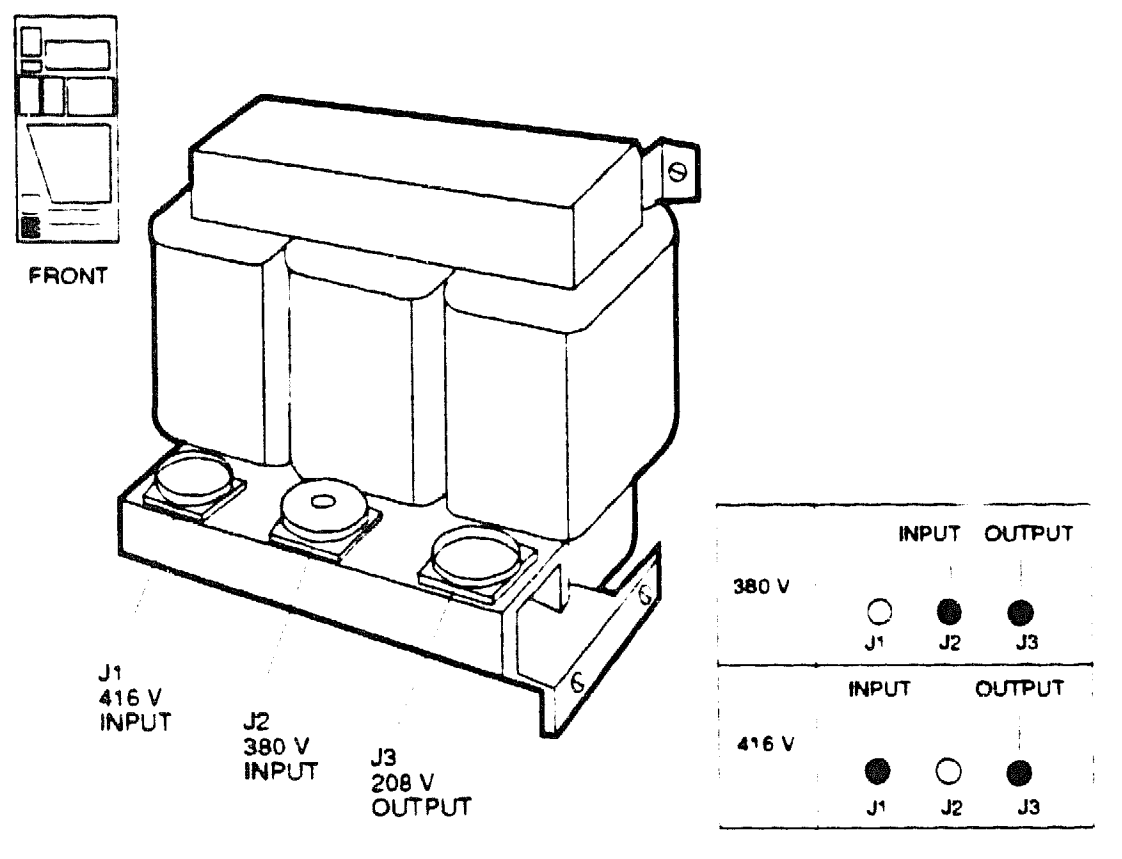

msb-0035-89

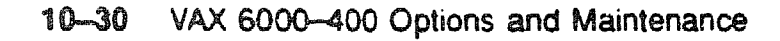

**WARNING:** To avoid high voltage shock, a round, threaded cap is provided to cover the unused inlet connector. When replacing, rewiring, or reconnecting the transformer, make sure that the cap is properly installed. The cap fits onto either the 380V (J2) or the 416V (J1) inlet connector.

**WARNING:** The 50 Hz transformer is heavy. Exercise caution when lifting and moving this unit.

#### REMOVAL

- 1. Perform an orderly shutdown of the system.
- 2. Turn the upper key switch on the front control panel to the Off position.
- 3. Pull the main circuit breaker on the AC power controller to the Off position.
- 4. Unplug the system power cord.
- 5. Wait 2 minutes for the capacitors to discharge.
- 6. At the front of the cabinet, use a flat screwdriver to remove the six #10-32 screws securing the sheet metal panel. This panel is located below the power and logic unit.
- 7. Disconnect the 17-01815-01 power input cable from J1 (416V) or J2 (380V). See Figure 10-15.
- 8. Disconnect the 17-01501-01 power output cable from J3.
- 9. Remove the six screws that attach the transformer to the cabinet rails.
- 10. Remove the transformer.

#### REPLACEMENT

• Reverse steps 1 through 10 above.

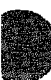

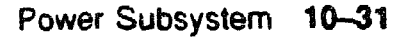

## 10.15 H7231-N Battery Backup Unit

The optional H7231-N battery backup unit supplies 300V power to the system upon power failure. It is located in the horizontal mounting space just below the system blower, and to the left of the power and logic unit as viewed from the rear of the cabinet.

Figure 10-16: H7231-N Battery Backup Unit (Rear View)

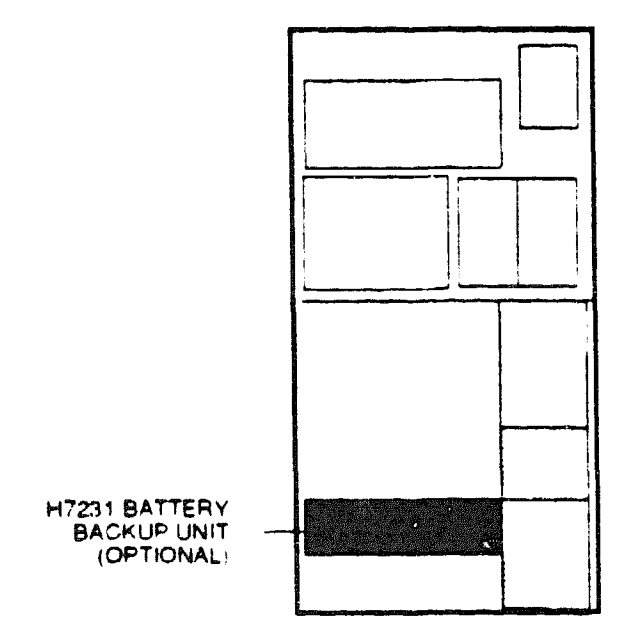

msb-0086-88

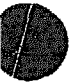

## Table 10-10: H7231-N Battery Backup Unit Specifications

| Parameter       | Description                                                                                                    |  |  |
|-----------------|----------------------------------------------------------------------------------------------------|--|--|
| Part Number:    | H7231-N                                                                                                    |  |  |
| Location:       | Lower third of cabinet, just below the system blower and next to<br>the H7206 power and logic unit                                                                                                    |  |  |
| Dimensions:     | 3" H x 17" W x 15" D                                                                                                    |  |  |
| Weight:         | 35 lbs                                                                                                    |  |  |
| Cables:         | 17-00962-01 control /status cable to power and logic unit<br>17-01833-01 fail safe enable cable to AC power controller<br>70-20396-2F power cable to power and logic unit<br>17-00365-03 AC line to AC power controller |  |  |
| Service From:   | Front and rear of cabinet, doors open                                                                                                    |  |  |
| Tools Required: | 3'8" nutdriver, flat screwdriver, phers                                                                                                    |  |  |

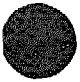

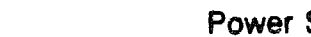

## 10.16 H7231-N Battery Backup Unit Removal and Replacement

Working from the front and rear of the cabinet, remove or replace the H7231-N battery backup unit using a flat screwdriver. The assembly has two screws and four cables.

#### Figure 10–17: H7231-N Battery Backup Unit Removal

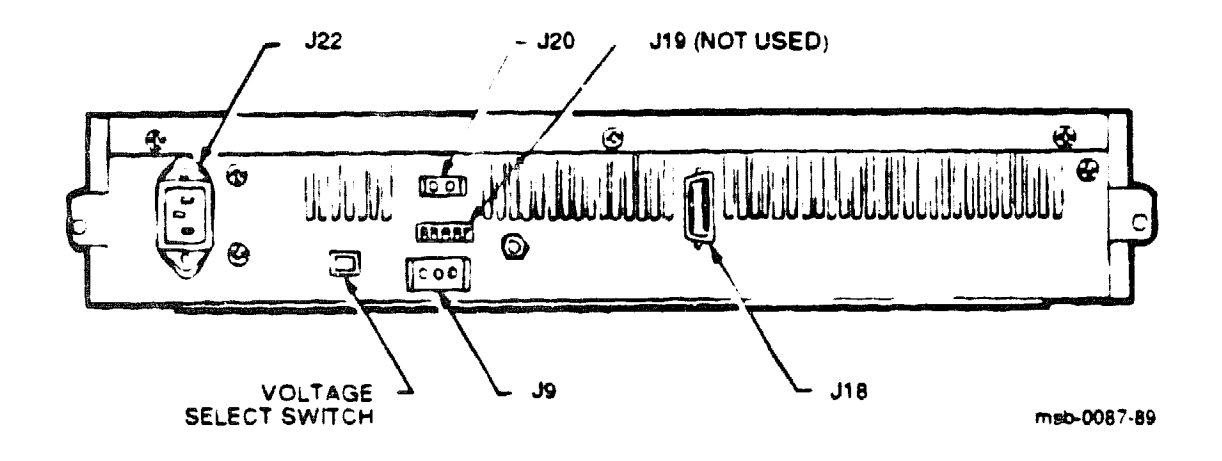

**WARNING:** The H7231-N battery backup unit is heavy. Exercise caution when lifting or moving this unit.

#### REMOVAL

- 1. Perform an orderly shutdown of the system.
- 2. Turn the upper key switch on the front control panel to the Off position.
- 3. Pull the main circuit breaker on the AC power controller to the Off position.
- 4. Unplug the system power cord.
- 5. Wait 2 minutes for the capacitors to discharge.
- 6. Open the front and rear doors.
- 7. If necessary, remove the air intake grill and plenum to access the cable connections (see Section 10.7).
- 8. Using a flat screwdriver, remove the two screws that attach the 17-00962-01 control/status cable to J18.
- 9. Disconnect the 70-20396-2F power cable from J9. Using a 3/8 inch nutdriver, disconnect the ground strap.
- 10 Disconnect the 17-00365-03 AC line cable from J22.
- 11. Disconnect the 17-01833-01 fail safe enable cable from J20.
- 12. At the front of the cabinet, use a 3/8 inch nutdriver to remove the two nuts that secure the battery backup unit in its mounting bracket.
- 13. Slide the battery backup unit toward you and lift it out of the mounting bracket.

#### REPLACEMENT

• Reverse steps 1 through 13 above.

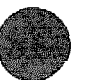

## 10.17 H7231-N Battery Backup Unit Installation

The H7231-N battery backup unit is a field-installable option. The unit, mounting bracket, hardware, and cables are included in the H7231-P Installation Kit.

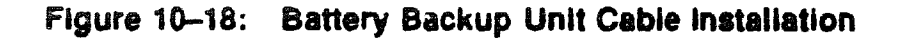

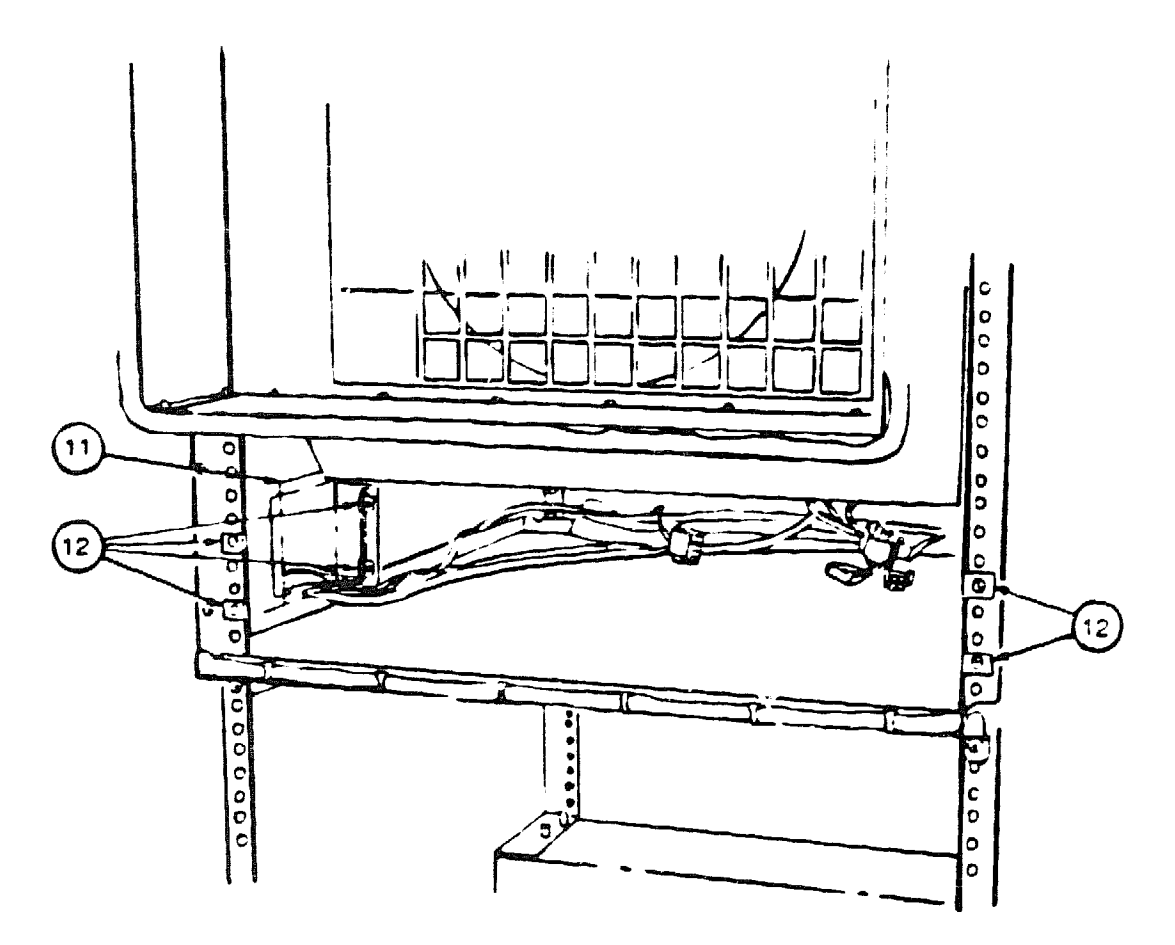

msb-0088-89

#### 10.17.1 Install the Battery Backup Unit Cables

- 1. Perform an orderly shutdown of the system.
- 2. Turn the upper key switch on the front control panel to the Off position.
- 2 Pull the main circuit breaker on the AC power controller to the Off position.
- 4. Unplug the system power cord.
- 5. Wait 2 minutes for the capacitors to discharge.
- 6. Open the front and rear doors.
- 7. Connect the 17-00365-03 AC input cable to J5 on the H405 AC power controller (see Figure 10-13).
- 8. Connect the 17-00962-01 cable to J12 on the H7206 power and logic unit
- 9. Connect the 70-20396-2F cable to J6 on the H7206 power and logic unit.

**NOTE:** Be sure that this cable is never connected to any unit other than the H7206 or the battery backup unit.

- 10. Find the fail safe enable cable. It is shipped with the system and is located underneath the H405 AC power controller. Connect the 17-01833-01 fail safe enable cable to J6 and J7 on the H405 AC power controller.
- 11. Route the cables through the clearance space at the right of the H7206 power and logic unit. See **(1)** in Figure 10-18.
- 12. Install the eight Tinnerman nuts. See **2**. Four nuts are installed on the front rails, two nuts on each side rail.

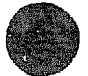

#### 10.17.2 Install the Mounting Bracket

- 1. At the front of the cabinet, slide in the mounting bracket (see Figure 10-19) and secure it by installing four Phillips screws into the Tinnerman nuts on the front rails. Do not tighten.
- 2. Install the two long Phillips screws on the left side rail.
- 3. At the rear of the cabinet, install the two spacers and two flathead screws behind the right side rail. Use pliers to line the spacer up behind the rail so that you can install the flathead screw through the spacer, rail, and Tinnerman nut. Then tighten all screws.

#### Figure 10–19: Mounting Bracket Installation

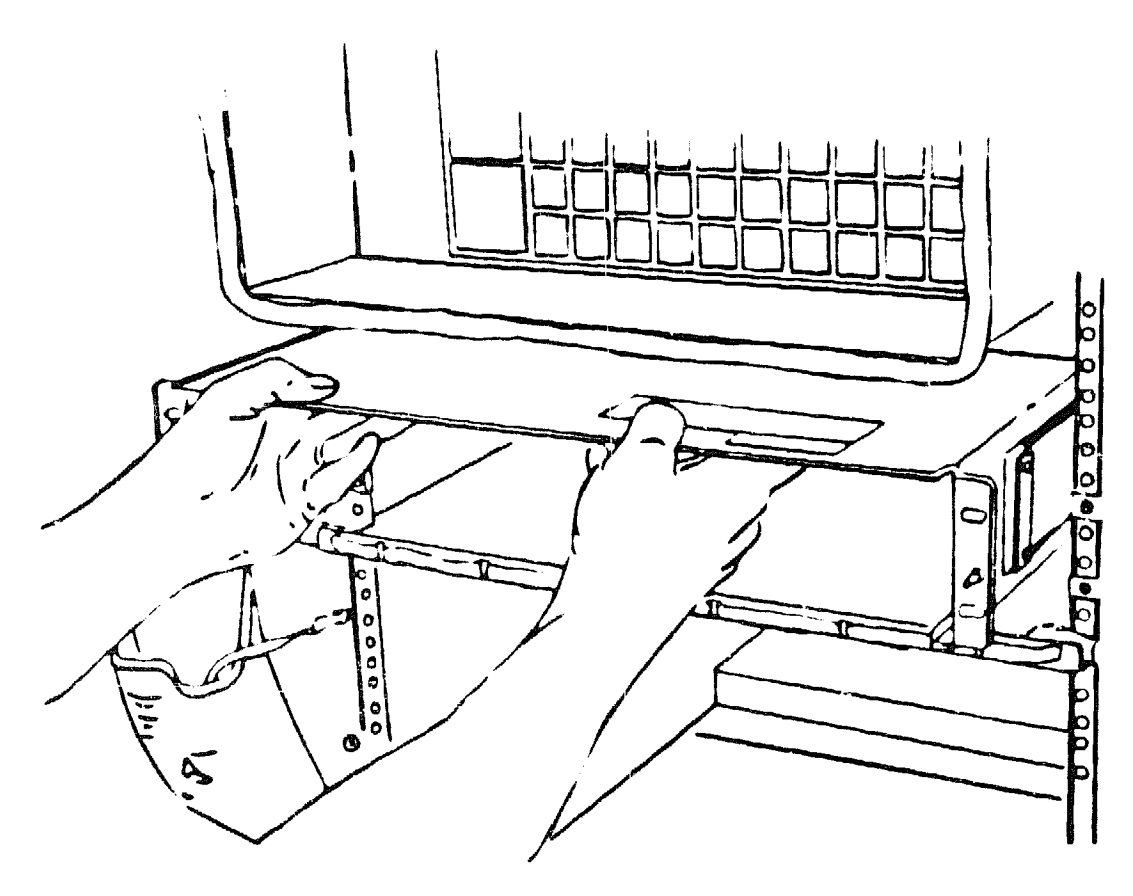

msb-0089-89

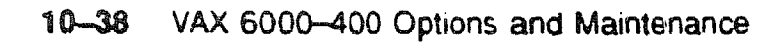

#### 10.17.3 Install the Unit

- 1. At the front of the cabinet, slide the battery backup unit into the mounting bracket (see Figure 10-20).
- 2. Using a 3/8 inch nutdriver, install the two nuts on the mounting bracket studs to secure the unit. See 2 in Figure 10-20.
- 3. Set the voltage select switch. See ③ For 60 Hz systems, set the switch to the right (115V). For 50 Hz systems, set the switch to the left (230V).
- 4. At the rear of the cabinet, remove the plenum (see Section 10.7).
- 5. Using a flat screwdriver, install the two screws that attach the 17-00962-01 cable to J18 (see Figure 10-17).
- 6. Connect the 70-20396-2F cable to J9. Using a 3/8 inch nutdriver, connect the cable's ground strap.
- 7. Connect the 17-00365-03 cable to J22 and the 17-01833-01 cable to J20.
- 8. Set the voltage select switch as in step 3.
- 9. Replace the plenum. Shut the doors.

#### Figure 10-20: Battery Backup Unit Installation

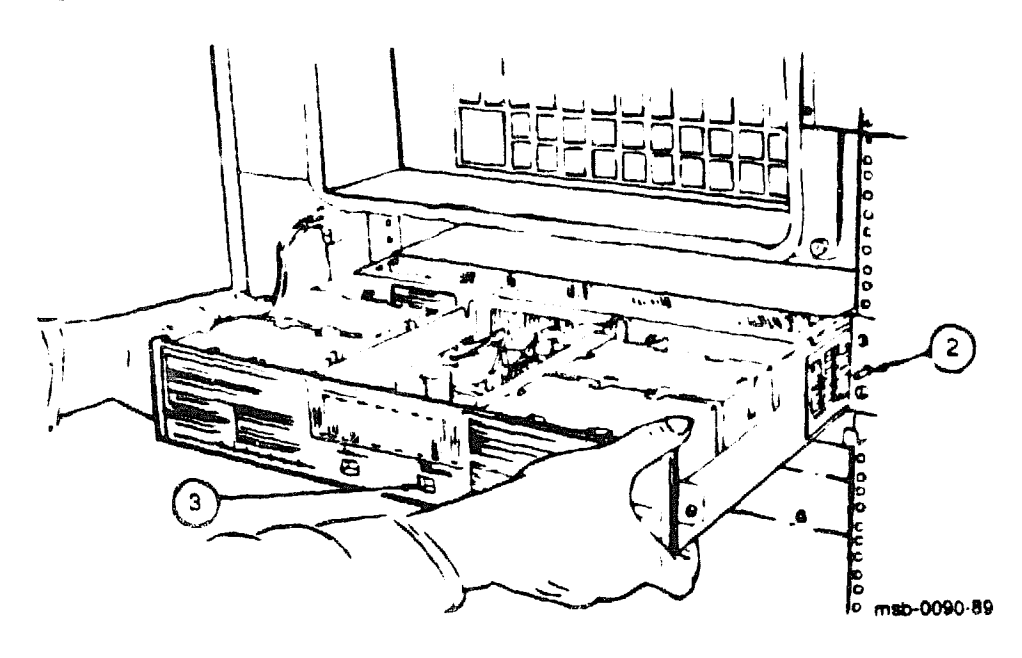

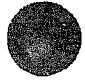

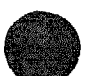

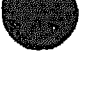

XXXXXXXXXXXXXXXXXXXXXXXX XXXXXXXXXXXXXXX XXXXXXXXXXXX XXXXXXXXXX **XXXXXXX** XXXXX ххх х

> х XXX XXXXX XXXXXXX XXXXXXXXX XXXXXXXXXXXX XXXXXXXXXXXXXXXX

## Chapter 11

## **Cabinet and Airflow Subsystem**

This chapter describes the field-replaceable units of the cabinet and units that monitor and control the interior environment of the cabinet. Sections include:

- Door and Filter Removal and Replacement (Front)
- Door and Filter Removal and Replacement (Rear)
- Airflow Sensor Removal and Replacement
- Temperature Sensor Removal and Replacement
- Blower Assembly Specifications
- Blower Assembly, Front and Rear
- Blower Assembly Removal and Replacement
- Side Panel Removal

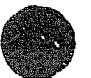

## 11.1 Door and Filter Removal and Replacement (Front)

Both the front and rear doors have air filters that need to be replaced periodically. Figure 11-1 shows the inside of the front door.

Figure 11-1: Front Door (Inside View)

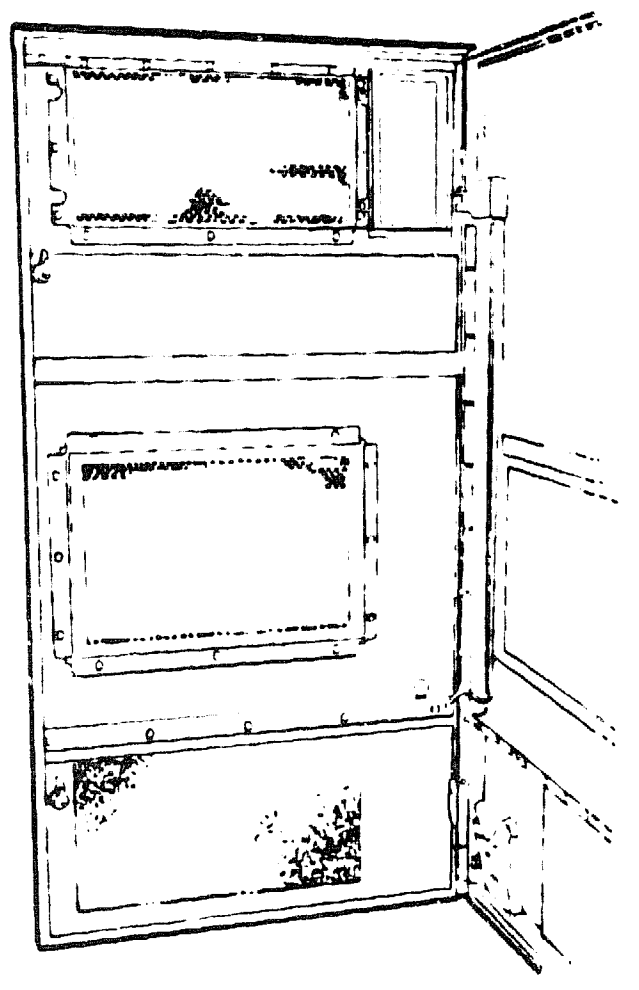

msb-0092-89

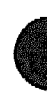

#### Table 11–1: Front Cabinet Door and Air Filter Specifications

| Parameter       | Description                                                                                                   |
|-----------------|----------------------------------------------------------------------------------------------------|
| Front Door:     | 70-24623-01                                                                                                   |
| Dimensions:     | 28.25" W x 56" D                                                                                              |
| Weight:         | 31 lbs                                                                                                    |
| Air Pilters:    | 12-11255-23 — 17.5" W x 9" D<br>12-11255-24 — 18.5" W x 12.5" D (air intake)<br>12-11255-25 — 18.5" W x 10" D |
| Tools Required: | 3/8" and 11/32" nutdrivers                                                                                    |

#### **REMOVAL OF DOORS**

- 1. Remove the ground strap, which is attached to the front door, using a 3/8 inch nutdriver.
- 2. Pull up the pin in the top hinge and lock in place.
- 3. Pull up and hold the pin in the bottom hinge as you lift the door up to remove it from the cabinet.

#### **REPLACEMENT OF DOORS**

- 1. Put the door into position at the hinges and then release the lock holding the top pin.
- 2. Pull up the bottom pin and release it to secure the door.

#### REMOVAL AND REPLACEMENT OF AIR FILTERS

It is especially important that the filters in the center of the front door and at the bottom of the rear door be clean. These filters cover the air intake area.

Three filters are covered with a grill that must be removed to replace the air filter.

- 1. Use an 11/32 inch nutdriver to remove the grill.
- 2. Pull off the old filter and stick on the new one.
- 3. Reinstall the grills (they protect against electromagnetic interference).

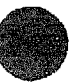

# 11.2 Door and Filter Removal and Replacement (Rear)

Figure 11-2 shows the inside of the rear door.

Figure 11-2: Rear Door (inside View)

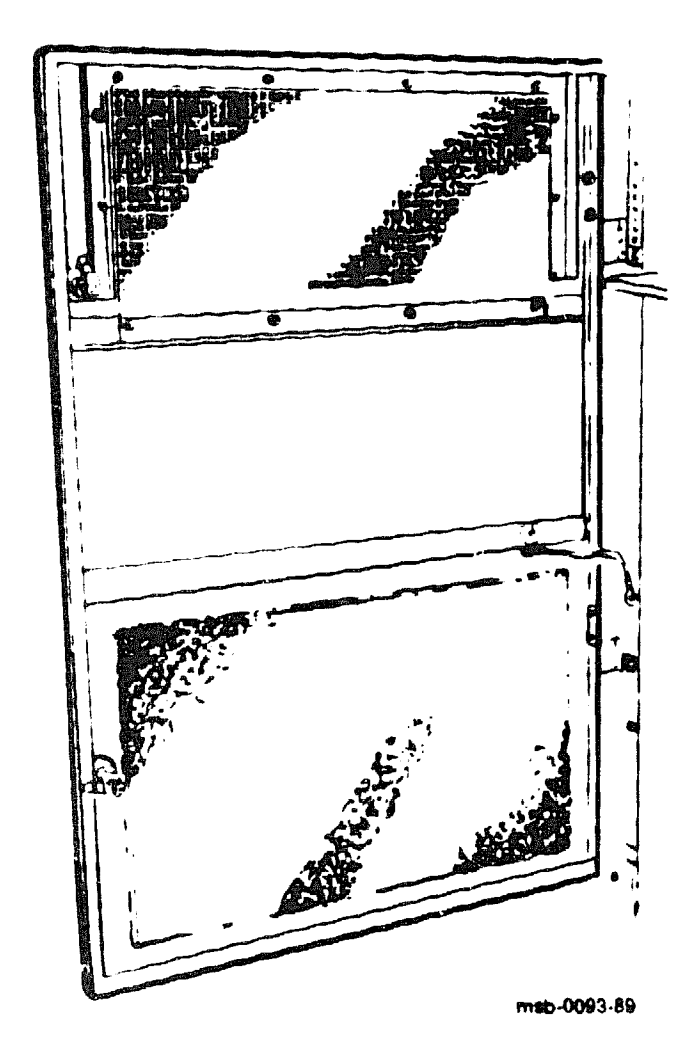

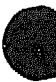

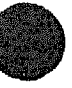

## Table 11-2: Rear Cabinet Door and Air Filter Specifications

| Parameter       | Description                                                                   |
|-----------------|-------------------------------------------------------------------------------|
| Rear Door:      | 70-24124-01                                                                   |
| Dimensions:     | 28" W x 41.5" D                                                               |
| Weight:         | 20 lbs                                                                        |
| Air Filters:    | 12-11255-17 — 26' W x 15.5'' D (air intake)<br>12-11255-22 — 22'' W x 9.5'' D |
| Tools Required: | 3/8" and 11/32" nutdrivers                                                    |

For the removal and replacement procedures for the rear door and filters, see Section 11.1.

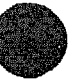

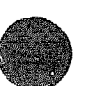

## **11.3 Airflow Sensor Removal and Replacement**

The airflow sensor (see Figure 11-3) is mounted inside the cabinet above the XMI power regulators, to the left of the temperature sensor. The airflow sensor regulates the two blowers and shuts down the power regulators if the airflow in the cabinet is inadequate.

#### Figure 11-3: Airflow Sensor (Front View)

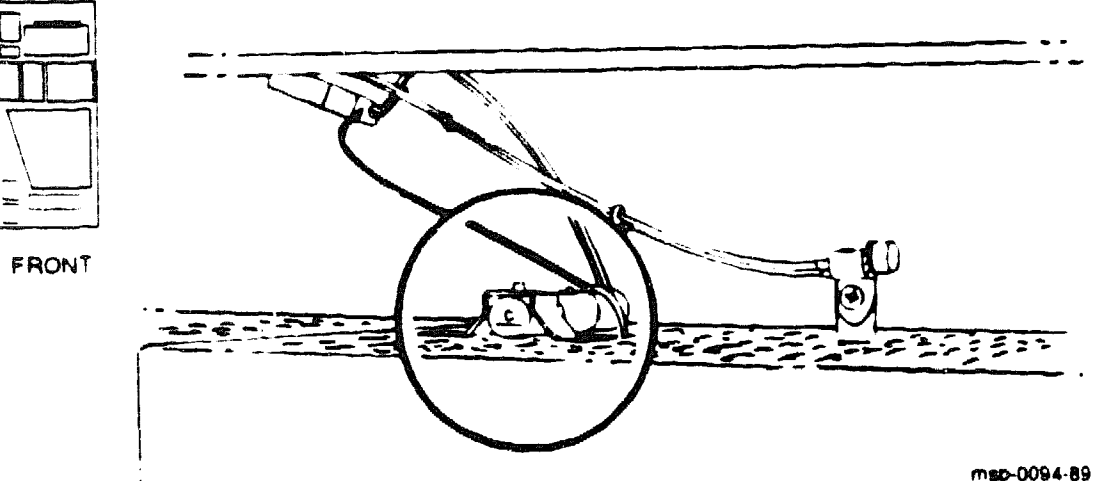

Table 11-3: Airflow Sensor Specifications

| Parameter       | Description                                                                                                    |
|-----------------|----------------------------------------------------------------------------------------------------|
| Part Number:    | 12-25024-11                                                                                                    |
| Location:       | From the front, the sensor is above the outlet grill of the XMI power reg-<br>ulators and to the left of the temperature sensor. |
| Signal Cable:   | 17-01570-01, to both blowers and to the H7206 PAL unit                                                                           |
| Power:          | +24 V (common to main blowers)                                                                                                   |
| Service From:   | Front of the cabinet, doors open                                                                                                 |
| Tools Required: | Large and small Phillips screwdrivers<br>Wire clipper                                                                            |
| Tools Required: | Large and small Fullips screwdrivers<br>Wire clipper                                                                             |

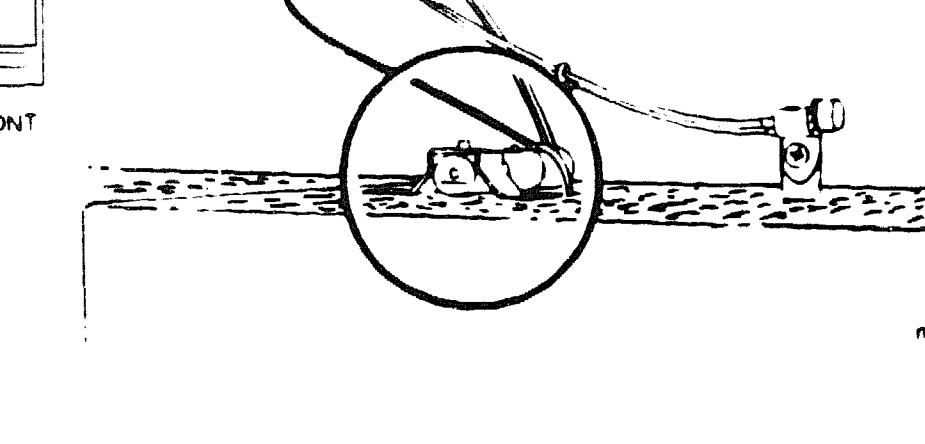

#### **OPERATION**

If the airflow sensor detects inadequate airflow, it signals the H7206 power and logic (PAL) unit. After 30 seconds the H7206 unit asserts the Interlock Inhibit signals to the XMI and VAXBI power regulators. The red LED on the H7206 PAL unit lights. The AC power is not affected.

Turn the system off at the control panel as you investigate the cause of the problem. To restart the system, use the front control panel. If the red LED on the H7206 stays on when one side of the system powers up, the problem may be an Interlock switch or the overtemperature switch in the H7215 regulator. If, however, both sides stay down, check the bias LEDs. If they are lit, check the airflow sensor signal. If it is low, indicating normal operating conditions, the H7206 PAL unit needs to be replaced.

#### REMOVAL

- 1. Perform an orderly shutdown of the system.
- 2. Turn the upper key switch on the front control panel to the Off position.
- 3. Pull the main circuit breaker on the AC power controller to the Off position.
- 4. Unplug the system power cord.
- 5. Wait 2 minutes for the capacitors to discharge.
- 6. Open the front and rear doors.
- 7. Unplug at the connector.
- 8. Clip and remove the tiewrap around the sensor.
- 9. Push down on top of the metal bracket to pop out one side so that you can remove the sensor. Leave the bracket in the grillwork or mark the exact location so that the new sensor is placed in the same spot.

#### REPLACEMENT

- 1. Slip the new sensor in under the bracket and push the end of the bracket back into the grill.
- 2. Secure in place with a tiewrap (90-07031-00).
- 3. Reattach at the connector.
- 4. Reverse steps 1 through 6 in the REMOVAL section above.

## 11.4 Temperature Sensor Removal and Replacement

The temperature sensor (see Figure 11-4) is mounted inside the cabinet above the XMI power regulators, to the right of the airflow sensor. When the system overheats, the sensor signals the H405 AC power controller to shut down the system.

Figure 11-4: Temperature Sensor (Front View)

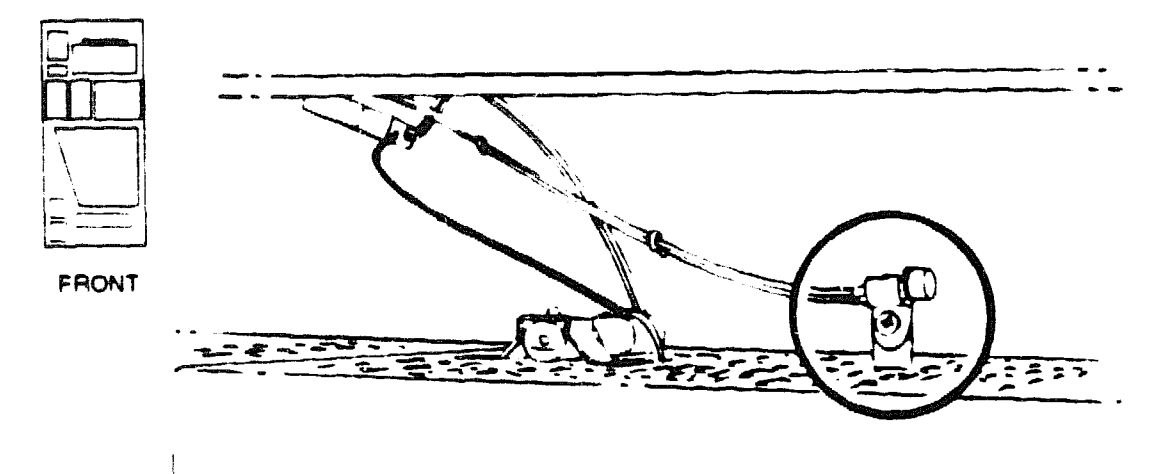

msb-0095-89

| Parameter       | Description                                                                                                    |  |  |
|-----------------|----------------------------------------------------------------------------------------------------|--|--|
| Part Number:    | 17-01844-01, sensor and cable to J9 on the H405 power con-<br>troller                                                         |  |  |
| Location:       | From the front, the sensor is above the outlet grill of the XMI power reg-<br>ulators and to the right of the airflow sensor. |  |  |
| Power:          | H405 power controller                                                                                                    |  |  |
| Threshold:      | 75°C (167°F)                                                                                                    |  |  |
| Service From:   | Inside the rear door                                                                                                    |  |  |
| Tools Required: | Small Phillips screwdriver                                                                                                    |  |  |

#### Table 11-4: Temperature Sensor Specifications

#### **OPERATION**

When the temperature sensor reaches its threshold, it signals the H405 AC power controller to cut off all power. When the sensor cools down, the power is restored automatically.

#### REMOVAL AND REPLACEMENT

The temperature sensor  $\frac{1}{3}$  permanently attached to the cable that goes to the power controller.

To remove a temperature sensor:

- 1. Perform an orderly shutdown of the system.
- 2. Turn the upper key switch on the front control panel to the Off position.
- 3. Pull the main circuit breaker on the AC power controller to the Off position and unplug the system power cord.
- 4. Wait 2 minutes for the capacitors to discharge.
- 5. Open the front and rear doors.
- 6. Unplug the cable at J9 on the H405 power controller.
- 7. Pull the cable up through the system.
- 8. With a Phillips screwdriver remove the screw from the bracket that holds the sensor.

Install the new sensor in the same place. Reverse steps 1 through 7 above.

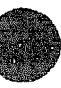

## **11.5 Blower Assembly Specifications**

Two blowers are located in the center of the cabinet, just below the XMI and VAXBI card cages. The mounting plate with the four captive screws (see Figure 11-5) is part of the blower assembly (12-27848-01).

Figure 11-5: Blower Assembly

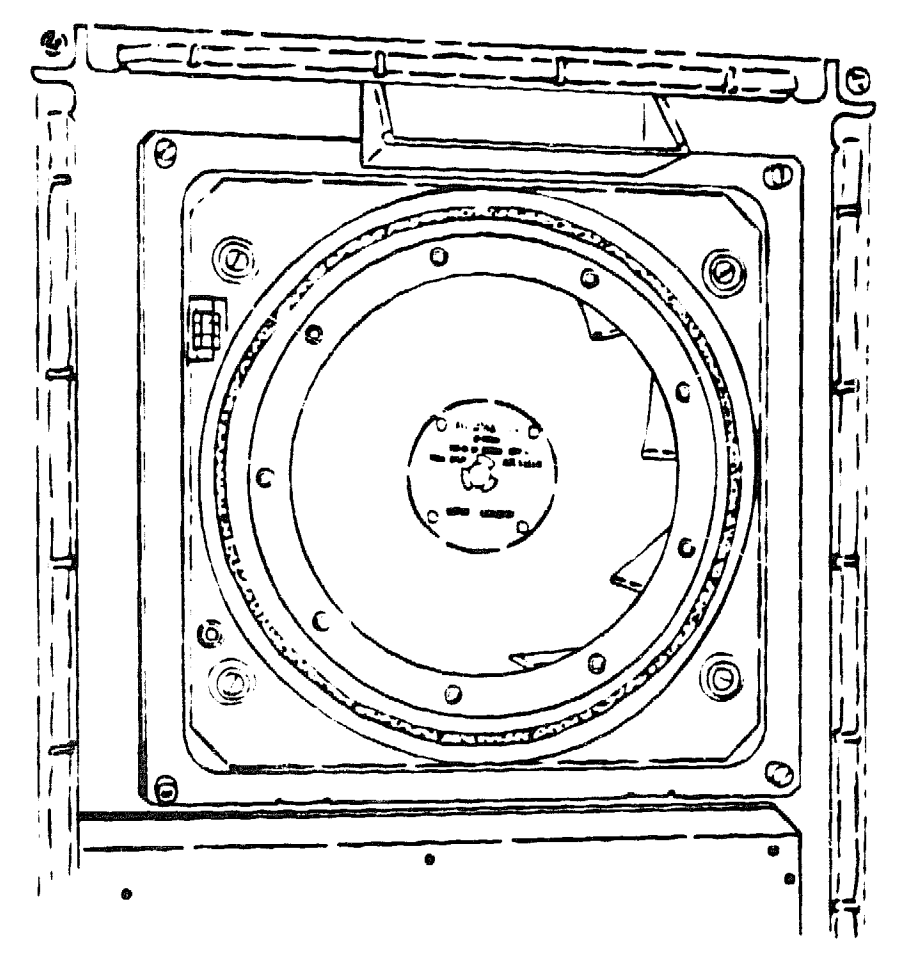

msb-0096-89

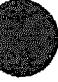

#### Table 11-5: Blower Assembly Specifications

| Parameter       | Description                                                       |  |  |
|-----------------|-------------------------------------------------------------------|--|--|
| Part Number:    | 12-27848-01; two used                                             |  |  |
| Location:       | Front and rear of the lower cabinet area                          |  |  |
| Dimensions:     | 15° x 15"                                                         |  |  |
| Weight:         | adl e                                                             |  |  |
| Power:          | +24 V                                                             |  |  |
| Signal Cable:   | 17-01570-01, to the H7206 PAL unit and to the airflow sen-<br>sor |  |  |
| Service From:   | Front and rear of cabinet doors open                              |  |  |
| Tools Required: | Large Phillips and 1/4" flat screwdrivers                         |  |  |

Each system has two blowers to provide the required airflow within the cabinet. If the airflow sensor detects inadequate airflow, it signals the H7206 power and logic (PAL) unit. After 30 seconds the H7206 unit asserts the Interlock Inhibit signals to the XMI and VAXBI power regulators. The red LED on the H7206 PAL unit lights. The AC power is not affected.

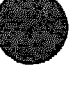

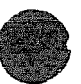

## 11.6 Blower Assembly, Front and Rear

Figure 11-6 and Figure 11-7 show the two blowers, each with their protective grillwork in place. Although the mounting of the two units is somewhat different, once you remove the protective grillwork from the rear blower assembly the same removal procedures apply to both blowers.

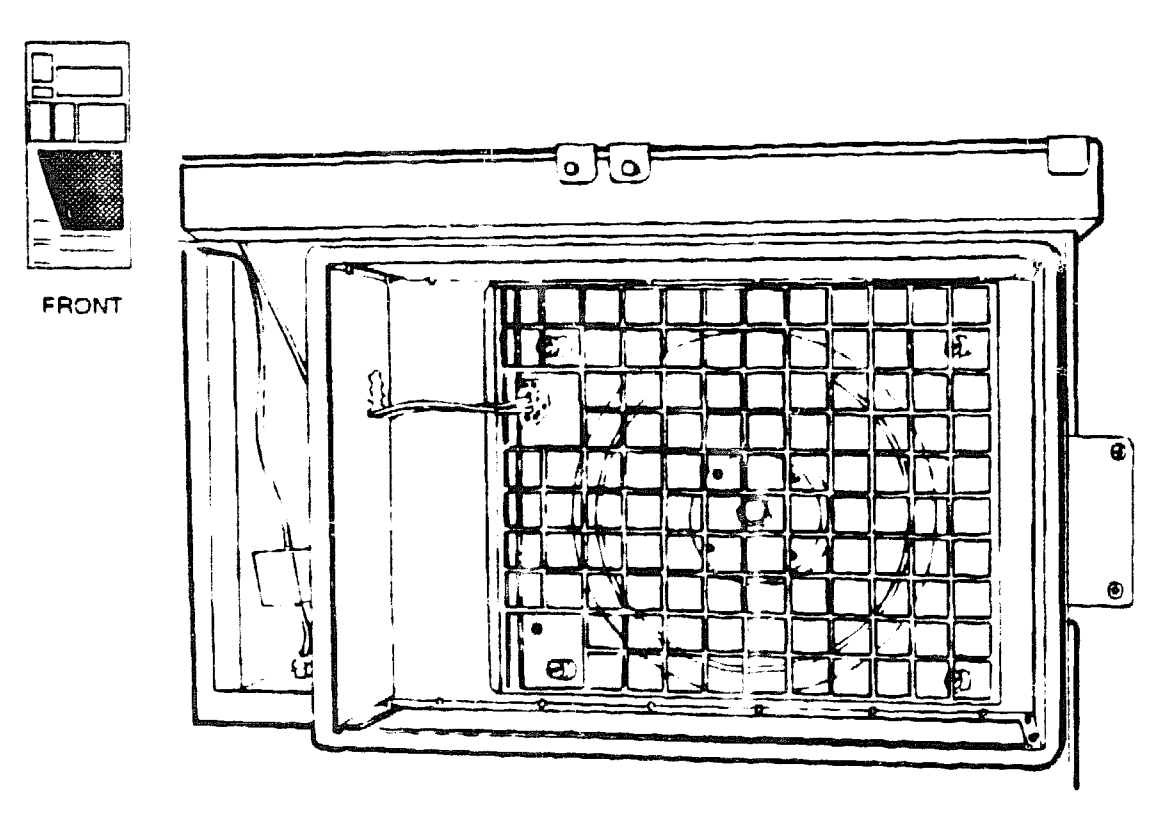

Figure 11-6: Front Blower

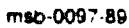

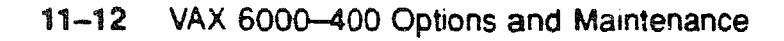

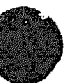

Figure 11-7: Rear Blower

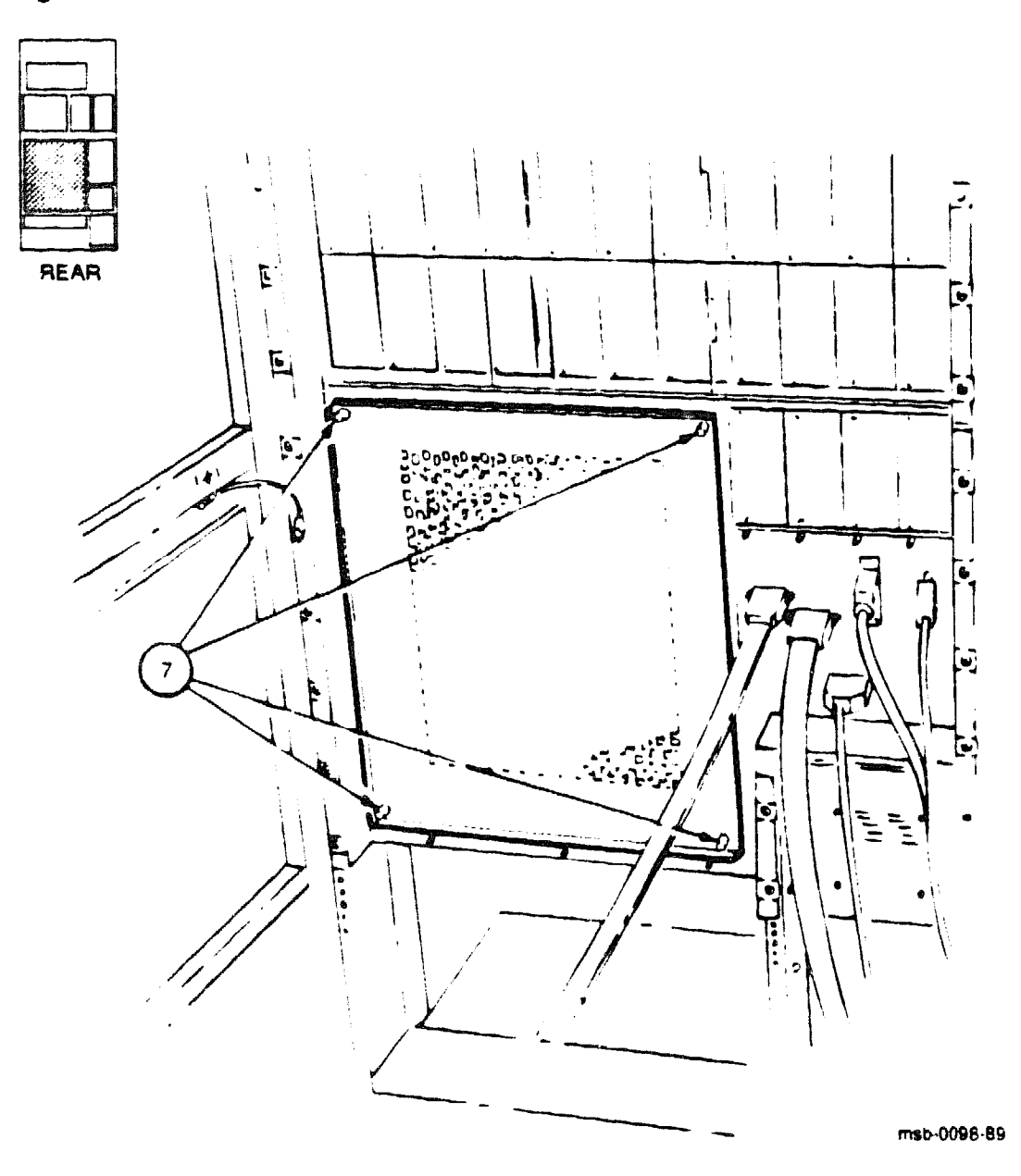

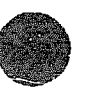

Cabinet and Airflow Subsystem 11-13

## **11.7 Blower Assembly Removal and Replacement**

To remove the rear blower, you must first remove the protective grillwork. You do not need to remove the grillwork from in front of the blower in front, as it can be lifted off with the plenum.

Figure 11-8: Blower Assembly Removal (Rear View)

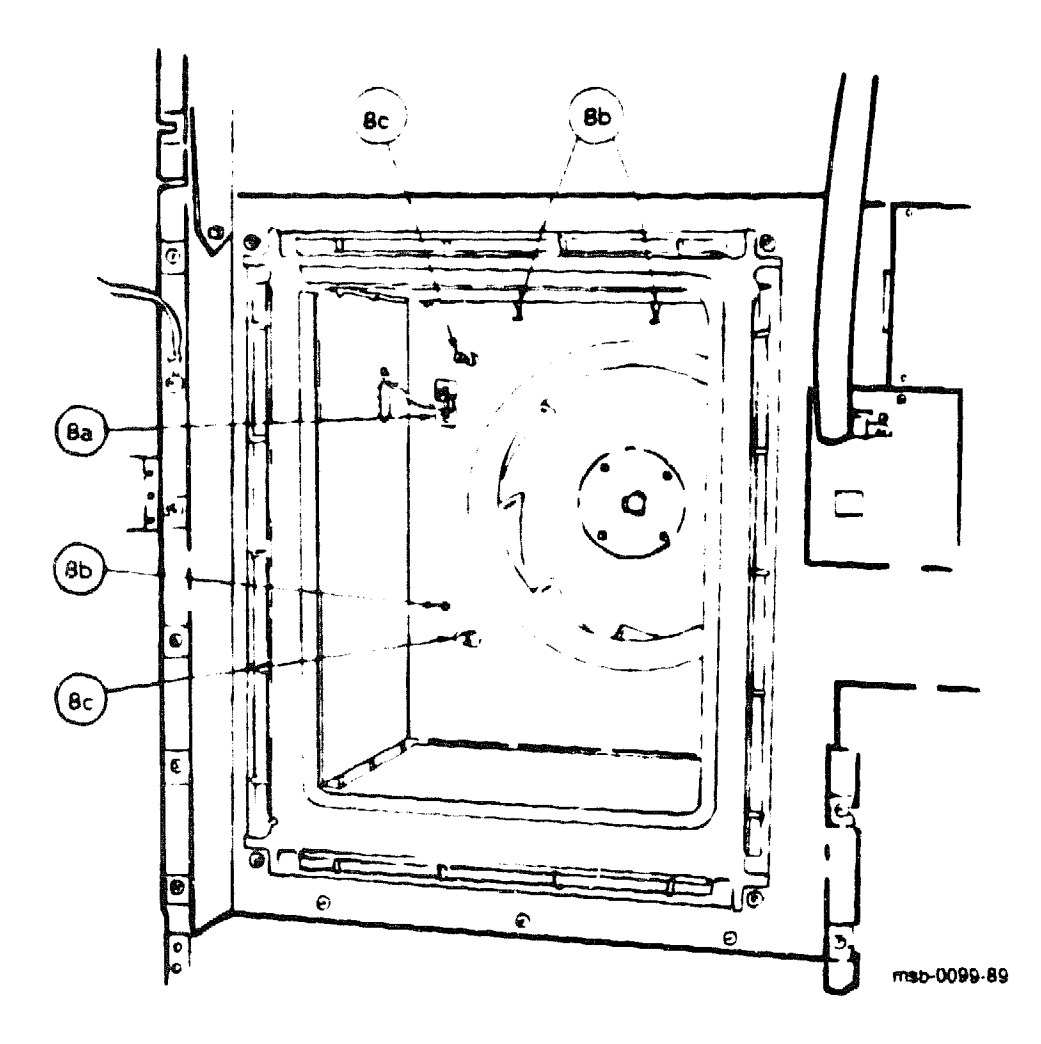

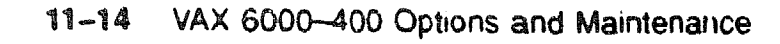

#### REMOVAL

- 1. Perform an orderly shutdown of the system.
- 2. Turn the upper key switch on the front control panel to the Off position.
- 3. Pull the circuit breaker on the AC power controller to the Off position.
- 4. Unplug the system power cord.
- 5. Wait 2 minutes for the capacitors to discharge.
- 6. Open the front or rear door to access the blower to be replaced.
- 7. Callout **1** in Figure 11-7 shows the four captive screws that must be loosened to lift off the metal grill in front of the rear blower. Figure 11-8 shows the rear blower with the metal grill removed.
- 8. The plenum must now be lifted off away from the blower.
  - a. Unplug the power cord and push it through the hole on the left panel See Figure 11-8.
  - b Remove the two #10-32 screws inside the top panel and one screw at the left on the panel at the back of the plenum.
  - c. Shift the plenum to the left and lift it off from the four screws.

#### REPLACEMENT

To replace the blower, reverse the steps above. Note that the blower has two metal tabs at the bottom that slide into slots in the cabinet.

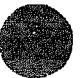

## 11.8 Side Panel Removal

The right side panel of the system cabinet is detachable, so that the cabinet can be bolted to an expander cabinet.

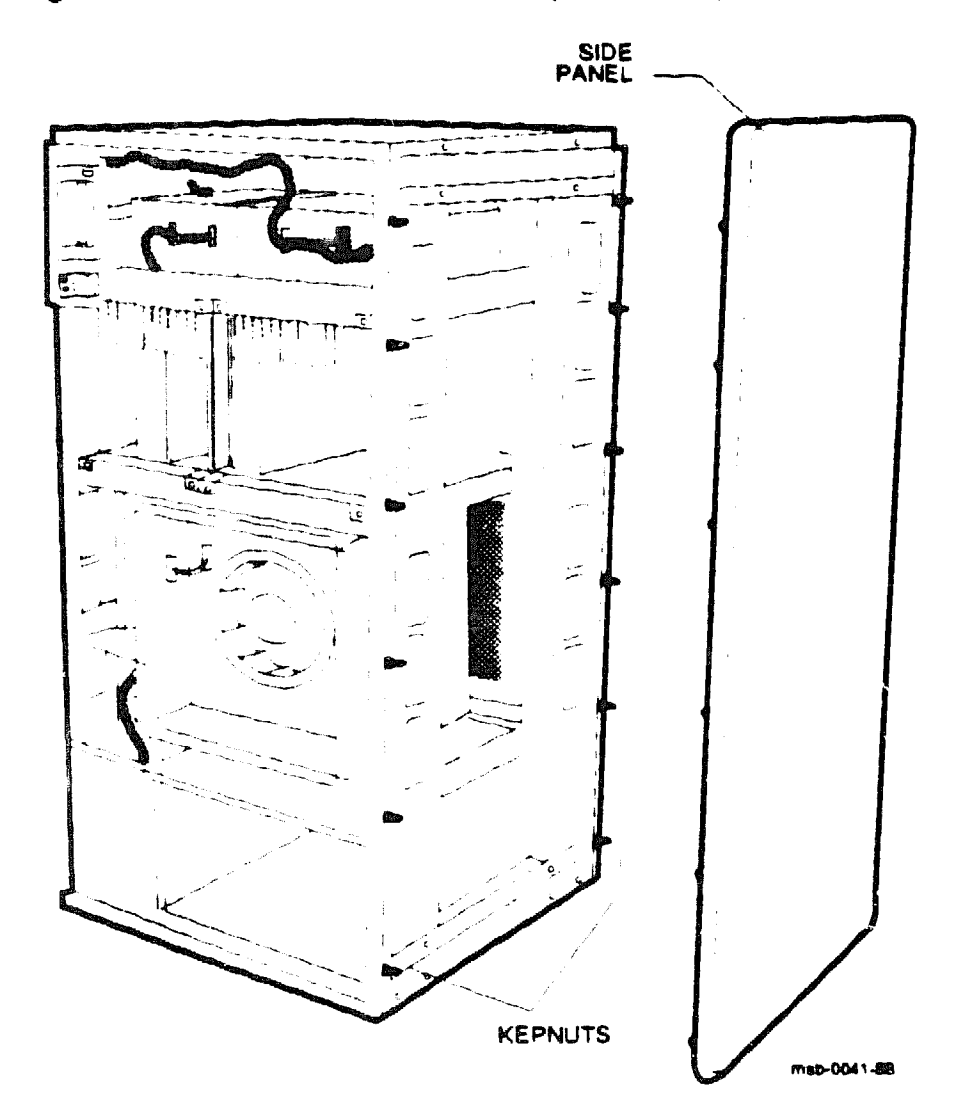

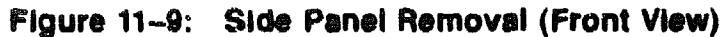

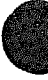

#### Table 11-6: Side Panel Specifications

| Parameter       | Description                                              |
|-----------------|----------------------------------------------------------|
| Part Number:    | 70-19485-00                                              |
| Location:       | From the front, the panel on the right ade is removable. |
| Dimensions:     | 30" W x 57" H x 3/4" D                                   |
| Weight:         | 34.25 lbs                                                |
| Service From:   | Right ade of cabinet, as viewed from the front           |
| Tools Required: | 7/16" socket wrench                                      |

For most configurations, expansion will be to the right of the system cabinet To prepare for expansion, remove the side panel of the system cabinet as follows

- 1. Open the front and rear doors of the system cabinet and remove the doors by lifting them off their hinges.
- 2 Using a 7/16 inch socket wrench, remove the system cabinet's side panel by removing the 12 kepnuts (see Figure 11-9). Carefully lift the panel when removing it so as not to damage the threaded bolts. Do not remove the bolts.
- 3. Be ore attaching another cabinet, make sure the braided RFI shielding and securing clips are not damaged or missing. Check that any flexible spring-strip type RFI gaskets are present in all the mounting holes.

The VAX 6000-400 Installation Guide describes how to attach the system cabinet to a VAXBI expander cabinet.

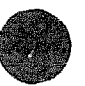

XXXXXXXXXXXXXXXXXXXXX XXXXXXXXXXXXXXXXXXX XXXXXXXXXXXXXXXXXX XXXXXXXXXXXXXXXX XXXXXXXXXXX XXXXXXXXX XXXXXXX XXXXX xxx х

> X XXX XXXXX XXXXXXX XXXXXXXXX XXXXXXXXXXXX XXXXXXXXXXXXXX XXXXXXXXXXXXXXXXXX XXXXXXXXXXXXXXXXXX

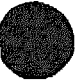

# Appendix A Troubleshooting the System

Table A-1 gives a checklist for troubleshooting a system that will not power-up and boot. For additional information on troubleshooting, see the following:

- Chapter 2, Diagnostics
- Section 3.6, KA64A Self-Test Results: Console Display
- Section 3.7, KA64A Self-Test Results: Module LEDs
- Section 3.8, KA64A Self-Test Results: XGPR Register
- Section 3.9, ROM-Based Diagnostics
- Section 3.10, KA64A Self-Test RBD 0
- Section 3.11, CPU/Memory Interaction Tests RBD 1
- Section 3.12, VAX/DS Diagnostics
- Section 4.3, FV64A Configuration Rules
- Section 4.5, Self-Test Results: Console Display and Self-Test LED
- Section 4.6, Self-Test Results: Scalar XGPR Register
- Section 4 7, Vector Processor Tests RBD 0 and RBD 1
- Section 4 8, VAX/DS Diagnostics
- Section 5.2, MS62A Configuration Rules
- Section 5.8, Memory Self-Test
- Section 5.9, Memory Self-Test Errors
- Section 5.10, MS62A Memory Tests RBD 3
- Section 5.13, MS62A Memory Installation
- Section 6.4. DWMBA Tests RBD 2
- Section 7.6, XMI Troubleshooting

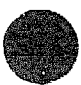

- Section 8.6, VAXBI Troubleshooting
- Appendix B, Console Error Messages
- VAX 6000-400 Owner's Manual

Chapter 3, Controls and Indicators Chapter 6, System Self-Test and Troubleshooting

| Table A-1: | Troubleshooting | the S | ystem |
|------------|-----------------|-------|-------|
|------------|-----------------|-------|-------|

|           | Check                                       | Comment                                                                                                    | See also                       |
|-----------|---------------------------------------------|----------------------------------------------------------------------------------------------------|--------------------------------|
| يور أهيرة | Control Panel Lights Don't Work             |                                                                                                    |                                |
| 1         | Check the AC power                          | Check lights on the AC<br>power controller; check<br>that the system is plugged<br>in and power is present. | Section 10.11                  |
| 2         | Check the circuit breaker                   | If the circuit breaker is<br>tripped, your system may<br>have experienced an AC<br>overcurrent.             | Sections 10 11 and 10.12       |
| 3         | Check the H7206 LEDs.                       | The LEDs should be green,<br>green, no red.                                                                 | Section 10.8.2                 |
|           |                                             | If red is lit, check the card<br>cage doors and check for<br>an overtemperature con-<br>dition              | Sections 7 6, 8.6,<br>and 11 4 |
| 4         | Check the green LEDs on the regula-<br>tors | If the LEDs are not ht,<br>you may have a bad reg-<br>ulator or power cabling<br>problem.                   | Sections 10 4 and<br>10.6      |

#### System Shuts Off 30 Seconds After Power-Up

A--2

| 1 | Check the arflow sensor. |                                                                                        | Section 11.3              |
|---|--------------------------|----------------------------------------------------------------------------------------|---------------------------|
| 2 | Check the blowers.       | Look for obstructed or no<br>motion. Check blower<br>power and cable connec-<br>tions. | Sections 11.6 and<br>11.7 |

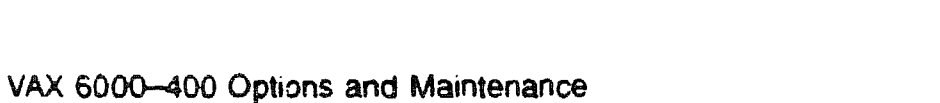
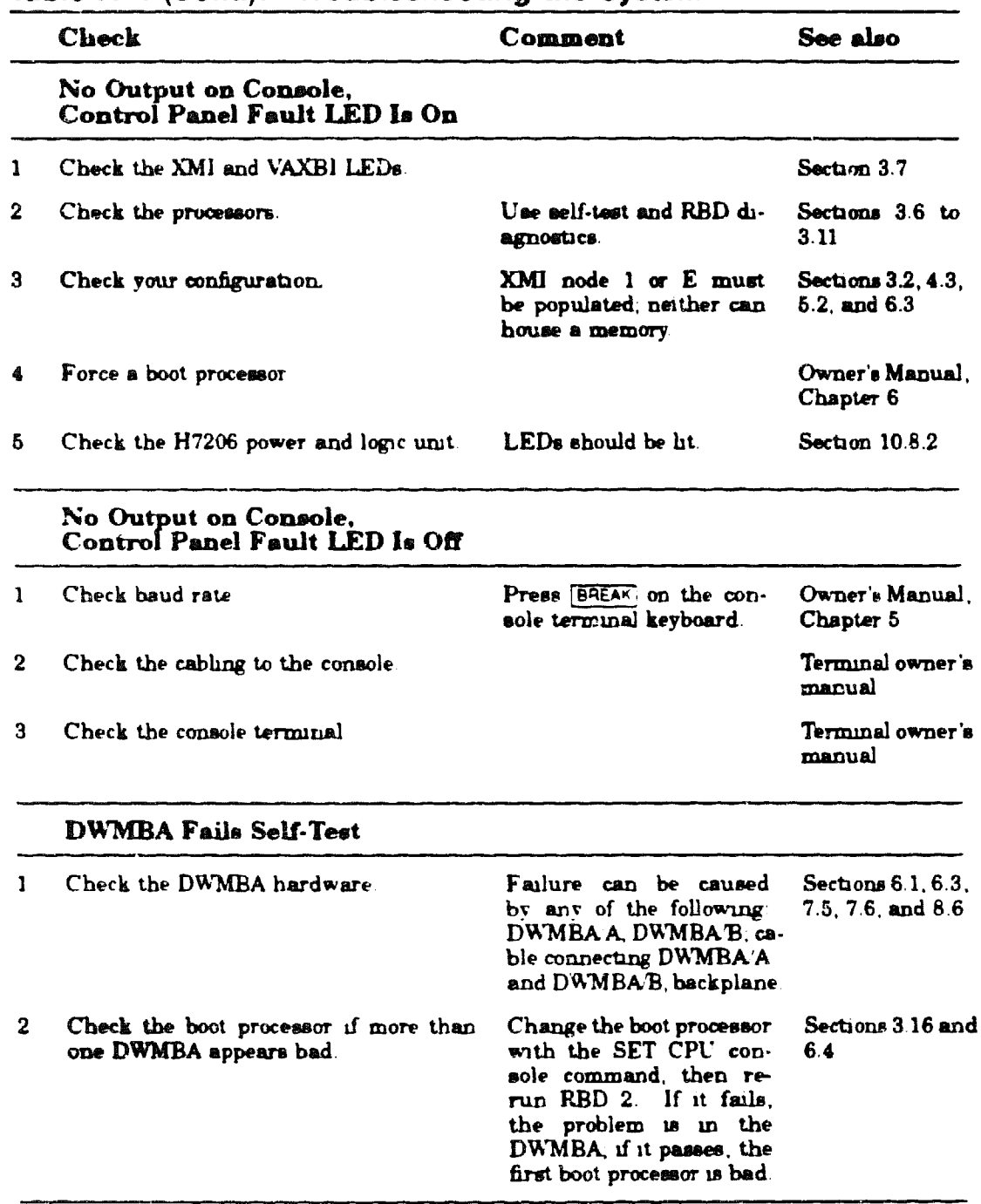

# Table A-1 (Cont.): Troubleshooting the System

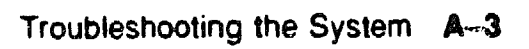

XXXXXXXXXXXXXXXXXXXXXX XXXXXXXXXXXXXXXXXX XXXXXXXXXXXXXXX XXXXXXXXXXXX XXXXXXXXX XXXXXXX XXXXX XXX х

> Х XXX XXXXX XXXXXXX XXXXXXXXXX XXXXXXXXXXX XXXXXXXXXXXXXX XXXXXXXXXXXXXXXXXXXX

# Appendix B Console Error Messages

Table B-1 lists messages that appear when the processor halts and the console gains control. These messages are followed by:

- PC = XXXXXXXX -- program counter = address at which the processor halted or the exception occurred
- PSL = xxxxxxxx processor status longword = contents of the register
- -SP = xxxxxxx -SP is one of the following:
  - ESP executive stack pointer
  - ISP interrupt stack pointer
  - KSP kernel stack pointer
  - SSP supervisor stack pointer
  - USP user stack pointer

Table B-2 lists other console error messages.

| Table B-1: Console Error M | Messages | Indicating | Halt |
|----------------------------|----------|------------|------|
|----------------------------|----------|------------|------|

| Error Message                                                   | Meanirs                                                                                            |  |
|-----------------------------------------------------------------|----------------------------------------------------------------------------------------------------|--|
| 702 External halt (CTRL/P, break, or exter-<br>nal halt).       | CTALP or STOP command.                                                                             |  |
| ?03 Power-up halt                                               | System has powered up, had a system re-<br>set, or an XMI node reset.                              |  |
| ?04 Interrupt stack not valid during excep-<br>tion processing. | Interrupt stack pointer contained an in-<br>valid address.                                         |  |
| 705 Machine check occurred during excep-<br>tion processing.    | A machine check occurred while han-<br>dling another error condition.                              |  |
| ?06 Halt instruction executed in kernel mode.                   | The CPU executed a Halt instruc-<br>tion.                                                          |  |
| ?07 SCB vector bits <1:0> = 11.                                 | An interrupt or exception vector in the<br>System Control Block contained an in-<br>valid address. |  |

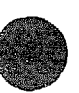

Console Error Messages B-1

| Table B                                                                                                    | 3-1 ( | (Cont.):                             | Console                                  | Error | Messages | Indicating | Halt |
|----------------------------------------------------------------------------------------------------|-------|--------------------------------------|------------------------------------------|-------|----------|------------|------|
| Contraction of the local division of the local division of the loc |       | المحيدية والمحيدة فتخد وبالكاني عداد | تكاليهم الأدام ومحاجبين كالتجوير التهيهي |       |          |            |      |

| Error Message                                                           | Meaning                                                                                                    |
|-------------------------------------------------------------------------|----------------------------------------------------------------------------------------------------|
| 708 SCB vector bits <1:0> = 10.                                         | An interrupt or exception vector in the<br>System Control Block contained an in-<br>valid address.                                |
| ?OA CHM1 executed while on interrupt stack.                             | A change-mode instruction was issued while executing on the interrupt stack.                                                      |
| 710 ACV TNV occurred during machine check processing.                   | An access violation or translation-not-<br>valid error occurred while handling an-<br>other error condition.                      |
| ?11 ACV TNV occurred during kernel-stack-not-<br>valia processing.      | An access violation or translation-not-<br>valid error occurred while handling an-<br>other error condition.                      |
| ?12 Machine check occurred during machine check processing              | A machine check occurred while process-<br>ing a machine check.                                                                   |
| ?13 Machine check occurred during kernel-stack-<br>not-valid processing | A machine check occurred while han-<br>dling another error condition.                                                             |
| 719 PSL <26.24»= 101 during interrupt<br>or exception.                  | An exception or interrupt occurred while<br>on the interrupt stack but not in ker-<br>nel mode.                                   |
| ?1A PSL <26.24>= 110 during interrupt<br>or exception                   | An exception or interrupt occurred while<br>on the interrupt stack but not in ker-<br>nel mode.                                   |
| ?1B PSL <26 24>= 111 during interrupt<br>or exception.                  | An exception or interrupt occurred while<br>on the interrupt stack but not in ker-<br>nel mode.                                   |
| ?1D PSL <26.24> = 101 during REI                                        | An REI instruction attempted to re-<br>store a PSL with an invalid com-<br>bination of access mode and inter-<br>rupt stack bits. |
| ?1E PSL <26.24> = 110 during REI.                                       | An REI instruction attempted to re-<br>store a PSL with an invalid com-<br>bination of access mode and inter-<br>rupt stack bits. |
| ?1F PSL <26.24> = 111 during REI.                                       | An REI instruction attempted to re-<br>store a PSL with an invalid com-<br>bination of access mode and inter-<br>rupt stack bits. |

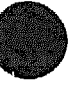

| Error Message                              | Meaning                                                                                                    |
|--------------------------------------------|----------------------------------------------------------------------------------------------------|
| 720 Illegal memory reference               | An attempt was made to reference a virtual address $(/V)$ that is either unmapped or is protected against access under the current PSL.                                                                                              |
| <b>?21 Niegal command</b> .                | The command was not recognized, con-<br>tained the wrong number of parame-<br>ters, or contained unrecognized or inap-<br>propriate qualifiers.                                                                                      |
| 722 Illegal address                        | The specified address was recognized as being invalid, for example, a general purpose register number greater than 15.                                                                                                    |
| 723 Value 18 too large                     | A parameter or qualifier value con-<br>tained too many digits.                                                                                                    |
| ?24 Conflicting qualifiers.                | A command specified recognized quali-<br>fiers that are illegal in combination.                                                                                                    |
| ?25 Checksum did not match                 | The checksum calculated for a block of X command data did not match the check-<br>sum received.                                                                                                    |
| ?26 Halted                                 | The processor is currently halted.                                                                                                    |
| ?27 Item was not found.                    | The item requested in a FIND com-<br>mand could not be found.                                                                                                    |
| ?26 Timeout while waiting for characters.  | The X command failed to receive a full<br>block of data within the timeout pe-<br>riod.                                                                                                    |
| ?29 Machine check accessing memory         | Either the specified address is not im-<br>plemented by any hardware in the sys-<br>tem or an attempt was made to write<br>a read-only address, for example, the ad-<br>dress of the 33rd Mbyte of mem-<br>ory on a 32-Mbyte system. |
| ?2A Unexpected machine check or interrupt. | A valid operation within the console caused a machine check or interrupt.                                                                                                    |
| ?2B Command is not implemented.            | The command is not implemented by this console.                                                                                                    |
| 2C Unexpected exception.                   | An attempt was made to examine ei-<br>ther a nonexistent IPR or an unimple-<br>mented register in RSSC address range<br>(20140000-20140800).                                                                                         |

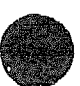

| Error Message                                                                 | Meaning                                                                                                    |
|-------------------------------------------------------------------------------|----------------------------------------------------------------------------------------------------|
| 72D For Secondary Processor n.                                                | This message is a preface to sec-<br>ond message describing some error re-<br>lated to a secondary processor. This mes-<br>aage indicates which secondary proces-<br>sor is involved.                                |
| 72E Specified node is not an I/O adapter.                                     | The referenced node is incapable of per-<br>forming I/O or did not pass its self-<br>test.                                                                                                    |
| 730 Write to Z command target has timed out.                                  | The target node of the Z command is not responding.                                                                                                    |
| 731 Z connection terminated by ^P.                                            | A CTRL/P was typed on the key-<br>board to terminate a Z command.                                                                                                    |
| ?32 Your node is already part of a Z connection.                              | You cannot issue a Z command while exe-<br>cuing a Z command.                                                                                                    |
| 733 Z connection successfully started.                                        | You have requested a Z connection to a valid node.                                                                                                    |
| ?34 Specified target already has a Z connection.                              | The target node was the target of a previ-<br>ous Z connection that was improperly ter-<br>minated. Reset the system to clear this<br>condition.                                                                     |
| ?36 Command too long.                                                         | The command length exceeds 80 charac-<br>ters.                                                                                                    |
| 737 Explicit interleave list is bad.<br>Configuring all arrays uninterleaved. | The list of memory arrays for ex-<br>plicit interleave includes no nodes that<br>are actually memory arrays. All ar-<br>rays found in the system are config-<br>ured.                                                |
| 739 Console patches are not usable.                                           | The console patch area in EEPROM<br>is corrupted or contains a patch revi-<br>sion that is incompatible with the con-<br>sole ROM.                                                                                   |
| 73B Error encountered during I/O operation.                                   | An I/O adapter returned an error status<br>while the console boot primitive was per-<br>forming I/O.                                                                                                    |
| ?3C Secondary processor not in console mode.                                  | The primary processor console needed to<br>communicate with a secondary proces-<br>sor, but the secondary processor was not<br>in console mode. STOP the node or re-<br>set the system to clear this condi-<br>tion. |

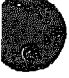

| Error Message                                              | Meaning                                                                                                    |
|------------------------------------------------------------|----------------------------------------------------------------------------------------------------|
| 73D Error initializing 1/0 device.                         | A console boot primitive needed to per-<br>form I/O, but could not initialize the I/O<br>adapter.                                                                                                    |
| 73E Timeout while sending message to secondary processor.  | A secondary processor failed to re-<br>spond to a message sent from the pri-<br>mary. The primary sends such mes-<br>sages to perform console functions on sec-<br>ondary processors.                                                                                                    |
| 73F Microcode power-up self-test failed<br>in REX520       | CPU chip failed its microcoded set test.                                                                                                    |
| ?40 Key switch must be at "Update" to<br>update EEPROM     | A SET command was assued, but the key switch was not set to allow up-<br>dates to the EEPROM.                                                                                                    |
| ?41 Specified node is not a bus adapter.                   | A command to access a VAXEI node spec-<br>nied an XMI node that was not a bus<br>adapter.                                                                                                    |
| ?42 Invalid terminal speed                                 | The SET TERMINAL command speci-<br>fied an unsupported baud rate.                                                                                                    |
| ?43 Unable to initialize node.                             | The INITIALIZE command failed to re-<br>set the specified node.                                                                                                    |
| 744 Processor is not enabled to BOOT or START.             | As a result of a SET CPU/NOENABLE<br>command, the processor is disabled from<br>leaving console mode.                                                                                                    |
| 745 Unable to stop node                                    | The STOP command failed to halt the specified node.                                                                                                    |
| ?46 Memory interleave set is<br>inconsistent. n n          | The listed nodes do not form a valid mem-<br>ory interleave set. One or more<br>of the nodes might not be a mem-<br>ory array or might be of a differ-<br>ent size, or the set could contain an in-<br>valid number of members. Each listed ar-<br>ray that is a valid memory will be config-<br>ured uninterleaved. |
| ?47 Insufficient working memory for normal op-<br>eration. | Less than 256 Kbytes per processor of<br>working memory were found. There is in-<br>sufficient memory for the console to func-<br>tion normally or for the operating sys-<br>tem to boot.                                                                                                    |

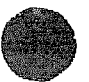

| Error Message                                                            | Meaning                                                                                                    |
|--------------------------------------------------------------------------|----------------------------------------------------------------------------------------------------|
| 748 Uncorrectable memory errors—long mem-<br>ory test must be performed. | A memory array contains an unrecov-<br>erable error. The console must per-<br>form a alow test to locate all the failing lo-<br>cations.                                                                            |
| 749 Memory cannot be initialized.                                        | The specified operation was attempted and prevented.                                                                                                    |
| ?4A Memories not interleaved due to<br>uncorrectable errors:             | The listed arrays would normally have<br>been interleaved (by default or explicit re-<br>quest). Because one or more of them con-<br>tained unrecoverable errors, this inter-<br>leave set will not be constructed. |
| ?4B Internal logic error in console.                                     | The console encountered a theoreti-<br>cally impossible condition.                                                                                                    |
| ?4C Invalid node for Z command.                                          | The target of a Z command must be a CPU<br>or an I/O adapter and must not be the pri-<br>mary processor.                                                                                                    |
| ?4D Invalid node for new primary.                                        | The SET CPU command failed when at-<br>tempting to make the specified node the<br>primary processor.                                                                                                    |
| 74E Specified node is not a processor.                                   | The specified node is not a processor, as re-<br>quired by the command                                                                                                    |
| ?4F System serial number has not been initialized.                       | No CPU in the system contains a valid<br>system serial number.                                                                                                    |
| 750 System serial number not initialized on primary processor.           | The primary processor has an uninitial-<br>ized system serial number. All other pro-<br>cessors in the system contain a valid se-<br>rial number.                                                                   |
| 751 Secondary processor returned bad<br>response message                 | A secondary processor returned an un-<br>intelligible response to a request made<br>by the console on the primary proces-<br>sor                                                                                    |
| 752 ROM revision mismatch. Secondary<br>processor has revision x.xx.     | The revision of console ROM of a sec-<br>ondary processor does not match that of<br>the primary.                                                                                                    |
| 753 EEPROM header 15 corrupted.                                          | The EEPROM header, has been corrupted. The EEPROM must be re-<br>stored from the TK tape drive.                                                                                                    |
|                                                                          |                                                                                                    |

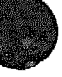

| Error Message                                                                   | Meaning                                                                                                    |
|---------------------------------------------------------------------------------|----------------------------------------------------------------------------------------------------|
| 754 EEPROM revision mismatch.<br>Secondary processor has revision x.xx/y.yy.    | A secondary processor has a differ-<br>ent revision of EEPROM or has a dif-<br>ferent set of EEPROM patches in-<br>stalled.                                      |
| 755 Failed to locate EEPROM area.                                               | The EEPROM did not contain a set of data required by the console. The EEP-ROM may be corrupted.                                                                  |
| 756 Console parameters on secondary processor do not match primary.             | The console parameters are not the same for all processors .                                                                                                    |
| ?57 EEPROM area checksum error.                                                 | A portion of the EEPROM is corrupted.<br>It may be necessary to reload the EEP-<br>ROM from the TK tape drive.                                                   |
| 258 Saved boot specifications on secondary pro-<br>cessor do not match primary  | The saved boot specifications are not the same for all processors.                                                                                               |
| 759 Invalid unit number.                                                        | A BOOT or SET BOOT command speci-<br>fied a unit number that is not a valid hex-<br>adacimal number between 0 and FF.                                            |
| ?5A System serial number mismatch.<br>Secondary processor has <b>EXERCISE</b> . | The indicated serial number of a sec-<br>ondary processor does not matcl that of<br>the primary.                                                                 |
| ?5B Unknown type of boot device.                                                | The console program does not have a boot<br>primitive to support the specified type<br>of device or the device could not be ac-<br>cessed to determine its type. |
| ?5C No HELP is available                                                        | The HELP command is not supported<br>when the console language is set to Inter-<br>national.                                                                     |
| ?5D No such boot spec found.                                                    | The specified boot specification was not found in the EEPROM.                                                                                                    |
| ?5E Saved boot spec table full                                                  | The maximum number of saved boot spec-<br>ifications has already been stored.                                                                                    |
| 25F EEPROM header version mismatch.                                             | Processors have different versions of EEP-<br>ROMs.                                                                                                    |
| 761 EEPROM header or area has bad<br>format.                                    | All or part of the EEPROM contains in-<br>consistent data and is probably cor-<br>rupted. Reload the EEPROM from the TK<br>tape.                                 |
| 762 Illegal node number                                                         | The specified node number is invalid.                                                                                                    |

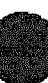

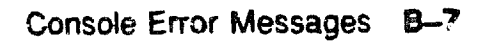

| Error Message                                                | Meaning                                                                                                    |
|--------------------------------------------------------------|----------------------------------------------------------------------------------------------------|
| 763 Unable to locate console tape device.                    | The console could not locate the 1/O adapter that controls the TK tape.                                                                                                    |
| ?64 Operation only applies to secondary processors           | The command can only be directed at a secondary processor                                                                                                    |
| 765 Operation not allowed from secondary processor           | A secondary processor cannot perform this operation.                                                                                                    |
| 766 Validation of EEPROM tape image failed.                  | The image on tape is corrupted or<br>is not the result of a SAVE EEP-<br>ROM command. The image cannot be re-<br>stored.                                                                                                    |
| ?67 Read of EEPROM image from tape failed.                   | The EEPROM image was not success-<br>fully read from tape.                                                                                                    |
| ?68 Validation of local EEPROM failed                        | For a PATCH EEPROM operation, the<br>EEPROM must first contain a valid im-<br>age before it can be patched For a RE-<br>STORE EEPROM operation, the im-<br>age was written back to EEPROM<br>but could not be read back success-<br>fully. |
| 269 EEPROM not changed.                                      | The EEPROM contents were not changed.                                                                                                    |
| 76A EEPROM changed successfully                              | The EEPROM contents were success-<br>fully patched or restored.                                                                                                    |
| 76B Error changing EEPROM.                                   | An error occurred in writing to the EEP-<br>ROM. The EEPROM contents may be cor-<br>rupted.                                                                                                    |
| ?6C EEPROM saved to tape successfully                        | The EEPROM contents were success-<br>fully written to the TK tape.                                                                                                    |
| ?6D EEPROM not saved to tape                                 | The EEPROM contents were not com-<br>pletely written to the TK tape.                                                                                                    |
| ?6E EEPROM Revision = x-xx/y yy.                             | The EEPROM contents are at revi-<br>sion x.xx with revision y yy patches                                                                                                    |
| ?6F Major revision mismatch between tape<br>image and EEPROM | The major revision of tape and EEP-<br>ROM do not match. The requested opera-<br>tion cannot be performed.                                                                                                    |
| ?70 Tape image Revision = x.xx/y.yy.                         | The EEPROM image on the TK tape is<br>at revision x.xx with revision y.yy patches.                                                                                                    |

| Error Message                                                         | Meaning                                                                                                    |
|-----------------------------------------------------------------------|----------------------------------------------------------------------------------------------------|
| ?73 System serial number updated                                      | The EEPROM has been updated with the correct system serial number                                                                                                    |
| 774 System senal number not updated.                                  | The EEPROM has not been changed                                                                                                    |
| 275 CONSOLE_LIMIT value too small for proper operation Value ignored  | No change has been made                                                                                                    |
| 776 Error writing to tape. Tape may be<br>write-locked.               | Tape has not been written. Check to see<br>if tape is write-locked.                                                                                                    |
| ?77 CCA not accessible or corrupted                                   | Attempt to find the console communi-<br>cations area (CCA) failed The con-<br>sole then builds a local CCA, which does<br>not allow for interprocessor communica-<br>tion                                                                   |
| ?75 Vector module configuration error at<br>node n                    | The console detected a vector module con-<br>figuration error Problem can be that the<br>vector node number is not one greater<br>than the scalar CPU or that the mod-<br>ule to the left of a vector proces-<br>sor is not a memory module |
| ?79 Vector synchronization error                                      | The console could not synchronize with<br>the vector processor on a console en-<br>try. The Busy bit in the Vector Pro-<br>cessor Status Register remained set af-<br>ter a timeout or a vector processor er-<br>ror occurred.              |
| 27A No vector module associated with CPU at specified node            | No vector module is in the slot to the left<br>of the specified CPU, or the VTB cable en-<br>ther is not attached or is bad.                                                                                                    |
| ?7B An error occurred while accessing the vec-<br>tor module          | Attempt to access VCR, VLR, or VMR regulaters failed                                                                                                    |
| 77D Vector module is disabled—check KA64A re-<br>vision at XMI node n | The vector module is attached to a KA64.4<br>module that is not at the revision level re<br>quired.                                                                                                    |
| 783 Loading system software. <sup>1</sup>                             | The console is attempting to load the oper<br>ating system in response to a BOOT com<br>mand, power-up, or restart failure.                                                                                                    |
| 784 Failure                                                           | An operation did not complete success<br>fully. Should be issued with another mes<br>sage to clarify failure.                                                                                                    |

<sup>1</sup>No numbered prefix appears with these messages in English language mode. These numbers are used for these messages in International mode.

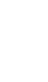

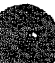

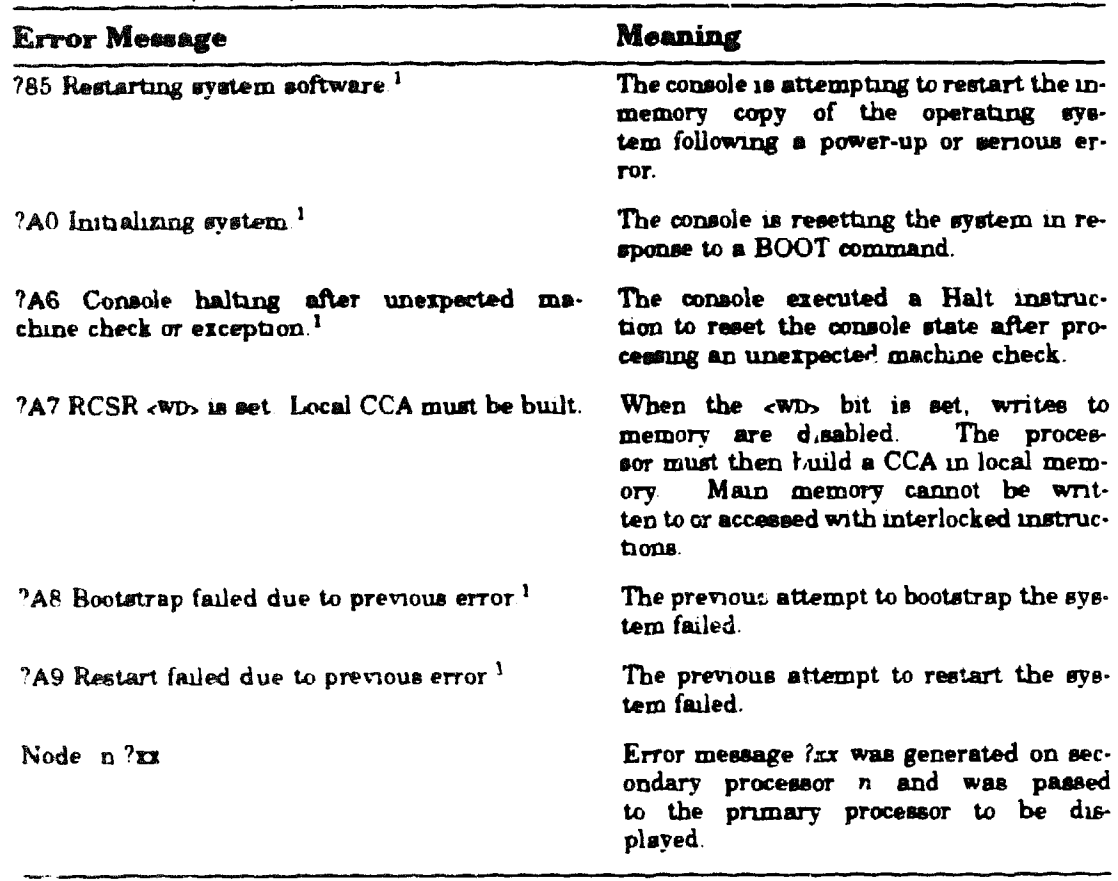

 $^{1}No$  numbered prefix appears with these messages in English language mode. These numbers are used for these messages in International mode.

XXXXXXXXXXXXXXXXXX XXXXXXXXXXXXXX XXXXXXXXXXX XXXXXXXXX XXXXXXX XXXXX XXX х

> х XXX XXXXX XXXXXXX XXXXXXXXX XXXXXXXXXXXX XXXXXXXXXXXXXXXX XXXXXXXXXXXXXXXXXXXX

# Appendix C Cable List

The following table lists the replaceable cables in the system.

| Part Number          | Qty | Description                                      |
|----------------------|-----|--------------------------------------------------|
| 17-00365-03          | 1   | H405 to battery backup unit and disks            |
| 17-00849-08          | 2   | 18" DWMBAB to DWMBA/B AC/DC OK                   |
| 17-00962-01          | 1   | H7206 to H7231 battery backup unit (optional)    |
| 17-011 <b>49-</b> 01 | 1   | Boot enable jumper for DEBNA module              |
| 17-01445-01          | 1   | Power to logic board internal to H7206           |
| 17-01 <b>446</b> -01 | 1   | H7206 to three regulators' jumps (XMI side)      |
| 17-01447-01          | 1   | H7206 to two regulators' jumps (VAXBI side)      |
| 17-01458-02          | 2   | VAXBI ground strap                               |
| 17-01496-01          | 1   | VAXBI to Ethernet port and H7214                 |
| 17-01497-02          | 1   | H7206 to XMI H7215 and H7214, 72 m. long         |
| 17-01498-01          | 1   | XTC to H7206 mgnal 14-pm                         |
| 17-01499-01          | 2   | Interlock cable                                  |
| 17-01501-01          | 1   | H405 to H7206                                    |
| 17-01523-01          | 1   | H7215 regulator to VAXBIs $\pm 12V$              |
| 17-01525-01          | 3   | H7214 regulator to bus bars (+5V remote sense)   |
| 17-01549-01          | 1   | H7206 to H405 DEC power bus                      |
| 17-01566-01          | 1   | H7215 regulator to the XMI                       |
| 17-01567-01          | 1   | XTC to console port, 10-pin ribbon               |
| 17-01568-02          | 1   | XMI to XTC (XTC power) 20-pm ribbon, 56 in. long |

# Table C-1: Cable List

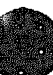

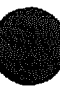

# Table C-1 (Cont.): Cable List

| Part Number | Qty | Description                                                           |  |
|-------------|-----|-----------------------------------------------------------------------|--|
| 17-01569-01 | 1   | DWMBA to H7206 power OK agnals                                        |  |
| 17-01570-01 | 1   | H7206 to both blowers and airflow sensor                              |  |
| 17-01661-01 | 3   | Jumper assembly (on H7214 regulator output)                           |  |
| 17-01662-02 | 1   | XMI ground strap                                                      |  |
| 17-01663-01 | 3   | Fuse cable (H7214 BTO)                                                |  |
| 17-01666-01 | 1   | H7206 to VAXBI regulators' agnal, 60 in. long                         |  |
| 17-01812-01 | 1   | XMI to filter board in system control assembly                        |  |
| 17-01813-01 | 1   | TBK70 board to system control assembly TK signal swap-<br>per         |  |
| 17-01815-01 | 2   | H405 to transformer cable (240V systems only)                         |  |
| 17-01816-01 | 1   | XMI to system control ascembly 20- to 26-pin                          |  |
| 17-01817-01 | 1   | TK to system control assembly 26-pin ribbon                           |  |
| 17-01833-01 | 1   | Fail safe enable cable, H7231 battery backup unit to H405 and the XMI |  |
| 17-01844-01 | 1   | Temperature sensor cable, to H405                                     |  |
| 17-01897-01 | 2   | 15' DWMBA/A to DWMBA/B connector, for VAXBI ex-<br>pander cabinet     |  |
| 17-01897-02 | 2   | 7" DWMBA/A to DWMBA/B cables, from XMI slot E                         |  |
| 17-01897-03 | 2   | 25 DWMBAA to DWMBAB cables, from XMI slot D                           |  |
| 17-01920-01 | 1   | AC/DC OK cable, for VAXBI expander cabinet                            |  |
| 17-02240-03 | 1   | Scalar/vector intermodule VIB cable                                   |  |
| 70-20369-2F | 1   | H7206 to battery backup unit                                          |  |

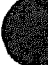

XXXXXXXXXXXXXXXXXXXXXXXXXXXX XXXXXXXXXXXXXXX XXXXXXXXXXXX XXXXXXXXX XXXXXXX XXXXX XXX х

> х XXX XXXXX XXXXXXX XXXXXXXXXX XXXXXXXXXXX XXXXXXXXXXXXXXXX XXXXXXXXXXXXXXXXXXX XXXXXXXXXXXXXXXXXXXXX

# Appendix D XMI Backplane Connectors

Figure D-1 shows the numbering scheme used on the XMI backplane connectors. Note that the view is from the rear of the backplane.

# Figure D-1: XMI Backplane Connector Numbering

| 46 | 1€  |   | 31  | 1  |
|----|-----|---|-----|----|
| 47 | 17  |   | 32  | 2  |
| 48 | 18  |   | 33  | 3  |
| 49 | 19  |   | 34  | 4  |
| 50 | 2 C | M | ÷.₽ | 5  |
| 51 | 21  | c | 36  | 6  |
| 52 | 22  | d | 37  | ٦  |
| 53 | 23  | u | 38  | 8  |
| 54 | 24  | 1 | 39  | 9  |
| 55 | 25  | • | 40  | 10 |
| 5€ | 26  |   | 41  | 11 |
| 57 | 27  |   | 42  | 12 |
| 58 | 28  |   | 43  | :3 |
| 59 | 29  |   | 44  | 14 |
| €0 | 3 C |   | 4   | 15 |
|    |     |   |     |    |

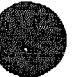

XXXXXXXXXXXXXXXXXXXXXXXXXXX XXXXXXXXXXXXXXXXXXXXX XXXXXXXXXXXXXXXXXXX XXXXXXXXXXXXXXXXXX XXXXXXXXXXXXXX XXXXXXXXXXXX XXXXXXXXX XXXXXXXX XXXXX XXX х

> х XXX XXXXX XXXXXXX XXXXXXXXX XXXXXXXXXXXX XXXXXXXXXXXXXX XXXXXXXXXXXXXXXXXXX

# Appendix E Parse Trees

This appendix shows parse trees for the following:

- KA64A machine checks
- KA64A hard error interrupts
- KA64A soft error interrupts
- FV64A machine checks
- FV64A hard error interrupts
- FV64A soft error interrupts
- FV64A disable faults

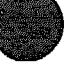

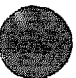

# Figure E-1: KA64A Machine Check Parse Tree

| (select one)                                                 |                                                                            |  |  |  |
|--------------------------------------------------------------|----------------------------------------------------------------------------|--|--|--|
| MCHK_FP_PROTOCOL_ERROR (01 bex)                              | F-chip protocol error                                                      |  |  |  |
| MCHE_FP_ILLEGAL_OPCODE (02 bex)                              | F-chip illegal opcode                                                      |  |  |  |
| MCHK_FP_OPERANE_PAFITY (03 hex)                              | F-chip operand parity error                                                |  |  |  |
| MCHK_FP_UNKNOWN_STATUS (04 bex)                              | F-chip unknown result status                                               |  |  |  |
| MCHE_FP_RESULTS_PARITY (05 hex)                              | F-chip result parity error                                                 |  |  |  |
| MCHX_TBM_ACV_TNV (08 hex)                                    | TB miss status during ACV/TNV                                              |  |  |  |
| MCHK_TBH_ACV_TNV (09 bex)                                    | processing                                                                 |  |  |  |
| MCHK INT ID VALUE (0A bex)                                   | IS hit status during ACV/INV<br>processing                                 |  |  |  |
| Undefined interrupt ID value                                 |                                                                            |  |  |  |
| MCHK_MOVC_STATUS (OB hex) MOVCx status encoding error        |                                                                            |  |  |  |
| MCHK_UNKNOWN_IBOX_TRAP (OC hex) Unknown I-box trap           |                                                                            |  |  |  |
| MCHK_BUSERR_READ_PCACHE<br>(select all)                      |                                                                            |  |  |  |
| PCSTS <tag_parity_error> (PCSTS&lt;8&gt;)</tag_parity_error> |                                                                            |  |  |  |
| PCSTS <f_data_parity_error> ()</f_data_parity_error>         | D-stream read hit<br>PCSTS<10>)                                            |  |  |  |
| neither                                                      | D-stream read hit                                                          |  |  |  |
|                                                              | <ul> <li>Inconsistent status (one or<br/>both bits must be set)</li> </ul> |  |  |  |
| ¥                                                            |                                                                            |  |  |  |

msb-p069-89

Figure E-1 Cont'd. on next page

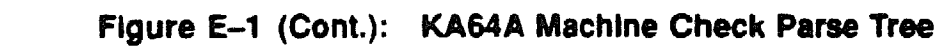

```
MCHK BUSERR READ DAL (11 hex)
   (select one)
   PCSTS<DAL DATA PARITY_ERROR> (PCSTS<9>)
      (select one)
      PCSTS<B CACHE HIT> (PCSTS<12>)
                             🗫 Backup cache data parity error
                                 on D-stream read
      ctherwise
                             🖚 REXMI data parity error on
                                 D-stream read
   PCSTS<BUS ERROR> (PCSTS<11>)
      (select one)
      SSCBTR<RWT> (SSCBTR<30>)
                             RSSC bus timeout on D-stream read
      (XBER<FCMD> = read) AND (XFADR = PCERR) (select one)
      ((XBER<3:1> = 1 hex) AND (XFADR = IPR126))
         XBER<RSE> (XPER<17>)
                               XMI read sequence error on first
                                 quadword of D-stream read
         XBER<RER> (XBER<16>)
                              XMI read error response on first
                                 quadword of D-stream read
         XBER<TTO> (XBER<13>)
            (select one)
            XBER<CNAK> (XBER<15>)
                             -> NXM on first quadword of D-stream
                                 read
            XBER<NRR> (XBER<18>)
                             XMI no read response for first
                                 quadword of D-stream read
            otherwise
                             -> No XMI grant to D-stream read
         otherwise
                              Inconsistent status (no XBER
                                 error bits set)
       otherwise
                              🌤 Inconsistent status (machine
                                 check during error interrupt)
    otherwise
                             -> Inconsistent status (no PCETS
                                 error bits set)
```

msb-p070-89

Figure E-1 Cont'd. on next page

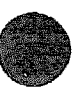

# Figure E-1 (Cont.): KA64A Machine Check Parse Tree

MCHK BUSERR WRITE DAL (12 bex) (select one) SSCBTR<RWT> (SSCBTR<30>) -> RSSC bus timeout on write or clear write buffer otherwise 🖚 Inconsistent status (no error bits set) MCHK UNKNOWN BUSERR TRAP (13 her) -> Unknown bus error trap MCHE VECTOR STATUS (14 hem) ->> Vector module error MCHK\_UNKNOWN\_CS\_ADDR\_(0D\_hex) -> Unexpected control store address otherwise 🏲 Inconsistent status (unknown machine check code) NOTES (select one) - exactly one case must be true. If zero or more than one is true, the status is inconsistent. (select all) - more than one case may be true. otherwise - fall-through case for (select one) if no other options are true. - fall-through case for (select all) if none of the neither options are true. The parse tree assumes that retry is enabled (RCSR<ARD) = 0).

msb-p071-89

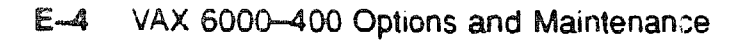

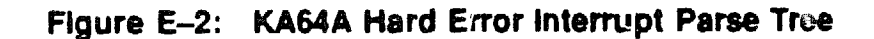

```
(select all)
XBER<XFAULT> (XBER<26>)
                           XBER<WEIN (XBER<25>)
                         ----- WE IVINTR received
XBER<IPE> (XBER<24>)
   (select one)
   XBER<PE> (XBER<23>)
                          ---- ACKed parity error
   otherwise
                             -> Inconsistent status (PE not
                                set)
RCSR<WDPE> (RCSR<28>)
                        ------ DAL write data parity error
RCSR<SE> (RCSR<4>)
                        - ---- Second error
VINTSR<VHE> (VINTSR<2>)
                          ----- Vector hard error
VINTSR<VECTL VIB HERR> (VINTSR<4>)
                             -> VECTL detected VIB hard error
VINTSR<CCHIP VIB HERR> (VINTSR<6>)
                            -> C-chip detected hard error
VINTSR<Bus Timeout> (VINTSR<7>)
                             -->> Scalar DAL bus timeout error
XBER<FCMD> (XBER<3:0>)
   (select one)
   write
      (select one)
      XBEP<TTC> (XBER<13>)
         (select one)
         XBER<CNAK> (XBER<15>)
                             -> NXM on write
         XBER<WDNAK> (XBER<20>)
                              - Data NO ACK on write
         otherwise
                       - No XMI grant on write
       otherwise
                        ------ Inconsistent status (no XBER
                                error bits set)
                                                 msb-p072-89
```

Figure E-2 Cont'd. on next page

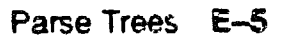

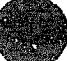

IDENT (select one) XBER<RSE> (XBER<17>) -> XMI read sequence stror on return of interrupt vector XBER<REF> (XBER<16>) - XMI read error response on return of interrupt vector XBER<TTO> (XBER<13>) (select one) XBER<CNAK> (XBER<15>) No adapter ACK to IDENT XBER<NRE> (XBER<18>) XMI no read response to IDENT otherwise No XMI grant on IDENT otherwise Inconsistent status (no XBER error bits set) otherwise Inconsistent status (machine check during error interrupt) neither Inconsistent status (no XBER or RCSR error bits set) NOTES (select one) - only one case must be true. If none or more than one is true, the status is inconsistent. (select all) - more than one case may be true. - fall-through case for (select all) if none of neither the options are true. otherwise - fall-through case for (select one) if no other options are true. The parse tree assumes that retry is enabled (RCSR<ARD> = 0).

msb-p073-89

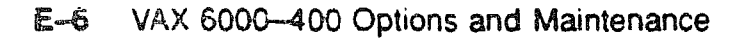

# Figure E-3: KA64A Soft Error Interrupt Parse Tree

```
(select all)
PCSTS<INTERRUPT> (PCSTS<5>) (select all)
    PCSTS<P TAC PARITY ERROR> (PCSTS<8>)
                            P-cache teg parity error on
                                read, write, or invalidate
    PCSTS<P_DATA_PARITY_ERROR> (PCSTS<10>)
                             - P-cache data parity error on
                                I-stream read hit
    PCSTS<DAL_DATA_PARITY_ERROR> (PCSTS<9>)
      (aelect one)
      PCSTS<B CACHE BIT> (PCSTS<12>)
                             Backup cache data parity
                                error on I-stream read or
                                nonrequested longword of
                                D-stream read
       otherwise
                                REXMI data parity error on
                                I-stream read or nonrequest-
                                ed longword of D-stream read
    PCSTS<BUS ERROR> (PCSTS<11>)
      (select one)
       SSCBTR<RWT> (SSCBTR<30>)
                             RSSC bus timeout on I-stream
                                 read
       XBER<FCMD> = read (XBER<3:0>)
         (select one)
          XBER<RSE> (XBER<17>)
                              XMI read sequence error on
                                 first quadword of I-stream
                                 read
          XBER<RER> (XBER<16>)
                              XMI read error response on
                                 first quadword of I-stream
                                 read
         XBER<TTO> (XBER<13>)
            (select one)
             XBER<CNAF> (XBER<15>)
                             NXM on first quadword of
                                 I-stream read
             XEER<NRR> (XBER<18>)
                              XMI no read response for
                                 first quadword of I-stream
                                 read
             otherwise
                             -> No XMI grant to I-stream
                                 read
       otherwise
                             -> Inconsistent status (no XBER
                                 error bits set)
     otherwise
                             -> Inconsistent status (no PCSTS
                                 error bits set)
```

Figure E-3 Cont'd. on next page

msb-p074r-89

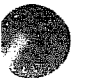

# Figure E-3 (Cont.): KA64A Soft Error Interrupt Parse Tree

RCSR<CFE> (RCSR<27>) (select one) XBER<RSE> (XBER<17>) -> XMI read sequence error on second quadword of read XBEP<RER> (XBER<16>) - XMI read error response on second quadword of read XBER<TTO> (XBER<13>) (select one) XBER<NRR> (XBER<18>) 🗫 XMI no read response for second quadword of read otherwise 🖚 Inconsistent status (no timeout reason) XBER<PE> (XBER<23>) ->> NO ACKed parity error XBER<CC> (XBER<27>) ->> Corrected confirmation XBEP<CRD> (XBEP<19>) -> Corrected read data on memory read BCSTS<STATUS LOCK> (BCSTS<0>) (select all) BCSTS<BTS PERR> (BCSTS<1>) - Backup tag store parity GITOI BCSTS<PITS PERR> (BCSTS<2>) 🌤 Srimary tag store parity error (lat half) BCSTS<F2TS PERP> (BCSTS<3>) 🍽 Primary tag store parity error (2nd half) BCSTS<BUS\_ERR> (BCST5<4>) ->> DAL protocol error (select one) VINTSP<VSE> (VINTSP<1>) VINTSR<VECTL VIB SERR> (VINTSR<3>) ->> VECTL detected VIB soft error VINTRSR<CCHIP VIB SERR> (VINTSR<5>) - C-chip detected VIB soft error NOTES : (select one) - exactly one case must be true. If none or more than one is true, the status is inconsistent. (select all) - more than one case may be true. otherwise - fall-through case for (select one) if no other options are true. The parse tree assumes that retry is enabled (RCSR<ARD> = 0). mab-1.075r-89

#### Figure E-4: FV64A Machine Check Parse Tree

```
MCHK VECTOR STATUS
CODE = VA < 0:7 > (SP + 0 on stack frame)
  (select one)
  CODE = 00 (Unrecoverable VIB error)
  (select one)
  VINTSR<VECTL VIB HERR> <4>
                               VINTSR<CCHIP VIB HERR> <6>
                               -> C-chip detected VIB hard error
  VINTSR<Bus Timeout> <7>
                               -> Scalar DAL bus timeout error
  VINTSR<Vector Module Reset> <8>
                                -> Vector module is being reset
  CODE = 10, VINTSR<VHE> <2> (Unrecoverable vector hard error)
  VPSR<IMP>
            <24> (Vector hardware error)
    (select all)
  VCTL CSR<CDH> <3>
                               - CD bus hard error
  VCTL CSR<ISE> <6>
                               - Illegal sequence error
     VCTL CSR<VHE> <11> (Verse chip hard error)
        (select all)
     ALU DIAG CTL<ABE> <0>
                                ->> AB bus parity error
     ALU_DIAG_CTL<CPE> <9>
                                ->> C bus parity error
     ALU DIAG CTL<IFO> <10>
                              ---> Illegal opcode
      VCTL CSR<LSH> <1> Load/Store Chip Hard Error
        (select all)
      LSX CCSR<XHE>
                    <11> = 0
                               ----- Hard CD bus error
                    <11> = 1
      LSX CCSR<XHE>
                                -> XMI interface hard error
                                                msb-p287-90
```

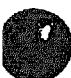

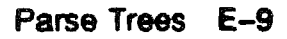

Figure E-5: FV64A Hard Error Interrupt Parse Tree

```
(select all)
 (Unrecoverable VIB error)
   (select one)
 VINTSR<VECTL VIB HERR> <4>
                          VINTER<CCHIP VIB HERR> <6>
                           ----- C-chip detected VIB hard error
 VINTSR<Bus Timeout> <7>
                           VINTSR<Vector Module Reset> <8>
                            -> Vector module is being reset
 VINTSR<VHE> <2> (Unrecoverable vector hard error)
 VPSR<IMP> <24> (Vector hardware error)
   (select one)
 VCTL CSR<CDH> <3>
                         ----- CD bus hard error
 VCTL CSR<ISE> <6>
                        -----> Illegal sequence error
    VCTL CSR<VHE> <11> Verse Hard Error
      (select all)
    ALU DIAG_CTL<ABE> <8>
                           ----> AB bus parity error
    ALU_DIAG_CTL<CPE> <9>
                           ---- C bus parity error
    ALU_DIAG_CTL<IFO> <10>
                           ----> Illegal opcode
    VCTL CSR<LSH> <1> Load/Store Chip Hard Error
     (soloct all)
    LSX_CCSR<XHE> <11> = 0
                           LSX CCSR<XHE> <11> = 1
                          ---- XMI interface hard error
                                           mab-p288-90
```

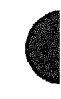

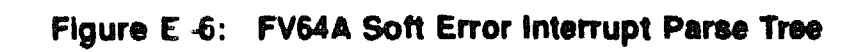

|    | (Recoverable VIB error)<br>(select one)                            |                                |
|----|--------------------------------------------------------------------|--------------------------------|
|    | VINTSR <vectl_vib_serr> &lt;3&gt;</vectl_vib_serr>                 | VECTL detected VIB soft error  |
|    | VINTSR <cchip_vib_serr <5=""></cchip_vib_serr>                     | C-chip detected VIB soft error |
|    | VINTSR <vector error="" soft=""> <l><br/>(select one)</l></vector> | (Recoverable vector error)     |
|    | VCIL_CSR <cds> &lt;2&gt;</cds>                                     | CD bus soft error              |
|    | VCTL_CSR <lss> &lt;0&gt; Load/Sto<br/>(select all)</lss>           | re Chip Soft Error             |
|    | LSX_CCSR <xse> &lt;10&gt;</xse>                                    | > XMI interface soft error     |
|    | LSX_COSR <cpe> &lt;9&gt;</cpe>                                     | Data cache parity error        |
| Nc | error bits set                                                     | Hard error interrupt           |
|    |                                                                    | msb-p289-90                    |

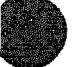

*:*//

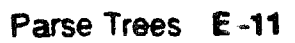

# Figure E-7: FV64A Disable Fault Parse Tree

```
VPSF<VEN> <0> = 0, Vector disabled
 (select one)
VPSR<IVO> <25>
                        ----- Illegal vector opcode
  VPSP<AEX> <7> Vector arithmetic exception
  (select all)
  VAER<FUN> <0>
                         ------ Floating Underflow
  VAER<FDZ> <1>
                          VAER<FRS> <2>
                       VAEP<FOV> <3>
                        VAEF<IOV> <5>
                        ----- Integer Overflow
No error bits set
                       ------ Hard error interrupt
                                         msb-p290-90
```

XXXXXXXXXXXXXXXXXXXXXXX XXXXXXXXXXXXXXXXXXXXX XXXXXXXXXXXXXXXXXX XXXXXXXXXXXX XXXXXXXXX XXXXXXX XXXXX XXX х

> X XXX XXXXX XXXXXXX XXXXXXXXX XXXXXXXXXXXXX

#### Adapter

A node that interfaces other buses, communication lines, or peripheral devices to the VAXBI bus or the XMI bus.

#### Address space

The 1 Gbyte of physical address space supported by the VAXBI bus or the XMI bus.

# Asymmetric multiprocessing

A multiprocessing configuration in which the processors are not equal in their ability to execute operating system code. In general, a single processor is designated as the primary, or master, processor; other processors are the slaves. The slave processors are limited to performing certain tasks, whereas the master processor can perform all system tasks. Contrast with Symmetric multiprocessing.

# Bandwidth

The data transfer rate measured in information units transferred per unit of time (for example, Mbytes per second).

# **Boot device**

Contains the bootblock and typically also contains the virtual memory boot program (VMB). A VAX 6000-400 system can be booted from one of four boot devices: the system TK tape drive, a local system disk connected through a KDB50, a disk connected to the system through a CI adapter (CIBCA), or a disk connected to the system through the Ethernet.

#### **Boot primitives**

Small programs stored in ROM on each processor with the console program. Boot primitives read the bootblock from boot devices. There is a boot primitive for each type of boot device.

#### Boot processor

The CPU module that boots the operating system and communicates with the console.

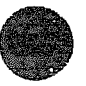

# Bootblock

Block zero on the system disk; it contains the block number where the virtual memory boot (VMB) program is located on the system disk and contains a program that, with the boot primitive, reads VMB from the system load device into memory.

# CIBCA

VAXBI CI port interface; connects a system to a Star Coupler.

# Cold start

An attempt by the primary processor to boot a new copy of the operating system.

# Console communications area (CCA)

Segment of system main memory reserved by the console program.

# Console mode

A mode of operation allowing a console terminal operator to communicate with nodes on the XMI bus.

# Debni

VAXBI adapter; Ethernet port interface.

# DHB32

VAXBI adapter communication device; supports up to 16 terminals.

# DMB32

VAXBI adapter interface for 8-channel asynchronous communications for terminals, one synchronous channel, and a parallel port for a line printer.

# DRB32

VAXBI adapter; parallel port.

# DSB32

VAXBI adapter communication device; provides two synchronous lines.

# dwmba

The XMI-to-VAXBI adapter; a 2-module adapter that allows data transfer from the XMI to the VAXBI; DWMBA/A is the module in the XMI card cage, and DWMBA/B is the VAXBI module. Every VAXBI on a VAX 6000-400 system must have a DWMBA adapter.

Interleaving memory See Memory interleaving.

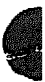

Glossary-2

# KDB50

VAXBI adapter for DSA disks; enables connection to disk drives.

# Memory interleaving

Method to optimize memory access time; the VAX 6000-400 console program automatically interleaves the memories in the system unless the SET MEMORY command is used to set a specific interleave or no interleave (which would result in serial access to each memory module). Interleaving causes an even number of memories to operate in parallel.

# Memory node

Also called the MS62A. Memory is a global resource equally accessible by all processors on the XMI. See also MS62A.

#### Module

A single VAXBI or XMI card that is housed in a single slot in its respective card cage. XMI modules  $(11.02" \times 9.18")$  are larger than VAXBI modules  $(8.0" \times 9.18")$ .

# MS62A

XMI memory array; a memory subsystem of the XMI Memory is a global resource equally accessible by all processors on the XMI. Each memory module has 32 Mbytes of memory, with 1-Mbit MOS dynamic RAMs, ECC logic, and control logic.

#### Node

An XMI node is a single module that occupies one of the 14 logical and physical slots on the XMI bus. A VAXBI node consists of one or more VAXBI modules that form a single functional unit.

# Node ID

A hexadecimal number that identifies the node location. On the XMI bus, the node ID is the same as the physical location. On the VAXB, the source of the node ID is an ID plug attached to the backplane.

# Pended bus

A bus protocol in which the transfer of command/address and the transfer of data are separate operations. The XMI bus is a pended bus.

#### Primary processor

See Boot processor.

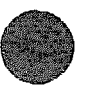

# Processor node

Also called a KA64A; a single-board VAX processor that contains a central processor unit (CPU), executes instructions, and manipulates data contained in memory.

# RBD

ROM-based diagnostics.

# RBV20/RBV64

VAXBI adapter for write-once-read-many (WORM) optical disk drive. The RBV20 and RBV64 controllers use the KLESI-B adapter.

# Secured terminal

Console terminal in program mode while the machine is processing.

# Shadow set

Two disks functioning as one disk, each shadowing the information contained on the other, controlled by an HSC controller under the VMS operating system.

# Symmetric multiprocessing

A multiprocessing system configuration in which all processors have equal access to operating system code residing in shared memory and can perform all, or almost all, system tasks.

# System root

In a BOOT command, the argument to the /R5 qualifier.

# TBK70

VAXBI adapter connecting the TK tape drive to the system.

# **TU81E**

VAXBI adapter for a local (nonclustered) tape subsystem. The TU81E controller uses the KLESI-B adapter.

# VAX Diagnostic Supervisor (VAX/DS)

Software that loads and runs diagnostic and utility programs.

# VAXBI bus

The 32-bit bus used by the system for I/O.

# VAXBI Corner

The portion of a VAXBI module that connects to the backplane and provides an electrically identical interface for every VAXBI node.

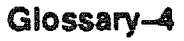

# VMB

The virtual memory boot program (VMB.EXE) that boots the operating system. VMB is the primary bootstrap program and is stored on the boot device. The goal of booting is to read VMB from the boot device and load the operating system.

# XBI

Lines in the self-test display that show the status of DWMBA adapters and of VAXBI nodes. See also DWMBA.

# XMI

The 64-bit, high-speed system bus.

# XMi Corner

The portion of an XMI module that connects to the backplane and provides an electrically identical interface for every XMI node.

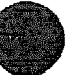

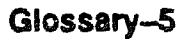
XXXXXXXXXXXXXXXXXXXXXXXXXX XXXXXXXXXXXXXXXXXXXXX XXXXXXXXXXXXXXXXXXX **XXXXXXXXXXXXXXXXXX** XXXXXXXXXXX XXXXXXXXXX XXXXXXX XXXXX ххх X

> XXX XXXXX XXXXXXX XXXXXXXXX XXXXXXXXXXXX XXXXXXXXXXXXXXX XXXXXXXXXXXXXXXXX

Χ

# Index

# A

Air filters, 11-2 to 11-5 Airflow sensor, 11-6 to 11-7 Altitude, 1-5 Architecture, 1-6 with vector processors, 4-4

### B

Backplane connectors, D-1
Backup cache, 3-7
Battery backup unit, 10-32 to 10-39
location, 1-8, 1-10
Blower assembly, 11-10 to 11-15
Boot processor, 3-10
how to replace, 3-44
Boot processor's EEPROM, 3-47
BPD
in self-test display, 3-16, 4-11

# С

Cabinet doors, 11-2 to 11-5 side panel, 11-16 to 11-17 Cable list, C-1 to C-2 Cache, 3-7 backup, 3-7 Configuration rules DWMBA adapter, 6-8 to 6-9 MS62A memory, 5-4 processor, 3-4, 4-6 Connector cleaning supplies, 7-19, 8-23 Console error messages, B-1 to B-10 Console error messages (cont'd.) designating a halt, B-1 to B-2 no halt, B-2 to B-10 Console commands. 3-36 vector processor, 4-18 Control panel location, 1-8 Control panel assembly, 9-10 to 9-13 removal, 9-12 to 9-13 replacement, 9-12 to 9-13 specifications, 9-10 to 9-11 Cooling system characteristics, 1-5 location, 1-8, 1-10

## D

Daughter card, 7-3, 7-4 removal, 7-11 DEBNI, running RBD, 2-24 Diagnostics design, 2-2 overview, 2-2 to 2-3 ROM-based, 2-2, 3-24 self-test, 2-2 VAX/DS, 2-2, 3-32, 4-16 XGPR use, 3-22, 4-12 Disable fault parse tree, E-11 to E-12 DWMBA adapter, 1-7, 6-1 to 6-13, 7-3, 8-2 DWMBA/A, 6-2 DWMEA/B, 6-3

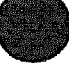

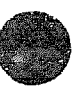

#### L

EEPROM version number, 3-9 Electrical specifications, 1-5 Error messages console, B-1 to B-10 designating a halt, B-1 to B-2 no halt, B-2 to B-10 ETF in self-test display, 3-16, 4-11 Extended test, 3-13

#### F

Fatal error, defined, 2-12
Field-replaceable units, 1-12 to 1-13
Filter board, 9-18 to 9-21
removal and replacement, 9-20 to 9-21
Floating-point accelerator chip, 3-7
FV64A module inserting in XMI card cage, 4-25
FV64A processor, 4-1 to 4-29
See also Vector processor how to replace, 4-26

## H

H405 AC power controller, 10-24 to 10-27 H7206 fan, 10-22 to 10-23 H7206 power and logic unit, 10-16 to 10-21 H7214 power regulator, 10-8 to 10-11 H7215 power regulator, 10-12 to 10-15 overtemperature switch, 11-7 Hard error memory, 5-15 Hard error, defined, 2-12 Hard error interrupt parse tree, E-5 to E-6, E-10 Humidity, 1-5

# 

I/O bulkhead space location, 1-10
I/O nodes, 1-7
INITIALJZE command, 5-12
Interleaving console commands, 5-12 default, 5-9
examples, 5-10 manual, 5-9
Interlock Inhibit signals, 11-7, 11-11
Interrupt, 2-33, 2-35

### K

KA64A handling procedures, 3-38 to 3-41 KA64A module inserting in XMI card cage, 3-40 to 3-41 KA64A processor See also Processor KA64A scalar processor, 3-1 to 3-54

### L

LED: processor error code in, 3-18

#### M

Machine check parse tree, E-1 to E-4, E-9 Machine checks, 3-34, 4-17 Memory See MS62A memory hard error, 5-15 initializing, 5-12 Module handling, 3-38 to 3-41, 4-22 to 4-25 MS62A memory, 1-7 configuration rules, 5-4 MS62A memory (cont'd.) control and status registers, 5--22 description, 5-2 features, 5-3 functional description, 5-6 good and bad memory pages, 5 - 17installation, 5-24 interleaving, 5-8 interlock flag registers, 5-23 power-up, 5-14 RBDs, 5-18 RBD test examples, 5-20 self-test, 5-14 to 5-17 self-test errors, 5-16 to 5-17 specifications, 5-5 yellow LED. 5-17 MTPR/MFPR instructions. 3-53. 4 - 29MTVP/MFVP instructions, 4-29

### P

Parse trees, E-1 to E-12 FV64A. E-9 to E-12 KA64A, E-1 to E-9 Power regulators location, 1-8, 1-10 Power specifications, 10-4 to 10-6 Power-up processor, 3-12 Primary processor See boot processor Processor, 1-7 configuration rules. 3-4.4-6 console commands, 3-36, 4-18 functional description. 3-6 how to add new, 3-46 how to replace boot, 3-44 how to replace only. 3-42 how to replace secondary, 3-46 LEDs. 3-18 machine checks. 3-34, 4-17 physical description, 3-2

Processor (cont'd.) power-up, 3-12 registers, 3-50 self-test, 3-13 specifications, 3-3 XMI interface, 3-7 Processor chip, 3-7 Progress trace, 2-5, 3-16, 4-10

# R

RBDs, 5-18 See also ROM-based diagnostics **RBD** test on VAXBI devices. 2-24 RBD test 3. 5-18 parameters, 5-19 Registers DWMBA adapter, 6-12 to 6-13 processor, 3-50 vector processor, 4-28 to 4-29 Repair tag, 3-41 ROM-based diagnostics, 3-24 to 3 - 31commands, 2-6 QUIT, 2-15 START. 2-10 to 2-13 SUMMARY, 2-18 to 2-19 control characters, 2-8 to 2-9 CPU/memory interaction tests, 3-30 DWMBA adapter, 6-10 to 6-11 entering RBD mode, 2-7 exiting RBD mode, 2-7 /HE. 2-7 overview, 2-2 program, 2-6 to 2-7 sample session, 2-20 to 2-23 self-test, 3-26, 4-14 system reset in, 2-15 test printout explanation, 2-14 to 2-17failing, 2-16 to 2-17 passing, 2-14 to 2-15 sample, 2-20 to 2-23

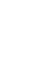

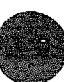

ROM-based diagnostics (cont'd.) tests, 2-6 /TR, 2-7 VAXBI devices, 2-24 to 2-25 ROM incompatibility, 3-47 ROM requirements for vector processors, 4-4 ROM version number, 3-9 RSSC, 3-9

# S

Secondary processor how to replace, 3-46Self-test, 2-4 to 2-5 display, 3-13, 3-16, 4-10 processor, 3-13 sample printout, 2-4 when invoked. 2-5 Serial number, 3-43 SET MEMORY command, 5-12 to 6-13, 5-15 SHOW MEMORY command, 5-12 to 5-13 Single processor how to replace. 3-42 Soft error, defined, 2-12 Soft error interrupt parse tree, E-7 to E-8, E-11Specifications processor, 3-3 vector processor, 4-5 STF in self-test display. 3-16, 4-11 Svetem architecture, 1-6.4-4 control assembly removal. 9-4 to 95 control assembly replacement. 9-4 to 9-5 control assembly specifications. 9-2 to 9-3 control subsystem assemblies. 9-1 to 9-21 dimensions, 1-5

System (cont'd.) environmental characteristics, 1-5 front view, 1-8 to 1-9 functional description, 1-6 to 1-7 physical characteristics, 1-5 physical description, 1-2 to 1-5 rear view, 1-10 to 1-11 serial number, 3-43 System support chip See RSSC

# T

TBK70, running RBD, 2-24 Temperature maximum, 1-5 operating, 1-5 Temperature sensor, 11-8 to 11-9 TK tape drive, 9-14 to 9-17 location, 1-8 removal, 9-16 to 9-17 replacement, 9-16 to 9-17 specifications, 9-14 to 9-15 TOY clock battery, 9-18 to 9-21 removal and replacement, 9-20 to 9-21 Transformer, 10-28 to 10-31 Trap. unexpected, 2-33 TYP in self-test display, 3-16, 4-11

## U

Unexpected trap 2-33

### ۷

VAX/DS, 2-26 to 2-39 description, 2-27 diagnostics, 3-32, 4-16 documentation, 2-26 exerciser tests, 2-27 explanation of levels, 2-26 function tests, 2-27 VAX/DS (cont'd.) HELP in. 2-27 list of diagnostics, 2-36 to 2-39 logic tests. 2-27 running in user mode, 2-28 to 2 - 29running stand-alone, 2-28 to 2 - 29sample session, 2-30 to 2-35 types of diagnostic programs. 2-27 VAXBI card cage. 8-1 to 8-23 location, 1-8, 1-10 specifications, 8-4 to 8-7 subassemblies, 8-6 VAXBI configuration rules, 8-20 to 8 - 21VAXBI troubleshooting, 8-22 to 8-23 VAX Diagnostic Supervisor See VAX/DS Vector console commande, 4-18 Vector processor configuration rules. 4-6 console commands, 4-18 functional description. 4-8 handling procedures, 4-22 to 4-25 how to replace, 4-26machine checks. 4-17 memory requirements, 4-5 physical description, 4-2 to 4-3 registers, 4-28 to 4-29 self-test, 4-10 specifications, 4-5 XMI transactions, 4-9

# X

XGPR register, 3-22, 4-12
XMI backplane connectors, D-1
XMI card cage, 7-1 to 7-19
location, 1-8, 1-10
specifications, 7-4 to 7-5
XMI configuration rules, 5-4, 7-16
to 7-17

XMI interface, 3-7
XMI-to-VAXBI adapter, 1-7
See also DWMBA adapter
XMI troubleshooting, 7-18 to 7-19
XTC power sequencer, 9-6 to 9-9
location, 1-10
removal, 9-8 to 9-9
replacement, 9-8 to 9-9
specifications, 9-6 to 9-7

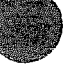

index-5

XXXXXXXXXXXXXXXXXXXXX XXXXXXXXXXXXXXXXXX XXXXXXXXXXXXXXX XXXXXXXXXXXX XXXXXXXXX XXXXXXX XXXXX **VY**V М

> х XXX XXXXX XXXXXXXX XXXXXXXXX XXXXXXXXXXXX XXXXXXXXXXXXXXX XXXXXXXXXXXXXXXXXXXXXX

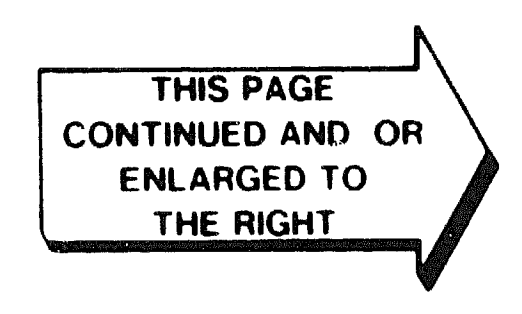

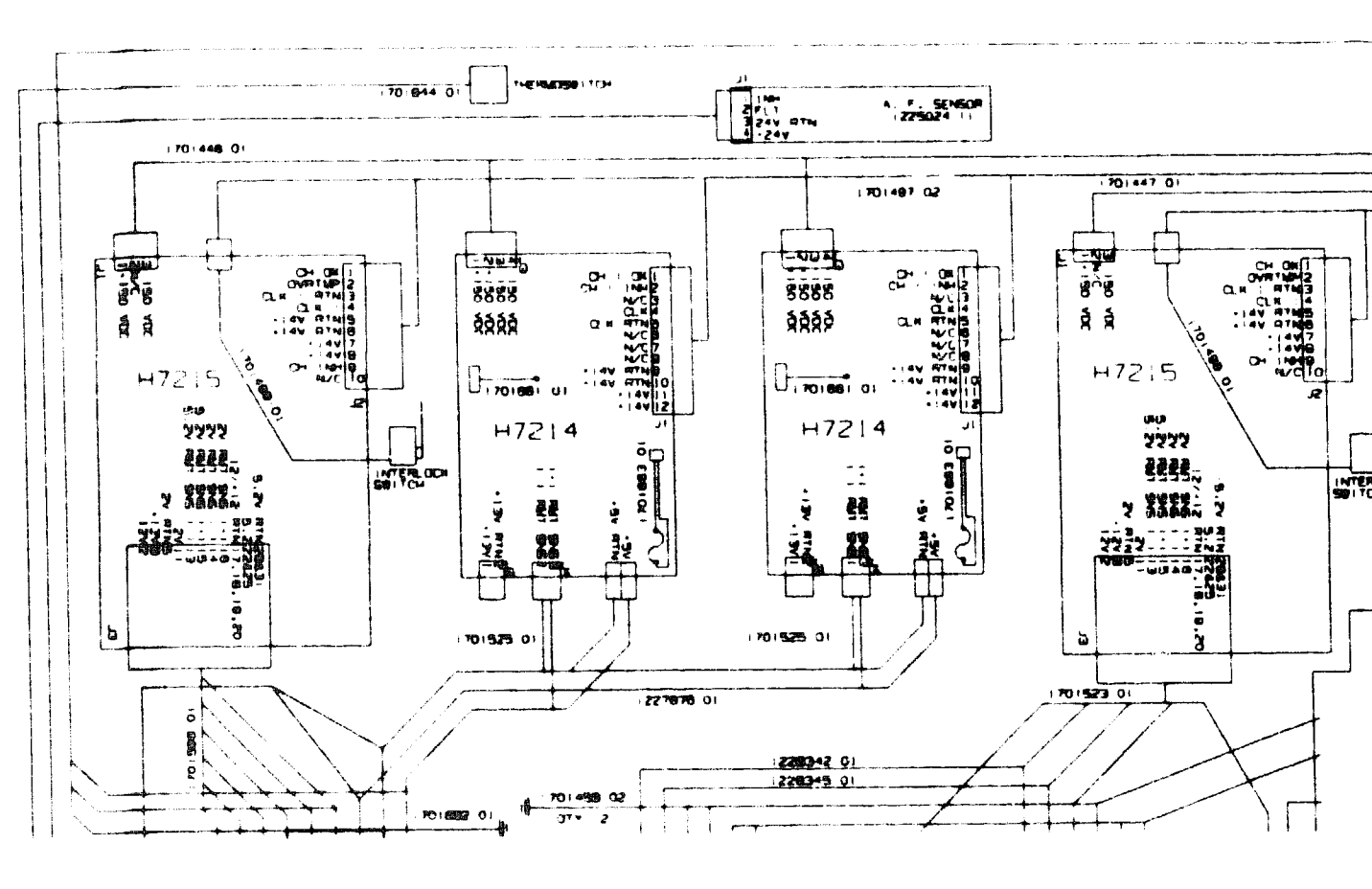

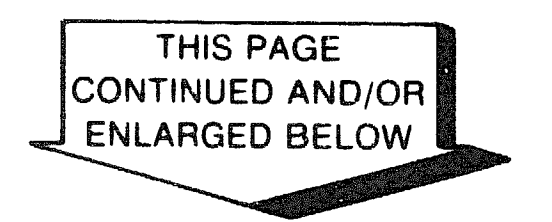

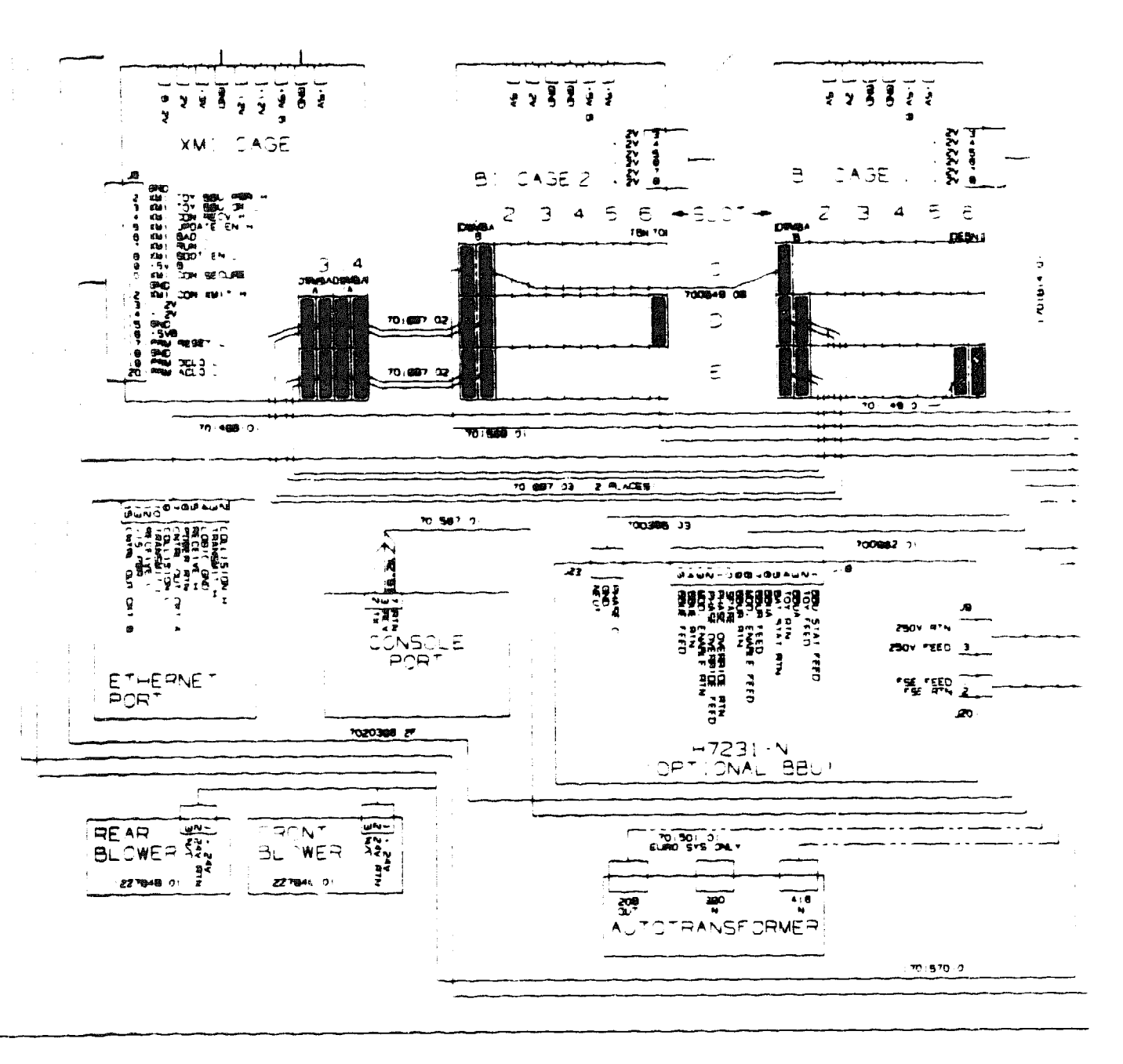

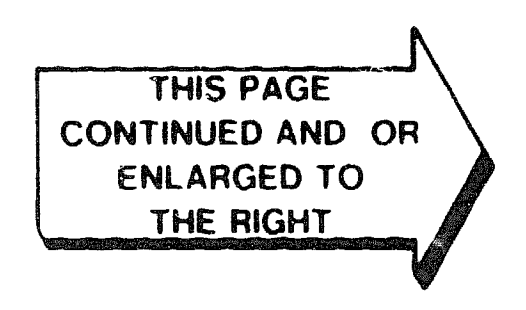

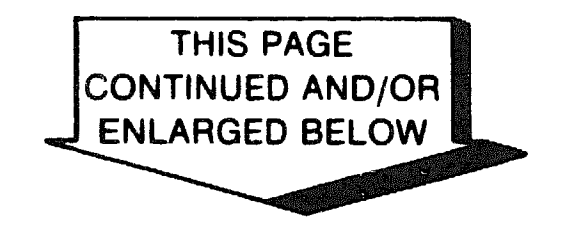

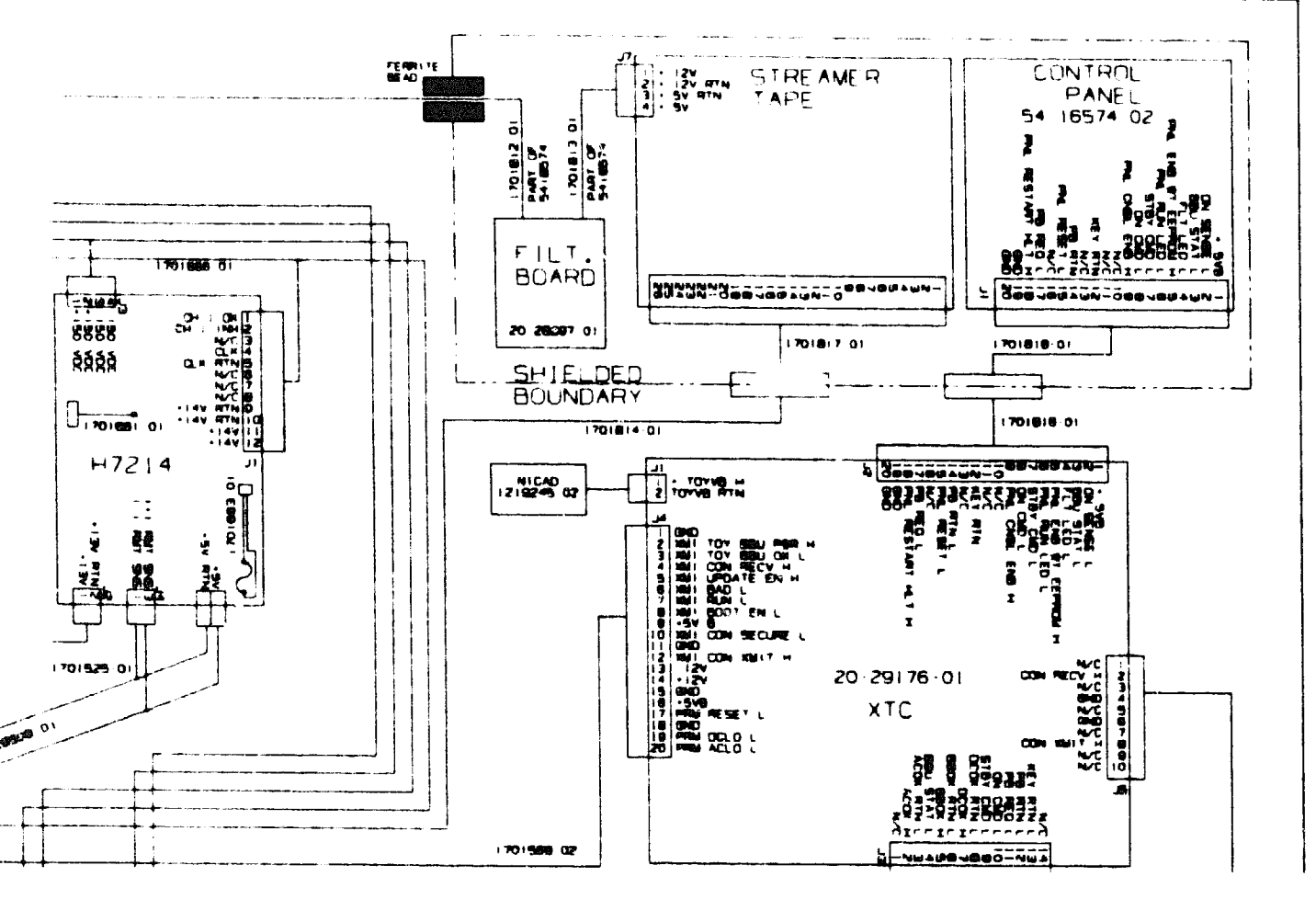

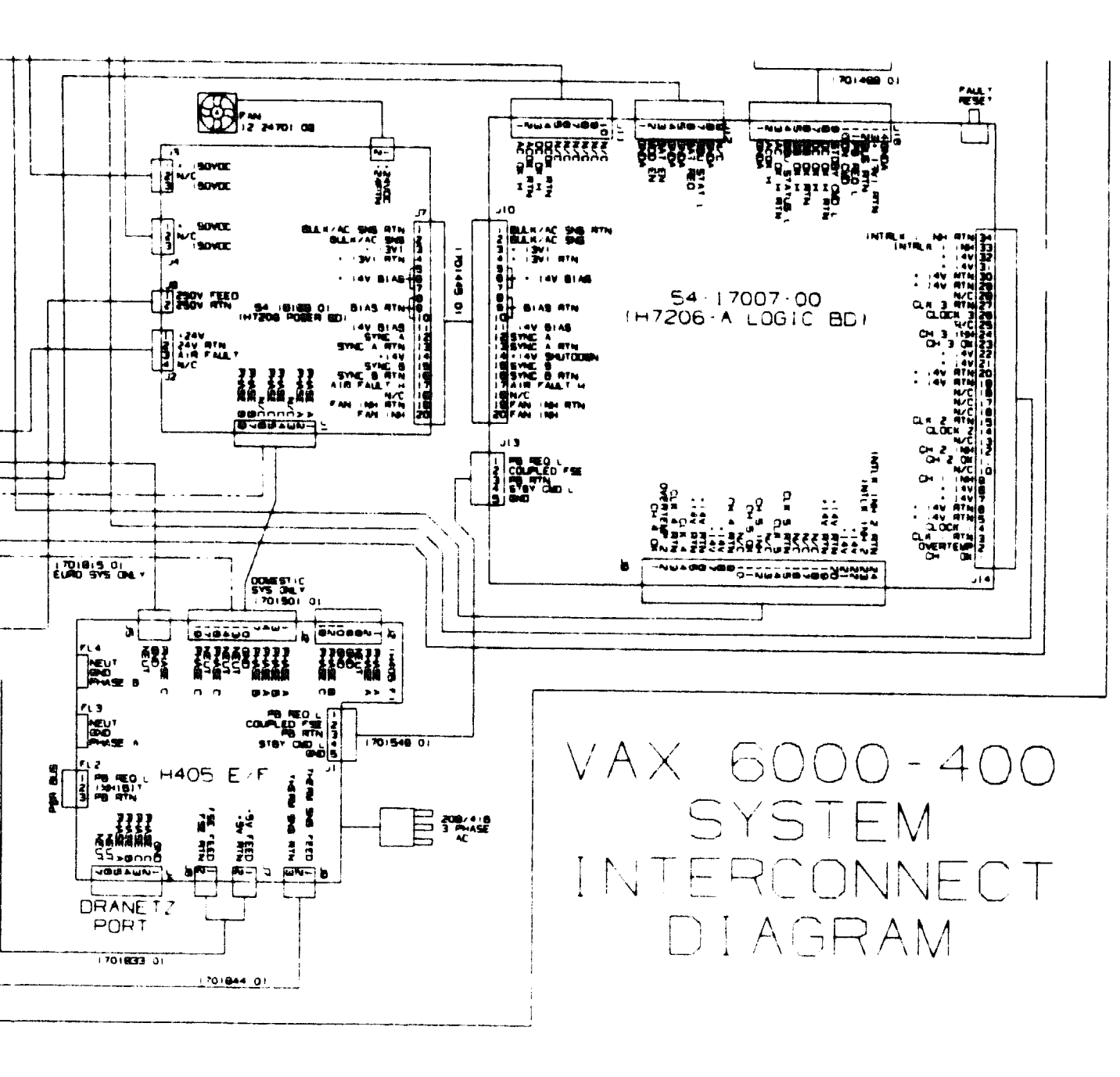

THIS PAGE CONTINUED FROM FRAME ABOVE